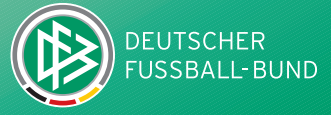

QUALIFIZIERUNGSOFFENSIVE

# Manual DFBnet für Staffelleiter

# Informationen zur Spielplanung

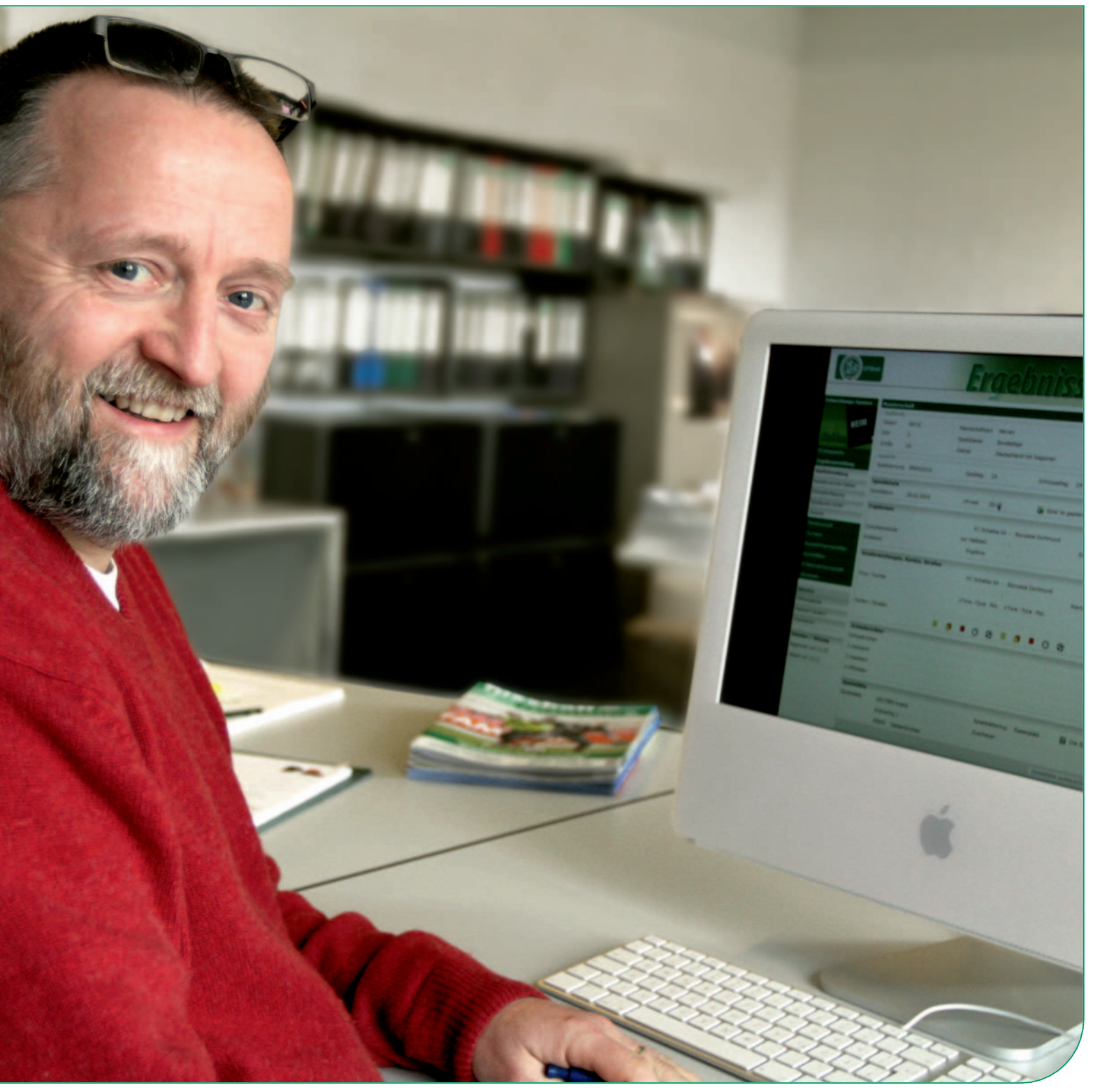

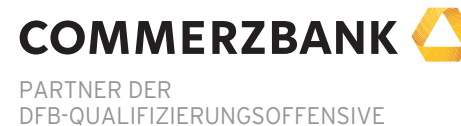

MANUAL DFBnet FÜR STAFFELLEITER

# Inhalt Spielplanung

| planung                                                            |  |
|--------------------------------------------------------------------|--|
| 1.1 Jahreszeitenkalender                                           |  |
| 1.1.1 Allgemein                                                    |  |
| 1.1.2 Jahreszeitenkalender suchen                                  |  |
| 1.1.3 Jahreszeitenkalender bearbeiten                              |  |
| 1.1.4 Auswirkungen auf den Spielplan                               |  |
| 1.2 Rahmenspielpläne                                               |  |
| 1.2.1 Rahmenspielplan suchen, kopieren, löschen, anlegen           |  |
| 1.2.2 Rahmenspielplan bearbeiten                                   |  |
| 1.3 Staffelerstellung                                              |  |
| 1.3.1 Staffeln suchen                                              |  |
| 1.3.2 Staffeln anlegen, kopieren oder löschen                      |  |
| 1.4 Mannschaftszuordnung                                           |  |
| 1.4.1 Mannschaftszuordnung in der neuen Saison                     |  |
| 1.4.2 Mannschaften Auf- und Abstieg                                |  |
| 1.4.3 Mannschaft weggeben                                          |  |
| 1.4.4 Mannschaft zurückholen                                       |  |
| 1.4.5 Filtermöglichkeiten                                          |  |
| 1.5 Staffeldaten                                                   |  |
| 1.6 Schlüsselzahl-Zuordnung und anschließende Spielplangenerierung |  |
| 1.6.1 Vorarbeiten                                                  |  |
| 1.6.2 Schlüsselzahlen                                              |  |
| 1.6.3 Spielplangenerierung                                         |  |
| 1.7 Sollanstoßzeiten                                               |  |
| 1.7.1 Allgemein                                                    |  |
| 1.7.2 Zusammenhang feste/relative Zeiten und Jahreszeitenkalender  |  |
| 1.8 Pflege des Heimspielstättenkalenders von Mannschaften          |  |
| 1.8.1 Allgemein                                                    |  |
| 1.8.2 Abschnitte bearbeiten                                        |  |
| elplanbearbeitung                                                  |  |
| 2.1 Spiel absetzen                                                 |  |

|       | 2.1 Spiel absetzen                                                                       |
|-------|------------------------------------------------------------------------------------------|
|       | 2.2 Spiel neu ansetzen                                                                   |
| 3 Mai | nschaften aus Staffel entfernen / zurückziehen                                           |
|       | 3.1 Mannschaft komplett aus einer Staffel entfernen                                      |
|       | 3.2 Unterscheidung "Mannschaft spielt nicht mehr" und "Mannschaft aus Staffel entfernen" |
|       | 3.3 Mannschaften komplett abmelden                                                       |

# QUALIFIZIERUNGSOFFENSIVE

|                                                                                                    | 37                                                                                                    |
|----------------------------------------------------------------------------------------------------|----------------------------------------------------------------------------------------------------|
| 4.1 Spiele global absetzen                                                                                                    | 37                                                                                                    |
| 4.2 Gebietsübersicht                                                                                                    | 38                                                                                                    |
| gebnismeldung                                                                                                    | 39                                                                                                    |
| 5.1 Allgemein                                                                                                    | 39                                                                                                    |
| 5.2 Sonderereignisse                                                                                                    | 39                                                                                                    |
| 5.3 Gebietssicht/Meldekontrolle                                                                                                    | 40                                                                                                    |
| 5.4 Ausfall oder Nichtantritt mit einem Ergebnis oder einer Sonderwertung überschreiben                                                                                                    | 40                                                                                                    |
| eldekontrolle                                                                                                    | 41                                                                                                    |
| 6.1 Drucken und herunterladen der Meldekontrolle                                                                                                    | 42                                                                                                    |
| 6.2 Schnellerfassung                                                                                                    | 44                                                                                                    |
| ielsuche direkt                                                                                                    | 45                                                                                                    |
| ereinssuche                                                                                                    | 46                                                                                                    |
| 8.1 Vereinsinformationen                                                                                                    | 47                                                                                                    |
| oschlusstabelle, Auf- Abstieg, Klassenerhalt                                                                                                    | 50                                                                                                    |
| Q 1 Allgemein                                                                                                    | 50                                                                                                    |
| 2.1 Angement                                                                                                    | 50                                                                                                    |
| 9.2 Planen der 2. Runde                                                                                                    | 53                                                                                                    |
| 9.2 Planen der 2. Runde<br>lannschaftszuordnung / Auf- und Abstieg                                                                                                    | 53<br>54                                                                                                    |
| 9.2 Planen der 2. Runde<br>lannschaftszuordnung / Auf- und Abstieg<br>pielstätten                                                                                                    | 53<br>54<br>56                                                                                                    |
| 9.2 Planen der 2. Runde<br>lannschaftszuordnung / Auf- und Abstieg<br>pielstätten<br>11.1 Allgemein                                                                                                    | 53<br>54<br>56<br>56                                                                                                    |
| 9.2 Planen der 2. Runde<br>lannschaftszuordnung / Auf- und Abstieg<br>pielstätten<br>11.1 Allgemein<br>11.2 Spielstätten suchen                                                                                                    | 53<br>53<br>54<br>56<br>56<br>56                                                                                                    |
| 9.2 Planen der 2. Runde<br>lannschaftszuordnung / Auf- und Abstieg<br>pielstätten<br>11.1 Allgemein<br>11.2 Spielstätten suchen<br>11.3 Spielstättendetails                                                                                                    | 53<br>54<br>56<br>56<br>56<br>56<br>57                                                                                                    |
| 9.2 Planen der 2. Runde<br>lannschaftszuordnung / Auf- und Abstieg<br>pielstätten<br>11.1 Allgemein<br>11.2 Spielstätten suchen<br>11.3 Spielstättendetails<br>11.4 Spielstättenbelegung Übersicht / Bearbeitungsmöglichkeiten                                                                                                    | 53<br>53<br>54<br>56<br>56<br>56<br>56<br>57<br>58                                                                                                 |
| 9.2 Planen der 2. Runde lannschaftszuordnung / Auf- und Abstieg pielstätten 11.1 Allgemein 11.2 Spielstätten suchen 11.3 Spielstättendetails 11.4 Spielstättenbelegung Übersicht / Bearbeitungsmöglichkeiten 11.4.1 Übersicht                                                                                                    | 53<br>53<br>54<br>56<br>56<br>56<br>56<br>57<br>58<br>58                                                                                           |
| 9.2 Planen der 2. Runde lannschaftszuordnung / Auf- und Abstieg pielstätten 11.1 Allgemein 11.2 Spielstätten suchen 11.3 Spielstättendetails 11.4 Spielstättenbelegung Übersicht / Bearbeitungsmöglichkeiten 11.4.1 Übersicht 11.4.2 Bearbeitung                                                                                                    | 53<br>53<br>54<br>56<br>56<br>56<br>57<br>58<br>58<br>58                                                                                           |
| 9.2 Planen der 2. Runde lannschaftszuordnung / Auf- und Abstieg pielstätten 11.1 Allgemein 11.2 Spielstätten suchen 11.3 Spielstättendetails 11.4 Spielstättenbelegung Übersicht / Bearbeitungsmöglichkeiten 11.4.1 Übersicht 11.4.2 Bearbeitung 11.5 Spielstättenreservierung                                                                                                    | 53<br>53<br>54<br>56<br>56<br>56<br>56<br>57<br>58<br>58<br>58<br>58                                                                               |
| 9.2 Planen der 2. Runde lannschaftszuordnung / Auf- und Abstieg pielstätten 11.1 Allgemein 11.2 Spielstätten suchen 11.3 Spielstättendetails 11.4 Spielstättenbelegung Übersicht / Bearbeitungsmöglichkeiten 11.4.1 Übersicht 11.4.2 Bearbeitung 11.5 Spielstättenreservierung 11.5.1 Einzelreservierung auf Spielstätten                                                                                                    | 53<br>53<br>54<br>56<br>56<br>56<br>56<br>56<br>58<br>58<br>58<br>58<br>58<br>58<br>58<br>58<br>58<br>58<br>58<br>58<br>58                         |
| 9.2 Planen der 2. Runde         Jannschaftszuordnung / Auf- und Abstieg         pielstätten         11.1 Allgemein         11.2 Spielstätten suchen         11.3 Spielstättendetails         11.4 Spielstättenbelegung Übersicht / Bearbeitungsmöglichkeiten         11.4.1 Übersicht         11.4.2 Bearbeitung         11.5 Spielstättenreservierung         11.5.1 Einzelreservierung auf Spielstätten         11.5.2 Reservierungsserien auf Spielstätten                                                                                 | 53<br>53<br>54<br>56<br>56<br>56<br>56<br>56<br>58<br>58<br>58<br>58<br>58<br>58<br>58<br>58<br>58<br>58<br>58<br>58<br>58                         |
| 9.2 Planen der 2. Runde Pielstätten II.1 Allgemein II.2 Spielstätten suchen II.3 Spielstättendetails II.4 Spielstättenbelegung Übersicht / Bearbeitungsmöglichkeiten II.4.1 Übersicht II.4.2 Bearbeitung II.5 Spielstättenreservierung II.5.1 Einzelreservierung auf Spielstätten II.5.2 Reservierungsserien auf Spielstätten pezielle Staffelparameter                                                                                                    | 53<br>53<br>54<br>56<br>56<br>56<br>56<br>56<br>58<br>58<br>58<br>58<br>58<br>58<br>58<br>58<br>58<br>58<br>58<br>58<br>58                         |
| 9.2 Planen der 2. Runde  lannschaftszuordnung / Auf- und Abstieg  pielstätten  11.1 Allgemein  11.2 Spielstätten suchen  11.3 Spielstättendetails  11.4 Spielstättenbelegung Übersicht / Bearbeitungsmöglichkeiten  11.4.1 Übersicht  11.4.2 Bearbeitung  11.5 Spielstättenreservierung  11.5.1 Einzelreservierung auf Spielstätten  11.5.2 Reservierungsserien auf Spielstätten  pezielle Staffelparameter  12.1 F-oder G-Jugend spielt ohne Ergebnisse                                                                                      | 53<br>53<br>54<br>56<br>56<br>56<br>56<br>58<br>58<br>58<br>58<br>58<br>58<br>58<br>58<br>58<br>58<br>58<br>58<br>58                               |
| 9.2 Planen der 2. Runde  lannschaftszuordnung / Auf- und Abstieg  pielstätten  1.1 Allgemein  1.2 Spielstätten suchen  1.3 Spielstättendetails  1.4 Spielstättenbelegung Übersicht / Bearbeitungsmöglichkeiten  1.4.1 Übersicht  1.4.2 Bearbeitung  1.5.2 Reservierung auf Spielstätten  pezielle Staffelparameter  12.1 F-oder G-Jugend spielt ohne Ergebnisse  1.2 Verein vorzeitig Nichtantritt oder Ausfall eingeben                                                                                                    | 53<br>53<br>54<br>56<br>56<br>56<br>56<br>58<br>58<br>58<br>58<br>58<br>58<br>58<br>58<br>58<br>58<br>58<br>58<br>59<br>60<br>61<br>61<br>64<br>64 |
| 9.2 Planen der 2. Runde Aannschaftszuordnung / Auf- und Abstieg pielstätten 11.1 Allgemein 11.2 Spielstätten suchen 11.3 Spielstättendetails 11.4 Spielstättenbelegung Übersicht / Bearbeitungsmöglichkeiten 11.4.1 Übersicht 11.4.2 Bearbeitung 11.5 Spielstättenreservierung 11.5.1 Einzelreservierung auf Spielstätten 11.5.2 Reservierungsserien auf Spielstätten pezielle Staffelparameter 12.1 F-oder G-Jugend spielt ohne Ergebnisse 12.2 Verein vorzeitig Nichtantritt oder Ausfall eingeben 12.3 Verein darf Spielverlegung eingeben | 53<br>53<br>54<br>56<br>56<br>56<br>56<br>58<br>58<br>58<br>58<br>58<br>58<br>58<br>58<br>58<br>58<br>58<br>58<br>58                               |

33

| 4.1 Sp                                                                                                    | setzung                                                                                                    | 37                                                                                                    |
|----------------------------------------------------------------------------------------------------|----------------------------------------------------------------------------------------------------|----------------------------------------------------------------------------------------------------|
|                                                                                                    | ele global absetzen                                                                                                    | 37                                                                                                    |
| 4.2 Ge                                                                                                    | bietsübersicht                                                                                                    | 38                                                                                                    |
| 5 Ergebnism                                                                                                    | eldung                                                                                                    | 39                                                                                                    |
| 5.1 All                                                                                                    | emein                                                                                                    | 39                                                                                                    |
| 5.2 So                                                                                                    | nderereignisse                                                                                                    | 39                                                                                                    |
| 5.3 Ge                                                                                                    | bietssicht/Meldekontrolle                                                                                                    | 40                                                                                                    |
| 5.4 Au                                                                                                    | sfall oder Nichtantritt mit einem Ergebnis oder einer Sonderwertung überschreiben                                                                                                    | 40                                                                                                    |
| 6 Meldekont                                                                                                    | rolle                                                                                                    | 41                                                                                                    |
| 6.1 Dr                                                                                                    | cken und herunterladen der Meldekontrolle                                                                                                    | 42                                                                                                    |
| 6.2 Sc                                                                                                    | nellerfassung                                                                                                    | 44                                                                                                    |
| 7 Spielsuche                                                                                                    | direkt                                                                                                    | 45                                                                                                    |
| 8 Vereinssu                                                                                                    | he                                                                                                    | 46                                                                                                    |
| 8.1 Ve                                                                                                    | einsinformationen                                                                                                    | 47                                                                                                    |
| 9 Ahschluss                                                                                                    | ahelle. Auf- Ahstien. Klassenerhalt                                                                                                    | 50                                                                                                    |
| Q 1 AII                                                                                                    |                                                                                                    | 50                                                                                                    |
| 2.1 All                                                                                                    |                                                                                                    |                                                                                                    |
| 9.2 Pl                                                                                                    | nen der 2. Runde                                                                                                    | 53                                                                                                    |
| 9.2 Pl                                                                                                    | nen der 2. Runde<br>ftszuordnung / Auf- und Abstieg                                                                                                    | 53<br>54                                                                                                    |
| 9.2 Pl<br>9.2 Pl<br>10 Mannscha<br>11 Spielstätt                                                                                                    | nen der 2. Runde<br>ftszuordnung / Auf- und Abstieg<br>en                                                                                                    | 53<br>54<br>56                                                                                                    |
| 9.2 PL<br>9.2 PL<br>10 Mannscha<br>11 Spielstätt<br>11.1 All                                                                                                    | nen der 2. Runde<br>ftszuordnung / Auf- und Abstieg<br>en<br>gemein                                                                                                    | 53<br>54<br>56<br>56                                                                                                    |
| 9.2 Pl<br>9.2 Pl<br>10 Mannscha<br>11 Spielstätt<br>11.1 All<br>11.2 Sp                                                                                                    | nen der 2. Runde<br>ftszuordnung / Auf- und Abstieg<br>en<br>gemein<br>ielstätten suchen                                                                                                    | 53<br>54<br>56<br>56<br>56<br>56                                                                                                 |
| 9.2 Pl<br>9.2 Pl<br>10 Mannscha<br>11 Spielstätt<br>11.1 All<br>11.2 Sp<br>11.3 Sp                                                                                             | nen der 2. Runde<br>ftszuordnung / Auf- und Abstieg<br>en<br>gemein<br>ielstätten suchen<br>ielstättendetails                                                                                                    | 53<br>53<br>54<br>56<br>56<br>56<br>56<br>57                                                                                     |
| 9.2 Pl<br>9.2 Pl<br>10 Mannscha<br>11 Spielstätt<br>11.1 All<br>11.2 Sp<br>11.3 Sp<br>11.4 Sp<br>11.4 Sp                                                                       | nen der 2. Runde<br>ftszuordnung / Auf- und Abstieg<br>en<br>gemein<br>ielstätten suchen<br>ielstättendetails<br>ielstättenbelegung Übersicht / Bearbeitungsmöglichkeiten                                                                                                    | 53<br>53<br>54<br>56<br>56<br>56<br>57<br>58                                                                                     |
| 9.2 Pl<br>9.2 Pl<br>10 Mannscha<br>11 Spielstätt<br>11.1 All<br>11.2 Sp<br>11.3 Sp<br>11.4 Sp                                                                                  | nen der 2. Runde ftszuordnung / Auf- und Abstieg en gemein ielstätten suchen ielstättendetails ielstättenbelegung Übersicht / Bearbeitungsmöglichkeiten 11.4.1 Übersicht                                                                                                    | 53<br>53<br>54<br>56<br>56<br>56<br>57<br>58<br>58                                                                               |
| 9.2 Pl<br>9.2 Pl<br>10 Mannscha<br>11 Spielstätt<br>11.1 All<br>11.2 Sp<br>11.3 Sp<br>11.4 Sp                                                                                  | nen der 2. Runde  ftszuordnung / Auf- und Abstieg  en gemein ielstätten suchen ielstättendetails ielstättenbelegung Übersicht / Bearbeitungsmöglichkeiten  11.4.1 Übersicht 11.4.2 Bearbeitung                                                                                                    | 53<br>53<br>54<br>56<br>56<br>56<br>56<br>57<br>58<br>58<br>58<br>58                                                             |
| 9.2 Pl<br>9.2 Pl<br>10 Mannscha<br>11 Spielstätt<br>11.1 All<br>11.2 Sp<br>11.3 Sp<br>11.4 Sp<br>11.5 Sp                                                                       | nen der 2. Runde ftszuordnung / Auf- und Abstieg en gemein ielstätten suchen ielstättendetails ielstättenbelegung Übersicht / Bearbeitungsmöglichkeiten 11.4.1 Übersicht 11.4.2 Bearbeitung ielstättenreservierung                                                                                                    | 53<br>53<br>54<br>56<br>56<br>56<br>56<br>56<br>58<br>58<br>58<br>58<br>58                                                       |
| 9.2 Pl<br>9.2 Pl<br>10 Mannscha<br>11 Spielstätt<br>11.1 All<br>11.2 Sp<br>11.3 Sp<br>11.4 Sp<br>11.5 Sp                                                                       | nen der 2. Runde  ftszuordnung / Auf- und Abstieg  en gemein ielstätten suchen ielstättendetails ielstättenbelegung Übersicht / Bearbeitungsmöglichkeiten  11.4.1 Übersicht 11.4.2 Bearbeitung ielstättenreservierung 11.5.1 Einzelreservierung auf Spielstätten                                                                                                    | 53<br>53<br>54<br>56<br>56<br>56<br>56<br>56<br>57<br>58<br>58<br>58<br>58<br>58<br>58<br>58<br>59<br>60                         |
| 9.2 Pl<br>9.2 Pl<br>10 Mannscha<br>11 Spielstätt<br>11.1 All<br>11.2 Sp<br>11.3 Sp<br>11.4 Sp<br>11.5 Sp                                                                       | nen der 2. Runde  ftszuordnung / Auf- und Abstieg  en gemein ielstätten suchen ielstättendetails ielstättenbelegung Übersicht / Bearbeitungsmöglichkeiten  11.4.1 Übersicht 11.4.2 Bearbeitung ielstättenreservierung 11.5.1 Einzelreservierung auf Spielstätten 11.5.2 Reservierungsserien auf Spielstätten                                                                                                    | 53<br>53<br>54<br>56<br>56<br>56<br>56<br>56<br>57<br>58<br>58<br>58<br>58<br>58<br>58<br>58<br>58<br>58<br>58<br>58<br>58<br>58 |
| 9.2 Pl<br>9.2 Pl<br>10 Mannscha<br>11 Spielstätt<br>11.1 All<br>11.2 Sp<br>11.3 Sp<br>11.4 Sp<br>11.5 Sp<br>11.5 Sp                                                            | nen der 2. Runde  ftszuordnung / Auf- und Abstieg  en gemein ielstätten suchen ielstättendetails ielstättenbelegung Übersicht / Bearbeitungsmöglichkeiten  11.4.1 Übersicht 11.4.2 Bearbeitung ielstättenreservierung 11.5.1 Einzelreservierung auf Spielstätten 11.5.2 Reservierungsserien auf Spielstätten Staffelparameter                                                                                                    | 53<br>53<br>54<br>56<br>56<br>56<br>56<br>58<br>58<br>58<br>58<br>58<br>58<br>58<br>58<br>58<br>58<br>58<br>58<br>58             |
| 9.2 Pl<br>9.2 Pl<br>10 Mannscha<br>11 Spielstätt<br>11.1 All<br>11.2 Sp<br>11.3 Sp<br>11.4 Sp<br>11.5 Sp<br>11.5 Sp<br>12 Spezielle<br>12.1 F-                                 | nen der 2. Runde ftszuordnung / Auf- und Abstieg en gemein ielstätten suchen ielstättendetails ielstättenbelegung Übersicht / Bearbeitungsmöglichkeiten 11.4.1 Übersicht 11.4.2 Bearbeitung ielstättenreservierung 11.5.1 Einzelreservierung auf Spielstätten 11.5.2 Reservierungsserien auf Spielstätten Staffelparameter beder G-Jugend spielt ohne Ergebnisse                                                                                                    | 53<br>53<br>54<br>56<br>56<br>56<br>56<br>56<br>58<br>58<br>58<br>58<br>58<br>58<br>58<br>58<br>58<br>58<br>58<br>58<br>58       |
| 9.2 Pl<br>9.2 Pl<br>10 Mannscha<br>11 Spielstätt<br>11.1 All<br>11.2 Sp<br>11.3 Sp<br>11.4 Sp<br>11.5 Sp<br>11.5 Sp<br>12 Spezielle<br>12.1 F-<br>12.2 V                       | nen der 2. Runde  ftszuordnung / Auf- und Abstieg  en gemein ielstätten suchen ielstättendetails ielstättenbelegung Übersicht / Bearbeitungsmöglichkeiten 11.4.1 Übersicht 11.4.2 Bearbeitung ielstättenreservierung 11.5.1 Einzelreservierung auf Spielstätten 11.5.2 Reservierungsserien auf Spielstätten Staffelparameter oder G-Jugend spielt ohne Ergebnisse prein vorzeitig Nichtantritt oder Ausfall eingeben                                                | 53<br>53<br>54<br>56<br>56<br>56<br>56<br>58<br>58<br>58<br>58<br>58<br>58<br>58<br>58<br>58<br>58<br>58<br>58<br>58             |
| 9.2 Pl<br>9.2 Pl<br>10 Mannscha<br>11 Spielstätt<br>11.1 All<br>11.2 Sp<br>11.3 Sp<br>11.4 Sp<br>11.5 Sp<br>11.5 Sp<br>12 Spezielle<br>12.1 F <sup>-</sup><br>12.2 V<br>12.3 V | nen der 2. Runde  ftszuordnung / Auf- und Abstieg  en  gemein  ielstätten suchen  ielstättendetails  ielstättenbelegung Übersicht / Bearbeitungsmöglichkeiten  11.4.1 Übersicht  11.4.2 Bearbeitung  ielstättenreservierung  11.5.1 Einzelreservierung auf Spielstätten  11.5.2 Reservierungsserien auf Spielstätten  Staffelparameter  oder G-Jugend spielt ohne Ergebnisse erein vorzeitig Nichtantritt oder Ausfall eingeben  erein darf Spielverlegung eingeben | 53<br>53<br>54<br>56<br>56<br>56<br>56<br>58<br>58<br>58<br>58<br>58<br>58<br>58<br>58<br>58<br>58<br>58<br>58<br>58             |

|                         | ale Absetzung                                                                                                    | 37                                                                                                    |
|-------------------------|----------------------------------------------------------------------------------------------------|----------------------------------------------------------------------------------------------------|
|                         | 4.1 Spiele global absetzen                                                                                                    | 37                                                                                                    |
|                         | 4.2 Gebietsübersicht                                                                                                    | 38                                                                                                    |
| 5 Erg                   | bnismeldung                                                                                                    | 39                                                                                                    |
|                         | 5.1 Allgemein                                                                                                    | 39                                                                                                    |
|                         | 5.2 Sonderereignisse                                                                                                    | 39                                                                                                    |
|                         | 5.3 Gebietssicht/Meldekontrolle                                                                                                    | 40                                                                                                    |
|                         | 5.4 Ausfall oder Nichtantritt mit einem Ergebnis oder einer Sonderwertung überschreiben                                                                                                    | 40                                                                                                    |
| 5 Melo                  | lekontrolle                                                                                                    | 41                                                                                                    |
|                         | 6.1 Drucken und herunterladen der Meldekontrolle                                                                                                    | 42                                                                                                    |
|                         | 6.2 Schnellerfassung                                                                                                    | 44                                                                                                    |
| 7 Spie                  | lsuche direkt                                                                                                    | 45                                                                                                    |
| 3 Ver                   | einssuche                                                                                                    | 46                                                                                                    |
|                         | 8.1 Vereinsinformationen                                                                                                    | 47                                                                                                    |
|                         | chlucetaballa Auf-Abetias Klaccoporbalt                                                                                                    | 50                                                                                                    |
| 9 Abs                   | IIIUSSLAVENE, AVI- AVSLIEV, NIASSENEINAIL                                                                                                    | 30                                                                                                    |
| Abs                     | 9.1 Allgemein                                                                                                    | 50                                                                                                    |
| 9 Abs                   | 9.1 Allgemein<br>9.2 Planen der 2. Runde                                                                                                    | 50<br>50<br>53                                                                                                    |
| 9 Abs<br>O Ma           | 9.1 Allgemein<br>9.2 Planen der 2. Runde<br>mnschaftszuordnung / Auf- und Abstieg                                                                                                    | 50<br>50<br>53<br>54                                                                                                    |
| 9 Abs<br>O Ma<br>1 Spie | 9.1 Allgemein<br>9.2 Planen der 2. Runde<br>nnschaftszuordnung / Auf- und Abstieg                                                                                                    | 50<br>50<br>53<br>54<br>56                                                                                                    |
| 9 Abs<br>O Ma<br>1 Spic | 9.1 Allgemein<br>9.2 Planen der 2. Runde<br>mnschaftszuordnung / Auf- und Abstieg<br>elstätten<br>11.1 Allgemein                                                                                                    | 50<br>50<br>53<br>54<br>56<br>56                                                                                                    |
| 9 Abs<br>0 Ma<br>1 Spie | 9.1 Allgemein<br>9.2 Planen der 2. Runde<br>mnschaftszuordnung / Auf- und Abstieg<br>elstätten<br>11.1 Allgemein<br>11.2 Spielstätten suchen                                                                                                    | 50<br>50<br>53<br>54<br>56<br>56<br>56                                                                                                 |
| 9 Abs<br>O Ma<br>1 Spic | 9.1 Allgemein<br>9.2 Planen der 2. Runde<br>mnschaftszuordnung / Auf- und Abstieg<br>elstätten<br>11.1 Allgemein<br>11.2 Spielstätten suchen<br>11.3 Spielstättendetails                                                                                                    | 50<br>50<br>53<br>54<br>56<br>56<br>56<br>56<br>57                                                                                     |
| 9 Abs<br>0 Ma<br>1 Spie | 9.1 Allgemein         9.2 Planen der 2. Runde         nnschaftszuordnung / Auf- und Abstieg         elstätten         11.1 Allgemein         11.2 Spielstätten suchen         11.3 Spielstättendetails         11.4 Spielstättenbelegung Übersicht / Bearbeitungsmöglichkeiten                                                                                                    | 50<br>50<br>53<br>54<br>56<br>56<br>56<br>56<br>57<br>58                                                                               |
| 9 Abs<br>O Ma<br>1 Spic | 9.1 Allgemein         9.2 Planen der 2. Runde         nnschaftszuordnung / Auf- und Abstieg         elstätten         11.1 Allgemein         11.2 Spielstätten suchen         11.3 Spielstättendetails         11.4 Spielstättenbelegung Übersicht / Bearbeitungsmöglichkeiten         11.4.1 Übersicht                                                                                                    | 50<br>50<br>53<br>54<br>56<br>56<br>56<br>56<br>57<br>58<br>58                                                                         |
| 9 Abs<br>0 Ma<br>1 Spi  | 9.1 Allgemein         9.2 Planen der 2. Runde         nnschaftszuordnung / Auf- und Abstieg         elstätten         11.1 Allgemein         11.2 Spielstätten suchen         11.3 Spielstättendetails         11.4 Spielstättenbelegung Übersicht / Bearbeitungsmöglichkeiten         11.4.1 Übersicht         11.4.2 Bearbeitung                                                                                                    | 50<br>50<br>53<br>54<br>56<br>56<br>56<br>56<br>57<br>58<br>58<br>58                                                                   |
| 9 Abs<br>0 Ma<br>1 Spic | 9.1 Allgemein         9.2 Planen der 2. Runde         nnschaftszuordnung / Auf- und Abstieg         elstätten         11.1 Allgemein         11.2 Spielstätten suchen         11.3 Spielstättendetails         11.4 Spielstättenbelegung Übersicht / Bearbeitungsmöglichkeiten         11.4.1 Übersicht         11.4.2 Bearbeitung                                                                                                    | 50<br>50<br>53<br>54<br>56<br>56<br>56<br>56<br>57<br>58<br>58<br>58<br>58<br>58                                                       |
| 9 Abs<br>0 Ma<br>1 Spic | 9.1 Allgemein         9.2 Planen der 2. Runde         Innschaftszuordnung / Auf- und Abstieg         elstätten         11.1 Allgemein         11.2 Spielstätten suchen         11.3 Spielstättendetails         11.4 Spielstättenbelegung Übersicht / Bearbeitungsmöglichkeiten         11.4.1 Übersicht         11.4.2 Bearbeitung         11.5 Spielstättenreservierung         11.5.1 Einzelreservierung auf Spielstätten                                                                                                    | 50<br>50<br>53<br>54<br>56<br>56<br>56<br>56<br>56<br>56<br>58<br>58<br>58<br>58<br>58<br>58<br>58<br>58                               |
| 9 Abs<br>0 Ma<br>1 Spie | 9.1 Allgemein         9.2 Planen der 2. Runde         mnschaftszuordnung / Auf- und Abstieg         Alstätten         11.1 Allgemein         11.2 Spielstätten suchen         11.3 Spielstättendetails         11.4 Spielstättenbelegung Übersicht / Bearbeitungsmöglichkeiten         11.4.1 Übersicht         11.4.2 Bearbeitung         11.5 Spielstättenreservierung         11.5.1 Einzelreservierung auf Spielstätten         11.5.2 Reservierungsserien auf Spielstätten                                                                                                    | 50<br>50<br>53<br>54<br>56<br>56<br>56<br>56<br>56<br>56<br>58<br>58<br>58<br>58<br>58<br>58<br>58<br>58<br>58<br>58<br>58<br>58       |
| 9 Abs<br>0 Ma<br>1 Spic | 9.1 Allgemein         9.2 Planen der 2. Runde         maschaftszuordnung / Auf- und Abstieg         elstätten         11.1 Allgemein         11.2 Spielstätten suchen         11.3 Spielstättendetails         11.4 Spielstättenbelegung Übersicht / Bearbeitungsmöglichkeiten         11.4.1 Übersicht         11.5 Spielstättenreservierung         11.5.1 Einzelreservierung auf Spielstätten         11.5.2 Reservierungsserien auf Spielstätten         szielle Staffelparameter                                                                                                    | 50<br>50<br>53<br>54<br>54<br>56<br>56<br>56<br>56<br>58<br>58<br>58<br>58<br>58<br>58<br>58<br>58<br>58<br>58<br>59<br>60<br>61       |
| 9 Abs<br>0 Ma<br>1 Spi( | 9.1 Allgemein         9.2 Planen der 2. Runde         nnschaftszuordnung / Auf- und Abstieg         elstätten         11.1 Allgemein         11.2 Spielstätten suchen         11.3 Spielstättendetails         11.4 Spielstättenbelegung Übersicht / Bearbeitungsmöglichkeiten         11.4.1 Übersicht         11.4.2 Bearbeitung         11.5 Spielstättenreservierung         11.5.1 Einzelreservierung auf Spielstätten         11.5.2 Reservierungsserien auf Spielstätten         11.5.2 Reservierungsserien auf Spielstätten         12.1 F-oder G-Jugend spielt ohne Ergebnisse                                                                                                    | 50<br>50<br>53<br>54<br>56<br>56<br>56<br>56<br>56<br>58<br>58<br>58<br>58<br>58<br>58<br>58<br>58<br>58<br>58<br>58<br>58<br>58       |
| 9 Abs<br>0 Ma<br>1 Spid | 9.1 Allgemein         9.2 Planen der 2. Runde         nnschaftszuordnung / Auf- und Abstieg         elstätten         11.1 Allgemein         11.2 Spielstätten suchen         11.3 Spielstättendetails         11.4 Spielstättenbelegung Übersicht / Bearbeitungsmöglichkeiten         11.4.1 Übersicht         11.4.2 Bearbeitung         11.5 Spielstättenreservierung         11.5.1 Einzelreservierung auf Spielstätten         11.5.2 Reservierungsserien auf Spielstätten         szielle Staffelparameter         12.1 F-oder G-Jugend spielt ohne Ergebnisse         12.2 Verein vorzeitig Nichtantritt oder Ausfall einnehen                                                                                   | 50<br>50<br>53<br>54<br>56<br>56<br>56<br>56<br>56<br>57<br>58<br>58<br>58<br>58<br>58<br>58<br>58<br>58<br>58<br>58<br>58<br>58<br>58 |
| 9 Abs<br>0 Ma<br>1 Spid | 9.1 Allgemein         9.2 Planen der 2. Runde         Innschaftszuordnung / Auf- und Abstieg         Inschaftszuordnung / Auf- und Abstieg         Istätten         11.1 Allgemein         11.2 Spielstätten suchen         11.3 Spielstättenbelegung Übersicht / Bearbeitungsmöglichkeiten         11.4.1 Übersicht         11.4.2 Bearbeitung         11.5.5 pielstättenreservierung         11.5.1 Einzelreservierung auf Spielstätten         11.5.2 Reservierungsserien auf Spielstätten         11.5.2 Reservierungsserien auf Spielstätten         12.1 F-oder G-Jugend spielt ohne Ergebnisse         12.2 Verein vorzeitig Nichtantritt oder Ausfall eingeben         12.3 Verein darf Spielverlegung eingeben | 50<br>50<br>53<br>54<br>54<br>56<br>56<br>56<br>56<br>58<br>58<br>58<br>58<br>58<br>58<br>58<br>58<br>58<br>58<br>58<br>58<br>58       |

13 Nachrichtenversendung bei Spielveränderung: Was passiert, wenn...

# BASISLEHRGANG STAFFELLEITER MANUAL DFBnet FÜR STAFFELLEITER

68

3

## **MANUAL DFBnet FÜR STAFFELLEITER**

# **1** Spielplanung

#### 1.1 Jahreszeitenkalender 1.1.1 Allgemein

Der Jahreszeitenkalender wird pro "Mannschaftsart" / "Spielklasse" / "Gebiet" / "Saison" erstellt und dient zur Festlegung von Standardanstoßzeiten in Abhängigkeit von der Jahreszeit. Diese Anstoßzeiten werden dann bei der Spielplangenerierung herangezogen. Es ist damit z. B. möglich, jahreszeitliche Gegebenheiten wie Sonnenlauf, Winter-/Sommerzeit, Sonnenuntergang etc. bereits bei der Generierung zu optimieren.

#### 1.1.2 Jahreszeitenkalender suchen

Mit Auswahl der Option "Jahreszeitenkalender" können Sie über die Auswahl der Suchkriterien aus den folgenden Listboxen

- "Mannschaftsart"
- "Spielklasse"
- "Gebiet" und "Saison"

mit einem Klick auf den Button "Suchen", einen bereits vorhandenen Jahreskalender suchen und anzeigen lassen.

#### ACHTUNG: Bitte beachten Sie die Hinweise im Bereich Warnungen.

| Jahresze   | eitenkalender                     |   |                |               |   |
|------------|-----------------------------------|---|----------------|---------------|---|
| Kalender s | uchen                             |   |                |               |   |
| Saison     | 10/11                             | + | Mannschaftsart | Keine Auswahl | • |
| /erband    | Württembergischer Fußball-Verband | + | Spielklasse    | Keine Auswahl | + |
|            |                                   |   | Gebiet         | Keine Auswahl |   |

#### Jahreszeitenkalender suchen

| Jahreszeit   | tenkalender        |                   |             |                    |               |
|--------------|--------------------|-------------------|-------------|--------------------|---------------|
| Kalender suc | then               |                   |             |                    |               |
| Saison       | 10/11              |                   | •           | Mannschaftsart     | Herren        |
| Verband      | Württembergische   | r Fußball-Verband | :           | Spielklasse        | Bezirksliga   |
|              |                    |                   |             | Gebiet             | -Bezirk Boder |
| 😸 🔒 🖥        |                    |                   |             |                    |               |
| Jahreszeiten | block 1            |                   |             |                    |               |
| Gültig von   | 01.07.2010         | bis 31.07.        | 2010        |                    |               |
| Zeitangaben  | für die Haupt- und | Nebenzeiten:      |             |                    |               |
| Wochentag    | Hauptzeit          | Nebenzeit 1       | Neben       | zeit 2 Nebenzeit   | 3             |
| Mo-Do        | 19:00              |                   |             |                    |               |
| Freitag      | 19:00              |                   |             |                    |               |
| Samstag      | 17:00              |                   |             |                    |               |
| Sonntag      | 15:00              |                   |             |                    |               |
| Letzte Änder | rung am 27.06.201  | 10 21:39:32 V     | on 35011193 | Schele, Andrea     | s             |
| Jahreszeiten | block 2            |                   |             |                    |               |
| Gültig von   | 01.08.2010         | bis 14.08.        | 2010        |                    |               |
| Zeitangaber  | für die Haupt- und | Nebenzeiten:      |             |                    |               |
| Wochentag    | Hauptzeit          | Nebenzeit 1       | Neben       | zeit 2 — Nebenzeit | 3             |
| Mo-Do        | 18:30              |                   |             |                    |               |
| Freitag      | 18:30              |                   |             |                    |               |
| Samstag      | 17:00              |                   |             |                    |               |
| Sonntag      | 15:00              |                   |             |                    |               |

Jahreskalender bearbeiten

|                                                                               | ft.                                                              |                                                            |                       |                               |                            |                                                   |                    |                      | jzk 010  |
|-------------------------------------------------------------------------------|------------------------------------------------------------------|------------------------------------------------------------|-----------------------|-------------------------------|----------------------------|---------------------------------------------------|--------------------|----------------------|----------|
| Fehlermeldu<br>Für die ausg<br>Standardan                                     | ungen / Hinv<br>gewählte Saise<br>stoßzeiten bzw                 | weise<br>on wurde<br>w. aus de                             | e kein Ja<br>er Vorsa | hreszeitenka<br>ison ermittel | lender gefi<br>t wurden. [ | unden. Es werden Ihnen<br>noch nicht gespeichert] | Jahreszeitenblöcke | vorgeblendet, die an | hand von |
| Jahreszei                                                                     | itenkalender                                                     | 1                                                          |                       |                               |                            |                                                   |                    |                      |          |
| Kalender su                                                                   | chen                                                             |                                                            |                       |                               |                            |                                                   |                    |                      |          |
| Saison                                                                        | 10/11                                                            |                                                            |                       |                               | +                          | Mannschaftsart                                    | Bambini            |                      | +        |
| Verband                                                                       | Württembe                                                        | rgischer                                                   | Fußball-              | Verband                       | +                          | Spielklasse                                       | Kreisstaffel       |                      | +        |
|                                                                               |                                                                  |                                                            |                       |                               |                            | Gebiet                                            | -Bezirk Bo         | densee (KL)          | +        |
| 🧀 🖨                                                                           |                                                                  |                                                            |                       |                               |                            |                                                   |                    | Neue Suche           | Suchen   |
| Jahreszeiter                                                                  | nblock 1                                                         |                                                            |                       |                               |                            |                                                   |                    |                      |          |
| Gültig von<br>Zeitangabe<br>Wochenta<br>Mo-Do<br>Freitag<br>Samsta<br>Sonntag | 01.07.201<br>n für die Hau<br>g Hau<br>1<br>1<br>9 1<br>1<br>9 1 | 0<br>pt- und Nr<br>ptzeit<br>8:00<br>8:00<br>4:00<br>11:00 | bis                   | 30.06.201                     | 1                          | Nebenzeit                                         | 3                  |                      |          |
| Letzte Ände                                                                   | erung am                                                         |                                                            |                       | von                           |                            |                                                   |                    |                      |          |
|                                                                               |                                                                  |                                                            |                       |                               |                            |                                                   | Änder              | ungen verwerfen      | Speiche  |
|                                                                               |                                                                  |                                                            |                       |                               |                            |                                                   |                    |                      |          |

#### DEUTSCHER FUSSBALL-BUND • QUALIFIZIERUNGSOFFENSIVE

# QUALIFIZIERUNGSOFFENSIVE

# BASISLEHRGANG STAFFELLEITER MANUAL DFBnet FÜR STAFFELLEITER

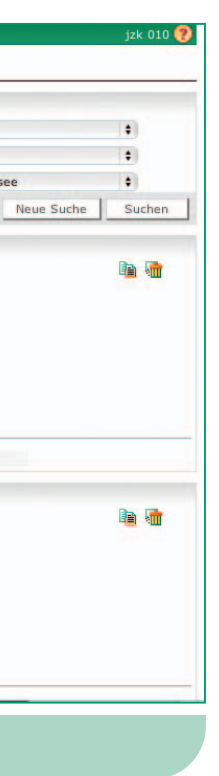

### 1.1.3 Jahreszeitenkalender bearbeiten

Es können neben der Hauptzeit (Pflichteingabe) auch bis zu 3 Nebenzeiten für die Wochentage "Montag bis Donnerstag" (Mo-Do), "Freitag", "Samstag", "Sonntag" erfasst und eine Aufteilung in beliebig viele Jahreszeitenblöcke vorgenommen werden.

Damit können später im Bereich Mannschaftssollzeiten bis zu 4 verschiedene Anstoßzeitmöglichkeiten referenziert werden. Dementsprechend stehen dem Spielplaner ausgefeilte Möglichkeiten zur Verfügung, seine Anstoßzeiten anzupassen.

Zum Beispiel könnte eine Referenz so aussehen:

- Mannschaft M1 soll sonntags zur Hauptzeit spielen, wenn dies nicht möglich ist, dann samstags zur "Nebenzeit 1"
- M1 soll am Freitag zur Hauptzeit spielen und wenn das nicht geht am Samstag zur Nebenzeit 1, wenn das nicht geht, am Samstag zur "Nebenzeit 2" etc.

HINWEIS: Die Uhrzeit ist in den Zeitfeldern im Format HH:MM, HHMM oder HMM einzugeben.

5

# QUALIFIZIERUNGSOFFENSIVE

## **BASISLEHRGANG STAFFELLEITER**

## **MANUAL DFBnet FÜR STAFFELLEITER**

Bedeutung der Funktions-Icons: Über das Icon "Jahreszeitenblock kopieren" können diverse Jahreszeitenblöcke erstellt werden.

| Gültig von     | 01.07.2010 bis          | 31.07.2010                          |  |
|----------------|-------------------------|-------------------------------------|--|
| Zeitangaben fi | ür die Haupt- und Neben | zeiten:                             |  |
| Wochentag -    | Hauptzeit               | Nebenzeit 1 Nebenzeit 2 Nebenzeit 3 |  |
| Mo-Do          | 19:00                   |                                     |  |
| Freitag        | 19:00                   |                                     |  |
| Samstag        | 17:00                   |                                     |  |
| Sonntag        | 15:00                   |                                     |  |
| etzte Änderu   | ng am 27.06.2010 21:3   | 9:32 von 35011193 Schele, Andreas   |  |
|                |                         |                                     |  |
|                |                         |                                     |  |

#### Jahreszeitenblock erstellen:

Das Datum kann direkt in das Feld eingegeben werden, oder es wird über die Kalenderfunktion ausgewählt.

Mit einem Klick auf das Icon "Kalender", wird der Kalender geöffnet und es kann ein Datum ausgewählt werden.

| Abbrechen         Speichern           hreszeitenblock erstellen                                                                                                    | Abbrechen         Speichern           hreszeitenblock erstellen         1           2         3         4         5         6         7           9         10         11         12         13         14         16         17         18         19         20         11         12         13         14         16         17         18         19         20         12         23         24         25         26         27         28         20         31         15         15         15         15         15         15         15         15         15         15         15         15         15         15         15         15         15         15         16         17         18         19         20         12         23         24         25         26         27         28         28         30         31         16         17         18         18         18         18         18         20         21         23         24         25         26         27         28         28         30         31         10         11         12         14         15         18         19         <                                                                                                    | on 01.07.201 bis 22. | 08.2010 |           |               |                     |                |                |                |                |   |
|----------------------------------------------------------------------------------------------------|----------------------------------------------------------------------------------------------------|----------------------|---------|-----------|---------------|---------------------|----------------|----------------|----------------|----------------|---|
| hreszeitenblock erstellen                                                                                                    | hreszeitenblock erstellen                                                                                                    | S.                   |         | Abbrechen |               |                     | Sp             | eich           | ern            |                |   |
| Second state       August, 2010       +       P         Mon       Die       Mit       Don       Free       Sam       S         3       4       5       6       7       Sam       S         9       10       11       12       13       14       Sam         16       17       18       19       20       21       2         23       24       25       26       27       28       2         30       31                                                                                                    | August, 2010       +         Mon       Die       Mit       Don       Fre       Sam       Sam         2       3       4       5       6       7       9         9       10       11       12       13       14       3         16       17       18       19       20       21       2         23       24       25       26       27       28       3         30       31                                                                                                    |                      |         |           |               |                     |                |                |                |                |   |
| Image: Second state state sta | Image: Second state of the second state of the second s |                      |         |           | _             | _                   |                |                |                |                |   |
| 2       3       4       5       6       7         9       10       11       12       13       14       1         16       17       18       19       20       21       2         23       24       25       26       27       28       2         30       31                                                                                                    | 2       3       4       5       6       7         9       10       11       12       13       14       1         16       17       18       19       20       21       2         23       24       25       26       27       28       2         30       31                                                                                                    |                      |         |           | ≤<br>Mon      | Die                 | Augus          | t, 201         | Fre            | \$<br>Sam      | 5 |
| 2       3       4       5       6       7         9       10       11       12       13       14       2         16       17       18       19       20       21       2         23       24       25       26       27       28       2         30       31                                                                                                    | 2       3       4       5       6       7         9       10       11       12       13       14       1         16       17       18       19       20       21       2         23       24       25       26       27       28       2         30       31       -       -       -       -                                                                                                    |                      |         |           |               |                     |                |                |                |                | ; |
| 9       10       11       12       13       14       1         16       17       18       19       20       21       2         23       24       25       26       27       28       2         30       31       -       -       -       -       -                                                                                                    | 9 10 11 12 13 14 1<br>16 17 18 19 20 21 2<br>23 24 25 26 27 28 2<br>30 31                                                                                                    |                      |         |           | _             | -                   | 4              | 5              | 6              | 7              | - |
| 16       17       18       19       20       21       21         23       24       25       26       27       28       2         30       31                                                                                                    | 16       17       18       19       20       21       21         23       24       25       26       27       28       21         30       31       -       -       -       -       -         Kalender                                                                                                    |                      |         |           | 2             | 3                   |                |                |                |                |   |
| 23 24 25 26 27 28 3<br>30 31                                                                                                    | 23 24 25 26 27 28 3<br>30 31                                                                                                    |                      |         |           | 2<br>9        | 3<br>10             | 11             | 12             | 13             | 14             | 1 |
| 30 31                                                                                                    | 30 31                                                                                                    |                      |         |           | 9<br>16       | 3<br>10<br>17       | 11<br>18       | 12<br>19       | 13<br>20       | 14<br>21       | 1 |
|                                                                                                    | Kalandar                                                                                                    |                      |         |           | 9<br>16<br>23 | 3<br>10<br>17<br>24 | 11<br>18<br>25 | 12<br>19<br>26 | 13<br>20<br>27 | 14<br>21<br>28 | 1 |

#### Jahreszeitenblock löschen:

Mit einem Klick auf das Icon "Löschen" wird der entsprechende Jahreszeitenblock entfernt.

| Jahreszeitenbl | ock 1             |         |             |           |                 |  |
|----------------|-------------------|---------|-------------|-----------|-----------------|--|
| Gültig von     | 01.07.2010        | bis     | 31.07.2010  |           |                 |  |
| Zeitangaben fi | ür die Haupt- und | Nebenze | iten:       |           |                 |  |
| Wochentag      | Hauptzeit         |         | lebenzeit 1 | Nebenzeit | 2 Nebenzeit 3   |  |
| Mo-Do          | 19:00             |         |             |           |                 |  |
| Freitag        | 19:00             |         |             |           |                 |  |
| Samstag        | 17:00             |         |             |           |                 |  |
| Sonntag        | 15:00             |         |             |           |                 |  |
| Letzte Änderu  | ng am 27.06.201   | 0 21:39 | 32 von 3    | 5011193   | Schele, Andreas |  |
| Jahres         | zeitenblo         | ck lö   | schen       |           |                 |  |

# QUALIFIZIERUNGSOFFENSIVE

#### 1.1.4 Auswirkungen auf den Spielplan

#### Jahreszeitenkalender und die Auswirkungen auf den Spielplan

Beim Generieren des Spielplans wird automatisch auf die Werte des Jahreszeitenkalenders zurückgegriffen, um die Anstoßzeiten der einzelnen Spiele festzulegen.

Je nach Bearbeitungsstand, auch in Kombination mit Mannschaftswünschen, die bei der Mannschaft als Sollanstoßzeiten zu hinterlegen sind, erhält man beim Generieren des Spielplans unterschiedliche "Gütegrade", die den Nachbearbeitungsaufwand erheblich einschränken können:

• Der Jahreszeitenkalender wurde nicht bearbeitet: Als Standardanstoßzeit werden grundsätzlich die vorhandenen Hauptzeiten benutzt. Diese ergeben sich aus der im System hinterlegten Tabelle der mannschaftsartabhängigen Anstoßzeiten.

#### • Der Jahreszeitenkalender wurde in Blöcke geteilt und die Hauptanstoßzeiten bearbeitet:

Durch das Teilen der Blöcke und das Angleichen der Anstoßzeiten an den Jahresverlauf entsteht automatisch ein höherwertiger Spielplan, der Spielverlegungen aufgrund sich ändernder Lichtverhältnisse bereits im Vorfeld abfängt.

#### • Es wird mit Nebenzeiten und Sollanstoßzeiten gearbeitet:

Durch das Bearbeiten der Sollanstoßzeiten je Mannschaft in Kombination mit dem Erfassen von Nebenzeiten im Jahreszeitenkalender können die Anstoßzeiten nicht nur dem Jahresverlauf entsprechend, sondern auch individuell pro Mannschaft in den Spielplan generiert werden.

# BASISLEHRGANG STAFFELLEITER MANUAL DFBnet FÜR STAFFELLEITER

#### Regeln:

- Hauptanstoßzeiten sind Pflichteingaben
- · Jahreszeitenblöcke müssen lückenlos und überschneidungsfrei sein
- · Das Löschen eines Jahreszeitenkalenders ist nicht möglich

VERWEIS: Link auf Video (Videoschulungen für Staffelleiter)

# **MANUAL DFBnet FÜR STAFFELLEITER**

#### 1.2 Rahmenspielpläne

1.2.1 Rahmenspielplan (RSP) suchen, kopieren, löschen, anlegen Anlage eines Rahmenspielplans pro Mannschaft, Gebiet und Saison

Der Rahmenspielplan beinhaltet die grundlegenden Daten sowie die Rahmentermine für die zu generierenden Spielpläne.

#### Rahmenspielplan suchen:

Über Auswahl der Suchkriterien aus der jeweiligen Listbox "Saison", "Landesverband", "Mannschaftart", "Gebiet" und einem Klick auf den Button "Suchen", werden die bereits vorhandenen Rahmenspielpläne gesucht und angezeigt.

Unter "Alle Rahmenspielpläne" kann bundesweit nach einem passenden RSP gesucht und dieser übernommen werden.

#### Rahmenspielplan kopieren:

Über das Icon "Kopieren" kann ein Rahmenspielplan unabhängig vom Status in jedes beliebige Gebiet und in jede beliebige Mannschaftsart kopiert werden.

#### Rahmenspielplan löschen:

Über Markieren in der Checkbox vor dem Rahmenspielplan, der anschließenden Auswahl der Option "... aus der Liste entfernen" aus der Listbox am Ende der Auflistung kann ein Rahmenspielplan durch einen Klick auf das "Pfeil-Icon" (siehe Screen) gelöscht werden.

HINWEIS: Der Rahmenspielplan kann nur gelöscht werden, wenn er noch nicht verwendet wird und den Status "Entwurf" hat.

| Meine Rahmensp    | ielpläne Alle Rahmenspielpläne                             |   |              |               |  |
|-------------------|------------------------------------------------------------|---|--------------|---------------|--|
| Suche nach Rahmer | spielplänen                                                |   |              |               |  |
| Saison            | 10/11<br>Württembergischer Fußball-Verband<br>Senioren Ū40 |   | Name         |               |  |
| Landesverband     |                                                            |   | Nummer       |               |  |
| Mannschaftsart    |                                                            |   | Staffelgröße |               |  |
| Gebiet            | keine Auswahl                                              | + | Status       | keine Auswahl |  |
| Gebiet            | Senioren U40<br>keine Auswahl                              | • | Status       | keine Auswahl |  |

Rahmenspielplan suchen

| Mein                           | ne Rahmenspielplän    | e Alle Rahmenspielplä       | ne                 |         |           |          |            |          |
|--------------------------------|-----------------------|-----------------------------|--------------------|---------|-----------|----------|------------|----------|
| Suche                          | nach Rahmenspielp     | länen                       |                    |         |           |          |            |          |
| Saison                         | 1                     | 0/11                        | :                  | Name    |           |          |            |          |
| andesv                         | verband v             | Vürttembergischer Fußball-V | erband 🕴           | Numme   | er        |          |            |          |
| Mannschaftsart Her<br>Gebiet I |                       | lerren                      | :                  | Staffel | größe     |          |            |          |
|                                |                       | -Bezirk Bodensee            | :                  | Status  |           | keine Au | swahl      |          |
| 3                              | <b>a</b>              |                             |                    |         |           |          | Neue Suche | Suchen   |
| 3                              | ₩AGebiet              | <sup>™</sup> Amnschaftsart  | <sup>∀</sup> AName |         | ₩AStatus  | ₩Größe   | ™∆Nummer   | ₩ASerien |
| 9 🔽                            | Bezirk Bodensee       | Herren                      | Bezirkslig         | a 15/16 | Entwurf   | 16       | 1          | 2        |
| D 🔽                            | Bezirk Bodensee       | Herren                      | Bezirkslig         | a 17/18 | Verwendet | 18       | 2          | 2        |
| 4                              | Markierte Zeilen      | : →                         |                    |         |           |          |            |          |
| eite 1/                        | 1 (2 Treffer insgesan | nt)                         |                    |         |           |          | •          | 1        |
|                                |                       |                             |                    |         |           |          |            |          |

**Beispiel: Suchergebnis** 

| -        |                      |                              |            |     |              |                |              |                      |
|----------|----------------------|------------------------------|------------|-----|--------------|----------------|--------------|----------------------|
| Suche    | nach Rahmenspie      | elplänen                     |            |     |              |                |              |                      |
| Saison   |                      | 10/11                        |            |     | Name         |                |              |                      |
| andes    | verband              | Württembergischer Fußball-   | Verband \$ |     | Nummer       |                |              |                      |
| Mannsc   | haftsart             | Herren                       |            | 1   | Staffelgröße | -              |              |                      |
| Gebiet   |                      | I-I-Württemberg              |            | 6   | Status       | 1              | eine Auswahl |                      |
| *        |                      |                              |            |     |              |                | New          | - Curke   Curker     |
|          | ч <b>ш</b>           |                              |            |     |              |                | Neur         | suche Suchen         |
|          | <sup>™</sup> △Gebiet | <sup>™∆</sup> Mannschaftsart | VANam      | e   | ™≜Status     | <b>™</b> ▲Größ | e VANumm     | er VASerien          |
| 0 🖳      | Württemberg          | Herren                       | VL 16      |     | Verwendet    | 16             | 1            | 2                    |
| D 💶      | Württemberg          | Herren                       | LL 18      |     | Freigegeben  | 18             | 2            | 2                    |
| o 🖳      | Württemberg          | Herren                       | LL 4 (18   | 3)  | Verwendet    | 18             | 3            | 2                    |
| v 📶      | Württemberg          | Herren                       | LL (Sa-S   | So) | Verwendet    | 16             | 6            | 2                    |
| D 🔽      | Württemberg          | Herren                       | LL 16 (S   | 50) | Verwendet    | 16             | 4            | 2                    |
| 9 💶      | Württembere          | Horren                       | LL 16 (S   | 5a) | Verwendet    | 16             | 5            | 2                    |
| a 🦻      | Württemberg          | Herren                       | test       |     | Freigegeben  | 16             | 7            | 2                    |
| 4.1      | aus der Liste en     | tfernen 😫 🔿                  |            |     |              |                |              |                      |
| Saite 1  | Treffer incom        | (amt)                        |            |     |              |                |              |                      |
| Jerce aj | a cher mayer         | June)                        |            |     |              |                |              |                      |
|          |                      |                              |            |     |              |                | Rah          | menspielplan anleger |

# QUALIFIZIERUNGSOFFENSIVE

| Meisterso                       | haft       |        |                  |          |         |          |            |                   |
|---------------------------------|------------|--------|------------------|----------|---------|----------|------------|-------------------|
| Rahme                           | enspielpla | an An  | legen            |          |         |          |            |                   |
| Rahmens                         | pielplan   | - Star | nmdater          | erfass   | sen     |          |            |                   |
| Saison<br>Landesver<br>Mannscha | rband      |        | 10/11<br>Württen | nbergise | ther Fu | ßball-Ve | rband      | Nar<br>Nur<br>Sta |
| Gebiet<br>Status                |            |        | II-B<br>Entwurf  | ezirk Bo | odense  | e        | ;          | Anz               |
| /on                             | WT         | Bis    |                  | WT       | SLT     | Tage     | bevorzugte | r Tag             |
|                                 |            |        |                  |          |         |          |            |                   |
|                                 |            |        |                  |          |         |          |            |                   |
|                                 |            |        |                  |          |         |          |            |                   |

#### Rahmenspielplan anlegen

#### Rahmenspielplan anlegen:

Mit einem Klick auf den Button "Rahmenspielplan anlegen" kann ein neuer Rahmenspielplan angelegt werden. Die Einstellungen für "Saison", "Landesverband", "Mannschaftsart" und "Status" sind über die Suche vorbelegt, können aber hinsichtlich des Gebiets noch angepasst werden.

Folgende Angaben sind erforderlich

- "Name" > hier sollte ein sprechender Name für den Rahmenspielplan vergeben werden
- "Staffelgröβe" > für die der Rahmenspielplan angelegt werden soll (2, 4, 6, 8, 10, 12, 14, 16, 18, 20, 22, 24)

BEMERKUNG: Es lassen sich nur Rahmenspielpläne mit geraden Staffelgrößen anlegen. Bei Anlage einer ungeraden Staffelgröße wird automatisch der eingegebene Wert +1 gespeichert

• "Anzahl der Serien" > gibt die Anzahl der Spiele wieder, die jede Mannschaft nach dem Ansetzungsschlüssel 1-L gegen die anderen Mannschaften der Staffel austrägt

HINWEIS: 1-L heißt der Spielschlüssel, der seit dem 15.Mai 2003 in der Spielansetzungssoftware des DFBnet hinterlegt ist und dort für die Spielplanung bereitsteht. Der Ansetzungsschlüssel ist so aufgebaut, dass alle Staffelgrößen harmonisch zueinander passen. Der neue Ansetzungsschlüssel berücksichtigt ebenfalls die Anforderung, dass unterschiedliche Staffelgrößen den letzten Spieltag gemeinsam haben.

9

# BASISLEHRGANG STAFFELLEITER MANUAL DFBnet FÜR STAFFELLEITER

DEUTSCHER

FUSSBALL-BUNI

|               |   | rsp 013 🥝 |
|---------------|---|-----------|
|               |   |           |
|               |   |           |
|               | - |           |
| ner           |   |           |
| aloröße       |   |           |
| al der Serien |   |           |
| ander Serien  | 2 |           |
|               |   |           |
| Kommentar     |   |           |
|               |   |           |
|               |   |           |
|               |   |           |
|               |   |           |
|               |   |           |
|               |   |           |
|               |   |           |

Detaillierte Informationen entnehmen Sie bitte dem verlinkten PDF-Dokument:

http://portal.dfbnet.org/fileadmin/content/downloads/faq/ 101122\_Beschreibung\_des\_neuen\_DFBnet-Ansetzungsschluessels\_1-L.pdf

#### **Beispiel:**

- 1 = 1-mal gegen jede Mannschaft (Hinrunde)
- 2 = 2-mal gegen jede Mannschaft (Hin- und Rückrunde)
- 3 = 3-mal gegen jede Mannschaft (Hin-, Rück- und Hinrunde)
- 4 = 4-mal gegen jede Mannschaft (Hin-, Rück-, Hin- und Rückrunde)

# QUALIFIZIERUNGSOFFENSIVE

## **BASISLEHRGANG STAFFELLEITER**

## **MANUAL DFBnet FÜR STAFFELLEITER**

| Meisterschaft   |       |            |        |        |        |        |            |         |      |              |                |           | rsp 012 🍯 |
|-----------------|-------|------------|--------|--------|--------|--------|------------|---------|------|--------------|----------------|-----------|-----------|
| Rahmenspie      | Iplan | Bearbeiten | L      |        |        |        |            |         |      |              |                |           |           |
| Rahmenspielp    | lan - | Stammdaten | bear   | beiter | 1      |        |            |         |      |              |                |           |           |
| Saison          |       | 10/11      |        |        |        |        |            | Nam     | e    |              | Bezirksliga 12 |           |           |
| Landesverband   |       | Württem    | bergis | scher  | Fußbal | I-Vert | and        | Num     | me   | r            | 3              |           |           |
| Mannschaftsart  |       | Herren     |        |        |        |        |            | Staff   | elg  | röße         | 18             |           |           |
| Gebiet          |       | Bezirk B   | odens  | ee     |        |        |            | Anza    | hl e | der Serien   | 2              |           |           |
| Status          |       | Entwurf    |        |        |        |        |            |         |      |              |                |           |           |
| Bearbeiten      | 1     | Änderer    |        |        |        |        |            |         |      |              |                |           |           |
| Von             | WT    | Bis        | WT     | SLT    | SPT    | Tag    | e bevorzug | ter Tag |      | Kommentar    |                |           |           |
| 01.01.2010      | Fr    | 03.01.2010 | So     | 17     |        | 3      | Sa, 02.0   | 1.2010  | \$   |              |                |           |           |
| 08.01.2010      | Fr    | 10.01.2010 | So     | 18     | ]      | 3      | Sa, 09.0   | 1.2010  | \$   |              |                |           |           |
|                 |       |            | 1      |        |        |        |            |         |      |              |                |           |           |
|                 |       |            |        |        |        |        |            |         |      |              |                |           |           |
|                 |       |            |        |        |        |        |            |         |      |              |                |           |           |
| 0               |       |            |        |        |        |        |            |         |      |              |                |           |           |
| 0               |       |            |        |        |        |        |            |         |      |              |                |           |           |
|                 |       |            |        |        |        |        |            |         |      |              |                |           |           |
|                 |       |            |        |        |        |        |            |         |      |              |                |           |           |
|                 | -     |            |        |        |        |        |            |         |      |              |                |           |           |
| Markier         | e Ze  | len        | •      | -      |        |        |            |         |      |              |                |           |           |
| Zurück          |       |            |        |        |        |        |            | Freig   | abe  | zurücknehmen | Prüfen         | Freigeben | Speichern |
| Änderungsinfo   | rmat  | tionen     |        |        |        |        |            |         |      |              |                |           | 5         |
| Angelegt        |       | am 10.0    | 1.2011 | 11:0   | 8:32   |        | von        | krybus  |      | Krybus, Tl   | horsten        |           |           |
| Letzte Änderung | 0     | am 10.0    | 1.2011 | 11:0   | 8:32   |        | von        | krybus  |      | Krybus, T    | horsten        |           |           |

#### Rahmenspielplan bearbeiten

#### 1.2.2 Rahmenspielplan bearbeiten

Möglichkeiten der Datumseingabe in den "Von"/"Bis"-Feldern: TTMMJJ, TTMMJJJJ, +Zahl

#### Beispiel:

In der ersten Zeile im "Von"-Feld wird das Datum 01.01.2010 eingegeben, Tab drücken. In dem "Bis"-Feld wird "+2" eingegeben, Tab drücken, das "Bis"-Feld wird mit dem Datum 03.01.2010 gefüllt. Wenn man jetzt in die nächste Zeile wechselt und in das "Von"-Feld +7 einträgt, wird nach dem Tabulator-Setzen das Datum 08.01.2010 erzeugt.

## Möglichkeiten der Eingabe im Feld SLT (Schlüsseltag):

Hier ist je nach Festlegung des Spieltages die laufende Nummer des Schlüsseltages gemäß Ansetzungsschlüssel 1-L einzugeben. Für einen Pokaltag ist hier "P", für einen Nachholspieltag "N" anzugeben

#### Listbox "bevorzugter Tag":

Entweder den "Pfeil nach unten" der Listbox anklicken, um die möglichen Tage zu sehen, oder den Anfangsbuchstaben des gewünschten Wochentages eingeben. Wird der gleiche Buchstabe zweimal gedrückt erscheint, wenn der Spieltag entsprechend verteilt ist, der zweite mögliche Wochentag.

#### HINWEIS: Hier sind LV-spezifische Vorgaben zu beachten.

#### Kommentar:

In der Spalte Kommentar kann eine zusätzliche Angabe zu jeder Rahmenspielplanzeile erfasst werden

#### Meisterschaft Rahmenspielplan Bearbeiten menspielplan - Stam ndaten bearbeite 10/11 Saison Landesverband Württembergischer Fußball-Verband Mannschaftsart Herren Gebiet Bezirk Bodensee Status Entwurf Änderer Bearbeiten Tage bevorzugter 1 **┌** Von Bis WT WT SLT SPT C 01.07.2010 Do 07.07.2010 Mi 01 1 7 Sa, 03.07.2010 ₩ 08.07.2010 Do Sa, 10.07.2010 14.07.2010 Mi 02 7 2 T 15.07.2010 Do 21.07.2010 Mi 03 3 7 Sa, 17.07.2010 Г Г • •

Löschen von Rahmenspielplanzeilen

#### Löschen von Rahmenspielplanzeilen:

Soll eine Zeile aus dem Rahmenspielplan entfernt werden, ist in der Box vor dieser Zeile durch Anklicken ein Haken zu setzen und am Ende der Zeilenliste aus der Listbox die Option "... aus der Liste entfernen" auszuwählen. Danach auf das "Pfeil-Icon" (siehe Screen "Löschen von Rahmenspielplanzeilen) neben der Listbox klicken.

#### Button "Speichern":

Zurück

Der Rahmenspielplan wird gespeichert, es findet eine Prüfung auf überlappende Spieltage und Einhaltung der Saisongrenzen statt.

#### Button "Prüfen":

Es wird geprüft ob alle Schlüsseltage für den Rahmenspielplan vergeben wurden, es findet keine Prüfung hinsichtlich der korrekten Verwendung des 1-L Schlüssels statt.

#### Button "Freigeben":

Enthält zum einen die Prüfung, zum anderen wird der Rahmenspielplan freigegeben und kann für die Staffelplanung verwendet werden.

# QUALIFIZIERUNGSOFFENSIVE

Fr

# BASISLEHRGANG STAFFELLEITER MANUAL DFBnet FÜR STAFFELLEITER

DEUTSCHER

FUSSBALL-BUNI

| ne             | Bezirksliga 12 |
|----------------|----------------|
| mer            | 3              |
| felgröße       | 18             |
| ahl der Serien | 2              |
| -              |                |
|                |                |
|                |                |
|                |                |
|                |                |
|                |                |

#### Button "Freigabe zurücknehmen":

Führt den Rahmenspielplan vom Status Freigabe in den Status Entwurf zurück. Hat der Rahmenspielplan den Status verwendet, kann der Staffelleiter und Berater die Freigabe zurücknehmen, solange noch keine mit dem Rahmenspielplan verknüpfte Staffel den Spielbetrieb aufgenommen hat.

## Erklärung der Abkürzungen:

| WT = Woch | nentag |
|-----------|--------|
|-----------|--------|

- SLT = Schlüsseltag
- SPT = laufende Nummer des Spieltages, sortiert nach Von/Bis-Datum
- = Anzahl der Spieltage bei einem verteilten Tage Schlüsseltag

# QUALIFIZIERUNGSOFFENSIVE

## **BASISLEHRGANG STAFFELLEITER**

# **MANUAL DFBnet FÜR STAFFELLEITER**

#### 1.3 Staffelerstellung

#### 1.3.1 Staffeln suchen

Nach Auswahl des Menüpunktes "Spielplanung" öffnet sich der Karteireiter Staffelerstellung.

Im Bereich "Suche nach Staffeln" werden Ihnen über die Auswahl der Suchkriterien

- "Saison"
- "Runde"
- "Verband"
- "Mannschaftsart"
- "Spielklasse"
- "Gebiet"

die Staffeln und Runden der gewählten Saisons aus "Saison" und "geplante Saison" mit einem Klick auf den Button "Suchen" angezeigt.

Der Standardwert in den beiden Feldern "Runde" für die jeweilige Saison ist 1.

HINWEIS: Die Wahl der Runde ist für die Vorsaison und für die zu planende Saison unabhängig voneinander, d. h., Sie können auch eine Staffel der 1. Runde aus 08/09 z.B. in die 2. Runde der Saison 09/10 kopieren.

ANMERKUNG: Bis zur Saison 08/09 existieren nur Staffeln für die 1. Wettkampfrunde.

Die Runde eines Wettkampfes wird automatisch vom System angelegt. Die Runde 2 legen Sie als Spielplaner z. B. dadurch an, dass Sie im rechten Filter Runde 2 auswählen und dann auf "Suchen" klicken.

| Staffelerstell | ung      | Mannsch   | aftszuordnu | ing    | Schneller | rfassung        |          |        |       |   |   |
|----------------|----------|-----------|-------------|--------|-----------|-----------------|----------|--------|-------|---|---|
| Suche nach Sta | ffeln    |           |             |        |           |                 |          |        |       |   |   |
| Saison         | 09/10    | +         | Runde       | 1      | +         | geplante Saison | 10/11    | \$     | Runde | 1 | + |
| Verband        | Württem  | bergische | r Fußball-V | erband | +         | Spielklasse     | Keine Au | uswahl |       |   | + |
| Mannschaftsart | Keine Au | swahl     |             |        | +         | Gebiet          | Keine Au | swahl  |       |   | + |

#### Suche nach Staffeln

| Chaffelenstell | Manage               | - Change - Change - C | Cale |        |       |            |           |            |                   |            |          | 266.  |    |
|----------------|----------------------|----------------------------------------------------------------------------------------------------|------|--------|-------|------------|-----------|------------|-------------------|------------|----------|-------|----|
| Staffelerstell | lung Mannsch         | antszuordnung                                                                                                    | Sch  | heller | assun | g          |           |            |                   |            |          |       | _  |
| uche nach Sta  | ffeln                |                                                                                                    |      |        |       |            |           |            |                   |            |          |       |    |
| aison          | 09/10 ‡              | Runde 1                                                                                                    | Î    | +      | gepl  | ante       | Saison    | 10/11      | + Run             | de 1       | +        |       |    |
| erband         | Württembergische     | r Fußball-Verband                                                                                                    |      | +      | Spie  | Iklass     | e         | Bezirkslig | ja                |            | +        |       |    |
| lannschaftsart | Herren               |                                                                                                    | 1    | +      | Geb   | iet        |           | -Bezi      | irk Nördlicher So | hwarzwald  | +        |       |    |
| # 🛄 🖬          |                      |                                                                                                    |      |        |       |            |           |            |                   | Neue Suche | l s      | uche  | n  |
|                |                      |                                                                                                    |      |        |       |            |           |            |                   |            |          |       | -  |
| Anzahl MS / da | avon nicht eingeteil | t: 15/0                                                                                                    |      |        | Ana   | zahl I     | MS / da   | von nicht  | eingeteilt: 16/   | 0          |          |       |    |
| SN SK          | Bezeichnung          |                                                                                                    | SG   | MS     | 0     |            | S         | N SK       | Bezeichnung       |            | SG       | MS    | ۰. |
| 1 3532         | 83 Bezirksliga       |                                                                                                    | 16   | 15     |       | <u>u</u> 0 | r 🖷 1     | 353283     | Bezirksliga       |            | 16       | 16    |    |
|                |                      |                                                                                                    |      |        |       |            |           |            |                   |            |          |       |    |
|                |                      |                                                                                                    |      |        |       |            |           |            |                   |            |          |       |    |
|                |                      |                                                                                                    |      |        |       |            |           |            |                   |            |          |       |    |
|                |                      |                                                                                                    |      |        |       |            |           |            |                   |            |          |       |    |
|                |                      |                                                                                                    |      |        |       |            |           |            |                   |            |          |       |    |
|                |                      |                                                                                                    |      |        |       |            |           |            |                   |            |          |       |    |
|                |                      |                                                                                                    |      |        |       |            |           |            |                   |            |          |       |    |
|                |                      |                                                                                                    |      |        |       |            |           |            |                   |            |          |       |    |
|                |                      |                                                                                                    |      |        |       |            |           |            |                   |            |          |       |    |
|                |                      |                                                                                                    |      |        |       |            |           |            |                   |            |          |       |    |
|                |                      |                                                                                                    |      |        |       |            |           |            |                   |            |          |       |    |
|                |                      |                                                                                                    |      |        |       |            |           |            |                   |            |          |       |    |
|                |                      |                                                                                                    |      |        |       |            |           |            |                   |            |          |       |    |
| Markiert       | a Staffeln           |                                                                                                    |      |        | L     |            | Inchierte | Staffolo   |                   | •          |          |       |    |
| Platkieru      | e starrein           | • •                                                                                                    |      |        |       |            | arkierte  | : Starrent |                   | -          |          |       |    |
|                |                      |                                                                                                    |      |        |       |            |           |            |                   | S          | taffel a | nlege | in |

# QUALIFIZIERUNGSOFFENSIVE

| Staffelerstellu   | ng Mannschaftszuordnung           | Schnellerf | assung       |                  |                     |
|-------------------|-----------------------------------|------------|--------------|------------------|---------------------|
| Suche nach Staffe | eln                               |            |              |                  |                     |
| Saison            | 09/10 \$ Runde 1                  | \$         | geplante Sai | ison 10/11       | Runde               |
| Verband           | Württembergischer Fußball-Verband | t 🕈        | Spielklasse  | Bezirksl         | iga                 |
| Mannschaftsart    | Herren                            | \$         | Gebiet       | -Be              | zirk Nördlicher Sch |
| 🥩 🔒 🔚             |                                   |            |              |                  |                     |
| Anzahl MS / dave  | on nicht eingeteilt: 15/0         |            | Anzahl MS    | / davon nich     | t eingeteilt: 16/0  |
| SN SK             | Bezeichnung                       | SG MS      |              | SN SK            | Bezeichnung         |
| 1 353283          | 3 Bezirksliga                     | 16 15      | 🗉 🖳 🎸        | 1 353283         | 8 Bezirksliga       |
|                   |                                   |            |              |                  |                     |
|                   |                                   |            |              |                  |                     |
|                   |                                   |            | 1            |                  |                     |
|                   |                                   |            | 1            |                  |                     |
|                   |                                   |            |              |                  |                     |
|                   |                                   |            |              |                  |                     |
|                   |                                   |            |              |                  |                     |
|                   |                                   | 1          |              |                  |                     |
|                   | -                                 | 1          |              |                  |                     |
|                   |                                   | /          |              |                  |                     |
|                   |                                   |            |              |                  |                     |
|                   |                                   |            |              |                  |                     |
|                   |                                   |            |              |                  |                     |
| → ✓ Markierte     | Staffeln                          |            | └→ Mar       | kierte Staffeln. | 🔹 🗲                 |
| kopierer          | n                                 |            |              |                  |                     |
|                   |                                   |            |              |                  |                     |
| Legende           |                                   |            |              |                  |                     |
|                   |                                   |            |              |                  |                     |

#### Staffel kopieren

| Staffelerstellung Man        | nschaftszuordnung      | Schnelle    | rfassu | ng       |          |       |            |          |          |
|------------------------------|------------------------|-------------|--------|----------|----------|-------|------------|----------|----------|
| Suche nach Staffeln          |                        |             |        |          |          |       |            |          |          |
| Saison 09/10                 | Runde 1                |             | gep    | olant    | e Saisor | 1     | 10/11      |          | Rund     |
| Verband Württemberg          | ischer Fußball-Verband |             | Spi    | ielkla   | asse     | i i   | Bezirkslin | a        |          |
| Mannschaftsart Horron        |                        |             | Ge     | biet     |          | 1     | Leel-Rozi  | rk Nördi | ichor Sc |
|                              |                        | •           |        |          |          | -     | 11-0621    | IK NUTUI | icher sc |
|                              |                        |             |        |          |          |       |            |          |          |
| Anzahl MS / davon nicht eing | eteilt: 15/0           |             | Ar     | nzah     | IMS /    | dave  | on nicht   | eingetei | ilt: 16/ |
| SN SK Bezeichne              | ing                    | SG MS       |        |          |          | SN    | SK         | Bezeio   | hnung    |
| 🗌 🔲 1 353283 Bezirksliga     |                        | 16 15       |        | <u>ا</u> | ଟ 🗈      | 1     | 353283     | Bezirk   | sliga    |
|                              |                        |             |        |          |          |       |            |          |          |
|                              |                        |             |        |          |          |       |            |          |          |
|                              |                        |             |        |          |          |       |            |          |          |
|                              |                        |             |        |          |          |       |            |          |          |
|                              |                        |             |        |          |          |       |            |          |          |
|                              |                        |             |        |          |          |       |            |          |          |
|                              |                        |             |        |          |          |       |            |          |          |
|                              |                        |             |        |          |          |       |            |          |          |
|                              |                        |             |        |          |          |       |            |          |          |
|                              |                        |             |        |          |          |       |            |          |          |
|                              |                        |             |        |          |          |       |            |          |          |
|                              |                        |             |        |          |          |       |            |          |          |
|                              |                        |             |        |          |          |       |            |          |          |
|                              |                        |             | 1      |          |          | _     |            | _        |          |
| Markierte Staffeln           | ; =                    |             |        | 1        | Markie   | rte : | Staffeln   |          |          |
|                              |                        |             |        |          | freig    | ebe   | n          |          |          |
| Logondo                      |                        |             |        | -        | -        |       |            |          |          |
| Egende                       | Ctaffel loor and       | alast       |        |          | niele de | - 5+  | offel conl | ant      | CN CH    |
|                              | Managaha Bang          | yeleyt      | 9      | a s<br>  | piele de | , 3L  | uner gept  | unt      | SIN SLO  |
|                              | Mannschaften :         | zugeordnet  | 9      | 30 5     | pieibetr | eD a  | aurgenom   | men      | SK Sta   |
| Staffel kopieren             |                        | geschlosser |        | 31 5     | piele de | r St  | arrei gesp | neit     | SG Sta   |
| Schlüsselzahlen bearbeiten   |                        |             |        |          |          |       |            |          | MS Ma    |
|                              |                        |             |        |          |          |       |            |          |          |

Staffeln kopieren, anlegen, bearbeiten

# BASISLEHRGANG STAFFELLEITER MANUAL DFBnet FÜR STAFFELLEITER

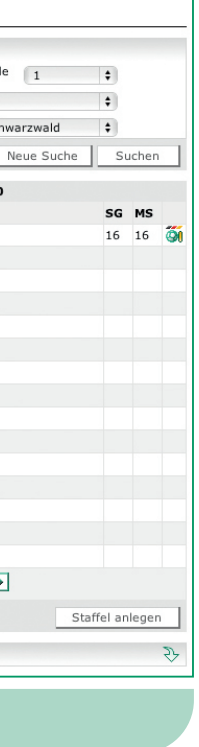

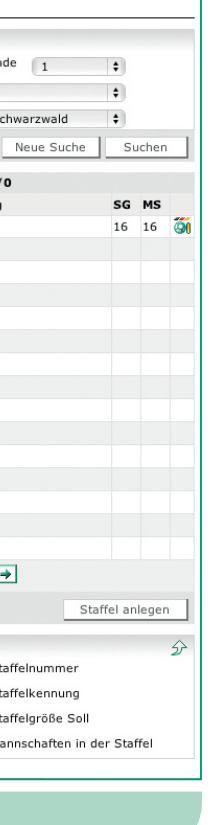

### 1.3.2 Staffeln anlegen, kopieren oder löschen

DEUTSCHER

FUSSBALL-BUNE

In dem linken Bereich werden die Staffeln der Vorsaison bzw. gewählten Saison angezeigt und können durch

- Markieren der Checkbox
- Auswahl kopieren in der Listbox
- Klick auf das "Icon"

in den rechten Bereich der zu planenden Saison kopiert werden (siehe Screen "Staffel kopieren").

Es werden alle staffelspezifischen Daten (z. B. Staffelkennung, Staffelleiter, Staffelgröße, Spieldauer usw.) mit kopiert.

Im rechten Bereich können Staffeln innerhalb der zu planenden Saison über

- · das Icon "Staffel kopieren" kopiert
- den Button "Staffel anlegen" neu angelegt
- Markieren der Checkbox, Auswahl löschen in der Listbox

und mit einem Klick auf das Pfeil-Icon "Absenden" gelöscht werden.

# **MANUAL DFBnet FÜR STAFFELLEITER**

#### Staffeln bearbeiten:

Über das Icon "Staffel bearbeiten" können

- die staffelspezifischen Daten (Plandaten, Staffeldaten) bearbeitet
- der Rahmenspielplan zugewiesen
- · die Schlüsselzahlen vergeben werden.

HINWEIS: Mit Einführung des Rundenkonzepts wurde das Layout geändert. Kenndaten der Staffel- Staffelkennung -Staffelkennung und Staffelnummer wurden zusammengezogen, um Platz für die Anzeige der aktuellen Wettkampfrunde zu schaffen.

- 1 = Die Staffelkennung setzt sich zusammen aus dem festen 2-stelligen Landesverbandskürzel (hier = 35) und einer genau 4-stelligen Nummer, also im Wertebereich von 0001 bis 9999.
- 2 = Jeder Staffel wird auch noch eine maximal 3-stellige Nummer zugeordnet. Diese kann z. B. dazu verwendet werden, die Staffeln in den einzelnen Runden zu ordnen.
- 3 = Der Anwender kann die Vergabe der Staffelkennung an das System übergeben. Es sucht die nächste freie Staffelkennung aus. Damit muss der Anwender nicht mehr herumprobieren.
- 4 = an dieser Stelle ist nur die Vergabe von geraden Staffelgrößen möglich. Die Staffel kann aber jederzeit mit weniger Mannschaften angelegt werden. Der 1-L Schlüssel verlangt aber gerade Staffelgrößen.

HINWEIS: Die Angabe für die Spiel- und Pausendauer wird für die Spielstättenbelegung herangezogen. Deshalb ist diese korrekte Angabe in der Staffel sehr wichtig.

| Staffelinfo<br>Saison<br>Rahmenplan<br>Größe | 10/11<br>1<br>16/16 | Mannschaftsart<br>Spielklasse<br>Gebiet | Herren<br>Bezirkslig<br>Bezirk N | ga<br>ördlicher S | chwarzwald         | Runde / Staffel<br>Status<br>Kennung / Nr | 1 / Bezirksli<br>Spielbetrieb<br>353283 / 1 | ga<br>aufgenommen |
|----------------------------------------------|---------------------|-----------------------------------------|----------------------------------|-------------------|--------------------|-------------------------------------------|---------------------------------------------|-------------------|
| Plandaten                                    | Staffeldaten        | Schlüsselz                              | ahlen                            | Spielplan         | 1                  |                                           |                                             |                   |
| Plandaten                                    |                     |                                         |                                  |                   |                    |                                           |                                             |                   |
| Kennung / Nr                                 | 35 3283 /           | 1 au                                    | tomatisch                        | 1                 | Wettkampfrunde     | 1                                         |                                             |                   |
| Bezeichnung                                  | Bezirksliga         |                                         |                                  | 1                 | Staffelgröße       | 16                                        |                                             |                   |
| Staffeltyp                                   | Punktwettkamp       | f                                       |                                  |                   | Startwert der Spie | Inr. 1                                    |                                             |                   |
| Feldgröße                                    | ganzer Platz        |                                         |                                  |                   | Spieldauer         | 90                                        |                                             |                   |
| Rahmenplan                                   | Bezirksliga         |                                         |                                  |                   | Pausendauer        | 15                                        |                                             |                   |
| Spielfelder                                  |                     |                                         |                                  |                   |                    |                                           |                                             |                   |
| Rasenplatz                                   |                     |                                         |                                  |                   |                    |                                           |                                             |                   |
| Hartplatz                                    |                     |                                         |                                  |                   |                    |                                           |                                             |                   |
| Kunstraser                                   | platz               |                                         |                                  |                   |                    |                                           |                                             |                   |
| Halle                                        |                     |                                         |                                  |                   |                    |                                           |                                             |                   |
| Kleinfeld                                    |                     |                                         |                                  |                   |                    |                                           |                                             |                   |
| Ricoten                                      |                     |                                         |                                  |                   |                    |                                           |                                             |                   |
| Zurück                                       |                     |                                         |                                  |                   |                    |                                           | Rüc                                         |                   |

Spielplanung - Planungsmodus

| Saison<br>Rahmenplan<br>Größe | 10/11<br>1<br>16/16 | Mannschaftsart<br>Spielklasse<br>Gebiet | Herren<br>Bezirkslig<br>Bezirk Ni | ga<br>ördlicher Sch | warzwald       | Runde / Staffel<br>Status<br>Kennung / Nr | 1 / Bezirksl<br>Spielbetrieb<br>353283 / 1 | iga<br>aufgenommen<br>Staffelliste |
|-------------------------------|---------------------|-----------------------------------------|-----------------------------------|---------------------|----------------|-------------------------------------------|--------------------------------------------|------------------------------------|
| Plandaten                     | Staffeldaten        | Schlüsselza                             | ahlen                             | Spielplan           |                |                                           |                                            |                                    |
| Plandaten                     |                     |                                         |                                   |                     |                |                                           |                                            |                                    |
| Kennung / Nr                  | 35 3283 /           | 1 au                                    | tomatisch                         | We                  | ttkampfrunde   | 1                                         |                                            |                                    |
| Bezeichnung                   | F 'iga              | 0                                       |                                   | Sta                 | affelgröße     | 16                                        | Α                                          |                                    |
| Staffeltyp                    | i k .ttkamp         | r Z                                     | 3                                 | Sta                 | artwert der Sp | ielnr. 1                                  |                                            |                                    |
| Feldgröße                     | ganzer Platz        |                                         |                                   | Sp                  | ieldauer       | 90                                        |                                            |                                    |
| Rahmenplan                    | Bezirksliga         |                                         |                                   | Pa                  | usendauer      | 15                                        |                                            |                                    |
| Spielfelder                   |                     |                                         |                                   |                     |                |                                           |                                            |                                    |
| Rasenplatz                    |                     |                                         |                                   |                     |                |                                           |                                            |                                    |
| Hartplatz                     |                     |                                         |                                   |                     |                |                                           |                                            |                                    |
| Kunstrasen                    | platz               |                                         |                                   |                     |                |                                           |                                            |                                    |
| Halle                         |                     |                                         |                                   |                     |                |                                           |                                            |                                    |
| Kleinfeld                     |                     |                                         |                                   |                     |                |                                           |                                            |                                    |
| Ricoten                       |                     |                                         |                                   |                     |                |                                           |                                            |                                    |
| Turne I                       |                     |                                         |                                   |                     |                |                                           | Rüc                                        |                                    |

## Spielplanung - Plandaten

|     |      |  | 8818    | 1 - A - A - A | <br>-11 | -3678       |
|-----|------|--|---------|---------------|---------|-------------|
| 5.1 | UALI |  | a 2 1 1 | [r]~]a]       | -911    | <u>-]8'</u> |
|     |      |  |         |               |         |             |

#### TSV Dagersheim I 00242 V Deckenpfronn 1 35000249 0087/2 11 35000208 0100/1 V Breitenberg-Martinsmoos 11 🛛 😼 SV Gültlingen 35000516 11 0100/1 🛛 📴 TSV Altensteig 35000046 0100/1 11 🛛 🚾 TSV Grafenau 35002119 0087/2 11 1.FC Altburg 35000037 0100/1 11 🛛 🚾 SV Bondorf 35000200 0087/2 11 🛛 📴 SV Nufringen 35000956 0087/2 11 🛛 🚾 FC Gärtringen II 35000439 0087/2 11 ) 📴 VfB Effringen II 35000320 11 🛛 📴 FSV Deufringen 35000269 0087/2 11 Markierte einteilen in... • > → Markierte Mannschaften... 🛊 🔿 Legende Staffel bearbeiten Staffel leer angelegt $\bigcirc$ keine Mannschaften eingeteilt 🕒 🕒 🍚 einige Mannschaften eingeteilt of Schlüsselzahlen bearbeiter Mannschaften zug Mannschaftsdetails bearbeiten alle Mannschaften eingeteilt Spiele der 5' - 🔴 Aktion ausführen aufgenomme e der Staffel gespielt Mannschaft über Vereinsmeldebogen gemelde 3 Mannschaft über Auf- und Abstieg gemeldet Vettbewerb abgeschlossen Nr. Mannschaftsnumm Vom System erzeugte Nationalmannschaft Mannschaftsstärke Vorherige Wettkampfrunde anzeige 3 Spontanmeldung für freie Mannschaft Nächste Wettkampfrunde anzeigen MA Meldeart der Mannschaft 3 Mannschaftsmeldung unbekannt

#### Mannschaftsstärke

|   | <b>P</b> 2  | TSV Haiterbach             | 1 | 35000531 | 0100/1 | 11 |
|---|-------------|----------------------------|---|----------|--------|----|
|   | <b>9</b> 2  | TSV Wildberg               | 1 | 35001515 | 0100/1 | 11 |
|   | <b>P</b> 2  | TSV Waldenbuch             | 1 | 35001453 | 0087/2 | 11 |
|   | <b>9</b> 2  | GSV Maichingen II          | 2 | 35000820 | 0087/2 | 11 |
|   | <u>9</u> 2  | TSV Möttlingen             | 1 | 35000871 | 0100/1 | 11 |
|   | <u>9</u> 2  | TSV Ehningen II            | 2 | 35000331 | 0087/2 | 11 |
|   | <u>9</u> 22 | Spvgg Wart-Ebershardt      | 1 | 35001469 | 0100/1 | 11 |
|   | <u>9</u> 2  | SpVgg Aidlingen            | 1 | 35000023 | 0087/2 | 11 |
|   | <u>9</u> 2  | VfL Herrenberg II          | 2 | 35000593 | 0087/2 | 11 |
|   | <u>1</u>    | SV Würzbach                | 1 | 35001541 | 0100/1 | 11 |
|   | <u>9</u> 22 | SpVgg Weil im Schönbuch    | 1 | 35001488 | 0087/2 | 11 |
|   | <u>V</u> 2  | TSV Dagersheim II          | 2 | 35000242 | 0087/2 | 11 |
|   | <u>9</u> 2  | SV Deckenpfronn            | 1 | 35000249 | 0087/2 | 11 |
|   | <u>9</u> 2  | SV Breitenberg-Martinsmoos | 1 | 35000208 | 0100/1 | 11 |
|   | <u>9</u> 2  | SV Gültlingen              | 1 | 35000516 | 0100/1 | 11 |
|   | <u>9</u> 2  | TSV Altensteig             | 1 | 35000046 | 0100/1 | 11 |
|   | <u>9</u> 2  | TSV Grafenau               | 1 | 35002119 | 0087/2 | 11 |
|   | <u>9</u> 2  | 1.FC Altburg               | 1 | 35000037 | 0100/1 | 11 |
|   | <u>9</u> 2  | SV Bondorf                 | 1 | 35000200 | 0087/2 | 11 |
|   | <u>9</u> 2  | SV Nufringen               | 1 | 35000956 | 0087/2 | 11 |
|   | <u>9</u> 2  | FC Gärtringen II           | 2 | 35000439 | 0087/2 | 11 |
|   | <u>9</u> 22 | VfB Effringen II           | 2 | 35000320 |        | 11 |
|   | ₽~          | Markierte einteilen in     | 1 | 35000269 | 0087/2 | 11 |
| L | • √         | 350100 - Kreisliga A 1     |   |          |        |    |
| L |             | 350087 - Kreisliga A 2     |   |          |        |    |

Mannschaftseinteilung

# BASISLEHRGANG STAFFELLEITER MANUAL DFBnet FÜR STAFFELLEITER

| Verbandsmeldung | 20           |
|-----------------|--------------|
| Klassenerhalt   | 1            |
| Klassenerhalt   | The          |
| Abstieg         | - Uŋ         |
| Klassenerhalt   | - The second |
| Abstieg         | <b>M</b>     |
| Abstieg         | Ξŋ           |
| Klassenerhalt   | Ξŋ           |
| Verbandsmeldung | M            |
| Verbandsmeldung | . B          |
| Aufstieg        | Ξ.           |
| Klassenerhalt   | ъů           |
|                 |              |
|                 |              |
|                 |              |

| 1.4 | Manns | schaf | tszuo | rdnung |
|-----|-------|-------|-------|--------|
|-----|-------|-------|-------|--------|

DEUTSCHER

FUSSBALL-BUNE

Um die in der Klassengemeinschaft gelisteten Mannschaften, unter Berücksichtigung der Mannschaftsstärke, in eine der im Kopfbereich angezeigten Staffeln einzuteilen, gibt es zwei Möglichkeiten.

#### Möglichkeit 1:

Über die Listbox in jeder Zeile in der Spalte Staffel und Auswahl der entsprechenden Staffel.

| • | Klassenerhalt   | . MÎ       |
|---|-----------------|------------|
| 4 | Klassenerhalt   | . M        |
| 4 | Verbandsmeldung | . MÎ       |
| 4 | Klassenerhalt   | . Mi       |
| 4 | Klassenerhalt   | . M        |
| 4 | Klassenerhalt   | . Mi       |
| • | Klassenerhalt   | . MÎ       |
| 4 | Klassenerhalt   | . Mi       |
| • | Verbandsmeldung | . Mi       |
| 4 | Verbandsmeldung | . Mi       |
| 4 | Abstieg         | . M        |
| 4 | Verbandsmeldung | ΞŪ         |
| 4 | Klassenerhalt   | . M        |
| 4 | Klassenerhalt   | Ξų.        |
| • | Abstieg         | . M        |
| 4 | Klassenerhalt   | ΞŪ         |
| • | Abstieg         | . M        |
| 4 | Abstieg         | Ξų.        |
| • | Klassenerhalt   | . M        |
| • | Verbandsmeldung | Ξų.        |
| • | Verbandsmeldung | . M        |
| • | Aufstieg        | 12.<br>12. |
| • | Klassenerhalt   | The        |

#### Möglichkeit 2:

Über das Markieren der Checkbox im linken Bereich (siehe Screen "Mannschaftseinteilung"), Auswahl der Staffel in der Listbox und Klick auf das Pfeil-Icon "Absenden".

## **MANUAL DFBnet FÜR STAFFELLEITER**

#### 1.4.1 Mannschaftszuordnung in der neuen Saison

Damit eine Mannschaft in der zukünftigen Saison in der Meisterschaft eingeteilt werden kann, ist Folgendes zu beachten:

- 1) Es muss eine Mannschaftsmeldung über den Meldebogen vorliegen. Dabei ist es unerheblich, ob der Verein selbst oder eine Geschäftsstelle des Verbandes/ Bezirkes/Kreises gemeldet hat.
- 2) Eine Angabe zu Auf-/Abstieg, Klassenerhalt durch den Staffelleiter ist nur notwendig, wenn bei der Mannschaftsmeldung keine Spielklasse gewählt werden kann.

#### **ACHTUNG:**

Sie sehen Mannschaften auf dieser Seite "Mannschaftszuordnung" bereits, wenn diese noch nicht einteilbar sind. Dies gilt in 2 Fällen:

- Mannschaft ist gemeldet, Auf-/ Abstieg, Klassenerhalt ist erforderlich, fehlt aber
- · Auf-/Abstieg, Klassenerhalt wurde gemacht, die Mannschaftsmeldung fehlt aber

Das folgende Beispiel der Mannschaftszuordnung stammt aus dem Niedersächsischen Fußballverband, dort können Vereine bei der Mannschaftsmeldung keine Spielklassen wählen, Geschäftsstellen können es immer. Die Mannschaftszuordnung nach teilweiser Meldung und teilweisem Auf-/Abstieg, Klassenerhalt könnte wie folgt aussehen (siehe Screen "Mannschaftszuordnung"):

**HINWEIS: Eine Neumeldung durch einen** Verein ohne Spielklassenwahl positioniert die Mannschaft automatisch in die unterste Spielklasse des Verbandes, in Niedersachsen ist dies die 5. Kreisklasse.

| Staffelerstellung Mannschaf     | ftszuordnung   | Schnellerfas     | sung     |           |        |     |               |        |            |
|---------------------------------|----------------|------------------|----------|-----------|--------|-----|---------------|--------|------------|
| <sup>™∆</sup> Kennung/Nr.       | Staffelbezeich | nung             |          |           |        | Sol | Ist           | Status |            |
| 350100/1                        | Kreisliga A 1  |                  |          |           |        | 16  | 15            | 0      |            |
| 1 of 350087/2                   | Kreisliga A 2  |                  |          |           |        | 16  | 16            | 00     |            |
| VAName     alle Mannschaft      | ten 🗘          | <sup>™</sup> ∧r. | ™≜Verein | ™≜Staffel | Gr. \$ |     | Von/Nach      |        | ма         |
| 📃 📴 Türk SV Herrenberg          |                | 1                | 35002113 | 0087/2    | 11     | •   | Klassenerhalt |        | Ξţ         |
| 📄 🕎 Spfr Emmingen               |                | 1                | 35000349 | 0100/1    | 11     | •   | Klassenerhalt |        | - Mi       |
| 🔲 📴 TSV Rohrdorf                |                | 1                | 35001114 | 0100/1    | 11     | 4   | Verbandsmel   | dung   | Ξŋ         |
| 📃 📴 VfL Sindelfingen II         |                | 2                | 35001162 | 0087/2    | 11     | •   | Klassenerhalt |        | - Mi       |
| 📃 📴 TV Darmsheim II             |                | 2                | 35000246 | 0087/2    | 11     | 4   | Klassenerhalt |        | Ξŋ         |
| 🖂 🕎 VfB Effringen               |                | 1                | 35000320 | 0100/1    | 11     | 4   | Klassenerhalt |        | - Bill     |
| 📃 📴 Türkischer Sportverein Calw |                | 1                | 35002102 | 0100/1    | 11     | 4   | Klassenerhalt |        | Ξŋ         |
| 📄 🕎 SF Spielberg                |                | 1                | 35001176 | 0100/1    | 11     | •   | Klassenerhalt |        | <b>B</b> İ |
| 📃 🕎 SC Neubulach                |                | 1                | 35000920 | 0100/1    | 11     | 4   | Klassenerhalt |        | Ξŋ         |
| 🖂 🕎 TSV Haiterbach              |                | 1                | 35000531 | 0100/1    | 11     | 4   | Klassenerhalt |        | - Mi       |
| 🔲 📴 TSV Wildberg                |                | 1                | 35001515 | 0100/1    | 11     | 4   | Klassenerhalt |        | Ξŋ         |
| TSV Waldenbuch                  |                | 1                | 35001453 | 0087/2    | 11     | 4   | Verbandsmel   | dung   | - Mi       |
| 🔲 🕎 GSV Maichingen II           |                | 2                | 35000820 | 0087/2    | 11     | 4   | Klassenerhalt |        | Ξŋ         |
| 📃 🕎 TSV Möttlingen              |                | 1                | 35000871 | 0100/1    | 11     | 4   | Klassenerhalt |        | - Mi       |
| 📃 📴 TSV Ehningen II             |                | 2                | 35000331 | 0087/2    | 11     | 4   | Klassenerhalt |        | Ξŋ         |
| 📃 🕎 Spvgg Wart-Ebershardt       |                | 1                | 35001469 | 0100/1    | 11     | •   | Klassenerhalt |        | - Mi       |
| 📃 🕎 SpVgg Aidlingen             |                | 1                | 35000023 | 0087/2    | 11     | 4   | Klassenerhalt |        | Ξŋ         |
| 🖂 🕎 VfL Herrenberg II           |                | 2                | 35000593 | 0087/2    | 11     | 4   | Verbandsmel   | dung   | - Mi       |
| 📃 🕎 SV Würzbach                 |                | 1                | 35001541 | 0100/1    | 11     | 4   | Verbandsmel   | dung   | Ξŋ         |
| 📃 🕎 SpVgg Weil im Schönbuch     |                | 1                | 35001488 | 0087/2    | 11     | •   | Abstieg       |        | <b>B</b> Û |
| 📃 📴 TSV Dagersheim II           |                | 2                | 35000242 | 0087/2    | 11     | •   | Verbandsmel   | dung   | Ξŋ         |
| 📃 🕎 SV Deckenpfronn             |                | 1                | 35000249 | 0087/2    | 11     | •   | Klassenerhalt |        | Ð          |
| 📃 🕎 SV Breitenberg-Martinsmoos  |                | 1                | 35000208 | 0100/1    | 11     | 4   | Klassenerhalt |        | Ð          |
| 📃 🕎 SV Gültlingen               |                | 1                | 35000516 | 0100/1    | 11     | •   | Abstieg       |        | Ð          |
| 🔲 🕎 TSV Altensteig              |                | 1                | 35000046 | 0100/1    | 11     | •   | Klassenerhalt |        | Ð          |
| 📃 🕎 TSV Grafenau                |                | 1                | 35002119 | 0087/2    | 11     | •   | Abstieg       |        | প্র্যা     |
| I.FC Altburg                    |                | 1                | 35000037 | 0100/1    | 11     |     | Abstieg       |        | 10         |

#### Mannschaftszuordnung

TAB

## Mögliche Mannschaftszuordnungen

| MANNSCHAFT                | MÖGLICHE KONSTELLATIONEN                                      |
|---------------------------|---------------------------------------------------------------|
| SV Waldsturm Frensdorf II | durch Verein gemeldet; kein Auf-/Abstieg; nicht<br>einteilbar |
|                           | durch Verband direkt in diese Chielklasse gemeldet.           |
| Alemannia Nordhorn III    | einteilbar                                                    |
| VFL Weiße Elf V           | vom Verein gemeldet; wäre sofort einteilbar, aber             |
|                           | weil die 5. Klasse mangels Mannschaften nicht                 |
|                           | spielt, wurde sie in die 4. Kreisklasse gebracht.             |
| Blau-Weiβ Hohenkörben     | keine Meldung; Klassenerhalt durchgeführt; nicht              |
|                           | einteilbar                                                    |
| Blau-Weiβ Bookholt        | keine Meldung; Abstieg aus der 3. Klasse; nicht ein-          |
|                           | teilbar                                                       |
| TuS Gildehaus III         | durch Verein gemeldet; Abstieg aus der 3. Klasse;             |
|                           | einteilbar                                                    |
| SV Olympia Uelsen III     | keine Meldung; Klassenerhalt durchgeführt; nicht              |
|                           | einteilbar                                                    |
| Grenzland Laarwald III    | durch Verein gemeldet; Klassenerhalt durchge-                 |
|                           | führt; einteilbar                                             |
|                           |                                                               |

# QUALIFIZIERUNGSOFFENSIVE

# BASISLEHRGANG STAFFELLEITER MANUAL DFBnet FÜR STAFFELLEITER

|     | Staf       | felerstellung  | Mannschaft       | szuordnung     | Schn | ellerfas | sung     |           |       |
|-----|------------|----------------|------------------|----------------|------|----------|----------|-----------|-------|
|     |            | Wennung        | /N_=             | Staffelbezeich | nuna |          |          |           |       |
|     | ~          | 350100/1       | / 141.           | Kreisliga A 1  | nung |          |          |           |       |
| ī   | ~          | 350087/2       |                  | Kreisliga A 2  |      |          |          |           |       |
| -   | 0          | 55000772       |                  | Kreiblige A 2  |      |          |          |           |       |
|     |            | ™Ame           | alle Mannschafte | n \$           |      | ™≜Nr.    | ™∆Verein | ™≜Staffel | Gr. 🕯 |
|     | Q2         | Türk SV Herr   | enberg           |                |      | 1        | 35002113 | 0087/2    | 11    |
|     | ₽@         | Spfr Emming    | en               |                |      | 1        | 35000349 | 0100/1    | 11    |
|     | Q2         | TSV Rohrdor    | f                |                |      | 1        | 35001114 | 0100/1    | 11    |
|     | ₽@         | VfL Sindelfing | gen II           |                |      | 2        | 35001162 | 0087/2    | 11    |
|     | ₽œ         | TV Darmshei    | m II             |                |      | 2        | 35000246 | 0087/2    | 11    |
|     | ₽@         | VfB Effringen  | 19 T             |                |      | 1        | 35000320 | 0100/1    | 11    |
|     | ₽œ         | Türkischer Sp  | portverein Calw  |                |      | 1        | 35002102 | 0100/1    | 11    |
|     | ₽œ         | SF Spielberg   |                  |                |      | 1        | 35001176 | 0100/1    | 11    |
|     | ₽œ         | SC Neubulact   | h                |                |      | 1        | 35000920 | 0100/1    | 11    |
|     | ₽œ         | TSV Haiterba   | ch               |                |      | 1        | 35000531 | 0100/1    | 11    |
|     | ₽ <u>₽</u> | TSV Wildberg   | 9                |                |      | 1        | 35001515 | 0100/1    | 11    |
|     | ₽ <u>₽</u> | TSV Waldenb    | buch             |                |      | 1        | 35001453 | 0087/2    | 11    |
|     | ₽ <u>₽</u> | GSV Maiching   | gen II           |                |      | 2        | 35000820 | 0087/2    | 11    |
|     | ₽œ         | TSV Möttlinge  | en               |                |      | 1        | 35000871 | 0100/1    | 11    |
|     | ₽œ         | TSV Ehninger   | n II             |                |      | 2        | 35000331 | 0087/2    | 11    |
|     | ₽œ         | Spvgg Wart-B   | Ebershardt       |                |      | 1        | 35001469 | 0100/1    | 11    |
|     | ₽ <u>₽</u> | SpVgg Aidling  | gen              |                |      | 1        | 35000023 | 0087/2    | 11    |
|     | ₽œ         | VfL Herrenbe   | erg II           |                |      | 2        | 35000593 | 0087/2    | 11    |
|     | ₽ <u>₽</u> | SV Würzbach    | 1                |                |      | 1        | 35001541 | 0100/1    | 11    |
|     | ₽ <u>₽</u> | SpVgg Weil in  | m Schönbuch      |                |      | 1        | 35001488 | 0087/2    | 11    |
|     | ₽ <u>₽</u> | TSV Dagersh    | eim II           |                |      | 2        | 35000242 | 0087/2    | 11    |
|     | ₽₽         | SV Deckenpf    | ronn             |                |      | 1        | 35000249 | 0087/2    | 11    |
|     | ₽ <u>₽</u> | SV Breitenbe   | rg-Martinsmoos   |                |      | 1        | 35000208 | 0100/1    | 11    |
|     | ₽ <u>₽</u> | SV Gültlinger  | 1                |                |      | 1        | 35000516 | 0100/1    | 11    |
|     | ₽ <u>₽</u> | TSV Altenstei  | ig               |                |      | 1        | 35000046 | 0100/1    | 11    |
|     | Ρe         | TSV Grafena    | u                |                |      | 1        | 35002119 | 0087/2    | 11    |
|     | ₽ <u>₽</u> | 1.FC Altburg   |                  |                |      | 1        | 35000037 | 0100/1    | 11    |
|     | Ρe         | SV Bondorf     |                  |                |      | 1        | 35000200 | 0087/2    | 11    |
|     | <u>9</u> 2 | SV Nufringen   | i).              |                |      | 1        | 35000956 | 0087/2    | 11    |
|     | Ρe         | FC Gärtringer  | n II             |                |      | 2        | 35000439 | 0087/2    | 11    |
|     | ₽ <u>₽</u> | VfB Effringen  | II               |                |      | 2        | 35000320 |           | 11    |
|     | <b>9</b> 2 | FSV Deufring   | en               |                |      | 1        | 35000269 | 0087/2    | 11    |
| L   | *          | Markierte Ma   | annschaften      | ) 🗲            |      |          |          |           |       |
| 1   |            | Auf- und A     | Abstieg          |                |      |          |          |           |       |
| _   | 11         | weggeben       | en               |                |      |          |          |           |       |
| Leg | gend       | ie             |                  |                |      |          |          |           |       |
| -   |            |                |                  |                |      |          |          |           |       |

### Mannschaftszuordnung – Mannschaft weggeben

| Verband          | Württembergischer Fußball-Verband | i 🗘 | 5      | Spielklasse | Kreisliga A; Kreisliga      | \$  |
|------------------|-----------------------------------|-----|--------|-------------|-----------------------------|-----|
| Mannschaftsart   | Herren                            | \$  | 0      | Sebiet      | -Bezirk Böblingen/Calw (KL) | \$  |
| Runde            | / 1                               |     |        |             |                             |     |
|                  | 2                                 |     |        |             |                             | weg |
|                  | 3                                 |     |        |             |                             | weg |
|                  | 4                                 |     |        |             |                             |     |
| Mannschaft       | 5                                 |     | MS-Nr. | verein      |                             |     |
| Türk SV Herrenbe | erg                               |     | 1      | Türk SV Her | renberg                     |     |
| Zurück           |                                   |     |        |             |                             |     |
| Lurden           |                                   |     |        |             |                             |     |
|                  |                                   |     |        |             |                             |     |

Rundenwahl

weggeben

#### DEUTSCHER FUSSBALL-BUNE

|       | Ist                                                                                                    | Statu                                                                                                    | s                                                                                                    |
|-------|----------------------------------------------------------------------------------------------------|----------------------------------------------------------------------------------------------------|----------------------------------------------------------------------------------------------------|
|       | 15                                                                                                    | 0                                                                                                    | 0                                                                                                    |
|       | 16                                                                                                    | 00                                                                                                    | 0                                                                                                    |
| Von   | Nach                                                                                                    |                                                                                                    | МА                                                                                                    |
| Klass | enerh                                                                                                    | alt                                                                                                    | Ξų                                                                                                    |
| Klass | senerh                                                                                                    | alt                                                                                                    | تو                                                                                                    |
| Verb  | andsm                                                                                                    | eldung                                                                                                    | Ð,                                                                                                    |
| Klass | senerh                                                                                                    | alt                                                                                                    | , D                                                                                                    |
| Klass | senerh                                                                                                    | alt                                                                                                    | ЭĴ                                                                                                    |
| Klass | senerh                                                                                                    | alt                                                                                                    | .Д                                                                                                    |
| Klass | senerh                                                                                                    | alt                                                                                                    | Ш,                                                                                                    |
| Klass | senerh                                                                                                    | alt                                                                                                    | Д                                                                                                    |
| Klass | senerh                                                                                                    | alt                                                                                                    | Ъ.                                                                                                    |
| Klass | senerh                                                                                                    | alt                                                                                                    | - D                                                                                                    |
| Klass | senerh                                                                                                    | alt                                                                                                    | ъ<br>Ц                                                                                                    |
| Verb  | andsm                                                                                                    | eldung                                                                                                    | ्या<br>जन                                                                                                    |
| Klass | senerh                                                                                                    | alt                                                                                                    | 90<br>90                                                                                                    |
| Klass | enern                                                                                                    | alt.                                                                                                    |                                                                                                    |
| Klass | enerh                                                                                                    | alt                                                                                                    | <br>M                                                                                                    |
| Klass | senerh                                                                                                    | alt                                                                                                    | - v<br>191                                                                                                    |
| Verb  | andsm                                                                                                    | elduna                                                                                                    | 1                                                                                                    |
| Verb  | andsm                                                                                                    | eldung                                                                                                    | 9<br>19                                                                                                    |
| Absti | eg                                                                                                    |                                                                                                    | 1                                                                                                    |
| Verb  | andsm                                                                                                    | eldung                                                                                                    | The second second second second second second second second second second second second second second second se                                                                                                    |
| Klass | senerh                                                                                                    | alt                                                                                                    | U                                                                                                    |
| Klass | senerh                                                                                                    | alt                                                                                                    | Ш,                                                                                                    |
| Absti | eg                                                                                                    |                                                                                                    | Д                                                                                                    |
| Klass | senerh                                                                                                    | alt                                                                                                    | Ш,                                                                                                    |
| Absti | eg                                                                                                    |                                                                                                    | Д                                                                                                    |
| Absti | eg                                                                                                    |                                                                                                    | ъĵ                                                                                                    |
| Klass | senerh                                                                                                    | alt                                                                                                    | - D                                                                                                    |
| Verb  | andsm                                                                                                    | eldung                                                                                                    | ъ.                                                                                                    |
| Verb  | andsm                                                                                                    | eldung                                                                                                    | - Di                                                                                                    |
| Aufst | tieg .                                                                                                    |                                                                                                    | 124                                                                                                    |
|       | senerh                                                                                                    | alt                                                                                                    | 11                                                                                                    |
|       | Klass<br>Klass<br>Klas<br>Kla | Klassenerh<br>Klassenerh<br>Klassenerh | Klassenerhalt<br>Klassenerhalt<br>Klassenerhalt |

## 1.4.2 Mannschaften Auf-und Abstieg

Hier geht es zur Hilfe von Mannschaftsauf- und -abstieg.

### 1.4.3 Mannschaft weggeben

Eine Mannschaft kann über

- Markieren der Checkbox im linken Bereich
- Auswahl der Option "...wegge**ben"** in der Listbox (siehe Screen "Mannschaftszuordnung - Mannschaft weggeben")
- · Auswahl, in welcher Runde die Weggabe erfolgen soll (siehe Screen "Rundenwahl")
- Klick auf das Pfeil-Icon "Absenden"

in jeden Landesverband, jedes Gebiet, jede Mannschaftsart und jede Spielklasse weggegeben werden. Mannschaften können über diesen Weg auch innerhalb des Landesverbandes weggegeben werden.

# **MANUAL DFBnet FÜR STAFFELLEITER**

#### 1.4.4 Mannschaft zurückholen

Über den gleichen Weg, nur mit der Option "...zurückholen", können Mannschaften, die in eine andere Klassengemeinschaft gegeben wurden, in die eigene zurückgeholt werden.

#### 1.4.5 Filtermöglichkeiten

Über die obere Listbox stehen die Filteroptionen "Eingeteilte / Nicht eingeteilte Mannschaften" zur Unterstützung bei der Staffeleinteilung zur Verfügung.

| 1 | <sup>™</sup> Anme ✓ alle Mannschaften      | ™≜Nr. | Verein   | ™∆Staffel | Gr. \$ | Von/Nach        | MA       |
|---|--------------------------------------------|-------|----------|-----------|--------|-----------------|----------|
| 1 | Türk SV He Eingeteilte Mannschaften        | 1     | 35002113 | 0087/2    | 11     | Klassenerhalt   | - Dig    |
| 1 | Spfr Emmin, Nicht eingeteilte Mannschaften | 1     | 35000349 | 0100/1    | 11     | Klassenerhalt   | BÛ       |
| 1 | TSV Rohrdorf                               | 1     | 35001114 | 0100/1    | 11     | Verbandsmeldung | - Mî     |
| 1 | VfL Sindelfingen II                        | 2     | 35001162 | 0087/2    | 11     | Klassenerhalt   | BÛ       |
| 1 | TV Darmsheim II                            | 2     | 35000246 | 0087/2    | 11     | Klassenerhalt   | 20       |
| 1 | VfB Effringen                              | 1     | 35000320 | 0100/1    | 11     | Klassenerhalt   | <u>M</u> |
| 1 | Türkischer Sportverein Calw                | 1     | 35002102 | 0100/1    | 11     | Klassenerhalt   | 20       |
| 1 | SF Spielberg                               | 1     | 35001176 | 0100/1    | 11     | Klassenerhalt   | - M      |
| 1 | 🕅 SC Neubulach                             | 1     | 35000920 | 0100/1    | 11     | Klassenerhalt   | 20       |
| 1 | TSV Haiterbach                             | 1     | 35000531 | 0100/1    | 11     | Klassenerhalt   | . M      |
| 1 | TSV Wildberg                               | 1     | 35001515 | 0100/1    | 11     | Klassenerhalt   | 20       |

Filtermöglichkeiten – eingeteilte/nicht eingeteilte Mannschaften

# QUALIFIZIERUNGSOFFENSIVE

# BASISLEHRGANG STAFFELLEITER MANUAL DFBnet FÜR STAFFELLEITER

| 🙆 Meisterschaft - Ansichtsmodu                                                                                                    | S                                                                                                    |                                                           |                         |
|----------------------------------------------------------------------------------------------------|----------------------------------------------------------------------------------------------------|-----------------------------------------------------------|-------------------------|
| Staffelinfo<br>Saison 09/10 Mi<br>Rahmenplan 7 Sp<br>Größe 14/16 Gr<br>Plandaten Staffeldaten                                                                 | annschaftsart Herren<br>bielklasse Kreisliga A; Kreisliga<br>sbiet Bezirk Böblingen/Cah<br>Schlüsselzahlen Spielplan | Runde / Staffel 1<br>Status We<br>w (KL) Kennung / Nr 350 | / Krei<br>ttbew<br>0087 |
| Staffelinformationen                                                                                                    |                                                                                                    |                                                           |                         |
| Bezeichnung Kreisliga A :                                                                                                    | 1                                                                                                    | Mannschaftsstärke max.                                    |                         |
| Staffel-ID 11105202                                                                                                    |                                                                                                    | Ersatzspieler max.                                        |                         |
| Staffelstatus 😽 Wettbev                                                                                                    | verb abgeschlossen                                                                                                   |                                                           |                         |
| Zuständigkeiten                                                                                                    |                                                                                                    |                                                           |                         |
| für die Staffel 35011019                                                                                                    | Drechsel, Jürgen                                                                                                    | orgatest@dfbnet.de                                        |                         |
| für die Schiedsrichter                                                                                                    | D. 19                                                                                                    |                                                           |                         |
| Auf- und Abstieg                                                                                                    |                                                                                                    |                                                           |                         |
| Aufstieg 1 Mannschafte                                                                                                    | n in Bezirksliga                                                                                                    | Vorzeitiger                                               | Auf-                    |
| Abstieg 3 Mannschafte                                                                                                    | n in Kreisliga B                                                                                                    |                                                           |                         |
| Modus der Schiedsrichteransetzun<br>Standardansetzung<br>Gruppenansetzung aus SR Gruppen<br>Gruppenansetzung aus Heim-Verein<br>Vereinsansetzung (Heimverein) | e<br>e                                                                                                    |                                                           |                         |
| Wertungen                                                                                                    |                                                                                                    |                                                           |                         |
| ohne Ergebnisse                                                                                                    | Fairnesstabelle veröffentlichen                                                                                      |                                                           |                         |
| Vereine dürfen                                                                                                    |                                                                                                    |                                                           |                         |
| Vorzeitigen Nichtantritt melden                                                                                                    | Vorzeitigen Ausfall melden                                                                                           |                                                           | ab                      |
| Spieldatum ändern                                                                                                    | Uhrzeit ändern                                                                                                    | Spielstätte ändern b                                      | ois                     |
| Zurück                                                                                                    |                                                                                                    |                                                           |                         |

Staffeldaten

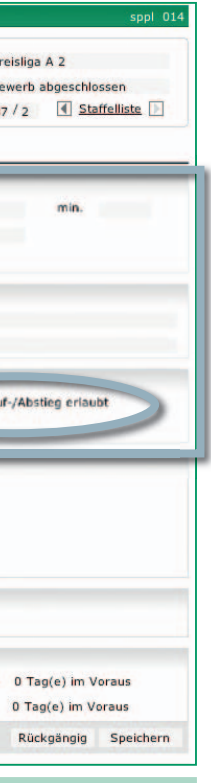

#### 1.5 Staffeldaten

DEUTSCHER FUSSBALL-BUND

Im markierten Bereich (siehe Screen "Staffeldaten") kann der berechtigte Anwender folgende Felder bearbeiten:

- "Staffelbezeichnung",
- "Staffel-ID",
- "Zuständigkeiten für die Staffel",
- "Zuständigkeit für die Schiedsrichter",
- "Anzahl der Auf- und Absteiger",
- "Spielklasse der Auf- und Absteiger",
- "Fairnesstabelle Veröffentlichung"

**HINWEIS:** Normalerweise ist Auf- und Abstieg nur erlaubt, wenn in der Staffel keine offenen Ergebnisse mehr vorhanden sind. Falls Sie jedoch schon vorzeitig Auf- und Abstieg auch mit fehlenden Ergebnissen zulassen wollen, markieren Sie die Checkbox "Vorzeitiger Auf- und Abstieg erlaubt" per Mausklick. Mit dieser gesetzten Option müssen nur mindestens 50% der Spiele ein Ergebnis besitzen.

## **MANUAL DFBnet FÜR STAFFELLEITER**

### 1.6 Schlüsselzahl-Zuordnung und anschließende Spielplangenerierung

#### 1.6.1 Vorarbeiten

Vor der Generierung eines Spielplanes ist zu prüfen, ob

- die Sollanstoβzeiten je Mannschaft erfasst / bearbeitet sind
- · jede Mannschaft einen ausreichenden Heimspielstättenstatus hat
- · bei jeder Mannschaft ein SMS-Kürzel eingetragen ist.

(Das SMS-Kürzel einer Mannschaft wird beim Tippspiel auf www.fussball.de für die Kennzeichnung der Mannschaft verwendet. Deshalb ist es wichtig, dass die SMS-Kürzel innerhalb einer Staffel eindeutig sind. Dies wird durch das System überprüft und es werden ggf. Fehlermeldungen diesbezüglich erzeugt. Das Kürzel kann direkt in der Mannschaftsliste gepflegt werden). Auch hier werden die Änderungen wieder über den Funktionsbutton "Speichern" gültig gemacht.

#### 1.6.2 Schlüsselzahlen

Es muss für jede Mannschaft eine Schlüsselzahl vergeben werden. Nach erfolgter Eintragung sind diese Daten über den Button "Speichern" zu sichern.

#### 1.6.3 Spielplangenerierung

Es ist die Auswahl der Einstellungen für die Spielplangenerierung über eine der 6 Radioboxen vorzunehmen. Die Auswirkungen auf die Spielplangenerierung sind unten beschrieben.

| Plandaten       Staffeldaten       Schlüsselzahlen         Nicht vergebene Schlüsselzahlen         Schlüsselzahlen:         VaMannschaft       Ms-Nr.       V-SZ         Vamanschaft       Ms-Nr.       V-SZ         Vamanschaft       Ms-Nr.       V-SZ         Vamanschaft       Ms-Nr.       V-SZ         Vamanschaft       Ms-Nr.       V-SZ         Vamanschaft       Ms-Nr.       V-SZ         Vamanschaft       Ms-Nr.       V-SZ         Vamanschaft       Ms-Nr.       V-SZ         Vamanschaft       Ms-Nr.       V-SZ         Vamanschaft       Ms-Nr.       V-SZ         Vamanschaft       Ms-Nr.       V-SZ         Vamanschaft       Ms-Nr.       V-SZ         Vamanschaft       1       1         Vamanschaft       1       1         Vamanschaft       1       5         Vamanschaft       5       V-FBO         Vamanschaft       1       7         Vamanschaft       8       TSVA         Vamanschaft       1       7         Vamanschaft       10       10       TSNT         Vamanschaft       10       10       TSNT </th <th>Staffelliste</th>                                                                                                    | Staffelliste |
|----------------------------------------------------------------------------------------------------|--------------|
| Nickit vergebene Schlüsselzahlen         Schlüsselzahlen:         ***********************************                                                                                                    |              |
| Mannschaft       Ms-Nr.       MsSZ       Manue SZ       SMS-Kürzel       ohne Wertung       Mannschaftswertung         SC Neubulach       1       1       1       SCN       Image: SCN Neubulach       Image: SCN Neubulach       Image: SCN Neubuach       Image: SCN Neubulach                                                                                                    |              |
| Image: Sc Neubulach       1       1       1       SC N         Image: Sc Neubulach       1       1       1       SC N         Image: Sc Neubulach       1       1       1       SC N         Image: Sc Neubulach       1       3       3       TGEI         Image: Sc Neubulach       1       3       3       TGEI         Image: Sc Neubulach       1       4       4       SVJU         Image: Sc Neubulach       1       5       5       VFBO         Image: Sc Neubulach       1       5       5       VFBO         Image: Sc Neubulach       1       6       6       SPRO         Image: Sc Neubulach       1       8       STSVA       Stread         Image: Sc Neubulach       1       8       STSVA       Stread       Stread         Image: Sc Neubulach       1       8       STSVA       Stread       Stread <th>ng St</th>                                                                                                    | ng St        |
| Image: Sty Crailsheim II       2       2       TSVC         Image: Sty Jungingen       1       3       3       TGEI         Image: Sty Jungingen       1       4       4       SVJU         Image: Sty Jungingen       1       4       4       SVJU         Image: Sty Jungingen       1       5       S       VFB0         Image: Sty Musbach       1       6       6       SPR0         Image: Sty Musbach       1       7       7       SVMU         Image: Sty Musbach       1       7       7       SVMU         Image: Sty Musbach       1       8       8       TSVA         Image: Sty Musbach       1       9       9       TSVG         Image: Sty Musbach       1       10       10       TSNT         Image: Sty Musbach       1       12       12       VFBB         Image: Sty Musbach       1       12       12       VFBB         Image: Sty Musbach       1       12       12       VFBB         Image: Sty Musbach       1       12       12       VFBB         Image: Sty Musbach       1       12       12       VFBB         Image: Sty Musbach <td></td>                                                                                                    |              |
| Image: Sv Jungingen       1       3       3       TGEI         Image: Sv Jungingen       1       4       4       SVJU         Image: Sv Jungingen       1       4       4       SVJU         Image: Sv Jungingen       1       5       5       VFB0         Image: Sv Jungingen       1       6       6       SPR0         Image: Sv Musbach       1       7       7       SVMU         Image: Sv Musbach       1       7       7       SVMU         Image: Sv Musbach       1       7       7       SVMU         Image: Sv Musbach       1       8       8       TSVA         Image: Sv Musbach       1       9       9       TSVG         Image: Sv Musbach       1       10       10       TSNT         Image: Sv Musbach       1       12       12       VFBB         Image: Sv Musbach       1       12       12       VFBB         Image: Sv Musbach       1       12       12       VFBB         Image: Sv Musbach       MS-Sollzeiten innerhalb der RSP-Spieltage: Spielplan löschen       MS-Sollzeiten nachgenerieren       MS-Sollzeiten innerhalb der RSP-Spieltage: Spielplan löschen         Image: Spielplanmern nach A                                                                                                    |              |
| Image: Sv Jungingen       1       4       4       SVJU         Image: Sv Jungingen       1       5       5       VFBO         Image: Sv Musbach       1       5       5       VFBO         Image: Sv Musbach       1       7       7       SVMU         Image: Sv Musbach       1       7       7       SVMU         Image: Sv Musbach       1       7       7       SVMU         Image: Sv Musbach       1       8       8       TSVA         Image: Sv Musbach       1       9       9       TSVA         Image: TSV Albeck       1       8       8       TSVA         Image: TSV Caughingen       1       10       10       TSNT         Image: TSV Tettnang       1       11       11       TVDE         Image: TSV Tettnang       1       12       12       VFBB         Image: TSV Tettnang       1       12       12       VFBB         Image: TSV Tettnang       1       12       12       VFBB         Image: TSV Tettnang       1       12       12       WFBB         Image: TSV Tettnang       1       12       12       WFBB         Image: TSV Te                                                                                                    |              |
| W1B Obertürkheim       1       5       5       VFB0         W1B Obertürkheim       1       6       6       SPR0         W1S Syng Rommelshausen       1       6       6       SPR0         W1S Syng Rommelshausen       1       7       7       SVMU         W1S Syng Rommelshausen       1       7       7       SVMU         W1S Syng Rommelshausen       1       7       7       SVMU         W1S Syng Rommelshausen       1       9       9       TSVA         W1S Syng Rommelshausen       1       10       10       TSNT         W1S Bad Mergentheim       1       12       12       VFBB         Zurück       Spielplan aktualisieren       Spielplatistetten nachgenerieren       Spielplan löschen         Einstellungen für die Spielplangenerierung       MS-Sollzeiten nichhalb der RSP-Spieltage       MS-Sollzeiten nichhalb der RSP-Spieltage       MS-Sollzeiten auch außerhalb der RSP-Spieltage         Ohne Anstoßzeit generieren       MS-Sollzeiten auch außerhalb der RSP-Spieltage       MS-Sollzeiten auch außerhalb Spieltage müssen verwendet werden         MS-Sollzeiten nicht berücksichtigen       MS-Sollzeiten auch außerhalb der RSP-Spieltage müssen verwendet werden       MS-Sollzeiten such außerhalb Spieltage müssen verwendet werden         Spielnummern nach Anstoßzei                                                                                                    |              |
| Image: Sprugg Rommelshausen       1       6       6       SPRO         Image: SV Musbach       1       7       7       SVMU         Image: SV Albeck       1       8       8       TSV A         Image: TSV Güglingen       1       9       9       TSVG         Image: TSV Güglingen       1       9       9       TSVG         Image: TSV Güglingen       1       10       10       TSNT         Image: TSV Tettnang       1       11       11       TVDE         Image: TV Derendingen       1       12       12       VFBB         Image: TV Derendingen       1       12       12       VFBB         Image: TV Derendingen       1       12       12       VFBB         Image: TV Derendingen       1       12       12       VFBB         Image: TV Derendingen       1       12       12       VFBB         Image: TV Order Anstoßzeit generieren       Image: Spielstätten nachgenerieren       Spielplan löschen         Image: TV Order Anstoßzeit generieren       Image: Spielstäge verwenden, wenn möglich       MS-Sollzeiten auch außerhalb Spielstige verwenden, wenn möglich       MS-Sollzeiten auch außerhalb Spielstige verwenden, wenn möglich       MS-Sollzeiten auch außerhalb Spielstige verwenden, wenn mögli                                                                                                    |              |
| Image: SV Musbach       1       7       7       SVMU         Image: SV Albeck       1       8       8       TSVA         Image: SV Albeck       1       8       8       TSVA         Image: SV Kusbach       1       9       9       TSVG         Image: SV Kusbach       1       9       9       TSVG         Image: SV Kusbach       1       10       10       TSNT         Image: SV Kusbach       1       11       11       TVDE         Image: SV Kusbach       1       12       12       VFBB         Image: Spielplan aktualisieren       Spielplan löschen       Spielplan löschen         Image: Spielplangenerieren       Image: Spielplangenerieren       MS-Sollzeiten innerhalb der RSP-Spieltage       MS-Sollzeiten auch außerhalb der RSP-Spieltage         Image: Spielnummern nach Anstoßzeitpunkt       Spielnummern nach Schlüssel) erstellen       MS-Sollzeiten auch außerhalb Spieltage müssen verwendet werden         Spielnummern nach Anstoßzeitpunkt       Spielnummern nach Schlüsselplan (1L-Schlüssel) erstellen       Spielplan erneu         Statusinformationen zur Spielplangenerierung       06.07.2010 11:28:02       Status & Generierung erfolgreich gestartet am         gestartet am       06.07.2010 11:28:08       beendet am       06.07.2010 11:28:25 <td>Ų</td>                                                                                                    | Ų            |
| Image: Spielplan aktualisieren       Spielplan aktualisieren       MS-Sollzeiten nach außerhalb der RSP-<br>Spieltage müssen verwendet werden       MS-Sollzeiten auch außerhalb Spieltage müssen verwendet werden       MS-Sollzeiten auch außerhalb Spieltage müssen verwendet werden       Spielplan aktualisieren       Spielplan aktualisieren       Spielplan aktualisieren       Spielplan aktualisieren       Spielplan aktualisieren       Spielplan aktualisieren       Spielplan aktualisieren       Spielplan aktualisieren       Spielplan                                                                                                    |              |
| Image: Spielplan in the spielplan is spielplan is s | Ų            |
| Image: Spielplan in the spielplan in the s | Ų            |
| Image: Spielplan Bad Mergentheim       1       11       11       TVDE         Image: Spielplan Bad Mergentheim       1       12       12       VFBB         Image: Spielplan Bad Mergentheim       1       12       12       VFBB         Image: Spielplan Bad Mergentheim       1       12       12       VFBB         Image: Spielplan Generic Program       Spielplan Bad Mergentheim       Spielplan Bad Mergentheim       Spielplan Bad Mergentheim         Image: Ohne Anstoßzeit generieren       Image: MS-Sollzeiten innerhalb der RSP-Spieltage       MS-Sollzeiten innerhalb der RSP-Spieltage müssen verwendet werden         Image: Ohne Anstoßzeit generieren       Image: MS-Sollzeiten auch außerhalb der RSP-Spieltage müssen verwendet werden       MS-Sollzeiten auch außerhalb Spieltage müssen verwendet werden         Image: Spielnummern nach Anstoßzeitpunkt       Spielnummern nach Schlüsselplan (1L-Schlüssel) spieltage verwenden, wenn möglich       Spielplan erneu         Statusinformationen zur Spielplangenerierung       06.07.2010 11:28:02       Status & Generierung erfolgreich gestartet am       06.07.2010 11:28:08         gestartet am       06.07.2010 11:28:08       beendet am       06.07.2010 11:28:25                                                                                                    | Ų            |
| VrB Bad Mergentheim       1       12       12       VFBB         Zurück       Spielplan aktualisieren       Spielstätten nachgenerieren       Spielplan löschen         Einstellungen für die Spielplangenerierung       MS-Sollzeiten innerhalb der RSP-Spieltage       MS-Sollzeiten innerhalb der RSP-Spieltage       MS-Sollzeiten innerhalb der RSP-Spieltage         Ø MS-Sollzeiten nicht berücksichtigen       MS-Sollzeiten auch außerhalb der RSP-Spieltage       MS-Sollzeiten auch außerhalb Spieltage würsen verwendet werden         Ø Spielnummern nach Anstoßzeitpunkt       Spielnummern nach Schlüsselplan (1L-Schlüssel) erstellen       Spielplan erneu         Statusinformationen zur Spielplangenerierung       06.07.2010 11:28:02       Status & Generierung erfolgreich gestartet am         gestartet am       06.07.2010 11:28:08       beendet am       06.07.2010 11:28:25                                                                                                    | Ų            |
| Zurück     Spielplan aktualisieren     Spielstätten nachgenerieren     Spielplan löschen       Einstellungen für die Spielplangenerierung     MS-Sollzeiten innerhalb der RSP-Spieltage     MS-Sollzeiten innerhalb der RSP-Spieltage     MS-Sollzeiten innerhalb der RSP-Spieltage       Ohne Anstoßzeit generieren     MS-Sollzeiten auch außerhalb der RSP-Spieltage     MS-Sollzeiten auch außerhalb der RSP-Spieltage     MS-Sollzeiten auch außerhalb der RSP-Spieltage       MS-Sollzeiten nicht berücksichtigen     MS-Sollzeiten auch außerhalb der RSP-Spieltage wüssen verwendet werden     MS-Sollzeiten auch außerhalb Spieltage müssen verwendet werden <ul> <li>Spielplanmern nach Anstoßzeitpunkt (chronologisch) erstellen</li> <li>Spielplangenerierung</li> <li>Statusinformationen zur Spielplangenerierung</li> <li>Letzte Generierung veranlasst am 06.07.2010 11:28:02</li> <li>Status</li> <li>Generierung erfolgreich gestartet am 06.07.2010 11:28:08</li> <li>beendet am 06.07.2010 11:28:25</li> </ul>                                                                                                    |              |
| Einstellungen für die Spielplangenerierung<br>Ohne Anstoßzeit generieren ●MS-Sollzeiten innerhalb der RSP-Spieltage ●MS-Sollzeiten innerhalb der RSP-<br>WS-Sollzeiten nicht berücksichtigen ●MS-Sollzeiten auch außerhalb der RSP-<br>Spielnummern nach Anstoßzeitpunkt ●Spielnummern nach Schlüsselplan (1L-<br>Schlüssel) erstellen ●Spielnummern nach Schlüsselplan (1L-<br>Statusinformationen zur Spielplangenerierung<br>Letzte Generierung veranlasst am 06.07.2010 11:28:02 Status ♥ Generierung erfolgreich<br>gestartet am 06.07.2010 11:28:08 beendet am 06.07.2010 11:28:25                                                                                                    | Speichern    |
| Ohne Anstoßzeit generieren                                                                                                    |              |
| MS-Sollzeiten nicht berücksichtigen                                                                                                    | P-Spieltage  |
| <ul> <li>Spielnummern nach Anstoßzeitpunkt</li> <li>Spielnummern nach Schlüsselplan (1L-<br/>Schlüssel) erstellen</li> <li>Spielplan erneu</li> <li>Statusinformationen zur Spielplangenerierung</li> <li>Letzte Generierung veranlasst am 06.07.2010 11:28:02</li> <li>Status ♥ Generierung erfolgreich<br/>gestartet am 06.07.2010 11:28:08</li> <li>beendet am 06.07.2010 11:28:25</li> </ul>                                                                                                    | erden        |
| Spielplan ernes<br>Statusinformationen zur Spielplangenerierung<br>Letzte Generierung veranlasst am 06.07.2010 11:28:02 Status & Generierung erfolgreich<br>gestartet am 06.07.2010 11:28:08 beendet am 06.07.2010 11:28:25                                                                                                    |              |
| Statusinformationen zur Spielplangenerierung         Letzte Generierung veranlasst am 06.07.2010 11:28:02       Status 💞 Generierung erfolgreich         gestartet am 06.07.2010 11:28:08       beendet am 06.07.2010 11:28:25                                                                                                    | generieren   |
| Letzte Generierung veranlasst am         06.07.2010 11:28:02         Status         Ø         Generierung erfolgreich           gestartet am         06.07.2010 11:28:08         beendet am         06.07.2010 11:28:25                                                                                                    |              |
| gestartet am 06.07.2010 11:28:08 beendet am 06.07.2010 11:28:25                                                                                                    |              |
|                                                                                                    |              |
| Legende                                                                                                    | 4            |
| 🦉 Mannschaftsdetails 🛛 🐺 Heimspielstätte für gesamte Saison vorhanden 🛛 💥 Mannschaft spielt ohne Wertung                                                                                                    |              |
| 🚡 Mannschaft entfernen 🦷 🕂 Heimspielstätte für Teile der Saison vorhanden 🛛 [MS-Name] + o.W.: Mannschaft spielt o                                                                                                    | ne Wertung   |
| SZ Schlüsselzahlen 🌉 Keine Heimspielstätte vorhanden [MS-Name] + zg.: Mannschaft spielt nic<br>Ms-Nr. Mannschaftsnummer                                                                                                    | t mehr       |

#### Schlüsselzahlzuordnung und Spielplangenerierung

# QUALIFIZIERUNGSOFFENSIVE

#### Auswirkungen der Checkboxen für die Spielplangenerierung:

- 1. Generierung der Spiele ohne Anstoßzeit: Sollanstoßzeiten werden nicht berücksichtigt. Alle Spiele werden mit der Anstoßzeit 00:00 generiert. Es findet keine Spielstättenbelegungsprüfung statt, die Spielstätten werden somit nur vorgemerkt.
- 2. MS-Sollzeiten innerhalb der RSP-Tage verwenden, wenn möglich: Die Angaben der Sollanstoßzeiten für jede Mannschaft werden berücksichtigt und gegen den RSP geprüft. Ist es nicht möglich, die Sollanstoßzeit zu berücksichtigen, werden auch die anderen Spieltagsdaten aus dem RSP berücksichtigt. Beispiel: Verteilter Schlüsseltag im Rahmenplan von Freitag bis Sonntag, Sollzeit liegt auf samstags 15:00 Uhr, die Spielstätte ist aber nicht frei -> das Spiel wird am Freitag oder am Sonntag mit Standardzeit angesetzt
- 3. MS-Sollzeiten innerhalb der RSP-Tage müssen verwendet werden: Bei demselben Beispiel wie in 2. wird das Spiel am Samstag angesetzt, bekommt aber die Spielstätte nicht.
- 4. MS-Sollzeiten nicht berücksichtigen: Als Anstoßdaten für die Spiele werden nur die Schlüsseltage des RSP und die Standardanstoßzeiten für die Mannschaftsart und Spielklasse berücksichtigt, egal, was bei der Mannschaft als Wunsch eingetragen ist.

| generie | rung                                                  |                                                                                                    |  |  |  |
|---------|-------------------------------------------------------|----------------------------------------------------------------------------------------------------|--|--|--|
|         | MS-Sollzeiten innerhalb de<br>verwenden, wenn möglich |                                                                                                    |  |  |  |
| gen     | C MS-Sollzeiten auch außer<br>Spieltage verwenden, we |                                                                                                    |  |  |  |
| ounkt   | Spielnummern nach Schlüssel) erstellen                |                                                                                                    |  |  |  |
| Vort    | elegung                                               |                                                                                                    |  |  |  |
| Nu      | llerzeiten                                            | Sollzeiten<br>berücksichtiger                                                                                       |  |  |  |
|         | morss                                                 |                                                                                                    |  |  |  |
|         |                                                       |                                                                                                    |  |  |  |
|         |                                                       | kann                                                                                                    |  |  |  |
|         |                                                       | kann                                                                                                    |  |  |  |
|         |                                                       | muss                                                                                                    |  |  |  |
|         |                                                       | muss                                                                                                    |  |  |  |
|         | generies<br>gen<br>unkt<br>Vort                       | generierung<br>@ MS-Soll<br>verwen<br>Spieltag<br>bunkt @ Spielnu<br>Schlüss<br>Vorbelegung<br>Nullerzeiten<br>muss |  |  |  |

Einstellungen für die Spielplangenerierung

DEUTSCHER

FUSSBALL-BUNI

# BASISLEHRGANG STAFFELLEITER MANUAL DFBnet FÜR STAFFELLEITER

- 5. MS-Sollzeiten auch außerhalb der RSP-Tage verwenden, wenn möglich: Die Angaben der Sollanstoßzeiten für jede Mannschaft werden berücksichtigt und gegen den RSP geprüft. Beispiel: Verteilter Schlüsseltag im Rahmenplan von Freitag bis Sonntag, Sollzeit liegt auf Donnerstag 15:00 Uhr, die Spielstätte ist frei -> das Spiel wird Donnerstag zur Sollanstoßzeit angesetzt.
- 6. MS-Sollzeiten auch außerhalb der RSP-Tage müssen verwendet werden: dies ist die härteste Prüfung von Sollanstoßzeiten. Sie müssen immer verwendet werden, egal, was im RSP steht oder wie die Spielstättensituation ist. Beispiel die gleichen Voraussetzungen wie in 5., nur dass die Spielstätte nicht frei ist: das Spiel wird trotzdem auf den Donnerstag gelegt, das Spiel wird aber abgesetzt, um dem Planer mitzuteilen, dass hier etwas nicht stimmt.

Die Spielplangenerierung erfolgt über den Button "Spielplan generieren".

| RSP-  | Spieltage   | C MS-Sollzeite<br>müssen veri  | n innerhalb der RSP-Spieltage<br>wendet werden      |
|-------|-------------|--------------------------------|-----------------------------------------------------|
| nögl  | RSP-        | C MS-Sollzeite<br>Spieltage mi | n auch außerhalb der RSP-<br>üssen verwendet werden |
| elpla | n (1L-      |                                |                                                     |
|       |             |                                | Spielplan generieren                                |
|       | RSP -<br>er | Spieltage<br>weitern           | Standard Anstoßzeiten<br>der MS - Art               |
| -     |             |                                | muss                                                |
|       |             |                                | kann                                                |
| _     | Ì           | kann                           | kann                                                |
| +     |             | kann                           |                                                     |
| -     |             |                                |                                                     |

# **MANUAL DFBnet FÜR STAFFELLEITER**

#### **HINWEIS:**

- Dieser Button wird aktiv, sobald · der Staffel ein Rahmenplan zugeordnet wurde,
- allen Mannschaften der Staffel eine Schlüsselzahl (Soll) zugeordnet wurde,
- zur Zeit keine Generierung läuft,
- und bislang noch kein Spielplan vorhanden ist.

Wurde bereits zuvor ein Spielplan generiert erscheint ein Button "Spielplan erneut generieren".

- Dieser wird aktiv, sobald:
- die oben genannten Bedingungen zutreffen
- und der Spielplan noch nicht freigegeben wurde.

Werden bei der Schlüsselzahlenzuordnung Veränderungen vorgenommen, kann über den Button "Spielplan aktualisieren" der Spielplan aktualisiert werden.

Nicht vorhandene Spielstätten können, nachdem sie im Vereinsmeldebogen nachgemeldet wurden, nachgeneriert werden.

#### Spielplan:

- Im Spielplan Planungsmodus kann / wird
- eine direkte Spielverlegung über Änderung von Datum / Uhrzeit erfolgen
- über das Icon "Spiel bearbeiten" die Detailbearbeitung eines Spieles geöffnet
- · über das Icon "Spielstättenbelegung öffnen" die Spielstättenbelegungsübersicht der Heimmannschaft geöffnet

**BEMERKUNG:** Vor der Spielplanfreigabe muss der Staffelleiter eine Spielstättenbelegungsüberprüfung durchführen, um zu gewährleisten, dass jedem Spiel eine Spielstätte hinterlegt ist (wichtig auch für die spätere SR-Ansetzung)

| S  | taffe                                                             | linfo -    |                          |          |      |                                 |                    |           |                                  |                                                                          |                   |              |            |
|----|-------------------------------------------------------------------|------------|--------------------------|----------|------|---------------------------------|--------------------|-----------|----------------------------------|--------------------------------------------------------------------------|-------------------|--------------|------------|
| S  | aisor                                                             | n          | 10                       | )/11     |      | Mannschaftsart                  | Frauen             |           | Runde / Staffel 1 / Verbandsliga |                                                                          |                   |              |            |
| R  | Rahmenplan 1                                                      |            | Spielklasse Verbandsliga |          |      | Status Spielbetrieb aufgenommen |                    |           | nmen                             |                                                                          |                   |              |            |
| G  | röße                                                              |            | 12                       | 2/12     |      | Gebiet                          | Württemb           | erg       |                                  | Kennung                                                                  | g / Nr 351        | 746 / 1 St   | affelliste |
|    | Plan                                                              | daten      |                          | Staffeld | aten | Schlüsselza                     | hlen               | Spielplan |                                  |                                                                          |                   |              |            |
| Da | tums                                                              | bereid     | :h                       |          |      | bis                             |                    |           | Spie                             | lkennung 3                                                               | 51746             |              |            |
| Sp | ieltag                                                            | 9          | 1                        | Spieltag | 7    |                                 | +                  |           | Spie                             | Istatus                                                                  | alle Spiele       |              |            |
|    |                                                                   |            |                          |          |      |                                 |                    |           |                                  |                                                                          |                   |              | Sucher     |
| _  |                                                                   |            | _                        |          |      |                                 |                    |           |                                  |                                                                          |                   |              | Jucifici   |
|    | Spie                                                              | ele (6)    |                          | Spielst  | ätte | Änderer                         |                    |           |                                  |                                                                          |                   |              |            |
|    |                                                                   | 2          | ≜Nr.                     | ₩ASptg   | WT   | Ø≜Datum                         | <sup>∀</sup> ∠Zeit | ₩ASItag   | SZ                               | <sup>™</sup> <sup>∆</sup> Heimmann<br><sup>™</sup> <sub>∆</sub> Gastmann | ischaft<br>schaft | Verlegt      | auf St     |
|    | 0                                                                 |            | 37                       | 7        | So   | 31.10.2010                      | 11:00              | 5         | 1                                | SC Neubulach<br>VfB Obertürkt                                            | neim              |              | 1          |
|    | 09                                                                |            | 38                       | 7        | So   | 31.10.2010                      | 11:00              | 5         | 3<br>7                           | TSV Geislinge<br>SV Musbach                                              | n                 |              | 1          |
|    | 0                                                                 | <b>V</b> E | 39                       | 7        | So   | 31.10.2010                      | 11:00              | 5         | 6<br>4                           | Spvgg Romm<br>SV Jungingen                                               | elshausen         |              | ĩ          |
|    | 10                                                                |            | 40                       | 7        | So   | 31.10.2010                      | 11:00              | 5         | 8<br>2                           | TSV Albeck<br>TSV Crailsheir                                             | m II              |              | 1          |
|    | 0                                                                 |            | 41                       | 7        | So   | 31.10.2010                      | 11:00              | 5         | 10<br>11                         | TSV Tettnang<br>TV Derending                                             | en                |              | 0          |
|    | 09                                                                |            | 42                       | 7        | So   | 31.10.2010                      | 11:00              | 5         | 12<br>9                          | VfB Bad Merg<br>TSV Güglinger                                            | entheim<br>n      |              | 0          |
| 1  | + 1                                                               | Mark       | ierte                    | Spiele   |      |                                 |                    |           |                                  |                                                                          | •                 | Spieltag 7   | : 1        |
| -  | ZHR-Tausch für dieses SpielHR-Tausch für alle Hin- und Rückspiele |            |                          |          |      |                                 | e benachr          | ichtigen  |                                  |                                                                          | Freigabe          | zurücknehmen | Speicher   |
|    | -                                                                 | Ab         | cotze                    | -        |      |                                 |                    |           |                                  |                                                                          |                   |              |            |

#### Spielplan mit Option zur Bearbeitung von Spielen

|                                                                                  |            |               |                              |                         |                  |                            |          | VfB Bad Mergentheim             |                       |       |          |
|----------------------------------------------------------------------------------|------------|---------------|------------------------------|-------------------------|------------------|----------------------------|----------|---------------------------------|-----------------------|-------|----------|
|                                                                                  | <b>1</b> 2 | V             | 35                           | 6                       | So               | 24.10.2010                 | 12:00    | TSV Güglingen<br>TSV Geislingen |                       | :     | ê () III |
| L                                                                                | • •        | Marl          | kierte S                     | piele                   |                  |                            |          |                                 | Spieltag 6            | •     | Þ        |
| HR-Tausch für dieses Spiel<br>HR-Tausch für alle Hin- und Rückspiele<br>Absetzen |            |               |                              |                         | ieses<br>lle Hir | Spiel<br>n- und Rückspiele | e benach | richtigen                       | Freigabe zurücknehmen | Speic | hern     |
| Leg                                                                              | le         | At            | osetzun<br>eigeber<br>eigabe | g storn<br>n<br>stornie | ieren<br>ren     |                            |          |                                 |                       |       | 4        |
|                                                                                  |            | verlegen auf: |                              |                         |                  |                            |          |                                 |                       |       |          |

#### Weitere Optionen zur Bearbeitung von Spielen

| Lege | nde                              |                        |                                                  |
|------|----------------------------------|------------------------|--------------------------------------------------|
| D.   | Spiel bearbeiten                 | Spielfrei-Spiel        | [MS-Name] + o.W.: Mannschaft spielt ohne Wertung |
|      | Spielstättenbelegung öffnen      | Spiel ist geplant      | [MS-Name] + zg.: Mannschaft spielt nicht mehr    |
| b    | Verlegtes Spiel bearbeiten       | Schiedsrichter geplant | Sptg Spieltag                                    |
| -    | Aktion ausführen                 | Spiel ist ausgefallen  | WT Wochentag                                     |
|      |                                  | Spiel ist erfolgt      | SZ Schlüsselzahl                                 |
| φ¢   | Die Spielstätte wurde gebucht    | Spiel ist freigegeben  | Sitag Schlüsseltag                               |
|      | Die Spielstätte wurde vorgemerkt | 🥳 Verlegt-Spiel        |                                                  |
|      | Heimrecht getauscht              | Spiel ist abgesetzt    |                                                  |

# QUALIFIZIERUNGSOFFENSIVE

# BASISLEHRGANG STAFFELLEITER MANUAL DFBnet FÜR STAFFELLEITER

| TAB                 | Definition          | relevanter Date     |
|---------------------|---------------------|---------------------|
| DATENFELD           |                     | BEDEUTUNG           |
| Alle Spiele ohne Ei | nschränkung         | Es werden alle Sp   |
|                     |                     | den spielfrei-Spie  |
|                     |                     | sive Untergebiete   |
| ausgefallene Spiele | alle Spiele, die ta |                     |
| Nicht angetretene   | alle Spiele mit Nie |                     |
| Abgebrochene Spie   | ele                 | alle Spiele, die ab |
| Annullierte Spiele  |                     | alle Spiele, die an |
| Abgesetzte Spiele   |                     | alle Spiele, die in |
| Neu anzusetzende    | Spiele              | Zusammenfassur      |
| Spiele mit vorgeme  | erkter Spielstätte  | Spiele mit einer S  |
| Spiele ganz ohne S  | pielstätte          | Spiele ganz ohne    |
| Offene Ergebnisse   |                     | alle Spiele ohne E  |
| Fehlende Freigabe   | n                   | alle Spiele mit Er  |
| Alle Probleme       |                     | Es werden alle zu   |

| Me                                      | iste                          | rsch                 | aft              |              |       |                        |                            |                 |                           |                         |                                                                                            |                    |                                                               |                                     |
|-----------------------------------------|-------------------------------|----------------------|------------------|--------------|-------|------------------------|----------------------------|-----------------|---------------------------|-------------------------|--------------------------------------------------------------------------------------------|--------------------|---------------------------------------------------------------|-------------------------------------|
| S<br>R<br>G                             | taffe<br>aisoi<br>ahm<br>rõße | elinfo<br>n<br>enpli | 10<br>an 1<br>12 | 0/11<br>2/12 |       | Mann<br>Spiel<br>Gebie | nschaftsar<br>klasse<br>et | t Fraue<br>Verb | en<br>andsliga<br>temberg |                         |                                                                                            | Run<br>Stat<br>Ken | de / Staffel<br>tus<br>nung / Nr                              | 1 / Ver<br>Spielbet<br>351746       |
|                                         | Plan                          | date                 | n                | Staffeld     | laten |                        | Staffelsta                 | tistik          | Mannsch                   | aften                   | Tabelle                                                                                    | 1                  | Fairnesstab                                                   | elle                                |
| Datumsbereich<br>Spieltag<br>Spiele (6) |                               | eich                 | Spieltag         | 6<br>Isrich  | ter   | Spiels                 | ;                          | Änderer         |                           | Spielkenn<br>Spielstatu | kennung alle Sp<br>verlegt<br>status <mark>✓ aktuell</mark><br>aktuell<br>abgese<br>ausgef |                    | ele<br>-Spiele<br>- mit Spiel<br>e ohne Spi<br>tzte<br>allene |                                     |
| 0                                       |                               |                      | ₩ANr.            | ₩ASptg       | WT    | ₩ADat                  | um                         | ₹AZei           | t 74                      | Heimm                   | annschaft<br>Innschaft                                                                     |                    | fehlende<br>ganz oh                                           | rgebnisse<br>Freigabe<br>ne Spielst |
|                                         | 10                            |                      | 31               | 6            | So    | 24.10                  | .2010                      | 11:00           | TS<br>TS                  | V Crails<br>V Tettna    | heim II<br>ang                                                                             |                    | Spielstä<br>ohne ge                                           | tte vorger<br>buchte Sp             |
|                                         | 0                             |                      | 32               | 6            | So    | 24.10                  | .2010                      | 11:00           | SV<br>TS                  | Junging<br>V Albect     | gen<br>k                                                                                   |                    | ohne Sp<br>mit Spie                                           | ielleitung                          |
|                                         | 10                            |                      | 33               | 6            | So    | 24.10                  | .2010                      | 11:00           | Sp<br>SC                  | vgg Ron<br>Neubul       | nmelshausen<br>ach                                                                         | 6                  |                                                               |                                     |

#### aktuelle mit spielfrei

|                                                | -          |            |                    |                 |       |                  |          |                                         |                |
|------------------------------------------------|------------|------------|--------------------|-----------------|-------|------------------|----------|-----------------------------------------|----------------|
|                                                | z          | Fr         | eigabe<br>erlegen  | stornie<br>auf: | ren   |                  | e benach | richtigen                               | Freigabe zurüc |
| L                                              | • √        | Fr         | eigebei            | n               |       | -                |          |                                         | Spielt         |
|                                                | ç          | A          | bsetzen<br>bsetzun | g storn         | ieren | - unu kuckspiele | 11:00    | VfB Bad Mergentheim<br>TSV Tettnang     |                |
| Markierte Spiele<br>HR-Tausch für dieses Spiel |            |            |                    |                 |       | Spiel            | 11:00    | TSV Crailsheim II<br>TSV Güglingen      |                |
|                                                | Þ          | ₩          | 70                 | 12              | So    | 20.03.2011       | 11:00    | SV Jungingen<br>SV Musbach              |                |
|                                                | <b>1</b> 2 | <b>V</b> H | 69                 | 12              | So    | 20.03.2011       | 11:00    | Spvgg Rommelshausen<br>VfB Obertürkheim |                |
|                                                | Þ          | Vě         | 68                 | 12              | So    | 20.03.2011       | 11:00    | TSV Albeck<br>TSV Geislingen            |                |
|                                                |            |            |                    |                 |       |                  |          | SC Neubulach zg.                        |                |

Spielplan freigeben

DEUTSCHER

FUSSBALL-BUNI

# enfelder

- piele ohne Einschränkung gezeigt, bis auf: Ausgeblendet werele und verlegt-Spiele. Diese Filterauswahl ist nicht mit "inklu-" kombinierbar
- tsächlich ausgefallen sind
- chtantritt
- ogebrochen wurden
- nulliert wurden
- der Spielplanung abgesetzt wurden
- ng der ersten 5 Fälle
- Spielstätte, die nicht gebucht ist
- Spielstätte
- Ergebnis bis zum Tagesdatum einschließlich
- gebnis ohne Freigabe bis zum Tagesdatum
- uvor genannten Problemfälle angezeigt

| rieh aufgen                             | ommen             |                  |
|-----------------------------------------|-------------------|------------------|
|                                         | Staffelli         | ste 🕞            |
| /1 LL                                   | <u>o con cinc</u> |                  |
| Spielplan                               |                   |                  |
|                                         | -                 |                  |
|                                         |                   |                  |
|                                         |                   |                  |
| frei                                    |                   |                  |
| elfrei                                  | 6                 | uchen            |
|                                         |                   | uchen            |
|                                         |                   |                  |
|                                         |                   |                  |
|                                         |                   |                  |
|                                         | re                | Status           |
| ätte                                    | re                | Status           |
| ätte<br>nerkt                           | re                | Status           |
| ätte<br>merkt<br>vielstätte             | re<br>:           | Status           |
| ätte<br>merkt<br>vielstätte             | re                | Status           |
| ätte<br>nerkt<br>iielstätte<br>nt       | re<br>:           | Status<br>Status |
| e<br>tätte<br>merkt<br>pielstätte<br>ht | re<br>:           | Status           |

|           | : |      | 01 11            |   |
|-----------|---|------|------------------|---|
|           | : |      | 0                |   |
|           | : |      | Ő 1              |   |
|           |   |      |                  |   |
|           |   |      | <b>(31)</b> 2015 |   |
|           | : |      | 0) 11<br>15      |   |
| eltag 12  |   | \$   | Þ                |   |
| ücknehmen |   | Spei | chern            |   |
|           |   |      | Ŷ                | l |
|           |   |      |                  |   |
|           |   |      |                  |   |
|           |   |      |                  |   |

In diesem Zusammenhang ist oben stehende Übersicht (Filtermöglichkeiten) sehr geeignet.

- Mithilfe der Checkbox "markierte Spiele..." und Auswahl der Aktion aus der Liste "Markierte Spiele..." werden die Spiele abgesetzt, freigeben, verlegt bzw. ein Heimrechttausch durchgeführt.
- · Über diverse Icons wird der Status der Spiele und der Spielstätte in der Spalte "Status" angezeigt.
- · Nach der Bearbeitung eines Spieles im Bereich "Fehlermeldungen/Warnungen" wird ein entsprechender Bearbeitungshinweis angezeigt.

Neben den Auswahllisten "Spieltag" und "Spielstatus" stehen weitere Filteroptionen für die Spielsuche zur Verfügung.

Ist die Nachbearbeitung des Spielplanes abgeschlossen, kann der Spielplan über den Button "Spielplan freigeben" veröffentlicht werden.

## **MANUAL DFBnet FÜR STAFFELLEITER**

HINWEISE: Bei freigegebenem Spielplan werden mit jeder Uhrzeit- und Spieltagsänderung automatisch E-Mails an alle betreffenden Personenkreise verschickt (siehe hierzu ,Was passiert wenn?').

| Spi | elta     | 9                        | (                 | Spieltag          | 1      |                    | \$                | Spielstatus                                                 | ✓ alle Spiele<br>verlegt-Spiele                                 | s  | uchen           |
|-----|----------|--------------------------|-------------------|-------------------|--------|--------------------|-------------------|-------------------------------------------------------------|-----------------------------------------------------------------|----|-----------------|
| [:  | Spie     | ele (6                   | ;)                | Schied            | sricht | ter Spielst        | ätte Ä            | nderer                                                      | aktuelle mit Spielfrei<br>aktuelle ohne Spielfrei<br>abgesetzte |    |                 |
|     |          |                          | <sup>7∆</sup> Nr. | ™∆Sptg            | wт     | <sup>™</sup> Datum | <sup>™</sup> Zeit | <sup>™</sup> AHeimmannschaft<br><sup>™</sup> Gastmannschaft | ausgefallene<br>offene Ergebnisse                               | re | Statu           |
|     | <u>1</u> | V                        | 31                | 6                 | So     | 24.10.2010         | 11:00             | TSV Crailsheim II<br>TSV Tettnang                           | fehlende Freigabe<br>ganz ohne Spielstätte                      | :  | ê ( 11          |
|     | Þ        | Vä                       | 32                | 6                 | So     | 24.10.2010         | 11:00             | SV Jungingen<br>TSV Albeck                                  | ohne gebuchte Spielstätte                                       | :  | ê () <b>11</b>  |
|     | <b>1</b> | <b>₽</b> ä               | 33                | 6                 | So     | 24.10.2010         | 11:00             | Spvgg Rommelshausen<br>SC Neubulach                         | ohne Spielleitung<br>mit Spielleitung                           | :  | ê() <b>11</b>   |
|     | Þ        | Vë                       | 34                | 6                 | So     | 24.10.2010         | 11:00             | SV Musbach<br>VfB Obertürkheim                              |                                                                 | :  | ê () 14         |
|     | <u>1</u> | Vä                       | 36                | 6                 | So     | 24.10.2010         | 11:00             | TV Derendingen<br>VfB Bad Mergentheim                       |                                                                 | :  | ê () <b>1</b> 1 |
|     | Þ        | Vä                       | 35                | 6                 | So     | 24.10.2010         | 12:00             | TSV Güglingen<br>TSV Geislingen                             |                                                                 | :  | ê () <b>1</b> 1 |
| L   | • (      | Mark                     | cierte S          | Spiele            |        | • •                |                   |                                                             | Spieltag 6                                                      | \$ |                 |
|     | Zur      | ück                      |                   | rucken            |        | Expo Ve            | reine benach      | nrichtigen                                                  | Freigabe zurücknehmen                                           | Sp | eichern         |
| Leg | Zur      | Mark<br>ück<br><b>ie</b> |                   | Spiele<br>Drucken |        | Expo Ve            | reine benach      | wichtigen                                                   | Freigabe zurücknehmen                                           | \$ | ei              |

alle Spiele

#### EPOST-Versendung des Staffelspielplans an die Vereine einer Staffel

Als Staffelleiter haben Sie die Möglichkeit, aus einer Staffelbearbeitung heraus, alle Vereine dieser Staffel per EPOST zu benachrichtigen. Sie können auch den Report Staffelspielplan als Anlage mit versenden. Dies ist auch schon möglich, bevor der Spielplan freigegeben wurde. Somit erhalten Staffelleiter vorab die Möglichkeit, ihren Vereinen den Planungsstand des Spielplans bekannt zu geben, ohne den Spielplan freigeben zu müssen. Mit Klick auf den Button "Vereine benachrichtigen" öffnet sich eine Box, in der Sie "Betreff" und "Nachricht" eingeben können, per Checkbox "Anlagen" entscheiden Sie, ob der Staffelplan mit ausgeliefert werden soll.

| Nachricht a | an alle Vereine senden |   |
|-------------|------------------------|---|
| Betreff     |                        |   |
| Nachricht   |                        |   |
| Anlagen     | Spielplan              | h |
|             | Q                      |   |

Vereine benachrichtigen

| QUAL | F   7 | 2003 | 6.30 | 3 | <br>VA: |
|------|-------|------|------|---|---------|
|      |       |      |      |   |         |

| sterschaft                                                      |                                         |                              |              |        |
|-----------------------------------------------------------------|-----------------------------------------|------------------------------|--------------|--------|
| affelinfo                                                       |                                         |                              |              |        |
| aison 10,                                                       | /11                                     | Mannschaftsart               | Frauen       |        |
| röße 12                                                         | 12                                      | Spielklasse                  | Verbandsliga |        |
| tatus fre                                                       | igegeben                                | Gebiet                       | Württemberg  |        |
| annschaftsin                                                    | fos                                     |                              |              |        |
| me/Nr. SC Neub                                                  |                                         | oulach                       | 1            |        |
| erein                                                           | SC Neub                                 | pulach                       |              | Ve     |
| Allgemein                                                       | Mannsch                                 | haftswertungen               | Sollanstoss  | zeiten |
| onntag 1                                                        | Szeiten<br>1:00 Uhr                     |                              |              |        |
| onntag 1<br>Bearbeiten                                          | 3zeiten<br>1:00 Uhr                     | er                           |              |        |
| Bearbeiten<br>Priorität                                         | 3zeiten<br>1:00 Uhr<br>Änder<br>Wochent | er<br>ag                     | Ze           | it     |
| Bearbeiten<br>Priorität                                         | Szeiten<br>1:00 Uhr<br>Änder<br>Wochent | er<br>ag                     | Ze           | it     |
| Bearbeiten Priorität 1 2 3                                      | Ander<br>Wochent                        | er<br>ag                     | Ze           | it     |
| Bearbeiten<br>Priorität                                         | izeiten<br>1:00 Uhr<br>Änder<br>Wochent | er<br>ag<br>÷                | Ze           | it     |
| Bearbeiten<br>Priorität<br>1<br>2<br>3<br>4                     | Ander<br>Wochent                        | rer<br>tag<br>t<br>t<br>t    | Ze           | it     |
| Bearbeiten<br>Priorität<br>1<br>2<br>3<br>4<br>5<br>6           | Zeiten<br>1:00 Uhr<br>Änder<br>Wochent  | er<br>ag<br>÷<br>÷<br>÷      | Ze           | it     |
| Bearbeiten<br>Priorität<br>1<br>2<br>3<br>4<br>5<br>5<br>6<br>7 | Ander<br>Wochent                        | er<br>ag<br>÷<br>÷<br>÷      | Ze           | it     |
| Bearbeiten<br>Priorität<br>1<br>2<br>3<br>4<br>5<br>6<br>6<br>7 | Zzeiten<br>1:00 Uhr<br>Änder<br>Wochent | er<br>ag<br>÷<br>÷<br>÷<br>÷ | Ze           | it     |

#### Sollanstoßzeiten

#### 1.7 Sollanstoßzeiten

#### 1.7.1 Allgemein

Die Sollanstoßzeiten ergeben zusammen mit dem Jahreszeitenkalender eine wertvolle Planungshilfe, damit die Spiele schon während der Spielplangenerierung entsprechend terminiert werden.

#### Sollanstoßzeiten erfassen:

Es müssen folgende Eingabefelder mit Werten gefüllt werden:

#### Priorität

Durch die Priorität wird festgelegt, in welcher Reihenfolge die vorhandenen Sollanstoßzeiten beim Generieren des Spielplans geprüft und, wenn möglich, benutzt werden sollen.

#### Wochentag

In diesem Feld wird der Wochentag definiert, für den die Sollanstoßzeit gelten soll.

Dieses Feld kann nur über die Listbox (aller Wochentage)

# BASISLEHRGANG STAFFELLEITER MANUAL DFBnet FÜR STAFFELLEITER

DEUTSCHER

FUSSBALL-BUNI

| Wettkampf / R      | unde   | F/VL/WFV     |            | /1       |
|--------------------|--------|--------------|------------|----------|
| Staffel / Rahm     | enplan | Verbandsliga | i          | /1       |
| Kennung / Nr       |        | 351746 / 1   |            |          |
| 35000920           |        | 1            | Mannschaft | sliste 🕨 |
| ielstättenkalender | MS-    | Spielplan    |            |          |
|                    |        |              |            |          |
|                    |        |              |            |          |
|                    | Vers   | atz [min]    | Uhrzeit    |          |
| •                  | Vers   | atz (min)    | Uhrzeit    | 9        |
| +                  | Vers   | atz (min)    | Uhrzeit    | 5        |
| •                  | Vers   | atz (min)    | Uhrzeit    | 5        |
| *                  | Vers   | atz [min]    | Uhrzeit    |          |
|                    | Vers   | atz (min)    | Uhrzeit    |          |
| *                  | Vers   | atz [min]    | Uhrzeit    |          |
|                    | Vers   | atz [min]    | Uhrzeit    |          |

gefüllt werden. Dazu muss sie geöffnet und der gewünschte Wochentag mit der Maus markiert werden.

#### Zeit

In diesem Feld wird über die Listbox die zu verwendende Anstoßzeit definiert (Feste Uhrzeit, Hauptzeit, Nebenzeit 1, Nebenzeit 2, Nebenzeit 3).

Abhängig von der Auswahl sind die Felder "Versatz" oder "Uhrzeit" geöffnet.

#### Versatz

Dieses Feld steht in Abhängigkeit mit der Auswahl einer relativen Anstoßzeit in der Spalte "Zeit" und stellt eine Abweichung zur ausgewählten relativen Anstoßzeit in Minuten dar. Als Versatz kann sowohl eine -Zeit in Minuten als auch eine +Zeit in Minuten erfasst werden.

#### Uhrzeit

Dieses Feld steht in Abhängigkeit mit der Auswahl "Feste Uhrzeit" in der Spalte "Zeit" und ermöglicht die Festlegung einer für das ganze Spieljahr geltenden festen Anstoßzeit.

# **MANUAL DFBnet FÜR STAFFELLEITER**

#### 1.7.2 Zusammenhang feste/ relative Zeiten und Jahreszeitenkalender

Die Erfassung fester Anstoßzeiten für eine Mannschaft verursacht ein starres und unflexibles Vergeben der Anstoßzeiten im Spielplan.

Da aber viele Mannschaften (gerade in unteren Spielklassen) keine Spielstätte mit Flutlicht benutzen (können), müssten in der Winterzeit diverse Spiele per Hand verlegt werden. Um den Bearbeitungsaufwand, alle Anstoßzeiten an das Tageslicht anpassen zu müssen, vorzubeugen, können automatisch Werte aus dem Jahreszeitenkalender übernommen werden.

Dafür ist im Vorfeld eine Bearbeitung des Jahreszeitenkalenders erforderlich. Das Spieljahr wird im Jahreszeitenkalender in Zeitblöcke geteilt, und die Anstoßzeiten dieser Blöcke an den Tageslichtverlauf angeglichen.

Greift eine Mannschaft mit einer relativen Sollanstoßzeit auf eine solche Zeit zurück, werden je nach Zeitraum unterschiedliche Anstoßzeiten in den Spielplan generiert.

| Bearbeiten | Änderer   |                 |               |         |
|------------|-----------|-----------------|---------------|---------|
| Priorität  | Wochentag | Zeit            | Versatz [min] | Uhrzeit |
| 1          | Sonntag 🛟 | Feste Uhrzeit 😫 |               | 11:00   |
| 2          | •         | (               |               |         |
| 3          | \$        | •               |               |         |
| 4          | •         | +               |               |         |
| 5          | \$        | +               |               |         |
| 6          | \$        | +               |               |         |
| 7          | •         | +               |               |         |

11:00 Uhr bleibt im kompletten Spieljahr 11:00 Uhr

| Bearbeiten | Änderer   |    |           |    |               |         |
|------------|-----------|----|-----------|----|---------------|---------|
| Priorität  | Wochentag |    | Zeit      |    | Versatz [min] | Uhrzeit |
| 1          | Sonntag   | \$ | Hauptzeit | \$ | 30            |         |
| 2          |           | +  |           | +  |               |         |
| 3          |           | +  |           | \$ |               |         |
| 4          |           | +  |           | +  |               |         |
| 5          |           | +  |           | \$ |               |         |
| 6          |           | +  |           | \$ |               |         |
| 7          |           | \$ |           | \$ |               |         |
| 8          |           | +  |           | +  |               |         |

relative Sollanstoßzeiten

# QUALIFIZIERUNGSOFFENSIVE

# BASISLEHRGANG STAFFELLEITER MANUAL DFBnet FÜR STAFFELLEITER

| Meisterso  | haft            |                   |            |            |                  |              |                                    |
|------------|-----------------|-------------------|------------|------------|------------------|--------------|------------------------------------|
| Staffelint | fo              |                   |            |            |                  |              |                                    |
| Saison     | 10/11           | Mannschaftsa      | art Frauen |            | We               | ttkampf / Ru | nde F/VL/WF                        |
| Größe      | 12/12           | Spielklasse       | Verbands   | liga       | Sta              | ffel / Rahme | nplan Verband                      |
| Status     | freigegeben     | Gebiet            | Württemb   | erg        | Ker              | nnung / Nr   | 351746                             |
| Mannsch    | aftsinfos       |                   |            |            |                  |              |                                    |
| Name/Nr    | . SV N          | lusbach           | 1          |            |                  |              |                                    |
| Verein     | SVM             | lusbach           |            | Ver        | reins-Nr. 350008 | 90           |                                    |
| Allgem     | ein Man         | nschaftswertungen | Sollansto  | sszeiten   | Spielstättenk    | alender      | MS-Spielplan                       |
| Datumsbe   | reich 22.11     | 2010 bis 30.      | 06.2011    | Spielstätt | Heimspielstätten | Bitte ausv   | vählen                             |
| 🗆 📜 Sa     | isonbeginn      | 01.07.2010        | 3514006601 | Sportplatz | : Musbach        | 72           | 250 Freudenstad                    |
|            |                 |                   |            |            |                  | Mü           | hlhaldenstr. 45                    |
| 02         | 2.07.2010       | 02.07.2010        | 3514006601 | Sportplata | Musbach          | 72:<br>Mü    | 250 Freudenstad<br>hlhaldenstr. 45 |
| 03         | 3.07.2010       | Saisonende        | 3514006602 | Ausweich   | platz Musbach    | 72:<br>Mü    | 250 Freudenstad<br>hlhaldestr.     |
| La Ma      | arkierte Zeiler |                   | : >        |            |                  |              |                                    |
| Zurüc      | k .             |                   |            |            |                  |              |                                    |

Beispiel: Spielstätte Musbach

|                                       | sppl 10                                        |
|---------------------------------------|------------------------------------------------|
| /FV                                   | /1                                             |
| dsliga                                | /1                                             |
| /1                                    |                                                |
| Mannsch                               | naftsliste 🕨                                   |
| 1                                     |                                                |
| n                                     | : +                                            |
| n                                     | ÷ →<br>Status                                  |
| n<br>adt-Musbach                      |                                                |
| n<br>adt-Musbach<br>is<br>adt-Musbach | <ul> <li>Status</li> <li>bespielbar</li> </ul> |

#### 1.8 Pflege des Heimspielstättenkalenders von Mannschaften 1.8.1 Allgemein

DEUTSCHER

FUSSBALL-BUNE

Der Heimspielstättenkalender kann über die Staffel, den Karteikartenreiter "Mannschaften" und dann "Spielstättenkalender" erreicht werden. Hier kann für jedes beliebige Zeitintervall in der Saison eine unterschiedliche Spielstätte eingetragen werden.

#### **Beispiele:**

unterschiedliche Spielstätten bei Hin- und Rückrunde, Platz wird plötzlich unbespielbar und es muss ein anderer Platz eingetragen werden.

Außerdem hat der Staffelleiter an dieser Stelle die Möglichkeit, die Angaben der Vereine zu den Spielstätten aus dem DFBnet-Meldebogen zu überprüfen und ggf. anzupassen.

HINWEIS: Die Erstpflege dieser Daten erfolgt durch die Vereine im Vereinsmeldebogen, wo je Mannschaft eine Heimspielstätte eingetragen wird. Optional kann dort auch eine 2. Spielstätte für die Rückrunde erfasst werden (siehe Screen "Beispiel: Spielstätte Musbach").

Folgende Funktionalitäten stehen Ihnen zur Verfügung:

- Sie können die Grenzen zwischen den einzelnen Abschnitten verschieben.
- · Sie können Bereiche einfügen.
- · Sie können Bereiche löschen.

# **MANUAL DFBnet FÜR STAFFELLEITER**

1.8.2 Abschnitte bearbeiten Grenzen zwischen den einzelnen Abschnitten verschieben:

Sie tragen das neue Datum unter "Gültig bis" ein und klicken auf Speichern (siehe Screen "neuer Abschnitt").

#### Neue Bereiche einfügen:

Sie wählen Anfang und Ende- Datum der neuen Zuordnung aus, wählen eine Heimspielstätte aus der Favoritenliste (siehe Screen "Favoriten").

Die Favoritenliste der Heimspielstätten setzt sich zusammen aus allen Heimspielstätten des Vereins und den bereits zugeordneten Heimspielstätten der Mannschaft dieser Saison.

| 100 Car 100 Car                                                                  |                                                                                               |                                                                                                    |                                                            |                                                                                                    |                                                                    |                                                                             |                           |
|----------------------------------------------------------------------------------|-----------------------------------------------------------------------------------------------|----------------------------------------------------------------------------------------------------|------------------------------------------------------------|----------------------------------------------------------------------------------------------------|--------------------------------------------------------------------|-----------------------------------------------------------------------------|---------------------------|
| Staffelinfo                                                                      | 0                                                                                             |                                                                                                    |                                                            |                                                                                                    |                                                                    |                                                                             |                           |
| Saison                                                                           | 10/11                                                                                         | Mannschaftsar                                                                                                    | t Frauen                                                   | Wet                                                                                                    | ttkampf / Runde                                                    | F/VL/WFV                                                                    | /1                        |
| Größe                                                                            | 12/ 12                                                                                        | Spielklasse                                                                                                    | Verbandsli                                                 | iga Stal                                                                                                    | ffel / Rahmenplan                                                  | Verbandsliga                                                                | /1                        |
| Status                                                                           | freigegeben                                                                                   | Gebiet                                                                                                    | Württembe                                                  | erg Ken                                                                                                    | nung / Nr                                                          | 351746 / 1                                                                  |                           |
| Mannscha                                                                         | ftsinfos                                                                                      |                                                                                                    |                                                            |                                                                                                    |                                                                    |                                                                             |                           |
| Name/Nr.                                                                         | SV ML                                                                                         | isbach                                                                                                    | 1                                                          |                                                                                                    |                                                                    |                                                                             |                           |
| Verein                                                                           | SV Mu                                                                                         | isbach                                                                                                    |                                                            | Vereins-Nr. 350008                                                                                                    | 90                                                                 | Mannsch                                                                     | aftsliste 🕨               |
| Fehlermel                                                                        | dungen / Hin                                                                                  | weise                                                                                                    |                                                            |                                                                                                    |                                                                    |                                                                             |                           |
|                                                                                  |                                                                                               |                                                                                                    |                                                            |                                                                                                    |                                                                    |                                                                             |                           |
| Es wurde                                                                         | kein Spiel verl                                                                               | egt, für kein Spiel da                                                                                             | avon wurde di                                              | e Spielstätte gebucht.                                                                                                    |                                                                    |                                                                             |                           |
| Es wurde<br>Allgeme<br>Spielstätte                                               | kein Spiel verl<br>in Mann<br>e zuordnen                                                      | egt, für kein Spiel da<br>schaftswertungen                                                                         | svon wurde di<br>Sollansto                                 | e Spielstätte gebucht.<br>sszeiten Spielstättenka                                                                                   | alender MS-                                                        | Spielplan                                                                   |                           |
| Es wurde<br>Allgeme<br>Spielstätte<br>Datumsber                                  | kein Spiel verl<br>in Mann<br>e zuordnen<br>reich 22.11.2<br>Itig ab                          | egt, für kein Spiel da<br>schaftswertungen<br>2010 Dis 30.00<br>Gültig bis 1                                       | Sollansto<br>5.2011                                        | e Spielstätte gebucht.<br>sszeiten Spielstättenka<br>Heimspielstätten<br>Spielstätte                                                | alender MS-<br>Bitte auswählen<br>Adresse                          | Spielplan                                                                   | ÷ →<br>Status             |
| Es wurde<br>Allgeme<br>Spielstätte<br>Datumsber<br>Gül<br>Sais                   | kein Spiel verl<br>in Mann<br>e zuordnen<br>eich 22.11.2<br>Itig ab<br>sonbeginn              | egt, für kein Spiel da<br>schaftswertungen<br>2010 III bis 30.00<br>Gültig bis<br>07.07.2010 IIII                  | Sollansto:<br>5.2011                                       | e Spielstätte gebucht.<br>sszeiten Spielstättenki<br>Heimspielstätten<br>Spielstätte<br>Sportplatz Musbach                          | alender MS-<br>Bitte auswählen<br>Adresse<br>72250 Frr<br>Mühlhald | Spielplan<br>eudenstadt-Musbach<br>enstr. 45                                | ÷ →<br>Status<br>bespielb |
| Es wurde<br>Allgeme<br>Spielstätt<br>Datumsber<br>Gül<br>Sais<br>Sais<br>Ole 08. | kein Spiel verl<br>in Mann<br>e zuordnen<br>reich 22.11.2<br>Itig ab<br>sonbeginn<br>.07.2010 | egt, für kein Spiel da<br>schaftswertungen<br>2010 III bis 30.00<br>Gültig bis<br>15.07.2010 III<br>15.07.2010 III | Sollansto:<br>5.2011<br>Nummer<br>3514006601<br>3514006602 | e Spielstätte gebucht.<br>sszeiten Spielstättenki<br>Heimspielstätten<br>Spielstätte<br>Sportplatz Musbach<br>Ausweichplatz Musbach | Bitte auswählen<br>Adresse<br>72250 Fri<br>Mühlhald<br>Mühlhald    | Spielplan<br>eudenstadt-Musbach<br>anstr. 45<br>eudenstadt-Musbach<br>estr. |                           |

|                     | schart                                                                                                    |                                                                               |                                                                    |                                                                                |                                         |                                                                         |                                                                                                    |                                                                                    |                                                  | sppl 10                                                            |
|---------------------|----------------------------------------------------------------------------------------------------|-------------------------------------------------------------------------------|--------------------------------------------------------------------|--------------------------------------------------------------------------------|-----------------------------------------|-------------------------------------------------------------------------|----------------------------------------------------------------------------------------------------|------------------------------------------------------------------------------------|--------------------------------------------------|--------------------------------------------------------------------|
| Staffeli            | info                                                                                                    |                                                                               |                                                                    |                                                                                |                                         |                                                                         |                                                                                                    |                                                                                    |                                                  |                                                                    |
| Saison              | 10/11                                                                                                    | Mannschaftsa                                                                  | rt Frauen                                                          |                                                                                | Wet                                     | tkampf / R                                                              | Runde                                                                                                    | F/VL/WFV                                                                           | 1                                                | /1                                                                 |
| Größe               | 12/12                                                                                                    | Spielklasse                                                                   | Verbands                                                           | liga                                                                           | Staf                                    | fel / Rahm                                                              | enplan                                                                                                    | Verbands                                                                           | liga                                             | /1                                                                 |
| Status              | freigegebe                                                                                                    | n Gebiet                                                                      | Württemb                                                           | erg                                                                            | Ken                                     | nung / Nr                                                               |                                                                                                    | 351746 /                                                                           | 1                                                |                                                                    |
| Mannso              | chaftsinfos                                                                                                    |                                                                               |                                                                    |                                                                                |                                         |                                                                         |                                                                                                    |                                                                                    |                                                  |                                                                    |
| Name/               | Nr. SV                                                                                                    | Musbach                                                                       | 1                                                                  |                                                                                |                                         |                                                                         |                                                                                                    |                                                                                    |                                                  |                                                                    |
| Verein              | sv                                                                                                    | Musbach                                                                       |                                                                    | Vereins-N                                                                      | r. 350008                               | 90                                                                      |                                                                                                    |                                                                                    | Mannscha                                         | aftsliste 🕨                                                        |
| Alloes              | mein Ma                                                                                                    | nnschaftswertungen                                                            | Sollansto                                                          | sezeiten                                                                       | ielstättenk                             | lender                                                                  | MS                                                                                                    | Spielplan                                                                          | 1                                                |                                                                    |
| Spielstä            | ätte zuordnen                                                                                                    |                                                                               |                                                                    |                                                                                |                                         |                                                                         |                                                                                                    |                                                                                    |                                                  |                                                                    |
|                     |                                                                                                    |                                                                               |                                                                    |                                                                                |                                         |                                                                         |                                                                                                    |                                                                                    |                                                  |                                                                    |
| Spielstä<br>Datumst | ätte zuordnen<br>bereich 22.1                                                                                                    | 1.2010 🔠 bis 30.0                                                             | 06.2011                                                            | Heims                                                                          | pielstätten                             | ✓ Bitte au                                                              | iswählen                                                                                                    |                                                                                    |                                                  | i →                                                                |
| Spielstä<br>Datumst | ätte zuordnen<br>bereich 22.1                                                                                                    | 1.2010 <b>bis</b> 30.0                                                        | 06.2011                                                            | Heims                                                                          | pielstätten                             | ✓ Bitte au<br>keine S                                                   | iswählen<br>pielstätte                                                                                        |                                                                                    |                                                  | •                                                                  |
| Spielstä<br>Datumst | ätte zuordnen<br>bereich 22.1<br>Gültig ab                                                                                                    | Gültig bis                                                                    | 06.2011 📰<br>Nummer                                                | Heims                                                                          | pielstätten                             | ✓ Bitte au<br>keine S<br>351400                                         | iswählen<br>pielstätte<br>6601 - S                                                                            | e<br>portplatz f                                                                   | Musbach                                          | ; →<br>Status                                                      |
| Spielstä<br>Datumst | atte zuordnen<br>pereich 22.1<br>Gültig ab<br>Saisonbeginn                                                                                                 | 1.2010 Bis 30.0<br>Gültig bis<br>07.07.2010                                   | 06.2011<br>Nummer<br>3514006601                                    | Heims<br>Spielstätte<br>Sportplatz Musba                                       | pielstätten<br>ach                      | ✓ Bitte au<br>keine S<br>351400<br>351400<br>andere                     | iswählen<br>pielstätte<br>6601 - S<br>6602 - A<br>Spielstät                                                   | e<br>portplatz /<br>usweichpla<br>te                                               | Musbach<br>atz Musbach                           | ; 🗲<br>Status<br>bespielbar                                        |
| Spielstä<br>Datumst | itte zuordnen<br>bereich 22.1<br>Sültig ab<br>Saisonbeginn<br>08.07.2010                                                                                   | 1.2010  bis 30.0<br>Gültig bis<br>07.07.2010  3<br>15.07.2010  3              | 06.2011<br>Nummer<br>3514006601<br>3514006602                      | Heims<br>Spielstätte<br>Sportplatz Musba<br>Ausweichplatz M                    | ach<br>usbach                           | ✓ Bitte au<br>keine S<br>351400<br>351400<br>andere                     | pielstätte<br>6601 - S<br>6602 - A<br>Spielstät<br>2250 Fre                                                   | e<br>portplatz I<br>usweichpla<br>te<br>eudenstad                                  | Musbach<br>atz Musbach<br>t-Musbach              | Status<br>bespielbar                                               |
| Spielstä<br>Datumst | itte zuordnen<br>pereich 22.1<br>Sültig ab<br>Saisonbeginn<br>08.07.2010                                                                                   | 1.2010 E bis 30.0<br>Gültig bis<br>07.07.2010 E<br>15.07.2010 E               | Nummer<br>3514006601<br>3514006602                                 | Heims<br>Spielstätte<br>Sportplatz Musba<br>Ausweichplatz M                    | ach<br>usbach                           | ✓ Bitte au<br>keine S<br>351400<br>351400<br>andere<br>7<br>N           | swählen<br>pielstätte<br>6601 - S<br>6602 - A<br>Spielstät<br>2250 Fre<br>1ühlhalde                           | portplatz M<br>usweichpla<br>te<br>udenstadi<br>str.                               | 4usbach<br>atz Musbach<br>t-Musbach              | Status<br>bespielbar                                               |
| Spielsti<br>Datumst | Sitte zuordnen           22.1         22.1           Sültig ab         5           Saisonbeginn         08.07.2010           16.07.2010         16.07.2010 | 1.2010 B bis 30.0<br>Gültig bis<br>07.07.2010 3<br>15.07.2010 3<br>Saisonende | 06-2011<br>Nummer<br>3514006601<br>3514006602<br>3514006602        | Heims<br>Spielstätte<br>Sportplatz Musba<br>Ausweichplatz M<br>Ausweichplatz M | ach<br>usbach<br>usbach                 | ✓ Bitte au<br>keine S<br>351400<br>351400<br>andere<br>7<br>N<br>7<br>N | iswählen<br>pielstätte<br>6601 - S<br>6602 - A<br>Spielstät<br>2250 Fre<br>4ühlhalde<br>2250 Fre<br>4ühlhalde | e<br>portplatz f<br>usweichpla<br>te<br>udenstadi<br>estr.<br>eudenstadi<br>estr.  | Musbach<br>atz Musbach<br>t-Musbach<br>t-Musbach | <ul> <li>Status</li> <li>bespielbar</li> <li>bespielbar</li> </ul> |
| Spielsti<br>Datumst | te zuordnen<br>pereich 22.1<br>Sültig ab<br>Saisonbeginn<br>08.07.2010<br>16.07.2010<br>Markierte Zeile                                                    | 1.2010 B bis 30.0<br>Gültig bis<br>07.07.2010 3<br>15.07.2010 3<br>Saisonende | 06.2011<br>Nummer<br>3514006601<br>3514006602<br>3514006602<br>• • | Heims<br>Spielstätte<br>Sportplatz Musbo<br>Ausweichplatz M<br>Ausweichplatz M | spielstätten<br>ach<br>usbach<br>usbach | ✓ Bitte au<br>keine S<br>351400<br>351400<br>andere                     | iswählen<br>pielstätte<br>6601 - S<br>6602 - A<br>Spielstät<br>2250 Fre<br>fühlhalde<br>2250 Fre<br>dühlhalde | e<br>portplatz f<br>usweichpla<br>tte<br>eudenstad<br>estr.<br>eudenstad<br>estr.  | Musbach<br>atz Musbach<br>t-Musbach<br>t-Musbach | Status<br>bespielbar<br>bespielbar<br>bespielbar                   |
| Spielsti<br>Datumst | Stitte zuordnen       sereich     22.1       Sültig ab       Saisonbeginn       08.07.2010       16.07.2010                                                | 1.2010 B bis 30.0<br>Gältig bis<br>07.07.2010 3<br>15.07.2010 3<br>Saisonende | 06.2011<br>Nummer<br>3514006601<br>3514006602<br>3514006602        | Heims<br>Spielstätte<br>Sportplatz Musba<br>Ausweichplatz M<br>Ausweichplatz M | spielstätten<br>ach<br>usbach<br>usbach | ✓ Bitte au<br>keine S<br>351400<br>351400<br>andere<br>7<br>N<br>7<br>N | iswählen<br>pielstätte<br>6601 - S<br>6602 - A<br>Spielstät<br>2250 Fre<br>1ühlhalde<br>2250 Fre<br>1ühlhalde | e<br>portplatz 1<br>usweichpla<br>te<br>eudenstadi<br>estr.<br>eudenstadi<br>estr. | Musbach<br>atz Musbach<br>t-Musbach<br>t-Musbach | ⇒<br>Status<br>bespielba<br>bespielba                              |

Favoriten

# QUALIFIZIERUNGSOFFENSIVE

| Spielstätten                                                                                                    |            |        |             |                  |      |        |         |                |          |         |         | s       | ppl 104 |
|----------------------------------------------------------------------------------------------------|------------|--------|-------------|------------------|------|--------|---------|----------------|----------|---------|---------|---------|---------|
| Suche nach Spielstätten                                                                                                    |            |        |             |                  |      |        |         |                |          |         |         |         |         |
| Bezeichnung                                                                                                    |            | Тур    | Rasenpla    | atz 🛊            | Ver  | band   | Würt    | tember         | g        |         |         |         | +       |
| Nummer                                                                                                    |            | Größe  | nanzer F    | latz 1           | Ge   | biet   | Bezi    | rk Böbli       | ngen/C   | alw (K  | 1)      |         |         |
| PLZ / Ort                                                                                                    |            | Status | bospielb    |                  |      |        | Der     | R DODI         | ingenite | cin (is | -/      |         |         |
|                                                                                                    |            |        | Despielb    | ar 🔹             |      |        |         |                |          |         | - 1     |         |         |
| Zurück                                                                                                    |            |        |             |                  |      |        |         |                | Neu      | e Such  | ie      | Suc     | hen     |
| <b>Bezeichnung</b>                                                                                                    | Тур        | G      | röße        | <b>™</b> ANummer | Pla  | tz Sta | tus     | Adres          | se       |         |         |         |         |
| ⇒E Allmendstadion                                                                                                    | Rasenplatz | ga     | nzer Platz  | 351100470        | 1 11 | bes    | pielbar | 71069          | Sindelf  | ingen   | (Maich  | ningen  | 1),     |
|                                                                                                    |            |        |             |                  |      |        |         | Allmen         | dweg     |         |         |         |         |
| ⇒ Allmendstadion                                                                                                    | Rasenplatz | ga     | anzer Platz | 351100470        | 2 11 | bes    | pielbar | 71069          | Sindelf  | ingen   | (Maich  | ningen  | 1),     |
| -                                                                                                    |            |        |             |                  |      |        |         | Allmen         | dweg     |         |         |         |         |
| E Althengst. b.d.Mehrzweckhalle                                                                                                    | Rasenplatz | ga     | anzer Platz | 351100680        | 2 11 | bes    | pielbar | 75382<br>Hengs | Altheng  | stett ( | Otten   | bronn   | ),      |
|                                                                                                    | Rasenplatz | 02     | nzer Platz  | 351100360        | 1 11 | bes    | pielbar | 71083          | Herren   | berg (  | Gültst  | ein).   |         |
| Erminerseenen                                                                                                    | Resemption | 9.     |             |                  |      |        | picioui | Amme           | rstr.    | 00.91   | uncor   |         |         |
|                                                                                                    | Rasenplatz | ga     | inzer Platz | 351100360        | 2 11 | bes    | pielbar | 71083          | Herren   | berg (  | Gültst  | ein),   |         |
|                                                                                                    | Pacapolatz | 03     | nzer Platz  | 351100080        | 11   | her    | nielbar | Amme           | Calw-A   | Izenhe  | ra A    | n den   | Birken  |
|                                                                                                    | Racenplatz | 90     | nzer Platz  | 351100350        |      | bes    | nielbar | 72218          | Wildhe   | ra (Gü  | Itlinge | n uen   | Dirken  |
| E Buchentaistabion                                                                                                    | Kasenpiatz | ga     | IIZEI FIALZ | 331100330        |      | Des    | pielbai | Sportp         | latz     | y (ou   | lunge   | 11/1    |         |
| ⇒ E Buchentalstadion                                                                                                    | Rasenplatz | ga     | anzer Platz | 351100350        | 2 11 | bes    | pielbar | 72218          | Wildbe   | rg (Gü  | Itlinge | m),     |         |
| and the second second sec |            |        |             |                  |      |        |         | Sportp         | latz     |         |         |         |         |
| Eugen-Breitling-Stadion                                                                                                    | Rasenplatz | ga     | anzer Platz | 351100520        | 11   | bes    | pielbar | 72202          | Nagold   | , Calw  | er Str  |         |         |
| ⇒E Floschenstadion - Infokasten<br>Sportlereingang                                                                                                    | Rasenplatz | ga     | inzer Platz | 351100760        | 1 11 | bes    | pielbar | 71063          | Sindelf  | ingen   | (Mitte  | ), Ros  | enstr.  |
| → E Georg-Baumann-Stadion                                                                                                    | Rasenplatz | ga     | nzer Platz  | 351100200        | 2 11 | bes    | pielbar | 75365          | Calw-W   | /imber  | g, Ob   | erried  | lter    |
|                                                                                                    |            |        |             |                  |      |        |         | Straße         |          |         |         |         |         |
| ➡ Glaspalast Spielfeld Junior 1                                                                                                    | Rasenplatz | ga     | anzer Platz | 351100770        | 3 11 | bes    | pielbar | 71063          | Sindelf  | ingen,  | Rudo    | lf-Harl | big-Str |
| ⇒E Glaspalast Spielfeld Junior 2                                                                                                    | Rasenplatz | ga     | anzer Platz | 351100770        | 4 11 | bes    | pielbar | 71063          | Sindelf  | ingen,  | Rudo    | lf-Harl | big-Str |
| → Infokasten Sportlereingang                                                                                                    | Rasenplatz | ga     | anzer Platz | 351100770        | 2 11 | bes    | pielbar | 71063          | Sindelf  | ingen   | (Mitte  | ), Ros  | enstr.  |
| □E Infokasten Sportlereingang                                                                                                    | Rasenplatz | ga     | anzer Platz | 351100770        | 1 11 | bes    | pielbar | 71063          | Sindelf  | ingen   | (Mitte  | ), Ros  | enstr.  |
| Seite 1/10 (149 Treffer insgesamt)                                                                                                    |            |        |             |                  |      |        |         |                | 1 2      | 3       | 4 5     |         |         |

Spielstättensuche

# BASISLEHRGANG STAFFELLEITER MANUAL DFBnet FÜR STAFFELLEITER

DEUTSCHER FUSSBALL-BUND

| sppl 104                                                                                                    |
|----------------------------------------------------------------------------------------------------|
|                                                                                                    |
| •                                                                                                    |
|                                                                                                    |
| en/Calw (KL)                                                                                                    |
|                                                                                                    |
| Neue Suche Suchen                                                                                                    |
|                                                                                                    |
|                                                                                                    |
| ndelfingen (Maichingen),                                                                                                    |
| eg                                                                                                    |
| ndelfingen (Maichingen),                                                                                                    |
| eg                                                                                                    |
| hengstett (Ottenbronn),                                                                                                    |
| er su.                                                                                                    |
| renberg (Guistein),                                                                                                    |
| rrenberg (Gültstein).                                                                                                    |
| r.                                                                                                    |
| lw-Alzenberg, An den Birken                                                                                                    |
| ldberg (Gültlingen),                                                                                                    |
| z                                                                                                    |
| ldberg (Gültlingen),                                                                                                    |
| z                                                                                                    |
| gold, Calwer Str.                                                                                                    |
| ndelfingen (Mitte), Rosenstr.                                                                                                    |
|                                                                                                    |
| lw-Wimberg, Oberriedter                                                                                                    |
| delfingen Budolf-Harbig-Str                                                                                                    |
| delfingen, Rudolf-Harbig-Str.                                                                                                    |
| delfingen, Kuubir-Harbig-Str.                                                                                                    |
| delfingen (Mitte), Rosenstr.                                                                                                    |
| THE REAL PROPERTY AND A DESTRICT OF THE REAL PROPERTY AND A DESTRICT OF THE REAL PROPERTY AND A DESTRICT. |

Wollen Sie eine ganz andere Spielstätte zuordnen, wählen Sie "Andere Spielstätte" und klicken Sie dann auf den Aktionspfeil.

Es erscheint die bekannte Spielstättensuche: (siehe Screen "Spielstättensuche")

Die Auswahl einer Spielstätte erfolgt mit einem Klick auf das Icon "Spielstätte hinzufügen".

Wenn für einen bestimmten Bereich gar keine Heimspielstätte verfügbar ist, können Sie auch in der Favoritenliste "keine Spielstätte" auswählen.

## **MANUAL DFBnet FÜR STAFFELLEITER**

#### Löschen einer Heimspielstätten-Zuordnung:

Sie können die Zuordnungen auch wieder löschen:

Hierzu markieren Sie den oder die zu löschenden Einträge, wählen "... aus Liste entfernen" und lösen mit dem Aktionspfeil die Löschung aus.

Die Zuordnung ist dann wieder aufgehoben, die Zeiträume werden automatisch angepasst.

Sie können auch alle Zuordnungen entfernen, aber da es unwahrscheinlich ist, dass eine Mannschaft gar keine Heimspiele austrägt, erscheint zunächst eine Sicherheitsabfrage (siehe Screen "Sicherheitsabfrage")

Mit Bestätigung auf "Ja" werden alle Heimspielstätten dieser Mannschaft gelöscht (siehe Screen "keine Spielstätte").

HINWEISE: Zeiträume ohne Heimspielstätte werden mit "keine Spielstätte" dargestellt, die Zeitbereiche selbst sind lückenlos.

#### **BEMERKUNG:**

Bitte beachten Sie, dass sich die Änderungen im Heimspielstättenkalender nicht sofort auf betroffene, bereits existierende Spiele (Mannschaft ist Heimmannschaft) auswirken. Sollen Spiele angepasst werden, benutzen sie hierfür die Funktion "Spielstätten in Spielen ersetzen".

| Verein                             | SV Musbach              |                  | Vereins-Nr. 35000             | 890                    | A Mannsch                           | aftsliste |
|------------------------------------|-------------------------|------------------|-------------------------------|------------------------|-------------------------------------|-----------|
| ehlermeldungen                     | A Wichtiger Hinweis     |                  |                               |                        |                                     |           |
| Es wurde kein Spi<br>Allgemein     | Wichtiger Hinweis       | Zuweisungen fr   | ür Heimspielstätten dieser Ma | nnschaft. Ist es       | -Spielplan                          |           |
| Spielstätte zuord<br>Datumsbereich | richtig, dass diese Mar | nnschaft in dies | er Saison gar keine Heimspie  | lstätte besitzt?<br>Ja | n                                   | ¢         |
| Gültig ab                          | Gültig bis              | Nummer           | Spielstätte                   | Adress                 | ie i                                | Status    |
| Saisonbegir                        | n 07.07.2010            | 3514006601       | Sportplatz Musbach            | 72250<br>Mühlha        | Freudenstadt-Musbach<br>Idenstr. 45 | bespielba |
| - [1]-i                            | 1000                    |                  |                               |                        |                                     |           |

Sicherheitsabfrage

| Meistersch                                                                  | aft                                                                                        |                                                                                                    |                                                           |                                                                                                    |                                                                                                    |                                                                                                    |                                                                  |
|-----------------------------------------------------------------------------|--------------------------------------------------------------------------------------------|----------------------------------------------------------------------------------------------------|-----------------------------------------------------------|----------------------------------------------------------------------------------------------------|----------------------------------------------------------------------------------------------------|----------------------------------------------------------------------------------------------------|------------------------------------------------------------------|
| Staffelinfo                                                                 |                                                                                            |                                                                                                    |                                                           |                                                                                                    |                                                                                                    |                                                                                                    |                                                                  |
| Saison                                                                      | 10/11                                                                                      | Mannschaftsar                                                                                                    | rt Frauen                                                 |                                                                                                    | Wettkampf / Runde                                                                                                    | F/VL/WFV                                                                                                    | /1                                                               |
| Größe                                                                       | 12/12                                                                                      | Spielklasse                                                                                                    | Verbands                                                  | liga                                                                                                    | Staffel / Rahmenplan                                                                                                   | Verbandsliga                                                                                                | /1                                                               |
| Status                                                                      | freigegeben                                                                                | Gebiet                                                                                                    | Württemb                                                  | erg                                                                                                    | Kennung / Nr                                                                                                    | 351746 / 1                                                                                                  |                                                                  |
| Mannscha                                                                    | ftsinfos                                                                                   |                                                                                                    |                                                           |                                                                                                    |                                                                                                    |                                                                                                    |                                                                  |
| Name/Nr.                                                                    | SV Mu                                                                                      | sbach                                                                                                    | 1                                                         |                                                                                                    |                                                                                                    |                                                                                                    |                                                                  |
| Verein                                                                      | SV Mu                                                                                      | sbach                                                                                                    |                                                           | Vereins-Nr. 350                                                                                                    | 000890                                                                                                    | Mannsch                                                                                                    | aftsliste                                                        |
| Allgemei                                                                    | in Manns                                                                                   | chaftswertungen                                                                                                    | Sollansto                                                 | sszeiten Spielstätt                                                                                                    | tenkalender                                                                                                    | Spielplan                                                                                                   |                                                                  |
| Allgemei<br>Spielstätte<br>Datumsbere                                       | in Manns<br>e zuordnen<br>eich 22.11.20                                                    | chaftswertungen                                                                                                    | Sollansto                                                 | Spielstätt                                                                                                    | tenkalender MS                                                                                                    | Spielplan                                                                                                   | • •                                                              |
| Allgemei<br>Spielstätte<br>Datumsberg                                       | in Manns<br>e zuordnen<br>eich 22.11.20<br>tig ab                                          | chaftswertungen<br>D10 Dis 30.0<br>Gültig bis                                                                                                    | Sollansto                                                 | sszeiten Spielstätt<br>Heimspielstätt<br>Spielstätte                                                                                               | tenkalender MS-<br>tten Bitte auswählen<br>Adresse                                                                     | Spielplan                                                                                                   | ÷ →<br>Status                                                    |
| Allgemei<br>Spielstätte<br>Datumsbere<br>Gül                                | in Manns<br>e zuordnen<br>eich 22.11.20<br>tig ab<br>sonbeginn                             | chaftswertungen<br>010 bis 30.0<br>Gültig bis<br>07.07.2010                                                                                                    | Sollansto<br>6.2011<br>Nummer<br>3514006601               | sszeiten Spielstätt<br>Heimspielstätt<br>Spielstätte<br>Sportplatz Musbach                                                                         | tenkalender MS<br>tten Bitte auswählen<br>Adresse<br>72250 Fr<br>Mühlhald                                              | -Spielplan<br>reudenstadt-Musbach<br>ienstr. 45                                                             |                                                                  |
| Allgemei<br>Spielstätte<br>Datumsbere<br>Güt<br>Sais<br>08. 08.             | in Manns<br>a zuordnen<br>eich 22.11.20<br>tig ab<br>sonbeginn<br>07.2010                  | chaftswertungen<br>010 B bis 30.0<br>Gültig bis<br>07.07.2010 B<br>15.07.2010 B                                                                                                    | Sollansto<br>6.2011<br>Nummer<br>3514006602               | sszeiten Spielstätt<br>Heimspielstätt<br>Spielstätte<br>Sportplatz Musbach<br>Ausweichplatz Musbach                                                | tenkalender MS<br>tten Bitte auswählen<br>Adresse<br>72250 Fr<br>Mohlhaid<br>7250 Fr<br>Mohlhaid                       | -Spielplan<br>eudenstadt-Musbach<br>enstr. 45<br>eudenstadt-Musbach<br>estr.                                |                                                                  |
| Allgemei<br>Spielstätte<br>Datumsberg<br>Q Said<br>Q 08 08.                 | in Manns<br>e zuordnen<br>eich 22.11.20<br>tig ab<br>sonbeginn<br>07.2010<br>07.2010       | chaftswertungen           010         Image: Solution of the solution of the solutio | Sollansto<br>6.2011<br>Nummer<br>3514006602<br>3514006602 | sszeiten Spielstätt<br>Heimspielstätt<br>Spielstätte<br>Sportplatz Musbach<br>Ausweichplatz Musbach                                                | tenkalender MS<br>tten Bitte auswählen<br>Adresse<br>72250 Fr<br>Mühhald<br>72250 Fr<br>Mühhald<br>72250 Fr<br>Mühhald | -Spielplan<br>eudenstadt-Musbach<br>enstr. 45<br>eudenstadt-Musbach<br>estr.<br>eudenstadt-Musbach<br>estr. | <ul> <li>Status</li> <li>bespielba</li> <li>bespielba</li> </ul> |
| Allgemei<br>Spielstätte<br>Datumsberg<br>01 Sais<br>02 08.<br>02 16.<br>22. | Manns<br>zuordnen<br>eich 22.11.20<br>tig ab<br>sonbeginn<br>07.2010<br>07.2010<br>11.2010 | chaftswertungen<br>010  bis 30.0<br>Gültig bis<br>07.07.2010  15.07.2010  21.11.2010  Saisonende                                                                                                    | Sollansto<br>6.2011<br>Nummer<br>3514006602<br>3514006602 | sszeiten Spielstätt<br>Heimspielstätt<br>Spielstätte<br>Sportplatz Musbach<br>Ausweichplatz Musbach<br>Ausweichplatz Musbach<br>keine Spielstaette | tenkalender MS<br>tten Bitte auswählen<br>Adresse<br>72250 Fr<br>Mühlhald<br>72250 Fr<br>Mühlhald                      | -Spielplan<br>eudenstadt-Musbach<br>enstr. 45<br>eudenstadt-Musbach<br>estr.<br>eudenstadt-Musbach<br>estr. | <ul> <li>Status</li> <li>bespielba</li> <li>bespielba</li> </ul> |

#### keine Spielstätte

Wirksam sind die Eintragungen im Heimspielstättenkalender bei:

- · der Spielplangenierung in der Meisterschaft
- der Spielverlegung von Spielen ohne Spielstätte (s. o.) in der Meisterschaft
- der Anlage von Freundschaftsspielen · der Anlage von Pokalspielen und Tur-
- nierspielen, wenn "Heimspielstätten

verwenden" gesetzt ist

• der Funktion "Spielstätten in Spielen ersetzen"

# QUALIFIZIERUNGSOFFENSIVE

| Meistersch                                         | aft                                                 |                                            |            |                                                              |                                 |                          |
|----------------------------------------------------|-----------------------------------------------------|--------------------------------------------|------------|--------------------------------------------------------------|---------------------------------|--------------------------|
| Staffelinfo                                        |                                                     |                                            |            |                                                              |                                 |                          |
| Saison                                             | 10/11                                               | Mannschaftsar                              | t Frauen   |                                                              | Wettkampf                       | / Runde F/VL/W           |
| Größe                                              | 12/12                                               | Spielklasse                                | Verbands   | liga                                                         | Staffel / Ral                   | hmenplan Verban          |
| Status                                             | freigegeben                                         | Gebiet                                     | Württemb   | berg                                                         | Kennung / M                     | Nr 351746                |
| Mannscha                                           | ftsinfos                                            |                                            |            |                                                              |                                 |                          |
| Name/Nr.                                           | SV M                                                | isbach                                     | 1          |                                                              |                                 |                          |
| Verein                                             | SV M                                                | isbach                                     |            | Vereins-Nr.                                                  | 35000890                        |                          |
| Es wurden<br>Allgemei<br>Spielstätte<br>Datumsbere | 7 Spiele verl<br>n Mann<br>zuordnen<br>eich 22.11.1 | egt, für 6 Spiele davo<br>schaftswertungen | Sollansto  | Spielstätte gebucht.<br>Isszeiten <b>Spiels</b><br>Heimspiel | tättenkalender<br>stätten Bitte | MS-Spielpla<br>auswählen |
| Gil                                                | tin ab                                              | Gültig bis                                 | Nummer     | Spielstätte                                                  |                                 | Adresse                  |
|                                                    | ophegipp                                            | Saisonende                                 | 3514006601 | Sportplatz Musbach                                           |                                 | 72250 Freudenst          |
| Sais                                               | onbeginn                                            |                                            |            |                                                              |                                 | Mühlhaldenstr. 45        |
| Sais                                               | rkierte Zeilen<br>aus der Liste                     | entfernen                                  | ]₽         |                                                              |                                 | Mühlhaldenstr. 4         |

#### Spielstätten in Spielen ersetzen

|                                                    | haft                                                              |                                                                     |                                               |                                                                           |               |                                                                                  |
|----------------------------------------------------|-------------------------------------------------------------------|---------------------------------------------------------------------|-----------------------------------------------|---------------------------------------------------------------------------|---------------|----------------------------------------------------------------------------------|
| Staffelinf                                         | 0                                                                 |                                                                     |                                               |                                                                           |               |                                                                                  |
| Saison                                             | 10/11                                                             | Mannschaftsa                                                        | art Frauen                                    |                                                                           | Wettkampf /   | Runde F/VL/                                                                      |
| Größe                                              | 12/12                                                             | Spielklasse                                                         | Verbands                                      | liga                                                                      | Staffel / Rah | menplan Verba                                                                    |
| Status                                             | freigegeben                                                       | Gebiet                                                              | Württemb                                      | erg                                                                       | Kennung / N   | ir 35174                                                                         |
| Mannsch                                            | aftsinfos                                                         |                                                                     |                                               |                                                                           |               |                                                                                  |
| Name/Nr                                            | SV M                                                              | usbach                                                              | 1                                             |                                                                           |               |                                                                                  |
| Verein                                             | SV M                                                              | usbach                                                              |                                               | Vereins-Nr. 3                                                             | 5000890       |                                                                                  |
| Fehlerme                                           | ldungen / Hi                                                      | nweise                                                              |                                               |                                                                           |               |                                                                                  |
| Es wurde                                           | kein Spiel ver                                                    | legt, für kein Spiel d                                              | davon wurde d                                 | ie Spielstätte gebucht.                                                   |               |                                                                                  |
| Alloeme                                            | ein Manr                                                          | achaftewertungen                                                    | Sollansto                                     | Conception Conception                                                     | ttonkalender  | MC Calabel                                                                       |
| Angenn                                             |                                                                   | ischartswei tungen                                                  | Jonanaca                                      | sszenen spielsta                                                          | ttenkarenuer  | MS-Spielpi                                                                       |
| Enjeletätt                                         |                                                                   | ischer Gwei rungen                                                  | Johansta                                      | spiersta                                                                  | ccentralender | MS-Spielpi                                                                       |
| Spielstätt                                         | te zuordnen<br>reich 22.11                                        | 2010 <b>bis</b> 301                                                 | 06.2011                                       | Heimspielst                                                               | itten Bitte a | MS-Spierpi                                                                       |
| Spielstätt                                         | te zuordnen<br>reich 22.11.                                       | 2010 bis 30.0                                                       | 06.2011                                       | Heimspielst                                                               | itten Bitte a | auswählen                                                                        |
| Spielstätt<br>Datumsber                            | te zuordnen<br>reich 22.11.<br>Iltig ab                           | 2010 <b>Baltig bis</b> 30.1                                         | 06.2011                                       | Heimspielst                                                               | itten Bitte a | auswählen<br>Adresse                                                             |
| Spielstätt<br>Datumsber                            | te zuordnen<br>reich 22.11.<br>Itig ab<br>isonbeginn              | 2010 iii bis 30.0<br>Gültig bis<br>07.07.2010 iii                   | 06.2011                                       | Heimspielst<br>Spielstätte<br>Sportplatz Musbach                          | ätten Bitte a | Adresse<br>72250 Freudens<br>Mühlhaldenstr. 4                                    |
| Spielstätt<br>Datumsber<br>Gü<br>Sa<br>Sa<br>08 08 | te zuordnen<br>reich 22.11.<br>Itig ab<br>isonbeginn<br>6.07.2010 | 2010 iii bis 30.0<br>Gültig bis<br>07.07.2010 iii<br>15.07.2010 iii | 06.2011<br>Nummer<br>3514006601<br>3514006602 | Heimspielst<br>Spielstätte<br>Sportplatz Musbach<br>Ausweichplatz Musbach | itten Bitte a | Adresse<br>72250 Freudens<br>Mühlhaldenstr. 4<br>72250 Freudens<br>Mühlhaldestr. |

# BASISLEHRGANG STAFFELLEITER MANUAL DFBnet FÜR STAFFELLEITER

|                  | sppl 105                |
|------------------|-------------------------|
| 154              | 1.                      |
| (FV              | /1                      |
| dsliga           | /1                      |
| 5/1              |                         |
|                  |                         |
|                  |                         |
| Mannsch          | aftsliste               |
|                  |                         |
|                  |                         |
|                  |                         |
| n                |                         |
|                  |                         |
|                  |                         |
|                  | • →                     |
|                  | Status                  |
|                  |                         |
| adt-Musbach      | bespielbar              |
| adt-Musbach      | bespielbar              |
| adt-Musbach<br>5 | bespielbar              |
| adt-Musbach      | bespielbar              |
| adt-Musbach      | bespielbar<br>Speichern |

|                                      | sppl 10                                        |
|--------------------------------------|------------------------------------------------|
| /FV                                  | /1                                             |
| dsliga                               | /1                                             |
| 5/1                                  |                                                |
|                                      |                                                |
| n                                    | : •                                            |
| n                                    | ÷ →                                            |
| n<br>adt-Musbach<br>5                | ÷ →<br>Status<br>bespielbar                    |
| n<br>adt-Musbach<br>5<br>adt-Musbach | <ul> <li>Status</li> <li>bespielbar</li> </ul> |

## Spielstätten in Spielen ersetzen auf Basis des Heimspielstättenkalenders:

Diese Funktionalität ist nur möglich, wenn Sie in der Spielplanung/ Spielbearbeitung über eine Staffel in den Heimspielstättenkalender gelangt sind. Damit ist sichergestellt, dass Sie auch das Recht besitzen, Meisterschaftsspiele zu bearbeiten. Wenn Sie die Änderungen im Heimspielstättenkalender auf die entsprechenden Heimspiele der Meisterschaft anwenden wollen, gehen Sie wie folgt vor: Sie markieren eine oder mehrere Zuordnungen, wählen "...Spielstätten in Spielen ersetzen" und lösen mit dem Aktionspfeil die entsprechende Aktion aus. (siehe Screen "Spielstätten in Spielen ersetzen")

Jetzt werden in allen Heimspielen dieser Mannschaft in Meisterschaftsspielen im gewählten Bereich - hier bis 1.1.2010 - die Spielstätten gewechselt und wenn möglich gebucht.

Um die Belegung auf den Spielstätten zu kontrollieren, können Sie direkt mit Auswahl des Icons "Spielstättenbelegung öffnen".

HINWEIS: Die Funktion "....Spielstätten in Spielen ersetzen" wirkt sich nur auf Meisterschaftsspiele aus, allerdings auch auf Meisterschaftsspiele in anderen Staffeln, wenn Sie das Verlegerecht in diesen Staffeln besitzen. Spiele mit Ergebnis werden hierbei nicht mehr verändert.

Die Funktion "....Spielstätten in Spielen ersetzen" wirkt sich nicht aus auf:

- Pokalspiele
- Freundschaftsspiele
- Turnierspiele

31

MANUAL DFBnet FÜR STAFFELLEITER

# 2 Spielplanbearbeitung

In der Spielplanbearbeitung hat der Staffelleiter im Karteikartenreiter **"Spielplan"** die Möglichkeit, Änderungen an einem Spiel durchzuführen. Dies können Uhrzeitund/oder Spieltagsänderungen (Datum) sein. (siehe Screen "Spielplan" die gelb hinterlegten Felder). Darüber hinaus können in den Spieldetails sowohl Spielstätte als auch Heimrechte ausgetauscht werden.

WICHTIG: Bei diesen Spielveränderungen werden Nachrichten an die betroffenen Vereine (Heim/Gast) und den beteiligten SR-Ansetzer versendet (s. Kapitel 13).

Spielstätte austauschen: (ab hier wird es notwendig, dass man in ,Spiel bearbeiten' geht) mit Auswahl des Buttons "Spielstätte austauschen" können Sie einem Spiel eine neue Spielstätte zuordnen, Sie gelangen direkt zur Spielstättensuche. Das Heimrecht kann durch den Button "Heimrecht tauschen" getauscht werden.

ACHTUNG: Hier erfolgt keine Sicherheitsabfrage!

#### Spielstättenbelegung:

Mit Auswahl dieses Buttons gelangen Sie direkt zur Belegungsübersicht der angezeigten Spielstätte. (weiterführende Infos zur Spielstättenbelegung siehe auch Spielstättenbelegung - Übersicht)

| )/11<br>2/12<br>Staffeldaten<br>Spieltag 6<br>Schiedsricht | Mannschaftsart<br>Spielklasse<br>Gebiet<br>Staffelstati                                                                                                    | Frauer<br>Verbai<br>Württe<br>istik                                                                                                    | ndsliga<br>mberg<br>Mannschaften Tabelle<br>Spielken<br>Spielstat                                                                                                    | Runde / Staffel 1<br>Status S<br>Kennung / Nr 3<br>F Fairnesstabelle<br>nung 351746<br>us aktuelle mi                                                                                                    | / Verbandsliga<br>ipielbetrieb aufgenon<br>51746 / 1 S<br>Spielplan<br>t Spielfrei                                                                                                    | mmen<br>taffelliste                                                                                                    |
|------------------------------------------------------------|----------------------------------------------------------------------------------------------------|----------------------------------------------------------------------------------------------------|----------------------------------------------------------------------------------------------------|----------------------------------------------------------------------------------------------------|----------------------------------------------------------------------------------------------------|----------------------------------------------------------------------------------------------------|
| Staffeldaten                                               | Staffelstati                                                                                                    | istik<br>t                                                                                                    | Mannschaften Tabelle<br>Spielken<br>Spielstat                                                                                                    | Fairnesstabelle                                                                                                    | e Spielplan                                                                                                    | •<br>Suchen                                                                                                    |
| Spieltag 6<br>Schiedsricht                                 | bis<br>er Soielstä                                                                                                    | •                                                                                                    | Spielken<br>Spielstat                                                                                                    | nung 351746<br>us aktuelle mi                                                                                                    | t Spielfrei                                                                                                    | ¢<br>Suchen                                                                                                    |
| Schiedsricht                                               | er Spielstä                                                                                                    |                                                                                                    |                                                                                                    |                                                                                                    |                                                                                                    | Suchen                                                                                                    |
|                                                            | opiciote                                                                                                    | itte                                                                                                    | Änderer                                                                                                    |                                                                                                    |                                                                                                    | _                                                                                                    |
| <sup>₩Δ</sup> Sptg WT                                      | <sup>™</sup> ∆Datum                                                                                                    | ™∆Zeit                                                                                                    | <sup>™</sup> <sup>▲</sup> Heimmannschaft <sup>™</sup> <sup>▲</sup> Gastmannschaft                                                                                                    |                                                                                                    | Т                                                                                                    | ore Sta                                                                                                    |
| 6 So                                                       | 24.10.2010                                                                                                    | 11:00                                                                                                    | TSV Crailsheim II<br>TSV Tettnang                                                                                                    |                                                                                                    |                                                                                                    | : 20                                                                                                    |
| 6 So                                                       | 24.10.2010                                                                                                    | 11:00                                                                                                    | SV Jungingen<br>TSV Albeck                                                                                                    |                                                                                                    |                                                                                                    | : 30                                                                                                    |
| 6 So                                                       | 24.10.2010                                                                                                    | 11:00                                                                                                    | Spvgg Rommelshause<br>SC Neubulach                                                                                                    | n                                                                                                    |                                                                                                    | : 20                                                                                                    |
| 6 So                                                       | 24.10.2010                                                                                                    | 11:00                                                                                                    | SV Musbach<br>VfB Obertürkheim                                                                                                    |                                                                                                    |                                                                                                    | : 30                                                                                                    |
| 6 So                                                       | 24.10.2010                                                                                                    | 11:00                                                                                                    | TV Derendingen<br>VfB Bad Mergentheim                                                                                                    |                                                                                                    |                                                                                                    | : 20                                                                                                    |
| 6 So                                                       | 24.10.2010                                                                                                    | 12:00                                                                                                    | TSV Güglingen<br>TSV Geislingen                                                                                                    |                                                                                                    |                                                                                                    | :                                                                                                    |
| Spiele                                                     | : >                                                                                                    |                                                                                                    |                                                                                                    | •                                                                                                    | Spieltag 6                                                                                                    | : 1                                                                                                    |
|                                                            | Victor         WT           6         So           6         So           6         So           6         So           6         So           6         So           6         So           6         So           6         So           6         So           6         So           6         So           Spiele         Srucken | VASptg WT         VADatum           6         So         24.10.2010           6         So         24.10.2010           6         So         24.10.2010           6         So         24.10.2010           6         So         24.10.2010           6         So         24.10.2010           6         So         24.10.2010           6         So         24.10.2010           6         So         24.10.2010           6         So         24.10.2010           700         Export         Vertex | TASptg WT         TADatum         TAZeit           6         So         24.10.2010         11:00           6         So         24.10.2010         11:00           6         So         24.10.2010         11:00           6         So         24.10.2010         11:00           6         So         24.10.2010         11:00           6         So         24.10.2010         11:00           6         So         24.10.2010         11:00           6         So         24.10.2010         12:00           Spiele         I         Image: Spiele         Image: Spiele | VASptg         WT         VaDatum         VaZeit         VaHeimmannschaft           6         So         24.10.2010         11:00         TSV Crailsheim II<br>TSV Tettnang           6         So         24.10.2010         11:00         SV Jungingen<br>TSV Albeck           6         So         24.10.2010         11:00         SV Jungingen<br>TSV Albeck           6         So         24.10.2010         11:00         SV Musbach<br>VIB Obertürkheim           6         So         24.10.2010         11:00         SV Musbach<br>VIB Obertürkheim           6         So         24.10.2010         11:00         TV Derendingen<br>VIB Bad Mergentheim           6         So         24.10.2010         12:00         TSV Güglingen<br>TSV Geislingen           5piele         Imagen         Vereine benachrichtigen         1 | VASptg         WT         VaDatum         VaZeit         VaHeimmannschaft           6         So         24.10.2010         11:00         TSV Crailsheim II<br>TSV Teithang           6         So         24.10.2010         11:00         SV Jungingen<br>TSV Albeck           6         So         24.10.2010         11:00         SV Jungingen<br>TSV Albeck           6         So         24.10.2010         11:00         SV Musbach<br>VVB Obertürkheim           6         So         24.10.2010         11:00         SV Musbach<br>VVB Bod Mergentheim           6         So         24.10.2010         11:00         TV Derendigen<br>TSV Geislingen           6         So         24.10.2010         11:00         TV Derendigen<br>TSV Geislingen           6         So         24.10.2010         12:00         TSV Giglingen<br>TSV Geislingen           5piele         I         I         TV Vereine benachrichtigen         Freigab | V2ASptg WT         V2Datum         V2Zeit         V2Heimmannschaft         Tr           6         So         24.10.2010         11:00         TSV Crailsheim II         TSV Treitshang         6           6         So         24.10.2010         11:00         SV Jungingen         TSV Albeck         6           6         So         24.10.2010         11:00         SV Yungingen         SC Neubulsch         6           6         So         24.10.2010         11:00         SV Musbach         70         70           6         So         24.10.2010         11:00         SV Musbach         70         70         70           6         So         24.10.2010         11:00         SV Musbach         70         70         70           6         So         24.10.2010         11:00         TV Derndingen         70         70         70         70         70         70         70         70         70         70         70         70         70         70         70         70         70         70         70         70         70         70         70         70         70         70         70         70         70         70         70 |

Spielplan

| pielstätte     |           |          |                     |        |              |            |           |                                      |
|----------------|-----------|----------|---------------------|--------|--------------|------------|-----------|--------------------------------------|
| pielstätte     | Sportp    | latz voi | r Vereinsheim       |        | Spielstätten | typ Rase   | nplatz    | Tie Spielstätte wurde gebucht        |
|                | Schöne    | bürgst   | r.                  |        | Zuschauer    |            |           |                                      |
|                | 74564     | Crails   | sheim               |        |              |            |           |                                      |
|                |           |          |                     |        |              | 0          | Spiels    | tätte austauschen Spittättenbelegung |
| nderungsinf    | formation | en       |                     |        |              |            |           | Ŷ                                    |
| rste Ergebnisi | meldung   | am       |                     | von    |              |            | -         | 2                                    |
|                |           | über     |                     | Erget  | onis         |            |           |                                      |
| etzte Ergebnis | smeldung  | am       |                     | von    |              |            |           |                                      |
| etzte Änderun  | ng        | am       | 08.09.2010 12:51:43 | von    | F0000470     | Baitinger, | Christine |                                      |
| Zurück         |           |          | Rüc                 | kgängi | g Ergebni    | s löschen  | Spiel a   | retzen Heimrecht tauschen Spel ern   |
|                |           |          |                     |        |              |            | _         |                                      |
| Snielst        | tätte     | aus      | tauschen            |        |              |            |           |                                      |
|                |           |          |                     |        |              |            |           |                                      |

| Me  | iste     | rsch      | aft    |                     |        |         |            |        |              |          |               |       |             |            |
|-----|----------|-----------|--------|---------------------|--------|---------|------------|--------|--------------|----------|---------------|-------|-------------|------------|
| S   | affe     | linfo     | _      |                     |        |         |            |        |              |          |               |       |             |            |
| S   | aisor    | n         | 10     | /11                 |        | Man     | nschaftsar | t Frau | en           |          |               | Rund  | e / Staffel | 1 / Ver    |
| R   | ahm      | enpla     | an 1   |                     |        | Spie    | Iklasse    | Vert   | andsliga     |          |               | Statu | s           | Spielbet   |
| G   | rõße     |           | 12     | / 12                |        | Gebi    | iet        | Würt   | temberg      |          |               | Kenn  | ung / Nr    | 351746     |
|     | Plan     | date      | n      | Staffeld            | aten   |         | Staffelsta | tistik | Mannsch      | aften    | Tabelle       |       | Fairnesstab | elle       |
|     |          |           |        |                     |        | -       |            |        | -            |          | Caiallyaan    |       |             |            |
| Jai | ums      | Dere      | ich    |                     |        |         |            | 8      | ž.           |          | Spielkennt    | ing   | 351746      |            |
| spi | elta     | 9         |        | Spieltag            | 6      |         |            | ;      | )            |          | Spielstatus   | 5     | aktuelle    | mit Spielf |
|     |          |           |        |                     |        |         |            |        |              |          |               |       |             |            |
|     | Spie     | ele ()    | 5)     | Schied              | sricht | ter     | Spielst    | ätte   | Änderer      |          |               |       |             |            |
| -   | 2        |           | · L    | -                   |        |         |            |        |              | -        |               |       |             |            |
|     |          |           | ANr.   | V <sup>A</sup> Sptg | WT     | V≜Dat   | tum        | VAZei  | t VAL        | leimm    | annschaft     |       |             |            |
| _   | no.      |           | 21     |                     | 50     |         | -          |        | TC           | Craile   | hoim II       |       |             |            |
|     | ~        | YM        | 51     | 0                   | 30     | 24.10   | 0.2010     | 11:0   | TS           | / Tettni | ang           |       |             |            |
|     | D        | 맨봅        | 32     | 6                   | So     | 24.10   | 0.2010     | 11:0   | sv           | Junging  | gen           |       |             |            |
|     |          |           |        |                     |        |         |            |        | TSV          | / Albec  | k             |       |             |            |
|     | <b>D</b> | ٩         | 33     | 6                   | So     | 24.10   | 0.2010     | 11:0   | ) Spv        | gg Ro    | mmelshausen   |       |             |            |
|     | Th.      |           | 24     |                     | 6.     |         |            |        | SC           | Neubul   | lach          |       |             |            |
|     | 20       | <b>AH</b> | 34     | D                   | 50     | 24.10   | 0.2010     | 11:0   | ) SV<br>VfB  | Oberti   | cn<br>ürkheim |       |             |            |
|     | Ţ,       | 맨범        | 36     | 6                   | So     | 24.10   | 0.2010     | 11:0   | TV C         | Derend   | lingen        |       |             |            |
|     |          |           |        |                     |        |         |            |        | VfB          | Bad M    | lergentheim   |       |             |            |
|     | Þ        | 0         | 35     | 6                   | So     | 24.10   | 0.2010     | 12:0   | ) TSV        | / Gügli  | ngen          |       |             |            |
|     |          |           |        |                     |        |         |            |        | TSV          | / Geisli | ingen         |       |             |            |
| -   | + 1      | Mar       | kierte | Spiele              |        |         |            |        |              |          |               |       |             | Spie       |
|     | z        | H         | R-Tau  | sch für die         | eses ! | Spiel   | Pückepiele | e be   | nachrichtige |          |               |       | Frei        | gabe zurü  |
|     | 1        |           | bsetze | n                   | e min  | - unu i | Ruckspiele |        |              |          |               |       |             |            |
| Le  | 96       | A         | bsetzu | ng stornie          | eren   |         |            |        |              |          |               |       |             |            |
|     |          | F         | reigeb | en                  |        |         |            |        |              |          |               |       |             |            |
|     |          | Fi        | reigab | e stornien          | en     |         |            |        |              |          |               |       |             |            |
|     |          | V         | enege  | n our.              |        |         |            |        |              |          |               |       |             |            |

QUALIFIZIERUNGSOFFENSIVE

#### Spiele absetzen

# BASISLEHRGANG STAFFELLEITER

|                                     | m       | sb 018 🕐       |
|-------------------------------------|---------|----------------|
| rbandsliga<br>etrieb aufge<br>5 / 1 | enommen | ste 🕨          |
| Enichala                            |         |                |
| Spieipia                            | an      | _              |
|                                     |         |                |
| lfrei                               | +       |                |
|                                     | S       | uchen          |
|                                     |         |                |
|                                     | Tore    | Status         |
|                                     | 1       | ê î 🏛          |
|                                     | :       | ê) <b>în</b>   |
|                                     | 1       | ê î <b>î</b> 1 |
|                                     | 3       | ê ( <b>în</b>  |
|                                     |         | ê0 in          |
|                                     | ŧ       | ê0 <b>în</b>   |
| eltag 6                             | :       |                |
| ücknehmer                           | n Sp    | eichern        |
|                                     | 12      | S              |
|                                     |         |                |
|                                     |         |                |
|                                     |         |                |
|                                     |         |                |

#### 2.1 Spiel absetzen

DEUTSCHER

FUSSBALL-BUNI

Im Spielplan besteht die Möglichkeit, Spiele abzusetzen. Dies geschieht, indem Sie das betroffene Spiel markieren und die Option "Absetzen" auswählen. Mit dem Aktionspfeil lösen Sie die ausgewählte Option aus.

Wichtig: Beim Absetzen von Spielen werden ebenfalls Nachrichten an die Betroffenen versendet (s. Kapitel 13).

#### 2.2 Spiel neu ansetzen

Sind Spiele im Status "Spiel ist geplant" oder "Spiel ist abgesetzt", können diese durch Eingabe des neuen geplanten Spieltags im Feld "Datum" und "Speichern" neu angesetzt werden.

BEMERKUNG: Wurde ein Spiel irrtümlich abgesetzt, können Sie die Absetzung stornieren. Hierzu markieren Sie das abgesetzte Spiel und wählen die Option "Absetzung stornieren" aus. Mit dem Aktionspfeil lösen Sie die ausgewählte Option aus.

WICHTIG: Die beteiligten Vereine werden beim neuen Ansetzen ebenfalls per E-Post informiert (s. Kapitel 13). **MANUAL DFBnet FÜR STAFFELLEITER** 

# **3 Mannschaften aus Staffel entfernen** zurückziehen

#### 3.1 Mannschaft komplett aus einer Staffel entfernen

In der Spielplanbearbeitung besteht die Möglichkeit, eine Mannschaft komplett aus einer Staffel zu entfernen. Die Option "Mannschaft aus Staffel entfernen" entfernt die Mannschaft komplett aus der Staffel, die Schlüsselzahl der Mannschaft wird wieder frei. Alle von ihr besetzten Spiele werden zu "spielfrei" Spielen. Die Staffelgröße der Staffel ändert sich damit nicht. Es kann z. B. eine neue Mannschaft mit dieser Schlüsselzahl in die Staffel gemeldet werden.

Zuvor muss eine Sicherheitsabfrage bestätigt werden. (Screen "Sicherheitsabfrage"). Mit Klick auf Speichern ist die Mannschaft nicht mehr in der Staffel vorhanden.

- · Schlüsselzahl der Mannschaft entfernen
- Abspeichern
- Button "Spielplan aktualisieren" drücken

In der Spielplanung kann der freigewordene Platz in der Staffel wieder aufgefüllt werden.

| Chaffellafe                                                                                 |                                    |                                                         |             |                 |                        |                                                                                                    |                                                             |                              |            |
|---------------------------------------------------------------------------------------------|------------------------------------|---------------------------------------------------------|-------------|-----------------|------------------------|----------------------------------------------------------------------------------------------------|-------------------------------------------------------------|------------------------------|------------|
| Starrelinro                                                                                 |                                    |                                                         |             |                 |                        |                                                                                                    |                                                             |                              |            |
| Saison 10/11                                                                                |                                    | Mannschaftsart                                          | Frauen      |                 | W                      | /ettkampf / Runde                                                                                                    | F/VL/WF                                                     | V                            | 1          |
| Größe 12/12                                                                                 |                                    | Spielklasse                                             | Verbandsli  | ga              | S                      | taffel / Rahmenpla                                                                                                    | n Verband                                                   | sliga                        | /1         |
| Status freigeg                                                                              | geben                              | Gebiet                                                  | Württembe   | erg             | K                      | ennung / Nr                                                                                                    | 351746                                                      | /1                           |            |
| Mannschaftsinfos                                                                            |                                    |                                                         |             |                 |                        |                                                                                                    |                                                             |                              |            |
| Name/Nr.                                                                                    | SC Neubo                           | ulach                                                   | 1           |                 |                        |                                                                                                    |                                                             |                              |            |
| Verein                                                                                      | SC Neubo                           | ulach                                                   |             | Ver             | eins-Nr. 35000         | 0920                                                                                                    |                                                             | Mannsch                      | haftsliste |
| Allgemein                                                                                   | Mannsc                             | haftswertungen                                          | Sollansto   | sszeiten        | Spielstätten           | kalender M                                                                                                    | S-Spielplan                                                 |                              |            |
| Mannschaftsdeta                                                                             | ils                                |                                                         |             |                 |                        |                                                                                                    |                                                             |                              |            |
| Name in Staffel                                                                             |                                    |                                                         |             |                 |                        |                                                                                                    |                                                             |                              |            |
| Nome in Stanet                                                                              | SC N                               | eubulach                                                |             |                 |                        | fannschaft spielt o                                                                                                   | hne Wertung                                                 | 9                            |            |
| SMS-Kürzel                                                                                  | SC N                               | eubulach<br>Sch                                         | nlüsselzahl | 1               |                        | 1annschaft spielt o<br>1annschaft spielt n                                                                            | hne Wertung<br>icht mehr                                    | 9                            |            |
| SMS-Kürzel<br>Mannschaftsstärke                                                             | SC N<br>SCN<br>11                  | eubulach<br>Sch                                         | nlüsselzahl | 1               |                        | 1annschaft spielt o<br>1annschaft spielt n<br>1annschaft komple                                                       | hne Wertung<br>icht mehr<br>:tt abgemeld                    | g                            |            |
| SMS-Kürzel<br>Mannschaftsstärke                                                             | SCN<br>SCN<br>11                   | eubulach Sch                                            | hlüsselzahl | 1               |                        | 4annschaft spielt o<br>4annschaft spielt n<br>4annschaft komple<br>4annschaft aus Sta                                 | hne Wertung<br>icht mehr<br>itt abgemeld<br>affel entferne  | g<br>let<br>en               |            |
| SMS-Kürzel<br>Mannschaftsstärke<br>Zurück                                                   | SC N<br>SCN<br>11                  | eubulach Sch                                            | nlüsselzahl | 1               |                        | Aannschaft spielt o<br>Aannschaft spielt n<br>Aannschaft komple<br>Aannschaft aus Sta                                 | hne Wertung<br>icht mehr<br>itt abgemeld<br>affel entferne  | g<br>let<br>en<br>Rückgängig | Speiche    |
| SMS-Kürzel<br>Mannschaftsstärke<br>Zurück                                                   | SCN<br>SCN<br>11                   | eubulach Sch                                            | nlüsselzahl | 1               |                        | 4annschaft spielt o<br>4annschaft spielt n<br>4annschaft komple<br>4annschaft aus Sta                                 | hne Wertung<br>icht mehr<br>itt abgemeld<br>affel entferne  | g<br>let<br>en<br>Rückgängig | Speiche    |
| SMS-Kürzel<br>Mannschaftsstärke<br>Zurück<br>Änderungsinform<br>Angelegt                    | SCN<br>SCN<br>11<br>nationen<br>am | eubulach Sch                                            | nlüsselzahl | 1<br>von        | PV35000920             | fannschaft spielt o<br>fannschaft spielt n<br>fannschaft komple<br>fannschaft aus Sta<br>SC Neubulach                 | hne Wertung<br>icht mehr<br>tt abgemeld<br>affel entferne   | g<br>let<br>en<br>Rückgängig | Speiche    |
| SMS-Kürzel<br>Mannschaftsstärke<br>Zurück<br>Änderungsinform<br>Angelegt<br>Letzte Änderung | SCN<br>SCN<br>11<br>am<br>am       | eubulach<br>Sch<br>30.05.2010 11:58<br>06.07.2010 10:28 | 1:08        | 1<br>von<br>von | PV35000920<br>35350005 | Aannschaft spielt o<br>Aannschaft spielt n<br>Aannschaft komple<br>Aannschaft aus Sta<br>SC Neubulach<br>Macias, José | hne Wertung<br>iicht mehr<br>itt abgemeld<br>affel entferne | g<br>let<br>en<br>Rückgängig | Speiche    |

#### Mannschaft aus Staffel entfernen

| Allgemein                                                          | 🛦 Wichtiger Hinweis                                                                                                    | MS-Spielplan                                                                             |
|--------------------------------------------------------------------|----------------------------------------------------------------------------------------------------|------------------------------------------------------------------------------------------|
| annschaftsdetai<br>ime in Staffel<br>1S-Kürzel<br>annschaftsstärke | Änderungen speichem           Wollen Sie die Mannschaft vollständig aus der Staffel entfernt? Die Schlüsselzahl wird wieder frei, die Spiele der Mannschaft werden spielfrei.           Abbrechen         Speicherm | spielt ohne Wertung<br>spielt nicht mehr<br>komplett sbgemeldet<br>aus Staffel entfernen |
| Zurück                                                             |                                                                                                    | Rückgängig Speichern                                                                     |
| Sicharbai                                                          | teahfraga                                                                                                    |                                                                                          |

# QUALIFIZIERUNGSOFFENSIVE

| Meistersch  | aft       |         |                  |             |          |           |                |                  |     |
|-------------|-----------|---------|------------------|-------------|----------|-----------|----------------|------------------|-----|
| Staffelinfo |           |         |                  |             |          |           |                |                  |     |
| Saison      | 10/11     |         | Mannschaftsart   | Frauen      |          |           | Wettkampf / F  | Runde F/VL/      | W   |
| Größe       | 12/12     |         | Spielklasse      | Verbandsli  | ga       |           | Staffel / Rahm | nenplan Verba    | an  |
| Status      | freigege  | ben     | Gebiet           | Württembe   | rg       |           | Kennung / Nr   | 35174            | 46  |
| Mannschat   | tsinfos   |         |                  |             |          |           |                |                  |     |
| Name/Nr.    | S         | C Neubu | ulach            | 1           |          |           |                |                  |     |
| Verein      | s         | C Neubu | llach            |             | Ver      | reins-Nr. | 35000920       |                  |     |
| Allgeme     | in        | Mannscl | haftswertungen   | Sollansto   | sszeiten | Spielst   | tättenkalender | MS-Spielpla      | an  |
| Mannschaf   | tsdetails | 8-      |                  |             |          |           |                |                  |     |
| Name in Sta | affel     | SC N    | eubulach         |             |          |           | Mannschaft s   | pielt ohne Wert  | tu  |
| SMS-Kürzel  |           | SCN     | Sci              | hlüsselzahl | 1        |           | Mannschaft s   | pielt nicht meh  | r   |
| Mannschaft  | sstärke   | 11      |                  |             |          |           | Mannschaft k   | omplett abgem    | nel |
|             |           |         |                  |             |          |           | Mannschaft a   | us Staffel entfe | eri |
| Zurück      |           |         |                  |             |          |           |                |                  |     |
| Änderungs   | informa   | tionen  |                  |             |          |           |                |                  |     |
| Angelegt    |           | am      | 30.05.2010 11:58 | 8:08        | von      | PV350009  | 20 SC Neubu    | lach             |     |
| Letzte Ände | rung      | am      | 06.07.2010 10:28 | 3:08        | von      | 35350005  | Macias, Jo     | osé              |     |
| Legende     |           |         |                  |             |          |           |                |                  |     |
|             |           |         |                  |             |          |           |                |                  |     |

#### Mannschaft spielt nicht mehr

| Allgemein                                                              | 🛕 Wichtiger Hinweis                                                                                                    | MS-Spielpl        |
|------------------------------------------------------------------------|----------------------------------------------------------------------------------------------------|-------------------|
| Mannschaftsdetai<br>Name in Staffel<br>SMS-Kürzel<br>Mannschaftsstärke | Änderungen speichern<br>Der Spielplan ist bereits bekannt, daher können Sie die Mannschaft nicht<br>wieder mitspielen lassen. Möchten Sie trotzdem speichern? | spielt ohne Wer   |
|                                                                        | Abbrechen Speichern                                                                                                    | aus Staffel entre |
| Zurück                                                                 |                                                                                                    |                   |

Sicherheitsabfrage

# BASISLEHRGANG STAFFELLEITER MANUAL DFBnet FÜR STAFFELLEITER

|                 | sppl 101 |
|-----------------|----------|
|                 |          |
| WEV             | /1       |
| ndsliga         | /1       |
| 6/1             |          |
|                 | -        |
| Mannschaftslist |          |
| n               |          |
|                 |          |
| ung             |          |
|                 |          |
| eldet           |          |
| rnen            |          |
| Rückgängig Spe  | ichern   |
|                 |          |
|                 | Ŷ        |
|                 |          |
|                 |          |
|                 | 25       |
|                 |          |
|                 |          |
|                 |          |

3.2 Unterscheidung "Mannschaft spielt nicht mehr" und "Mannschaft aus Staffel entfernen"

DEUTSCHER

FUSSBALL-BUNE

#### "Mannschaft spielt nicht mehr":

Diese Option belässt die Mannschaft in der Staffel, der Platz wird nicht frei. Diese Mannschaft steht in der Tabelle ganz am Ende, sie wird absteigen (wenn sie in der kommenden Saison wieder gemeldet wird).

Gekennzeichnet wird diese Mannschaft mit dem Namensanhängsel "zg".

Ob die gespielten oder gar noch offenen Spiele gewertet werden, hängt von der zusätzlichen Option "ohne Wertung" ab.

### "Mannschaft spielt nicht mehr" und "ohne Wertung":

Diese Spiele zählen für keine Mannschaft. Zukünftige Spiele werden zu spielfrei-Spielen.

### "Mannschaft spielt nicht mehr" und "mit Wertung":

Diese Spiele zählen für den Gegner der zg-Mannschaft. Zukünftige Spiele werden zum Nichtantritt für die zg-Mannschaft, denn hier könnte ja noch z. B. eine Wertung der Spielinstanz eingetragen werden.

## "Mannschaft aus Staffel entfernen":

Diese Option löscht die Mannschaft komplett aus der Staffel, als ob sie nie in der Staffel gewesen wäre. Die Spiele der Gegner werden zu spielfrei-Spielen, alte Ergebnisse zählen nicht.

| in                 |           |
|--------------------|-----------|
| eldet              |           |
| rnen<br>Rückgängig |           |
| Rackgongig         | apenentin |

## **MANUAL DFBnet FÜR STAFFELLEITER**

#### 3.3 Mannschaft komplett abmelden

Nachdem der Sicherheitshinweis "Mannschaft spielt nicht mehr" bestätigt wurde, kann nun diese Mannschaft komplett abgemeldet werden. (siehe Screen "Mannschaft komplett abmelden") Haben Sie den Button "Speichern" gewählt, erscheint eine Sicherheitsabfrage (siehe Screen "Sicherheitsabfrage 2").

HINWEIS: Eine Mannschaft kann komplett abgemeldet werden, wenn sie in der Runde nicht mehr spielt und noch nicht in die nächste Runde weitergegeben wurde (z. B. durch Vereinsmeldung oder Auf- und Abstieg, oder durch das einfache Weitergeben)

Auswahl "Mannschaft komplett abmelden" bewirkt für diese Mannschaft:

- Für sie ist Auf-/Abstieg/Klassenerhalt nicht mehr wählbar.
- · Sie wird bei der Mannschaftsmeldung nicht zur Wiedermeldung angeboten.
- In der Folgesaison ist die Mannschaft in keinem Klassenpool enthalten.

Auswahl "Mannschaft komplett abmelden" bewirkt für diese Mannschaft nicht:

- · Dass sie aus allen Spielplänen sofort entfernt wird.
- "Mannschaft komplett abmelden" ist stornierbar, solange der Verein keine untere Mannschaft für die Folgesaison gemeldet hat, die in die Lücke hineingerutscht ist.

|                                                                                                    |                                                      |                                                         |                             |                 |                       |                                                                                                  |                                                                  |                                    | shh             |
|----------------------------------------------------------------------------------------------------|------------------------------------------------------|---------------------------------------------------------|-----------------------------|-----------------|-----------------------|--------------------------------------------------------------------------------------------------|------------------------------------------------------------------|------------------------------------|-----------------|
| Staffelinfo                                                                                                    |                                                      |                                                         |                             |                 |                       |                                                                                                  |                                                                  |                                    |                 |
| Saison 10/11                                                                                                    | 1                                                    | Mannschaftsart                                          | Frauen                      |                 |                       | Wettkampf / Ru                                                                                   | unde F/V                                                         | L/WFV                              | /               |
| Größe 12/1                                                                                                    | 2                                                    | Spielklasse                                             | Verbandslig                 | ga              | 5                     | Staffel / Rahme                                                                                  | enplan Ver                                                       | rbandsliga                         | /               |
| Status freige                                                                                                    | egeben                                               | Gebiet                                                  | Württembe                   | rg              | ,                     | Kennung / Nr                                                                                     | 35:                                                              | 1746 / 1                           |                 |
| Mannschaftsinfo                                                                                                    | s                                                    |                                                         |                             |                 |                       |                                                                                                  |                                                                  |                                    |                 |
| Name/Nr.                                                                                                    | SC Neubu                                             | llach                                                   | 1                           |                 |                       |                                                                                                  |                                                                  |                                    |                 |
| Verein                                                                                                    | SC Neubu                                             | llach                                                   |                             | Ver             | reins-Nr. 3500        | 00920                                                                                            |                                                                  | Ma                                 | innschaftsliste |
| Allgemein                                                                                                    | Mannscl                                              | haftswertungen                                          | Sollansto                   | sszeiten        | Spielstätte           | nkalender                                                                                        | MS-Spiel                                                         | Iplan                              |                 |
|                                                                                                    |                                                      |                                                         |                             |                 |                       |                                                                                                  |                                                                  |                                    |                 |
| Mannschaftsdet                                                                                                    | ails                                                 |                                                         |                             |                 |                       |                                                                                                  |                                                                  |                                    |                 |
| Mannschaftsdet<br>Name in Staffel                                                                                              | ails<br>SC Ne                                        | eubulach                                                |                             |                 |                       | nannschaft spi                                                                                   | elt ohne W                                                       | leron                              |                 |
| Mannschaftsdet<br>Name in Staffel<br>SMS-Kürzel                                                                                | SC Ne                                                | eubulach<br>Sci                                         | hlüsselzahl                 | 1               |                       | Mannschaft spi                                                                                   | ielt ohne W                                                      | ehr                                |                 |
| Mannschaftsdet<br>Name in Staffel<br>SMS-Kürzel<br>Mannschaftsstärk                                                            | e 11                                                 | eubulach<br>Sci                                         | hlüsselzahl                 | 1               | 1                     | Mannschaft spi<br>Mannschaft spi<br>Mannschaft kom                                               | ielt ohne W<br>ielt nicht m<br>mplett abg                        | ehr<br>emeldet                     |                 |
| Mannschaftsdet<br>Name in Staffel<br>SMS-Kürzel<br>Mannschaftsstärk                                                            | e 11                                                 | eubulach Sci                                            | hlüsselzahl                 | 1               | Ć                     | Mannschaft spi<br>Mannschaft spi<br>Mannschaft kom<br>Mannschaft aus                             | ielt ohne W<br>ielt nicht m<br>mplett abg<br>s Staffel en        | ehr<br>emeldet<br>atfernen         | )               |
| Mannschaftsdet<br>Name in Staffel<br>SMS-Kürzel<br>Mannschaftsstärk                                                            | SC Ne<br>SC Ne<br>SCN<br>e 11                        | subulach Scl                                            | hlüsselzahl                 | 1               | G                     | nannschaft spi<br>Nannschaft spi<br>Nannschaft ko<br>Nannschaft au                               | ielt ehne W<br>ielt nicht m<br>mplett abg<br>s Staffel en        | vern<br>ehr<br>emeldet<br>atternen | ngig Speich     |
| Mannschaftsdet<br>Name in Staffel<br>SMS-Kürzel<br>Mannschaftsstärk<br>Zurück<br>Änderungsinfor                                | ails<br>SC No<br>SCN<br>e 11<br>mationen             | eubulach Scl                                            | hlüsselzahl                 | 1               | Ć                     | nannschaft spi<br>Mannschaft spi<br>Mannschaft kom<br>Mannschaft aus                             | ielt ohne W<br>ielt nicht m<br>mplett abgi<br>s Staffel en       | den<br>ehr<br>memeldet<br>ntfernen | ngig Speich     |
| Mannschaftsdet<br>Name in Staffel<br>SMS-Kürzel<br>Mannschaftsstärk<br>Zurück<br>Änderungsinfor<br>Angelegt                    | ails<br>SC No<br>SCN<br>e 11<br>mationen<br>am       | 20001200 Scl                                            | hlüsselzahl<br>3:08         | 1<br>von        | Pv35000920            | Nannschaft spi<br>Nannschaft spi<br>Nannschaft kom<br>Nannschaft aus<br>SC Neubula               | ielt ohne W<br>ielt nicht m<br>mplett abg<br>s Staffel en        | ehr<br>ehr<br>emeldet<br>atfernen  | ngig Speich     |
| Mannschaftsdet<br>Name in Staffel<br>SMS-Kürzel<br>Mannschaftsstärk<br>Zurück<br>Änderungsinfor<br>Angelegt<br>Letzte Änderung | ails<br>SC No<br>SCN<br>e 11<br>mationen<br>am<br>am | eubulach<br>Sci<br>30.05.2010 11:56<br>06.07.2010 10:28 | hlüsselzahl<br>8:08<br>8:08 | 1<br>von<br>von | Pv35000920<br>3535005 | Annschaft spi<br>Mannschaft spi<br>Nannschaft kom<br>Mannschaft auf<br>SC Neubula<br>Macias, Jos | ielt ohne W<br>ielt nicht m<br>mplett abg<br>s Staffel en<br>sch | ehr<br>eneldet<br>atfernen         | ngig Speich     |

#### Mannschaft komplett abmelden

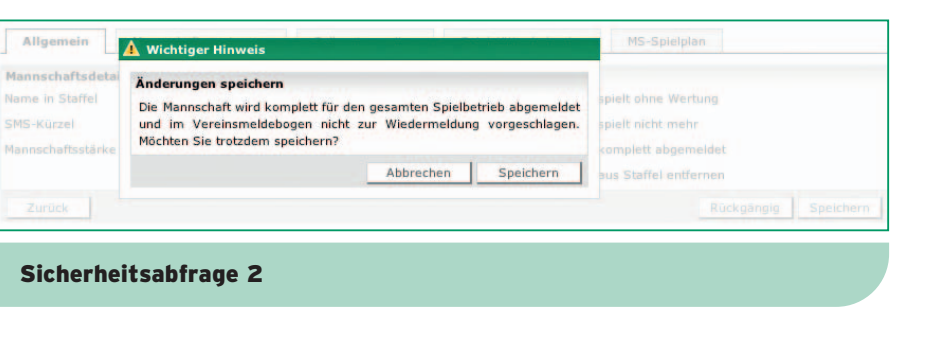

# QUALIFIZIERUNGSOFFENSIVE

# **4 Globale Absetzung**

| Spiele | glob  | al absetzen für:           |         |      |                           |           |      |            |
|--------|-------|----------------------------|---------|------|---------------------------|-----------|------|------------|
| Verba  | nd    | Württembergischer Fußball- | Verband |      | + Date                    | msbereich |      | 1          |
| Mann   | schaf | tsarten                    | Spielk  | asse | n                         | Spielge   | biet | e          |
|        |       | alle Mannschaftsarten      | B       |      | alle Spielklassen         |           |      | alle Spiel |
| E      | 1     | Alte Senioren              | E       |      | Verbandsebene             | -         |      | Württemb   |
|        |       | Senioren Ū40               |         |      | Oberliga                  | B         |      | Bezirk Al  |
|        |       | Senioren Ū30               |         |      | Relegation (Verbandseben  | 2)        |      | Bezirk Alt |
| E      |       | Herren                     |         |      | Verbandsliga              |           |      | Bezirk Bo  |
|        |       | Herren                     |         |      | Landesliga                |           |      | Bezirk Bö  |
|        |       | Herren-Reserve             |         |      | Landesstaffel             | 0         |      | Bezirk Bo  |
| E      | 1     | Junioren                   |         |      | Verbandsstaffel           | -         |      | Bezirk Bo  |
|        |       | A-Junioren                 |         |      | Regionenliga              | P         | Ē    | Bezirk Do  |
|        |       | B-Junioren                 |         | -    | Bezirksliga (Verband-     |           |      | Bezirk Do  |
|        | ē     | C-Junioren                 |         | -    | Frauen)                   | B         | Ē    | Bezirk Do  |
|        |       | D-Junioren                 |         | -    | Qualifikationsstaffel     | -         |      | Bezirk Do  |
|        |       | E-Junioren                 |         |      | Regionenliga bis 07/08    |           |      | Bezirk En  |
|        |       | F-Junioren                 |         | _    | Bezirksebene              | -         | -    | Bezirk En  |
|        |       | Bambini                    |         |      | Bezirksmeisterschaft      | B         |      | Bezirk Ho  |
| E      | 1     | Frauen                     |         |      | Bezirksliga               | -         | Ē    | Bezirk Ho  |
| -      |       | Frauen                     |         |      | Bezirksstaffel            |           | Ē    | Bezirk Ko  |
| F      |       | Juniorinnen                |         |      | Relegation (Bezirksebene) |           | -    | Bezirk Ko  |
| -      |       | A-Juniorinnen              |         |      | Kreisebene                | P         | Ē    | Bezirk Ne  |
|        | Ē     | B-Juniorinnen              |         |      | Kreisliga A; Kreisliga    |           | Ē    | Bezirk Ne  |
|        | Ē     | C-Juniorinnen              |         |      | Kreisliga B               | P         | Ē    | Bezirk No  |
|        | Ē     | D-Juniorinnen              |         | -    | Kreisliga C               |           | Ē    | Bezirk Nö  |
|        | - in  | E-Juniorinnen              |         |      | Kreisleistungsstaffel     |           | ā    | Bezirk Re  |
| E      | 1     | Freizeit                   |         |      | Kreisstaffel              |           | n    | Bezirk Re  |
| -      |       | Freizeit Herren            |         |      |                           | P         | ā    | Bezirk Ri  |
|        | ē     | Freizeit Frauen            |         |      |                           |           | -    | Bezirk Rif |
|        | -     |                            |         |      |                           | P         | ň    | Bezirk Sc  |
|        |       |                            |         |      |                           |           | -    | Bezirk Sc  |
|        |       |                            |         |      |                           |           | -    | Bezirk St  |
|        |       |                            |         |      |                           |           | -    | Bezirk St  |
|        |       |                            |         |      |                           |           | -    | Bezirk Ur  |
|        |       |                            |         |      |                           |           | -    | Bezirk Un  |
|        |       |                            |         |      |                           |           | 0    | Bozirk 7   |
|        |       |                            |         |      |                           |           |      | Dezink Zo  |

**Globale Spielabsetzung** 

DEUTSCHER

FUSSBALL-BUNE

# BASISLEHRGANG STAFFELLEITER MANUAL DFBnet FÜR STAFFELLEITER

#### Absetzer Igebiet erg (KL) blingen/Calw blingen/Calw (KL) odensee densee (KL) onau nau (KL) onau/Iller nau/Iller (KL) z/Murr z/Murr (KL) henlohe henlohe (KL) cher/Rems cher/Rems (KL) ckar/Fils ckar/Fils (KL) ordlicher Schwa rdl. Schwarzwald (KL) ems/Murr ms/Murr (KL) ß (KL) hwarzwald hwarzwald (KL uttgart uttgart (KL) nterland terland (KL) llern (KL)

#### 4.1 Spiele global absetzen

Mit dieser Funktion können Spiele über mehrere "Gebiete" / "Mannschaftsarten" / "Spielklassen" in einem Schritt abgesetzt werden. Sinnvollerweise wird sie dann genutzt, wenn wegen plötzlich auftretender Umstände (z. B. Wintereinbruch, Überschwemmungen, ...) Spiele übergreifend in mehreren Bereichen abzusetzen sind. Die staffelweise Absetzung wäre in einem entsprechenden Fall zu langwierig.

#### Rollen:

Diese Funktion ist innerhalb der Meisterschaft nur den Rollen

- Administrator
- Berater
- erlaubt.

**HINWEIS:** Als Administrator oder Berater können Sie nur die Spiele absetzen, für die Sie die Datenrechte besitzen, Sie können folglich mit dieser Funktion genau die Spiele gesammelt absetzen, die Sie auch einzeln absetzen dürfen.

# **MANUAL DFBnet FÜR STAFFELLEITER**

#### Auswahl des gewünschten Bereiches über Checkboxen:

#### Mannschaftsarten:

#### alle Mannschaften

Wenn Sie die Checkbox "alle Mannschaften" wählen, markieren Sie gleich alle hier sichtbaren Mannschaften mit aus.

#### Spielklassen:

#### Bezirksebene

Wenn Sie die Checkbox "Bezirksebene" wählen, markieren Sie automatisch "Landesliga" und "Bezirksliga".

#### Spielgebiete:

#### Bezirk Donau (links)

Mit der linken Checkbox vor einem Bezirk wählen Sie den Bezirk und alle darunter liegenden Kreise aus, in diesem Fall also "Bezirk Donau" und "Bezirk Donau KL". Bezirk Donau (rechts)

Mit der rechten Checkbox vor einem Bezirk wählen Sie genau diesen Bereich aus ohne Untergebiete, hier also genau "Bezirk Donau KL".

#### Auswahl des gewünschten Datumsbereichs für die Absetzung:

Mit dieser globalen Absetzung ist es nur erlaubt, ab Tagesdatum maximal 1 Woche im voraus Spiele abzusetzen.

#### **Beispiel:**

#### Heute ist der 19.04.2010

Maximal möglich ist also ein Datumsbereich vom 19.04.2010 bis 25.04.2010. Statt eines Datums der Form 19.04.2010 können Sie auch 190410 oder +0 (= heute) eingeben, statt 24.04.2010 ist auch +6 (= heute + 6 Tage) möglich.

Mit dem Button "Absetzen" lösen Sie die Aktion aus.

HINWEIS: Zunächst erhalten Sie eine Sicherheitsabfrage mit der Anzahl der Spiele, die abgesetzt werden würden, Sie können fortfahren (also wirklich absetzen) oder abbrechen.

Für die hier abgesetzten Spiele wird die allgemein übliche Folgeverarbeitung genau so angestoßen, als wären die Spiele einzeln abgesetzt worden:

- Absetzung und Benachrichtigung der Spielleitung
- Benachrichtigung der beteiligten Vereine
- Rücknahme der Spielstättenbuchung

etc.

#### 4.2 Gebietsübersicht

Die Funktionalität des Menüpunktes "Gebietsübersicht" ähnelt der bekannten Funktion "Gebiet"/"offene Spiele" aus der Ergebnismeldung.

In der "Gebietsübersicht Spiele" stehen Ihnen jedoch andere Filtermöglichkeiten zur Verfügung. Insbesondere der Spielfilter unterscheidet sich von der Ergebnismeldung.

Mit dem Spielfilter können Sie ganz gezielt auswerten, wo Handlungsbedarf besteht.

# QUALIFIZIERUNGSOFFENSIVE

# **5 Ergebnismeldung**

| S  | aison                                                                                       | 1                                | 0/11                                                                 |                                                          | Mannschaft                                                                                                    | sart Frauen                                                                                                    |            |                                                     | Staffel                                                                      | V   | /erl |
|----|---------------------------------------------------------------------------------------------|----------------------------------|----------------------------------------------------------------------|----------------------------------------------------------|----------------------------------------------------------------------------------------------------|----------------------------------------------------------------------------------------------------|------------|-----------------------------------------------------|------------------------------------------------------------------------------|-----|------|
| R  | SP                                                                                          |                                  |                                                                      |                                                          | Spielklasse                                                                                                    | Verbandslina                                                                                                    |            |                                                     | Kennung                                                                      |     | 51   |
| G  | röße                                                                                        | 1                                | 2                                                                    |                                                          | Gebiet                                                                                                    | Württemberg                                                                                                    |            |                                                     |                                                                              | -   |      |
| Γ  | Spiel                                                                                       | •                                | Tabelle                                                              | Fairne                                                   | sstabelle                                                                                                    | Staffelstatistik                                                                                                    | Meldekor   | ntrolle                                             |                                                                              |     |      |
| Da | tumsb                                                                                       | ereich                           |                                                                      |                                                          | bis                                                                                                    |                                                                                                    | Spie       | elkennung                                           | 351746                                                                       |     |      |
| Sp | ieltag                                                                                      |                                  | Spielt                                                               | ag 9                                                     |                                                                                                    | (*)                                                                                                    | Spie       | elstatus                                            | aktuelle r                                                                   | nit | Spi  |
| Г  | Erget                                                                                       | onisse                           | (6)                                                                  | Karten und                                               | Strafen                                                                                                    | Schiedsrichter                                                                                                    | Spielstätt | e Än                                                | derer                                                                        |     |      |
|    | 1                                                                                           | ANr.                             | Ansto                                                                | в                                                        | VA Heimi                                                                                                    | mannschaft                                                                                                    | Tore       | Sonderer                                            | reignis                                                                      | ł   | w    |
|    |                                                                                             |                                  |                                                                      |                                                          | Gasti                                                                                                    | lannschart                                                                                                    |            |                                                     |                                                                              |     |      |
|    | 0                                                                                           | 49                               | 14.11.20                                                             | 10 11:00                                                 | SC Neub<br>TSV Geis                                                                                                    | ulach<br>slingen                                                                                                    |            | kein So                                             | nderereignis                                                                 | ;   | N    |
|    | 0)<br>0)                                                                                    | 49<br>50                         | 14.11.20<br>14.11.20                                                 | 10 11:00                                                 | SC Neub<br>TSV Geis<br>SV Jungi<br>TSV Crai                                                                                              | ulach<br>slingen<br>ngen<br>ilsheim II                                                                                     |            | kein So<br>kein So                                  | nderereignis<br>nderereignis                                                 | :   | 1    |
|    | 0)<br>0)<br>0)                                                                              | 49<br>50<br>51                   | 14.11.20<br>14.11.20<br>14.11.20                                     | 10 11:00<br>10 11:00<br>10 11:00                         | SC Neub<br>TSV Geis<br>SV Jungi<br>TSV Crai<br>Spvgg R<br>TV Derer                                                                       | ulach<br>slingen<br>Isheim II<br>ommelshausen<br>ndingen                                                                   |            | kein So<br>kein So                                  | nderereignis<br>nderereignis<br>nderereignis                                 | •   | 1    |
|    | 09<br>09<br>09                                                                              | 49<br>50<br>51<br>52             | 14.11.20<br>14.11.20<br>14.11.20<br>14.11.20                         | 10 11:00<br>10 11:00<br>10 11:00<br>10 11:00             | SC Neub<br>TSV Geis<br>SV Jungi<br>TSV Crai<br>Spvgg R<br>TV Derer<br>TSV Albe<br>TSV Güg                                                | ulach<br>slingen<br>ngen<br>Ilsheim II<br>ommelshausen<br>odingen<br>sck<br>lingen                                         |            | kein So<br>kein So<br>kein So                       | nderereignis<br>nderereignis<br>nderereignis<br>nderereignis                 | •   | 1    |
|    | 0<br>0<br>0<br>0<br>0<br>0                                                                  | 49<br>50<br>51<br>52<br>53       | 14.11.20<br>14.11.20<br>14.11.20<br>14.11.20<br>14.11.20             | 10 11:00<br>10 11:00<br>10 11:00<br>10 11:00<br>10 11:00 | SC Neub<br>TSV Geis<br>SV Jungi<br>TSV Crai<br>Spvgg Ri<br>TV Derer<br>TSV Albe<br>TSV Güg<br>TSV Tett<br>SV Musb                        | ulach<br>slingen<br>Isheim II<br>ommelshausen<br>ddingen<br>sck<br>ingen<br>nang<br>ach                                    |            | kein So<br>kein So<br>kein So<br>kein So            | nderereignis<br>nderereignis<br>nderereignis<br>nderereignis<br>nderereignis | •   |      |
|    | 0<br>0<br>0<br>0<br>0<br>0<br>0<br>0<br>0<br>0<br>0<br>0<br>0<br>0<br>0<br>0<br>0<br>0<br>0 | 49<br>50<br>51<br>52<br>53<br>54 | 14.11.20<br>14.11.20<br>14.11.20<br>14.11.20<br>14.11.20<br>14.11.20 | 10 11:00<br>10 11:00<br>10 11:00<br>10 11:00<br>10 11:00 | SC Neub<br>TSV Geis<br>SV Jungi<br>TSV Crai<br>Spygg Ri<br>TV Derer<br>TSV Albe<br>TSV Güg<br>TSV Tett<br>SV Musb<br>VfB Bad<br>VfB Ober | ulach<br>lingen<br>ngen<br>Isheim II<br>ommelshausen<br>ndingen<br>sck<br>lingen<br>nang<br>ach<br>Mergentheim<br>tirkkeim |            | kein So<br>kein So<br>kein So<br>kein So<br>kein So | nderereignis<br>nderereignis<br>nderereignis<br>nderereignis<br>nderereignis | •   |      |

#### Ergebnismeldung

#### 5.1 Allgemein

Nach Auswahl einer berechtigten Staffel gelangen Sie in die Spieleliste, standardmäßig werden Ihnen die Spiele des letzten Spieltags und Spiele, die in diesem Zeitraum ausgetragen werden, angezeigt. (Dies ist der Filter "aktuell mit spielfrei").

Über die Filterfunktionen haben Sie die Möglichkeit, Spiele gezielt nach "Datumsbereichen", "Spielkennung" und/ oder "Spielstatus" zu suchen.

In jeder bearbeitbaren Zeile der Spieleliste können Sie ein Spielergebnis eintragen. Über die Markierungsboxen vor jeder Begegnung können Freigaben bearbeitet werden. Damit haben Sie die Möglichkeit, mehrere Spiele in einem Dialogschritt zu bearbeiten.

Ein Spielergebnis für ein Spiel darf dann eingegeben werden, wenn: • der Benutzer über eine Berechtigung für die Ergebnismeldung und über das entsprechende Datenrecht für das Spiel verfügt;

 das Spiel sich im Status "geplant", "Schiedsrichter geplant", "Spiel ausgefallen" oder "Spiel erfolgt" befindet (Eine Ergebnismeldung für "spielfrei-Spiele", "verlegt-Spiele" und freigegebene Spiele ist damit

- nicht möglich.); · das Spiel über keine Platzhalter-Mannschaft verfügt; das Spiel nicht in der Zukunft liegt Ausnahme hier: der vorzeitige Nichtantritt;
- · die Staffel freigegeben ist;

# BASISLEHRGANG STAFFELLEITER MANUAL DFBnet FÜR STAFFELLEITER

|                             | egr    | nweb (       | 022 🕐        |
|-----------------------------|--------|--------------|--------------|
| ndsliga<br>46 St-Nr.<br>1 S | Staffe | 1<br>elliste |              |
| frei                        | •      | Such         | hen          |
| tungsart                    |        |              | Status       |
| rmal                        |        | :            | <b>80 in</b> |
| rmal                        |        | :            | êî îr        |
| rmal                        |        | +            | <b>80 in</b> |
| rmal                        |        | +            | <b>80 in</b> |
| rmal                        |        | :            | <b>80 in</b> |
| rmal                        |        | +            | <b>80 in</b> |
|                             |        |              |              |
| pieltag 9                   |        |              |              |

 die Staffel freigegeben oder der Wettbewerb abgeschlossen ist;

DEUTSCHER

FUSSBALL-BUNI

· das Spiel über keine eingetragenen Zwischenstände verfügt.

#### **5.2 Sonderereignisse**

Sie können ein Sonderereignis eintragen, wenn sich das Spiel im Status "Spiel geplant" oder "Spielleitung geplant" befindet. Für die 2 Fälle nach Elfmeter/Verlängerung ist auch der Status "Spiel erfolgt" möglich. Falls also zum Beispiel ein versehentlich eingetragenes Ergebnis mit einem Ausfall überschrieben werden soll, ist das Ergebnis zunächst wieder zu löschen.

#### Sonderwertungen:

Sonderwertungen sind im Allgemeinen Wertungen der Spielinstanz oder der Sportgerichtsbarkeit. Im Normalfall wird ein Spiel wie ein normales Spiel gewertet, es muss nur gekennzeichnet sein, dass dies Ergebnis nicht "erspielt" wurde. Damit kann z. B. ein 3:0 oder 5:0 gegen die zu strafende Mannschaft eingetragen werden und als entsprechendes Sonderereignis gekennzeichnet werden.

Weiterhin gibt es die Möglichkeit, dass ein Spiel völlig entgegen der normalen Punktewertung gewertet werden soll. Ein klassisches Beispiel: beide Mannschaften haben sich gegenseitig verprügelt und müssen damit beide bestraft werden, Wertung: 0:0 mit abweichend

## **MANUAL DFBnet FÜR STAFFELLEITER**

zur Regel auch nur O Punkten für beide. Auch dies kann entsprechend eingetragen werden, aber nicht mehr über das normale Endergebnis, sondern über die Sonderwertung.

#### Beispiel:

"Wertung der Spielinstanz" Heim: +Tore = 0, -Tore = 0, Punkte = 0 Gast: +Tore = 0, -Tore = 0, Punkte = 0

#### **5.3 Gebietssicht/Meldekontrolle** Allgemein:

Mit Auswahl der Option "Meldekontrolle Gebiet" in der linken Randnavigation erhalten Sie als Staffelleiter/ Berater/ Administrator die Möglichkeit, die Spiele aus Ihrem ganzen Gebiet zu überprüfen. Hierzu stehen Ihnen die Kontrolle für den Meldeschluss und die Anzeige der noch offenen Spiele zur Verfügung.

#### 5.4 Ausfall oder Nichtantritt mit einem Ergebnis oder einer Sonderwertung überschreiben

Soll ein Ausfall oder ein Nichtantritt mit einem Ergebnis oder mit einer Sonderwertung überschrieben werden, können Sie folgendermaβen vorgehen:

Ersetzen Sie einfach den Ausfall oder Nichtantritt über die Listbox durch "kein Sonderereignis" und tragen Sie sofort das Ergebnis oder die Sonderwertung ein. Dies entweder in das Endergebnisfeld oder bei einer Nichtstandardwertung in die 6 Felder Sonderwertungen Tore/ Punkte. Dann wählen Sie aus der Listbox "Sonderwertung" den gewünschten Eintrag aus und speichern alles ab.

| Meldekontrolle   | offene S   | piele        |            |              |               |                                   |   |
|------------------|------------|--------------|------------|--------------|---------------|-----------------------------------|---|
| Spielsuche       |            |              |            |              |               |                                   |   |
| Saison           | 10/11      |              |            | +            | Verband       | Württembergischer Fußball-Verband | + |
| Datumsbereich    | 08.11.2010 | .11.2010 bis | 22.11.2010 | Wettkampftyp | Meisterschaft | +                                 |   |
| Meldeschluss bis |            | Uhrzeit      |            |              | Stammgebiet   | - -Württemberg                    | + |
|                  |            |              |            |              |               | inklusive Untergebiete            |   |

#### **Meldekontrolle Gebiet**

| Saison<br>RSP           | 10/11                | Mannschaftsart<br>Spielklasse | Herren           |                |         | Staffel<br>Staffeltyp | Verbandsliga<br>Punktwettkampf                                    |
|-------------------------|----------------------|-------------------------------|------------------|----------------|---------|-----------------------|-------------------------------------------------------------------|
| Größe                   | 16                   | Gebiet                        | Württemberg      |                |         | Status                | Spielbetrieb aufgenommen                                          |
| Spielinfo<br>Spielkennu | ing 350001118        | Spieltag                      | 15               | Schlüsseltag   | 1       |                       | Spieleliste                                                       |
| Spieldetail             | 5                    |                               |                  |                |         |                       |                                                                   |
| Spieldatum              | 26.11.2010           | Uhrzeit                       | 19:00            | 🧿 Spiel ist g  | geplant |                       |                                                                   |
| Zwischenstä<br>Endstand | inde                 | TV Eo<br>zur Halb<br>Erget    | zeit : :         | V Rutesheim    |         | Sonderereig           | nis: ✓ kein Sonderereignis<br>Ausgefallen<br>Nichtantritt - Beide |
| Sonderwer               | tungen, Karten, Stra | fen<br>TV E                   | thterdingen - SK | V Rutesheim    |         |                       | Nichtantritt - Heim<br>Nichtantritt - Gast                        |
| Tore / Punkt            | te                   | +Tore                         | -Tore Pkt. +To   | ore -Tore Pkt. | 1       | Wertungsart           | Abgebrochen<br>Normal Ŧ                                           |
|                         | afen                 |                               |                  | 000            |         |                       |                                                                   |

Damit bleibt der Erstmeldestempel erhalten und aus dem Ausfall ist ein Ergebnis geworden. Nur wenn Sie wirk-

lich die Erstmeldung mit dem Erstmeldestempel löschen wollen, nehmen Sie den Button "Ergebnis löschen"!

# QUALIFIZIERUNGSOFFENSIVE

# **6** Meldekontrolle

| Meldekontrolle          | offene S   | Spiele    |            |   |              |                                   |       |
|-------------------------|------------|-----------|------------|---|--------------|-----------------------------------|-------|
| Spielsuche              |            |           |            |   |              |                                   |       |
| Saison<br>Datumsbereich | 10/11      |           |            | + | Verband      | Württembergischer Fußball-Verband |       |
|                         | 08.11.2010 | 10 bis 22 | 22.11.2010 |   | Wettkampftyp | Meisterschaft                     |       |
| Meldeschluss bis        |            | Uhrzeit   |            |   | Stammgebiet  | J-J-Württemberg                   | +     |
|                         |            |           |            |   |              | inklusive Untergebiete            |       |
| 📌 🔒 🚮                   |            |           |            |   |              | Neue Suche                        | Suche |

#### Meldekontrolle:

In dem Karteireiter "Meldekontrolle" können Sie per Filter angeben, für welchen Verband, Wettkampftyp und für welches Gebiet die Meldekontrolle des Erstmeldestempels durchgeführt werden soll.

Für die Angabe eines Gebiets können Sie zudem angeben, ob Sie für ein Gebiet die Gebietskontrolle inklusive der vorhandenen Unterebenen angezeigt haben möchten oder nur für genau das im Feld "Stammgebiet" angezeigte Gebiet.

#### Beispiel:

Als Stammgebiet wird der Landesverband "Württemberg" (siehe Screen "Meldekontrolle Gebiet") ausgewählt. Es werden nur die Spiele untersucht, die sich auf dieser Ebene befinden, also z. B. die Verbands- oder Landesligaspiele. Bezirks- oder Kreisebenen Spiele werden bei dieser Einstellung nicht berücksichtigt. Ist die Analyse von mehreren Ebenen erforderlich, können Sie dies durch Setzen des Häkchens bei "inklusive Untergebiete" erreichen. Je nach Struktur kann jedoch die Grenze von 500 Treffern in der Trefferliste sehr schnell erreicht sein.

Mit der Angabe einer Meldeschlusszeit werden Ihnen alle Spiele ausgegeben, die bis zu dieser angegebenen Zeit des gleichen Tages nicht gemeldet wurden. Geben Sie keine Meldezeit an, dann rechnet das System nach der "1 Stunde

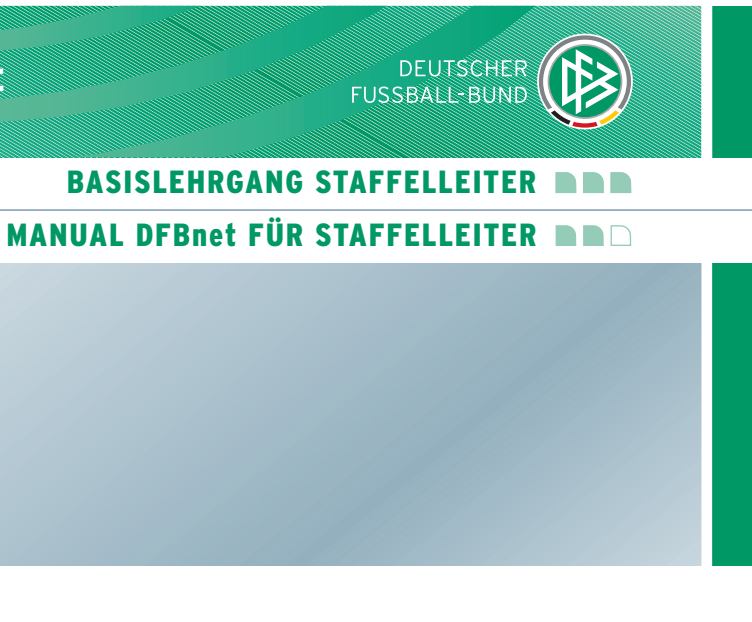

nach Spielende"-Regel die Meldequalität aus. Das bedeutet: Anstoβzeit + 2 x Spielzeit + eingetragene Pausenzeit + 60 Minuten.

Über ein Symbol in der Spalte "Info" erhalten Sie weitere Informationen (siehe hierzu auch "Legende" in der PDF und/oder CSV-Datei)

Weiterhin erhalten Sie Angaben zu dem Meldeweg und dem Erstmelder der Daten.

# **MANUAL DFBnet FÜR STAFFELLEITER**

#### 6.1 Drucken und Herunterladen der Meldekontrolle

Die Ergebnisse der Meldekontrolle können gedruckt oder heruntergeladen werden. Mit einem Klick auf den Button "Drucken" wird eine PDF-Datei mit dem gesamten Inhalt der aktuellen Meldekontrolle erzeugt. Mit einem Klick auf den Button "Export" wird eine CSV-Datei mit den Daten der aktuellen Meldekontrolle erzeugt.

#### Offene Spiele:

In dem Karteireiter "offene Spiele" werden Ihnen die Spiele angezeigt, die noch zu bearbeiten sind; es kann sich um "offene Ergebnisse", "fehlende Freigaben" oder auch um ausgefallene Spiele handeln. Die Auswahl "alle offenen Spiele" beinhaltet die Ausgabe der 3 zuvor genannten Fälle.

Der angegebene Datumsbereich muss bei der "Meldekontrolle" und bei den "offenen Spielen" innerhalb der angegebenen Saison liegen. Die Suchtreffermenge ist auf 500 begrenzt, d. h., sollte die Suche mehr als 500 Treffer ergeben, muss die Suche eingegrenzt werden. Im Fall der offenen Spiele und Spielfilter "alle offenen Spiele" sollte der Datumsbereich einen Monat nicht überschreiten.

In der Meldekontrolle können Sie als Staffelleiter, die Ausgabe über den Wettkampftyp filtern. Sie können entscheiden, ob Sie die:

- Meisterschaftsspiele
- Pokalspiele
- Turnierspiele
- Freundschaftsspiele
- oder alle Typen
- in der Ergebnismeldung sehen möchten.

| 1   | Meldekontr         | olle offene s    | Spiele                                                      |                                                   |          |             |                  |                        |        |
|-----|--------------------|------------------|-------------------------------------------------------------|---------------------------------------------------|----------|-------------|------------------|------------------------|--------|
| Spi | elsuche            |                  |                                                             |                                                   |          |             |                  |                        |        |
| Sai | son                | 10/11            |                                                             | \$ Verba                                          | and      | Württembe   | rgischer Fu      | Bball-Verband          | +      |
| Dat | umsbereich         | 15.11.2010       | bis 22.11.2010                                              | Wett                                              | campftyp | Meisterscha | ft               |                        |        |
| Mel | deschluss b        | is               | Uhrzeit                                                     | Stam                                              | mgebiet  | II-Bezirk   | Böblingen        | /Calw                  |        |
|     |                    |                  |                                                             |                                                   |          | inklusive U | ntergebiete      |                        |        |
| -   |                    |                  |                                                             |                                                   |          |             |                  |                        |        |
| 6   |                    |                  |                                                             |                                                   |          |             | Net              | ue Suche               | Suchen |
|     | <sup>™</sup> Spiel | ™∆Anstoß         | <sup>™</sup> AHeimmannschaft<br><sup>™</sup> Gastmannschaft | <sup>₩</sup> ΔMS-Art<br><sup>₩</sup> ΔSpielklasse | Ergebnis | Erstmelder  | Datum<br>Uhrzeit | Ergebnis<br>Erstmeldun | MW In  |
| 1   | 350735011          | 20.11.2010 14:30 | Spfr Gechingen<br>SV Bad Liebenzell                         | Herren<br>Bezirksliga                             |          |             |                  |                        | 6      |
| 0   | 350735012          | 20.11.2010 14:30 | TSV Dagersheim<br>FC Unterjettingen                         | Herren<br>Bezirksliga                             |          |             |                  |                        | 6      |
| 09  | 350735013          | 20.11.2010 14:30 | VfL Herrenberg<br>VfL Nagold II                             | Herren<br>Bezirksliga                             |          |             |                  |                        | 8      |
| 0   | 350735015          | 20.11.2010 14:30 | TV Darmsheim<br>FV Grün-Weiss Ottenbronn                    | Herren<br>Bezirksliga                             |          |             |                  |                        | 6      |
| 09  | 350735016          | 20.11.2010 14:30 | GSV Maichingen<br>TSV Kuppingen                             | Herren<br>Bezirksliga                             |          |             |                  |                        | 8      |
| 0   | 350735017          | 20.11.2010 14:30 | TV Altdorf<br>SV Althengstett                               | Herren<br>Bezirksliga                             |          |             |                  |                        | 6      |
| 09  | 350735014          | 20.11.2010 17:30 | SV Böblingen II<br>SpVgg Holzgerlingen                      | Herren<br>Bezirksliga                             |          |             |                  |                        | 8      |

#### Drucken/ Downloaden der Meldekontrolle

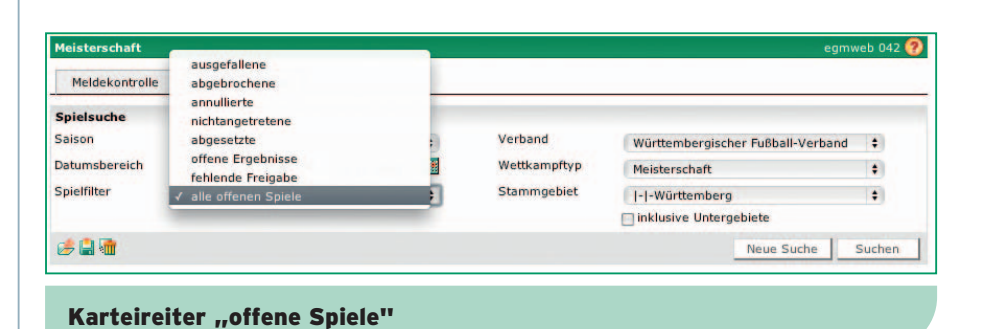

| Meldekontrolle   | offene S   | Spiele  |            |   |              |                   |            |       |
|------------------|------------|---------|------------|---|--------------|-------------------|------------|-------|
| Spielsuche       |            |         |            |   |              |                   |            |       |
| Saison           | 10/11      |         |            | + | Verband      | Alle auswählen    |            | ;     |
| Datumsbereich    | 08.11.2010 | bis     | 22.11.2010 |   | Wettkampftyp | ✓ Meisterschaft   |            |       |
| Meldeschluss bis | -          | Uhrzeit |            |   | Stammgebiet  | Turnier           |            | 1     |
|                  |            |         |            |   |              | Pokal             |            |       |
| 🕫 🔒 🕷            |            |         |            |   |              | Treandschardspier | Neue Suche | Suche |

# QUALIFIZIERUNGSOFFENSIVE

| Staffelinfo<br>Saison<br>RSP<br>Größe<br>Datumsbereict<br>V∆Nr. 74<br>19 49 14                                                                                        | 10/11<br>1<br>Tabelle Farm<br>h 08.11.2010                                                                                                    | Mannschaftsart<br>Spielklasse<br>Gebiet<br>bis 22.11.201<br>V&Heimr<br>SC Menh | Frauen<br>Verbandslig<br>Württember<br>taffelstatistik | ia<br>rg<br>Meldek<br>Ergebnis | Erstmelder | Staffel<br>Kennung<br>Melc<br>Da | Verba<br>35174<br>Jeschlu  |
|----------------------------------------------------------------------------------------------------|----------------------------------------------------------------------------------------------------|--------------------------------------------------------------------------------|--------------------------------------------------------|--------------------------------|------------|----------------------------------|----------------------------|
| Saison<br>RSP<br>Größe<br>Datumsbereich                                                                                                    | 10/11<br>1<br>12<br>Tabelle Finance<br>h 08.11.2010                                                                                                    | Mannschaftsart<br>Spielklasse<br>Gebiet<br>bis 22.11.201<br>V&Heimm<br>SC Menh | Frauen<br>Verbandslig<br>Württember<br>taffelstatistik | ia<br>rg<br>Meldek<br>Ergebnis | Erstmelder | Staffel<br>Kennung<br>Meld       | Verba<br>35174<br>Jeschlu: |
| RSP<br>Größe<br>Datumsbereich                                                                                                    | 1<br>12<br>Tabelle Faure<br>h 08.11.2010                                                                                                    | Spielklasse<br>Gebiet S<br>bis 22.11.201<br>VAHeimm<br>SC Menh                 | Verbandslig<br>Württember<br>taffelstatistik           | ng<br>Meldek<br>Ergebnis       | Erstmelder | Kennung<br>Meld<br>Da            | 35174<br>Jeschlus          |
| Größe<br>Spiele<br>Datumsbereich<br>VANr. 72<br>19 49 14                                                                                                    | 12<br>Tabelle Farm<br>h 08.11.2010                                                                                                    | Gebiet S<br>bis 22.11.201<br>Wetemm<br>SG Nauh                                 | Württember<br>taffelstatistik                          | ng<br>Meldek<br>Ergebnis       | Erstmelder | Melo                             | jeschlu:<br>tum            |
| Spiele           Datumsbereich           VaNr.         V4           VaNr.         V4           VaNr.         V4           VaNr.         V4           VaNr.         V4 | Tabelle         Function           h         08.11.2010         Image: Comparison of the second second secon | bis 22.11.201<br>VaHeimr<br>VaGastr                                            | nannschaft                                             | Meldek                         | Erstmelder | Melo<br>Da                       | deschlu:                   |
| Datumsbereich<br>74Nr. 74<br>19 49 14                                                                                                    | h 08.11.2010                                                                                                    | bis 22.11.201<br><sup>V≜</sup> Heimr<br>V≜Gastr                                | nannschaft                                             | Ergebnis                       | Erstmelder | Melo<br>Da                       | leschlu:<br>tum            |
| <sup>₩Δ</sup> Νr. <sup>₩Δ</sup>                                                                                                    | Anstoß                                                                                                    | <sup>V∆</sup> Heimr<br>V∆Gastn<br>SC Neub                                      | nannschaft                                             | Ergebnis                       | Erstmelder | Da                               | tum                        |
| 19 49 14                                                                                                    | 4.11.2010 11:00                                                                                                    | SC Neub                                                                        |                                                        |                                |            | 011                              | rzeit                      |
| 10 50 14                                                                                                    |                                                                                                    | TSV Geis                                                                       | ulach<br>lingen                                        |                                |            |                                  |                            |
| 2 JU 14                                                                                                    | 4.11.2010 11:00                                                                                                    | SV Jungi<br>TSV Crai                                                           | ngen<br>Isheim II                                      |                                |            |                                  |                            |
| 51 14                                                                                                    | 4.11.2010 11:00                                                                                                    | Spvgg Ri<br>TV Derer                                                           | ommelshauser<br>Idingen                                | n                              |            |                                  |                            |
| 52 14                                                                                                    | 4.11.2010 11:00                                                                                                    | TSV Albe<br>TSV Güg                                                            | ck<br>lingen                                           |                                |            |                                  |                            |
| 53 14                                                                                                    | 4.11.2010 11:00                                                                                                    | TSV Tett                                                                       | nang<br>ach                                            |                                |            |                                  |                            |
| <b>1</b> 54 14                                                                                                    | 4.11.2010 11:00                                                                                                    | VfB Bad<br>VfB Ober                                                            | Mergentheim<br>türkheim                                |                                |            |                                  |                            |
| Seite 1/1 (6 T                                                                                                    | reffer insgesamt)                                                                                                    |                                                                                |                                                        |                                |            |                                  |                            |
| Zurück                                                                                                    |                                                                                                    | oort                                                                           |                                                        |                                |            |                                  |                            |

Meldekontrolle

# BASISLEHRGANG STAFFELLEITER MANUAL DFBnet FÜR STAFFELLEITER

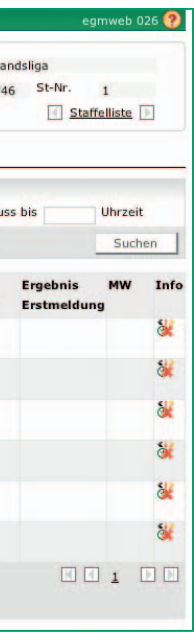

Bei der Meldekontrolle für eine bestimmte Staffel wird - genau wie bei der Kontrolle pro Gebiet - genaugeprüft, ob die Spiele zu einem bestimmten Zeitpunkt gemeldet wurden. Diese erreichen Sie über den Karteikartenreiter "Meldekontrolle". Der Suchzeitraum umfasst standardmäßig 14 Tage und kann auf maximal 3 Monate ausgedehnt werden. Es werden alle Spiele erfasst.

DEUTSCHER

FUSSBALL-BUNE

Der Meldeschluss ist nicht vorgegeben, hier kann eine Uhrzeit eingeben werden, zu der die Spiele gemeldet sein müssen.

# MANUAL DFBnet FÜR STAFFELLEITER

|      |           |           | -          |      |       |       |      |            |        |       |      |                            |                     |            |
|------|-----------|-----------|------------|------|-------|-------|------|------------|--------|-------|------|----------------------------|---------------------|------------|
| Eins | stellunge | n für die | Schnellerf | assu | ng    |       |      |            |        |       |      |                            |                     |            |
| Verb | andsausv  | vahl      | Württer    | mber | giscl | her F | ußba | all-Verban | d      | ;     | Sai  | son 10/11                  |                     |            |
| Begi | nne bei S | taffelnr. | 351746     | mit  | Spi   | el    | 57   | zeige      | 8      |       | Spi  | elnummer(n) automatisch ar |                     |            |
|      |           |           |            |      |       |       |      |            |        |       |      |                            |                     | Suchen     |
|      | Staffel   | Spiel     | Ergebnis   | SA   | Ab. 6 | Erg.  | Alt  | S Alt Da   | tum    |       |      | Heimmannschaft             | Gastmannschaft      | Statu      |
|      | 351746    | 49        |            |      |       |       |      | 14         | .11.20 | 010 1 | 1:00 | SC Neubulach               | TSV Geislingen      | <b>8</b> 0 |
|      | 351746    | 50        |            |      |       |       |      | 14         | .11.20 | 010 1 | 1:00 | SV Jungingen               | TSV Crailsheim II   | ê0         |
|      | 351746    | 51        |            |      |       |       |      | 14         | .11.20 | 010 1 | 1:00 | Spvgg Rommelshausen        | TV Derendingen      | -          |
|      | 351746    | 52        |            |      |       |       |      | 14         | .11.20 | 010 1 | 1:00 | TSV Albeck                 | TSV Güglingen       | <b>0</b>   |
|      | 351746    | 53        |            |      |       |       |      | 14         | .11.20 | 010 1 | 1:00 | TSV Tettnang               | SV Musbach          | <b>0</b>   |
|      | 351746    | 54        |            |      |       |       |      | 14         | .11.20 | 010 1 | 1:00 | VfB Bad Mergentheim        | VfB Obertürkheim    | <b>0</b>   |
|      | 351746    | 55        |            |      |       |       |      | 28         | .11.20 | 010 1 | 1:00 | SC Neubulach               | TSV Crailsheim II   | 90         |
|      | 351746    | 56        |            |      |       |       |      | 28         | .11.20 | 010 1 | 1:00 | TSV Geislingen             | VfB Bad Mergentheim | 90         |
|      |           |           |            |      |       |       |      |            |        |       |      |                            |                     |            |
| 3    |           | 1         | :          |      |       |       |      |            |        |       |      |                            |                     |            |

# QUALIFIZIERUNGSOFFENSIVE

# **7** Spielsuche direkt

| Spielsu  | che      |  |  |
|----------|----------|--|--|
| pielsuch | e direkt |  |  |
|          |          |  |  |

direkte Eingabe einer Spielkennung

#### Schnellerfassung

#### 6.2 Schnellerfassung

Die Schnellerfassung soll Ihnen als Staffelleiter die Möglichkeit geben, schnell Ergebnisse und Sonderereignisse eingeben zu können, und zwar zusätzlich zu den bereits existierenden Staffelleitersichten. Die Schnellerfassung ist zudem sinnvoll, wenn die Spielkennungen bekannt sind und sich über mehrere Staffeln erstrecken. Damit können die Spielkennungen direkt eingegeben werden und die Staffelauswahl entfällt.

Darüberhinaus wird die Eingabe über den Nummernblock unterstützt.

Es gibt hier 2 Möglichkeiten der Handhabung:

1. Man lässt das System die gewünschten Spielkennungen vor-

generieren. Hierzu erfolgt eine Spielsuche direkt über Eingabe der Staffel-ID oder Staffelkennung, gefolgt von Spielnummer und Angabe einer Spielfolge. Bei der Eingabe von "O" bei der Spielnummer wird der letzte Spieltag vorgeblendet.

2. Sie geben die Spielkennungen direkt in die entsprechenden Felder ein.

Auch hier dürfen nur Staffeln mit entsprechendem Status bearbeitet werden, d. h. "Staffel ist freigegeben" oder "alle Spiele gespielt" oder "Wettbewerb abgeschlossen".

In der Spalte **"S"** (Sonderwertung) sind folgende Werte möglich:

- = Spiel absetzen
- = Ausgefallen
- = Nichtantritt Heim
- = Nichtantritt Gast
- = Nichtantritt beide

0

1

2

3

4

5

= Abgebrochen

= Annulliert

6

Für Pokal- und Turnierspielbetrieb gibt es zusätzlich noch die folgenden Möglichkeiten:

- Ν = nach Verlängerung
- Ε = nach Elfmeter

In der Spalte "Ab." (Abspeichern) sind folgende Werte möglich: = Freigabe zurücknehmen "r/R"

"f/F" = Spiel freigeben

Nach dem Bearbeiten und erfolgreichem Speichern wird diese Begegnung in den unteren Bereich der bereits bearbeiteten Spiele zur Ansicht verschoben und die folgenden Spiele einer Staffel werden automatisch zur Bearbeitung vorgeblendet.

| Staffelinfo     |                    |         |          | _     |                |         |        |          |         |            |         | 1            |       |
|-----------------|--------------------|---------|----------|-------|----------------|---------|--------|----------|---------|------------|---------|--------------|-------|
| Saison          | 10/11              | Mani    | nschafts | art   | Herre          | n       |        |          |         |            |         | Staffel      | 1.K   |
| RSP             | 1                  | Spie    | Iklasse  |       | 1.Kre          | isklass | e      |          |         |            |         | Staffeltyp   | Pun   |
| Größe           | 14                 | Gebi    | Gebiet   |       | Kreis Cuxhaven |         |        |          |         | Status     | Spi     |              |       |
| Spielinfo       |                    |         |          |       |                |         |        |          |         |            |         |              |       |
| Spielkennung    | 010112030          |         | Spielta  | g     | 5              |         |        | Sch      | lüsselt | ag         | 11      |              |       |
| Spieldetails    |                    |         |          |       |                |         |        |          |         |            |         |              |       |
| Spieldatum      | 05.09.2010         |         | Uhrzei   | it    | 13:0           | D       |        | ø        | Spiel   | ist fr     | eigege  | ben          |       |
| Ergebnisse      |                    |         |          |       |                |         |        |          |         |            |         |              |       |
|                 |                    |         | TS       | / Ge  | versdo         | rf II - | TSV    | Alten    | bruch   |            |         |              |       |
| Zwischenständ   | le                 |         | zur H    | Halbz | eit            | :       |        |          |         |            | -       | Sonderereig  | inis: |
| Endstand        |                    |         | E        | rgeb  | nis            | 3 :     | 4      |          |         |            |         |              |       |
| Sonderwertu     | ngen, Karten, Stra | fen     |          |       |                |         |        |          |         |            |         |              |       |
|                 |                    |         | TSV      | / Ge  | versdo         | rf II - | TSV    | Alten    | bruch   |            |         |              |       |
| Tore / Punkte   |                    |         |          |       |                |         |        |          |         |            | 1       | Wertungsar   | t:    |
|                 |                    |         | +        | Tore  | -Tore          | Pkt.    | +To    | re -To   | re Pkt  | L.         |         |              |       |
| Karten / Strafe | en                 | 2       | 1        | 0     | 0              | 0 :     | 4      | 1        | 0       | 0          | 0       |              |       |
|                 |                    |         |          |       | 0              | ۲       |        | ٥        |         | 0          | 3       |              |       |
| Schiedsrichte   | r                  |         |          |       |                |         |        |          |         |            |         |              |       |
| Schiedsrichter  | Trautmann, Pet     | er      |          |       |                |         |        |          |         |            |         |              |       |
| Spielstätte     |                    |         |          |       |                |         |        |          |         |            |         |              |       |
| Spielstätte     | Sportplatz Geve    | ersdorf |          |       |                | Spie    | Istätt | entyp    | Rase    | enplat     | z       | Die Die      | Spiel |
|                 | Ostehallenstr.     |         |          |       |                | Zuso    | haue   | r        |         |            |         |              |       |
|                 | 21784 Gevers       | sdorf   |          |       |                |         |        |          |         |            |         |              |       |
|                 |                    |         |          |       |                |         |        |          |         | 8          | Spiels  | tätte austau | ische |
| Zurdate         |                    |         |          | D.C.  | let -          |         | Free   | nie lär  | chor    | <b>6</b> - | iol at  | otrop 1      | laim  |
| ZUPUCK          |                    |         |          | Rúc   | кgang          | ig.     | Ergel  | JHIS 105 | chen    | sp         | iel aD: | seizen i     | reimi |

Detailansicht der Spielkennung 010112030

DEUTSCHER

FUSSBALL-BUNI

# BASISLEHRGANG STAFFELLEITER MANUAL DFBnet FÜR STAFFELLEITER

Suchen

Spiel navigieren. Nach Auswahl des Buttons "Suchen" gelangen Sie, wenn das Spiel vorhanden ist, direkt in die Detailansicht des Spiels. Sofern Sie für dieses Spiel änderungsberechtigt sind, können Sie das Spiel bearbeiten. Wenn keine Berechtigung vorliegt, wird Ihnen das Spiel lediglich zur Ansicht be-

reitgestellt.

Als Ergebnisdienstanwender können Sie über den Menüeintrag "Spielsuche direkt" durch Eingabe der neunstelligen Spielkennung

schnell und komfortabel zu einem

| eisklasse Staffel 1    |  |
|------------------------|--|
|                        |  |
| twettkampf             |  |
| betrieb aufgenommen    |  |
| Spieleliste            |  |
|                        |  |
|                        |  |
|                        |  |
| Ergebnisfreigabe       |  |
|                        |  |
| Normal                 |  |
|                        |  |
|                        |  |
|                        |  |
|                        |  |
|                        |  |
| tätte wurde gebucht    |  |
|                        |  |
| Spielstättenbelegung   |  |
| cht tauschen Speichern |  |

# MANUAL DFBnet FÜR STAFFELLEITER

# **8 Vereinssuche**

Als Spielplaner haben Sie die Möglichkeit, z. B. Vereinsspielpläne und Mannschaftsspielpläne aufzurufen und zu drucken. Rufen Sie hierzu den Menüpunkt **"Vereine"** in der linken Navigation des Meisterschaftsbetriebs auf.

Mit einem Klick auf diesen Menüpunkt gelangen Sie in die Vereinssuche. Entsprechend Ihrer Berechtigung können Sie im Datenbestand suchen. Die Suche kann über die Eingabe der Vereinsnummer – auch linksbündig unvollständig – erfolgen oder über einen Suchbegriff.

| Berechtigte Vereine | Alle Vereine              |                            |                  |
|---------------------|---------------------------|----------------------------|------------------|
| /ereinssuche        |                           |                            |                  |
| ereinsnummer        |                           | Suchbegriff (Verein, Ort,) |                  |
| and keine Vo        | reinstellungen vorhanden. |                            | Neue Suche Suche |

Vereinssuche

| Berechtigte V                                | ereine Alle Vereine                                                                                                    |                                                       |                         |
|----------------------------------------------|----------------------------------------------------------------------------------------------------|-------------------------------------------------------|-------------------------|
| reinssuche                                   | 213 Such                                                                                                    | ibegriff (Verein, Ort,)                               |                         |
|                                              |                                                                                                    | Ne                                                    | ue Suche Suche          |
| Vereins-Nr.                                  | Vereinsname                                                                                                    | Gebiet                                                | Status                  |
|                                              |                                                                                                    | KREIC CTEINEURT                                       | aktiv                   |
| 21300001                                     | SC ALTENRHEINE E.V.                                                                                                    | KREIS STEINFURT                                       |                         |
| 21300001<br>21300002                         | TUS ST.ARNOLD E.V. 1964                                                                                                    | KREIS STEINFURT                                       | aktiv                   |
| 21300001<br>21300002<br>21300003             | SC ALTENRHEINE E.V.<br>TUS ST.ARNOLD E.V.1964<br>SPORTCLUB PREUBEN BORGHORST 1911 E.V.                                             | KREIS STEINFURT<br>KREIS STEINFURT                    | aktiv<br>aktiv          |
| 21300001<br>21300002<br>21300003<br>21300004 | SC ALLENKHEINE E.V.<br>TUS ST.ARNOLD E.V.1964<br>SPORTCLUB PREUBEN BORGHORST 1911 E.V.<br>SPORTVEREIN BURGSTEINFURT 1903/1910 E.V. | KREIS STEINFURT<br>KREIS STEINFURT<br>KREIS STEINFURT | aktiv<br>aktiv<br>aktiv |

Suche über eine verkürzte Vereinsnummer

#### UND-Suche

Sie können die Suchkriterien "Vereinsnummer" und "Suchbegriff" über die UND-Suche auch kombinieren.

| Berechtigte Ve | areine Alle Vereine                   |                            |                  |
|----------------|---------------------------------------|----------------------------|------------------|
| ereinssuche    |                                       |                            |                  |
| /ereinsnummer  | 213                                   | Suchbegriff (Verein, Ort,) | steinfurt        |
| 🤌 🔒 💼          |                                       |                            | Neue Suche Suche |
| Vereins-Nr.    | Vereinsname                           | Gebiet                     | Status           |
| 21300001       | SC ALTENRHEINE E.V.                   | KREIS STEINFU              | RT aktiv         |
| 21300002       | TUS ST.ARNOLD E.V.1964                | KREIS STEINFU              | RT aktiv         |
| 21300003       | SPORTCLUB PREUBEN BORGHORST 1911 E.V  | /. KREIS STEINFU           | RT aktiv         |
| 21300004       | SPORTVEREIN BURGSTEINFURT 1903/1910 E | E.V. KREIS STEINFU         | RT aktiv         |
| 21300006       | SV BORUSSIA EMSDETTEN E.V.            | KREIS STEINFU              | RT aktiv         |

| Berechtigte Ve | Alle Vereine                             |                      |           |           |
|----------------|------------------------------------------|----------------------|-----------|-----------|
| Vereinssuche   |                                          |                      |           |           |
| Vereinsnummer  | 213                                      | Suchbegriff (Verein, | Ort,)     | steinfurt |
| 🤣 🚔 🗃          |                                          |                      |           |           |
| Vereins-Nr.    | Vereinsname                              |                      | Gebiet    |           |
| 21300001       | SC ALTENRHEINE E.V.                      | KREIS STEINFURT      |           |           |
| 21300002       | TUS ST.ARNOLD E.V.1964                   |                      | KREIS STE | INFURT    |
| 21300003       | SPORTCLUB PREUBEN BORGHORST 1911 E.V.    |                      | KREIS STE | INFURT    |
| 21300004       | SPORTVEREIN BURGSTEINFURT 1903/1910 E.V. |                      | KREIS STE | INFURT    |
| 2 1300006      | SV BORUSSIA EMSDETTEN E.V.               |                      | KREIS STE | INFURT    |
| 21300007       | DJK FORTUNA EMSDETTEN E.V.               |                      | KREIS STE | INFURT    |
| 21300008       | SPIELVEREINIGUNG EMSDETTEN 05 E.V.       |                      | KREIS STE | INFURT    |
| 21300009       | SPORTFREUNDE RHEINE-GELLENDORF 1920 E.V. | KREIS STEINFURT      |           |           |
| 21300010       | SV GERMANIA HAUENHORST 1930 E.V.         |                      | KREIS STE | INFURT    |
| 21300011       | TUS GERMANIA HORSTMAR 1910 E.V.          |                      | KREIS STE | INFURT    |
| 21300012       | SPVG.LANGENHORST-WELBERGEN E.V.          |                      | KREIS STE | INFURT    |
| 21300013       | SV WESTFALIA LEER 1945 E.V.              |                      | KREIS STE | INFURT    |
| 21300014       | SPIELVEREIN MESUM 1927 E.V.              |                      | KREIS STE | INFURT    |
| 21300015       | FC MATELLIA 08 METELEN E.V.              |                      | KREIS STE | INFURT    |
| 21300016       | Spiel und Sport e.V. Neuenkirchen        |                      | KREIS STE | INFURT    |

QUALIFIZIERUNGSOFFENSIVE

zu den Vereinsinformationen

| Meisterschaft    |                     |                           |             |                 |
|------------------|---------------------|---------------------------|-------------|-----------------|
| Vereinsinformati | onen                |                           |             |                 |
| Verein           | SPORTCLUB PREUBE    | N BORGHORST 1911 E        | Stammgebiet | KREIS STEINFURT |
| Vereinsnummer    | 21300003            |                           |             |                 |
| Stammdaten       | Vereinsspielplan    | Mannschaften              |             |                 |
| Vereinsstammda   | aten                |                           |             |                 |
| Wirtschaftsname  |                     |                           | LSB Nummer  | 050352101       |
| Suchbegriff1     | SC PREUBEN BORGHOR  | ST                        | Status      | aktiv           |
| Suchbegriff2     | BORGHORST           |                           | Vereinstyp  | Ordentlich      |
| Suchbegriff3     | SPORTCLUB PREUBEN B | ORGHORST 1911 E.V. STEINF | Gründungsja | hr 1911         |
| Adressinformati  | onen                |                           |             |                 |
| Ansprechpartner  | Norbert Steiner     |                           |             |                 |
| Straße           | Frahlingshof 7      |                           |             |                 |
| Plz/Ort          | 48565 Steinfurt     |                           |             |                 |
| Zurück           |                     |                           |             |                 |
|                  |                     |                           |             |                 |

# BASISLEHRGANG STAFFELLEITER

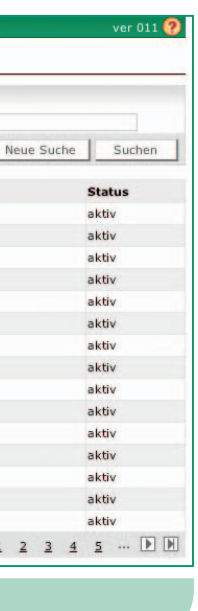

Nach Auswahl eines Vereins aus der Trefferliste gelangen Sie in den Bereich der Vereinsinformationen. Diese sind aufgeteilt in

- "Stammdaten"
- "Vereinsspielplan"

DEUTSCHER

FUSSBALL-BUNE

• "Mannschaften des Vereins"

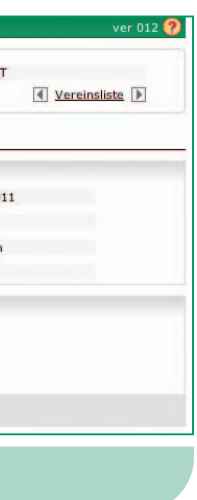

## 8.1 Vereinsinformationen Stammdaten:

Auf diesem Karteireiter werden die Stammdaten des Vereins angezeigt, wie sie über die DFBnet-Verbandsverwaltung gepflegt wurden.

ACHTUNG: Die 3 Suchbegriffe sind wichtig, da jede Vereinssuche auch die 3 Suchbegriffe sowohl im DFBnet als auch auf fussball.de durchsucht.

# **MANUAL DFBnet FÜR STAFFELLEITER**

#### Vereinsspielplan:

Über diesen Karteireiter kann ein Vereinsspielplan für maximal 3 Monate gesucht und angezeigt werden.

### ACHTUNG: Für die Ausgabe der Spiele im Vereinsspielplan sind die Filterkriterien:

- "Heim/ Auswärts"
- "Spielstatus"
- "Mannschaft"

zusammen mit dem Datumsintervall entscheidend.

Icon "Spieldetails anzeigen"

Mit einem Klick auf das Icon "Spieldetails anzeigen" wird eine Seite geöffnet, in der Spieldetails eingesehen werden können.

Über den "Drucken"-Button kann der Datumsbereich des Spielplans auch für die gesamte Saison ausgewählt werden.

#### Mannschaften:

Über diesen Karteireiter können Sie sich einen Überblick über die Mannschaften des ausgewählten Vereins verschaffen. Hier wird auch aufgelistet, in welchem Wettbewerb die jeweilige Mannschaft antritt.

### **HINWEIS: Es werden alle Wettbewerbe** angezeigt, auch die noch nicht freigegeben sind.

Sie können über Filter die Saison bestimmen und den Wettbewerb auswählen, um sich z. B. einen Überblick über die in der Meisterschaft vergebenen Schlüsselzahlen der Mannschaften eines Vereins zu verschaffen.

| Mei            | sterschaft                           |                            |                                                            |          |             |         |         |                  | ver 014 🤇           |
|----------------|--------------------------------------|----------------------------|------------------------------------------------------------|----------|-------------|---------|---------|------------------|---------------------|
| Ve<br>Ve<br>Ve | reinsinformat<br>rein<br>reinsnummer | SPORTCLUB PREU<br>21300003 | BEN BORGHORST 1911 E                                       |          | Stammgebi   | et KR   | EIS STE | INFURT           | nsliste             |
| S              | itammdaten                           | Vereinsspielplan           | Mannschaften                                               |          |             |         |         |                  |                     |
| Datu           | umsbereich                           | 22.11.2010 bis             | 20.12.2010                                                 | He       | im/Auswärts | alle Sp | piele   |                  | •                   |
| Spie           | lkennung                             |                            |                                                            | Sp       | pielstatus  | alle Sp | piele   |                  | •                   |
|                |                                      | verlegte Spiele            |                                                            | Ma       | nnschaft    | SC Pre  | ußen Bo | rghorst Herren 1 | +                   |
|                |                                      |                            |                                                            |          |             |         |         |                  | Suchen              |
| s              | piele (3)                            | Karten und Strafen         | Schiedsrichter                                             | Spielstä | tte Änd     | erer    |         |                  |                     |
|                | ØASpiel                              | ™Anstoß                    | <sup>♥</sup> Heimmannschaft<br><sup>♥</sup> Gastmannschaft |          | Spielklasse | MS-Art  | Tore    | Sonderereignis   | Statu               |
| 0              | 210160113                            | 28.11.2010 14:30           | SC Preußen Borghorst<br>SV Grün-Weiß Rheine                |          | Bezirksliga | Herren  | :       |                  | 01                  |
| 0              | 210160127                            | 05.12.2010 14:30           | SC Preußen Borghorst<br>DJK Wacker Mecklenbeck             | . 3      | Bezirksliga | Herren  | :       |                  | <b>Q</b> ( <b>1</b> |
| 0              | 210160129                            | 12.12.2010 14:30           | SV Germania Hauenhorst<br>SC Preußen Borghorst             |          | Bezirksliga | Herren  | :       |                  | 011                 |
|                | Zurück                               | Drucken                    |                                                            |          |             |         |         |                  |                     |

## Vereinsspielplan

| Verein SPOR<br>Vereinsnummer 21300      | TCLUB PREUBEN I<br>003 | BORGHORST 1911 E | Stam        | tT<br>【 <u>Vereinsliste</u> 】 |                    |                      |
|-----------------------------------------|------------------------|------------------|-------------|-------------------------------|--------------------|----------------------|
| Stammdaten Vereir                       | nsspielplan            | Mannschaften     |             |                               |                    |                      |
| Saison 10/1                             | 1 +                    |                  | Wettbewerb  |                               | Alle               |                      |
|                                         |                        |                  |             |                               |                    | Suchen               |
| Mannschaft                              | Ms-Nr.                 | Mannschaftsart   | Spielklasse | SZ                            | Wettbewerb         | Gebiet               |
| SC Preußen Borghorst                    | 1                      | Herren           | Bezirksliga | 2                             | Meisterschaft      | Bezirk Westfalen     |
|                                         |                        |                  | Bezirksliga |                               | Freundschaftsspiel | Bezirk Westfalen     |
|                                         |                        |                  | Landesliga  |                               | Freundschaftsspiel | Westfalen            |
|                                         |                        |                  | Kreispokal  |                               | Pokal              | Kreis Steinfurt      |
|                                         |                        |                  | Kreisliga A |                               | Freundschaftsspiel | Kreis Steinfurt      |
|                                         |                        |                  | Kreisliga A |                               | Freundschaftsspiel | Kreis Ahaus-Coesfeld |
| 📴 SC Preußen Borghorst II               | 2                      | Herren           | Kreisliga A | 4                             | Meisterschaft      | Kreis Steinfurt      |
|                                         |                        |                  | Kreisliga A |                               | Freundschaftsspiel | Kreis Steinfurt      |
|                                         |                        |                  | Kreisliga B |                               | Freundschaftsspiel | Kreis Steinfurt      |
| SC Preußen Borghorst III                | 3                      | Herren           | Kreisliga C | 1                             | Meisterschaft      | Kreis Steinfurt      |
|                                         |                        |                  | Kreisliga C |                               | Freundschaftsspiel | Kreis Steinfurt      |
| SC Preußen Borghorst                    | 1                      | A-Junioren       | Kreispokal  |                               | Pokal              | Kreis Steinfurt      |
|                                         |                        |                  | Bezirksliga | 12                            | Meisterschaft      | Bezirk Westfalen     |
|                                         |                        |                  | Kreispokal  |                               | Pokal              | Kreis Steinfurt      |
|                                         |                        |                  | Kreispokal  |                               | Pokal              | Kreis Steinfurt      |
| 2                                       |                        |                  | Kreispokal  |                               | Pokal              | Kreis Steinfurt      |
| SC Preußen Borghorst II                 | 2                      | A-Junioren       | Kreisliga B | 5                             | Meisterschaft      | Kreis Steinfurt      |
| SC Preußen Borghorst                    | 1                      | B-Junioren       | Kreisliga A |                               | Freundschaftsspiel | Kreis Steinfurt      |
|                                         |                        |                  | Kreispokal  |                               | Pokal              | Kreis Steinfurt      |
|                                         |                        |                  | Kreisliga A | 6                             | Meisterschaft      | Kreis Steinfurt      |
| Seite 1/3 (57 Treffer insgesa<br>Zurück | mt)                    |                  |             |                               |                    |                      |

Karteireiter Mannschaften

# QUALIFIZIERUNGSOFFENSIVE

| leisterschaft                                 |                       |           |                  |                            |        |                                        |
|-----------------------------------------------|-----------------------|-----------|------------------|----------------------------|--------|----------------------------------------|
| Vereinsinformation<br>Verein<br>Vereinsnummer | SPORTCLUE<br>21300003 | B PREUBEN | BORGHORST 1911 E | Stamn                      | ngebie | t KREIS STEINFUR                       |
| Stammdaten                                    | Vereinsspie           | lplan     | Mannschaften     |                            |        |                                        |
| Saison                                        | 10/11                 | •         |                  | Wettbewerb                 | 1      | Alle<br>Meisterschaft                  |
| Mannschaft                                    |                       | Ms-Nr.    | Mannschaftsart   | Spielklasse                | sz     | Turnier<br>Pokal<br>Freundschaftsspiel |
| SC Preußen Borg                               | ghorst                | 1         | Herren           | Bezirksliga<br>Bezirksliga | 2      | meisterschaft<br>Freundschaftsspiel    |

**Mannschaften Filter** 

| S          | aison 10        | /11                 | Mannschaftsart                                      | Herren                  |             | Wettkampf / Rund                              | e Bezirksliga - Bezirk \                 | Westfale   | n/1          |
|------------|-----------------|---------------------|-----------------------------------------------------|-------------------------|-------------|-----------------------------------------------|------------------------------------------|------------|--------------|
| G          | гове 16         | / 16                | Spielklasse                                         | Bezirksliga             |             | Staffel / Rahmenp                             | lan Bezirksliga Staffel 1                | 0          | 12           |
| S          | tatus fre       | igegeben            | Gebiet                                              | Bezirk Wes              | tfalen      | Kennung / Nr                                  | 210160 / 10                              |            |              |
| м          | annschaftsir    | nfos                |                                                     |                         |             |                                               |                                          |            |              |
| N          | ame/Nr.         | SC Preul            | Ben Borghorst                                       | 1                       |             |                                               |                                          |            |              |
| V          | erein           | SPORTC              | LUB PREUBEN BORG                                    | HORST 191:              | Vere        | eins-Nr. 21300003                             | Mannsc                                   | haftsliste |              |
|            | Allgemein       | Mannsch             | haftswertungen                                      | Sollanstos              | szeiten     | Spielstättenkalender M                        | IS-Spielplan                             |            |              |
|            | <b>™</b> ASpiel | Anstoß              | WT <sup>VA</sup> Heimmann<br><sup>VA</sup> Gastmann | nschaft<br>schaft       | Tore        | Spielstätte                                   | Adresse                                  | Wk         | t State      |
| Þ          | 240006051       | 17.07.2010<br>17:00 | Sa SC Preußen B<br>Portu Rheine                     | orghorst                | 0:2         | Sportzentrum Borghorst I<br>Rasenplatz        | 48565 STEINFURT<br>Gräfin-Bertha-Str. 15 | FS         | <b>Ö</b> i 1 |
| 09         | 240013046       | 22.07.2010<br>19:00 | Do SV Gescher 0<br>SC Preußen B                     | 8<br>orghorst           | 1:3         | Stadtpark-Stadion, Rasen<br>Rasenplatz        | 48683 Ahaus<br>Graeser Str. 1            | FS         | <b>9</b> 11  |
| <b>b</b>   | 240013075       | 25.07.2010<br>18:00 | So SV Union Wes<br>SC Preußen B                     | sum<br>orghorst         | 5:3         | Stadtpark-Stadion, Rasen<br>Rasenplatz        | 48683 Ahaus<br>Graeser Str. 1            | FS         | 011          |
| þ          | 240037116       | 27.07.2010<br>18:30 | Di SV Eintracht A<br>SC Preußen B                   | haus<br>orghorst        | 5:2         | Stadtpark-Stadion, Rasen<br>Rasenplatz        | 48683 Ahaus<br>Graeser Str. 1            | FS         | <b>9</b> 1   |
| Þ          | 240002025       | 29.07.2010<br>19:00 | Do TuS Germania<br>SC Preußen B                     | a Horstmar<br>orghorst  | 2:1         | Stadion am Borghorster Weg<br>Hartplatz       | 48612 HORSTMAR<br>Borghorster Weg 20     | FS         | <b>0</b> 1   |
| 0          | 240006052       | 05.08.2010<br>19:00 | Do SC Preußen B<br>SV Wilmsberg                     | orghorst                | 2:1         | Volksbankstadion II<br>Kunstrasenplatz        | 48565 STEINFURT<br>Liedekerker Str. 67   | FS         | <b>9</b> 1   |
| <b>ļ</b> 9 | 240006261       | 05.08.2010<br>19:00 | Do SC Preußen B<br>SV Wilmsberg                     | orghorst                | 2:1         | Volksbankstadion I<br>Rasenplatz              | 48565 STEINFURT<br>Liedekerker Str. 67   | FS         | 91           |
| 19         | 240006318       | 05.08.2010<br>19:00 | Do SC Preußen B<br>SV Wilmsberg                     | orghorst                | 2:1         | Volksbankstadion III (Bagno<br>Rasenplatz     | 48565 STEINFURT<br>Liedekerker Str. 67   | FS         | <b>9</b> 1   |
| 9          | 240037134       | 06.08.2010<br>18:30 | Fr SV Borussia E<br>1930 e.V. I<br>SC Preußen B     | imsdetten<br>orghorst   | 1:1         | Walter Steinkühler Stadion I<br>Rasenplatz    | 48282 Emsdetten<br>Rheiner Str. 210      | FS         | <b>9</b> 1 i |
| þ          | 240037066       | 08.08.2010<br>15:00 | So SV Burgsteinfo<br>SC Preußen B                   | urt<br>orghorst         | 2:1         | Volksbankstadion I<br>Rasenplatz              | 48565 STEINFURT<br>Liedekerker Str. 67   | FS         | 91           |
| <b>1</b> 9 | 200153008       | 11.08.2010<br>18:30 | Mi SC Altenrheine<br>SC Preußen B                   | e<br>orghorst           | 2:3<br>n.E. | Sportpark Altenrheine I<br>Rasenplatz         | 48432 RHEINE<br>Schürweg 3               | PO         | 8            |
| 09         | 210160007       | 15.08.2010<br>15:00 | So DJK Wacker M<br>SC Preußen B                     | lecklenbeck<br>orghorst | 2:3         | Sportanlage Mecklenbeck HP<br>Rasenplatz      | 48163 Münster<br>Egelshove 1             | ME         | <b></b>      |
| 0          | 210160009       | 21.08.2010<br>16:30 | Sa SC Preußen B<br>SV Germania                      | orghorst<br>Hauenhorst  | 3:2         | Sportzentrum Borghorst III<br>Kunstrasenplatz | 48565 STEINFURT<br>Gräfin-Bertha-Str. 15 | ME         | <b></b>      |
| 09         | 210160021       | 29.08.2010<br>13:00 | So SC Preußen B<br>DJK Amisia Rh                    | orghorst<br>neine       | 1:0         | Sportzentrum Borghorst III<br>Kunstrasenplatz | 48565 STEINFURT<br>Gräfin-Bertha-Str. 15 | ME         |              |

# BASISLEHRGANG STAFFELLEITER MANUAL DFBnet FÜR STAFFELLEITER

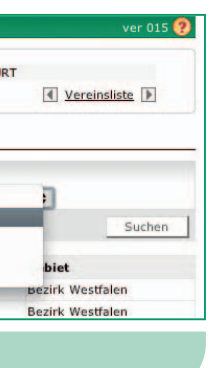

#### Mannschaftsdetails

DEUTSCHER

FUSSBALL-BUNE

Mit einem Klick auf das "Bearbeiten"-Icon wechseln Sie in die Mannschaftsdetails dieser Mannschaft. Hier werden die Karteireiter:

- "Sollanstoßzeiten"
- "Spielstättenkalender"
- "Mannschaftsspielplan" angezeigt.

HINWEIS: Ob die Daten vom Anwender tatsächlich bearbeitet werden können, hängt natürlich von seinen Datenrechten ab.

ACHTUNG: Im Gegensatz zum Mannschaftsspielplan in der Ergebnismeldung werden hier auch die Spiele von noch nicht freigegebenen Staffeln angezeigt und mit einem entsprechenden Status-Icon gekennzeichnet.

QUALIFIZIERUNGSOFFENSIVE

#### **BASISLEHRGANG STAFFELLEITER**

**MANUAL DFBnet FÜR STAFFELLEITER** 

# 9 Abschlusstabelle, Auf-/Abstieg, **Klassenerhalt**

#### 9.1 Allgemein

Hierzu wählen Sie in der Spielplanbearbeitung eine Staffel aus und können zuvor auf der Karteikarte "Staffeldaten" die Einstellungen für Auf- und Abstieg / Klassenerhalt bearbeiten/ ansehen.

HINWEIS: Auch unter dem Menüpunkt Spielplanung finden Sie den Karteireiter "Staffeldaten" (siehe Screen "Staffeldaten").

#### Spiele der Staffel gespielt: (siehe Screen)

Anhand des Icons sehen Sie, dass in dieser Staffel alle Ergebnisse erfasst wurden.

#### Wettbewerb abgeschlossen: (siehe Screen)

Anhand des Icons sehen Sie, dass der Auf- und Abstieg in dieser Staffel durchgeführt und der Wettbewerb beendet wurde.

Alle Staffelstatus sind in der Legende aufgelistet.

#### Auf- und Abstieg:

Hier können Sie festlegen, wie viele Mannschaften aufsteigen und wie viele absteigen sollen. Gleichzeitig geben Sie in den mittleren Auswahlboxen auch die Ligen für Aufund Abstieg an, angeboten werden nur mögliche und sinnvolle Auswahlmöglichkeiten.

In dem Beispiel ist für den Aufstieg aus der Verbandsliga die Oberliga vorgesehen. Als Abstiegsligen werden die Landesliga, Bezirksliga und Kreisliga angeboten, denn ein

| Saison 10/11 M                                                                                                    | lannschaftsart Frauen                                                                                                    | Runde / Staffel       | 1 / Verbandsliga                                                                     |
|----------------------------------------------------------------------------------------------------|----------------------------------------------------------------------------------------------------|-----------------------|--------------------------------------------------------------------------------------|
| Rahmenplan 1 S                                                                                                    | pielklasse Verbandsliga                                                                                                    | Status                | Spielbetrieb aufgenommen                                                             |
| Größe 12/12 G                                                                                                    | ebiet Württemberg                                                                                                    | Kennung / Nr          | 351746 / 1 Staffelliste                                                              |
| Plandaten Staffeldaten                                                                                                    | Staffelstatistik Mannschafte                                                                                                    | n Tabelle Fairnesst   | abelle Spielplan                                                                     |
| Staffelinformationen                                                                                                    |                                                                                                    |                       |                                                                                      |
| Bezeichnung Verbandsli                                                                                                    | ga                                                                                                    | Mannschaftsstärke max | min.                                                                                 |
| Staffel-ID 35003101                                                                                                    |                                                                                                    | Ersatzspieler max.    |                                                                                      |
| Staffelstatus 🧿 Spielbe                                                                                                    | trieb aufgenommen                                                                                                    |                       |                                                                                      |
| Zuständigkeiten                                                                                                    |                                                                                                    |                       |                                                                                      |
| für die Staffel 35350005                                                                                                    | Macias, José                                                                                                    | orgatest@dfbnet.d     | le                                                                                   |
|                                                                                                    |                                                                                                    |                       |                                                                                      |
| Auf- ··· austicg<br>Aufstieg 1 Mannschaft<br>Abstieg 2 Mannschaft                                                                                                    | en in Frauen Oberliga                                                                                                    | ¢ □Vo                 | e<br>eitiger Auf-/Abstieg erlaubt                                                    |
| Auf-um asstieg<br>Aufstieg 1 Mannschaft<br>Abstieg 2 Mannschaft                                                                                                    | en in Frauen Oberliga<br>en in Frauen Landesliga                                                                                                    | ergatest⊚dfbnet.d     | e<br>iliger Auf-/Abstieg erlaubt                                                     |
| Auf                                                                                                    | en in Frauen Oberliga<br>en in Frauen Landesliga                                                                                                    | e v                   | e<br>Higer Auf-/Abstieg erlaubt                                                      |
| Auf asstieg<br>aufstieg 1 Mannschaft<br>Abstieg 2 Mannschaft<br>Mon. Aer Schiedsrichteransetzu<br>© Standardänsetzun.                                                                                                    | n in Frauen Oberliga<br>en in Frauen Landesliga                                                                                                    | e two                 | e<br>itiger Auf-/Abstieg erlaubt                                                     |
| Auf astieg<br>aufstieg 1 Mannschaft<br>Abstieg 2 Mannschaft<br>Mon. Ar Schiedsrichteransetzu<br>Standardansetzum.<br>Gruppenansetzung aus SR Grupp                                                                                                    | n in Frauen Oberliga<br>en in Frauen Landesliga<br>ing                                                                                                    | e two                 | e<br>nitiger Auf-/Abstieg erlaubt                                                    |
| Auf- united<br>aufstieg 1 Mannschaft<br>Abstieg 2 Mannschaft<br>Mannschaft<br>Mannschaft<br>Standardansetzum<br>Gruppenansetzung aus SR. Grupp<br>Gruppenansetzung aus Heim-Ver                                                                                                    | n in Frauen Oberliga<br>en in Frauen Landesliga<br>ing<br>se<br>rein                                                                                                    | e v                   | e<br>nitiger Auf-/Abstieg erlaubt                                                    |
| Auf - Mannschaft<br>Auf - Mannschaft<br>Abstieg 1 Mannschaft<br>Abstieg 2 Mannschaft<br>Mannschaft<br>Gruppenansetzung aus SR. Grupp<br>Gruppenansetzung aus Heim-Ver<br>Vereinsansetzung (Heimverein)                                                                                                    | n in Frauen Oberliga<br>en in Frauen Landesliga<br>ing<br>pe<br>rein                                                                                                    | e v                   | e<br>nitiger Auf-/Abstieg erlaubt                                                    |
| Auf- III austieg<br>aufstieg 1 Mannschaft<br>Abstieg 2 Mannschaft<br>Abstieg 2 Mannschaft<br>Mannschaft<br>Mannschaft<br>Mannschaft<br>Mannschaft<br>Mannschaft<br>Standardansetzung<br>Gruppenansetzung aus SR. Grupp<br>Gruppenansetzung aus Heim-Ver<br>Vereinsansetzung (Heimverein)<br>Wertungen              | n in Frauen Oberliga<br>en in Frauen Landesliga<br>ing<br>pe<br>rein                                                                                                    | e Dur                 | e<br>nitiger Auf-/Abstieg erlaubt                                                    |
| Auf- universited sechedsrichter 35350005<br>Auf- universited Abstleg 1 Mannschaft<br>Abstleg 2 Mannschaft<br>Mon. 4rr Schiedsrichteransetzu<br>© Standardansetzung<br>Gruppenansetzung aus SR. Grupp<br>Gruppenansetzung us Heim-Ver<br>Vereinsansetzung (Heimverein)<br>Wertungen<br>ohne Ergebnisse              | Maclas, José     Maclas, José     min Frauen Oberliga     mg     pe     rein     Fairnesstabelle veröffentlichen                                                                                                    | e Dur                 | e<br>nitiger Auf-/Abstieg erlaubt                                                    |
| Auf- u                                                                                                    | Maclas, José      Maclas, José      min Frauen Oberliga en in Frauen Landesliga      mg      e rein      Fairnesstabelle veröffentlichen                                                                                                    | e orgatest@dfbnet.d   | e<br>nitiger Auf-/Abstieg erlaubt                                                    |
| Auf- III                                                                                                    | Maclas, José      Maclas, José      Maclas, | e Dur                 | e<br>nitiger Auf-/Abstieg erlaubt<br>ab 0 Tag(e) im Voraus                           |
| Auf- III- Austieg<br>aufstieg 1 Mannschaft<br>Abstieg 2 Mannschaft<br>Abstieg 2 Mannschaft<br>Abstieg 2 Australia<br>Standardansetzung<br>Gruppenansetzung aus SR. Grupp<br>Gruppenansetzung aus SR. Grupp<br>Gruppenansetzung (Heimverein)<br>Wertungen<br>ohne Ergebnisse<br>Vereine dürfen<br>Spieldatum ändern | Maclas, José      Maclas, José      Maclas, | ergatest@dfbnet.c     | e<br>nitiger Auf-/Abstieg erlaubt<br>ab 0 Tag(e) im Voraus<br>bis 0 Tag(e) im Voraus |

Staffeldaten

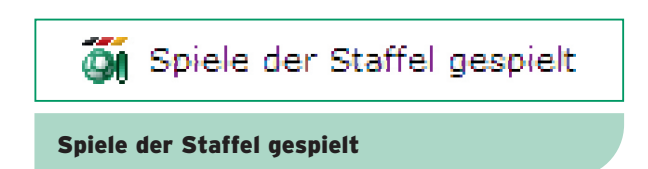

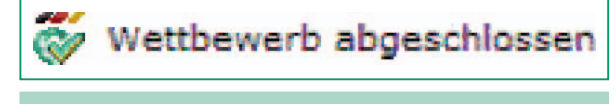

Wettbewerb abgeschlossen

# QUALIFIZIERUNGSOFFENSIVE

| Sta | ffelinfo  |              |                |    |       |      |          |      |        |   |                 |        |                 |        |              |
|-----|-----------|--------------|----------------|----|-------|------|----------|------|--------|---|-----------------|--------|-----------------|--------|--------------|
| Sai | son       | 09/10        | Mannschaftsart | Fi | aue   | n    |          |      |        | - | Runde / Staffel | 1 / Ve | erbandsliga     |        |              |
| Ral | menplan   | 3            | Spielklasse    | V  | erba  | ands | liga     |      |        | - | Status          | Wettbe | ewerb abgesch   | losse  | a            |
| Gra | iße       | 12/12        | Gebiet         | W  | /ürtt | emb  | erg      |      |        | 1 | Kennung / Nr    | 35174  | 6/1 🔳 <u>zu</u> | ur Sta | ffel 💽       |
| ata | Mannsch   | aft          | Sp.            | G  | U     | v    | Torverh. | Pkt. | Saison |   | Тур             |        | Spielklasse     |        | W MA ST      |
| 1   | TB Necka  | rhausen      | 22             | 19 | 3     | 0    | 69:20    | 60   | 10/11  | + | Aufstieg        | +      | Oberliga ‡      | 1      | - <b>M</b> 💰 |
| 2   | TV Deren  | dingen       | 22             | 16 | 5     | 1    | 88:21    | 53   | 10/11  | + | Klassenerhalt   | +      | Verbands \$     | 1      | . M S        |
| 3   | TSV Tettr | hang         | 22             | 14 | 5     | 3    | 92:24    | 47   | 10/11  | + | Klassenerhalt   | +      | Verbands \$     | 1      | - M &        |
| 4   | TSV Gügl  | ingen        | 22             | 12 | 3     | 7    | 53:33    | 39   | 10/11  | + | Klassenerhalt   | +      | Verbands \$     | 1      | <b>M A</b>   |
| 5   | VfB Bad I | Mergentheim  | 22             | 10 | 2     | 10   | 41:36    | 32   | 10/11  | + | Klassenerhalt   | +      | Verbands \$     | 1      | - <b>M R</b> |
| 6   | SV Jungir | ngen         | 22             | 9  | 4     | 9    | 58 : 58  | 31   | 10/11  | : | Klassenerhalt   | :      | Verbands \$     | 1      | - <b>M S</b> |
| 7   | Spygg Ro  | mmelshausen  | 22             | 8  | 6     | 8    | 27:32    | 30   | 10/11  | + | Klassenerhalt   | +      | Verbands \$     |        | 90 V         |
| 8   | TSV Albe  | ck           | 22             | 8  | 3     | 11   | 51:44    | 27   | 10/11  | + | Klassenerhalt   | +      | Verbands \$     | 1      | M S          |
| 9   | SC Neubu  | ulach        | 22             | 7  | 4     | 11   | 34:43    | 25   | 10/11  | + | Klassenerhalt   | +      | Verbands \$     | 1      | - <b>M R</b> |
| 10  | TSV Crail | sheim II     | 22             | 7  | 2     | 13   | 31 : 58  | 23   | 10/11  | + | Klassenerhalt   | +      | Verbands \$     | 1      | - <b>M R</b> |
| 11  | FV 09 Nü  | rtingen      | 22             | 2  | 0     | 20   | 20:108   | 6    | 10/11  | : | Abstieg         | :      | Landeslig \$    | 1      | - <b>M R</b> |
| 12  | 1.FC Norr | mannia Gmünd | 22             | 0  | 3     | 19   | 16:103   | 3    | 10/11  | : | Abstieg         |        | Landeslig \$    | 1      | - <b>M R</b> |
| 7   | urück     |              |                |    |       |      |          |      |        |   |                 |        |                 | s      | peichern     |

Auf- und Abstieg

| Meisterschaft  |             |                         |                              |                               |                   | msb 019         |
|----------------|-------------|-------------------------|------------------------------|-------------------------------|-------------------|-----------------|
| Staffelinfo    |             |                         |                              |                               |                   |                 |
| Saison         | 10/11       | Mannschaftsart          | Frauen                       | Runde / Staffel               | 1 / Verband       | sliga           |
| Rahmenplan     | 1           | Spielklasse             | Verbandsliga                 | Status                        | Spielbetrieb a    | aufgenommen     |
| Größe          | 12/12       | Gebiet                  | Württemberg                  | Kennung / Nr                  | 351746 / 1        | 💽 zur Staffel 💽 |
| In der Staffel | Verbandslig | a" sind zur Zeit 18% de | r Spiele erfolgt. Um die Sti | affel abzuschließen, müssen i | ille Spiele erfo  | igt sein,       |
| Zurück         |             | e prio dai Lok Lovi di  | r spine enoign om die so     |                               | ine oprisie er te | Se section      |
| Lorden         |             |                         |                              |                               |                   |                 |
| Fehler         | meldun      | g                       |                              |                               |                   |                 |

b 019 🕐

# BASISLEHRGANG STAFFELLEITER MANUAL DFBnet FÜR STAFFELLEITER

Sprung über mehr als 3 Stufen ist nicht sinnvoll (siehe Screen "Aufund Abstieg").

DEUTSCHER

FUSSBALL-BUNI

HINWEIS: Als mögliche Spielklassen werden Ihnen nur die angeboten, die in Ihrem Verband in der gewählten Saison auch tatsächlich verwendet werden sollen.

### Vorzeitiger Auf- und Abstieg erlaubt

Im Normalfall ist ein Auf-/Abstieg nur erlaubt, wenn in der Staffel keine offenen Ergebnisse vorhanden sind. Falls Sie jedoch schon vorzeitig einen Auf- und Abstieg auch mit fehlenden Ergebnissen zulassen wollen, können Sie hier diese Option setzen.

Mit gesetzter Option "vorzeitiger Auf- Abstieg erlaubt" müssen nur mindestens 50% der Spiele ein Ergebnis besitzen.

Nachdem Sie Ihre Einstellungen unter Staffeldaten vorgenommen haben, gelangen Sie mit Auswahl des Karteireiters "Tabelle" über den dort vorhandenen Button "Auf- und Abstieg" in die Abschlusstabelle. Mit einem Klick auf diesen Button kann es zu folgender Fehlermeldung kommen:

#### Fehlermeldungen/Hinweise:

"In der Staffel Verbandsliga sind zur Zeit 18% der Spiele erfolgt. Um die Staffel abzuschließen, müssen alle Spiele erfolgt sein." Wurden die fehlenden Ergebnisse nachgetragen, können Sie mit einem Klick auf den Button "Aufund Abstieg" fortfahren.

# **MANUAL DFBnet FÜR STAFFELLEITER**

Für jede Mannschaft stehen Ihnen für die Optionen "Saison", "Typ" und "Spielklasse" folgende Auswahlmöglichkeiten zur Verfügung: "Saison"

- Aktuelle Saison
- · Folgesaison, wenn die aktuelle Saison mindestens zur Hälfte vorbei ist

#### "Typ"

- Aufstieg
- Klassenerhalt
- Abstieg
- Leereintrag (für zurückgezogene Mannschaften)

#### "Spielklasse"

 Spielklassenauswahl (Angeboten werden nur Ligen, die möglich bzw. sinnvoll sind)

HINWEIS: Natürlich können Sie die Vorbelegung ändern, z.B. für den Tabellenersten Klassenerhalt, Tabellenzweiten Aufstieg und Platz 3 und 4 Abstieg setzen.

Sie können auch die Saison mischen, zum Beispiel wird bei der Abschlusstabelle der 2. Liga folgendes eingestellt:

- Platz 1 und 2: Aufstieg in Bundesliga für Folgesaison
- Platz 3: Aufstieg in Bundesliga für aktuelle Saison wegen Relegation mit dem Drittletzten der Bundesliga
- Platz 4-15: Klassenerhalt für Folgesaison
- Platz 16: Klassenerhalt für aktuelle Saison wegen Relegation mit dem Dritten der 3. Liga
- Platz 17 und 18: Abstieg in 3. Liga für Folgesaison

| Meis | sterschaft |              |             |      |    |       |      |          |      |        |    |                 |        |             |      |       | sb 019 🕐 |
|------|------------|--------------|-------------|------|----|-------|------|----------|------|--------|----|-----------------|--------|-------------|------|-------|----------|
| Sta  | ffelinfo — |              |             |      |    |       |      |          |      |        |    |                 |        |             |      |       |          |
| Sai  | ison       | 09/10        | Mannschaft  | sart | Fi | raue  | n    |          |      |        | 1  | Runde / Staffel | 1 / V  | erbandsliga |      |       |          |
| Ral  | hmenplan   | 3            | Spielklasse |      | V  | erba  | ands | liga     |      |        | 1  | Status          | Wettbe | ewerb abges | schl | osser |          |
| Gri  | бве        | 12/12        | Gebiet      |      | W  | /ürtt | emb  | erg      |      |        | 1  | Kennung / Nr    | 35174  | 6/1         | zu   | r Sta | fel 💽    |
| Plat | z Mannsch  | aft          |             | Sp.  | G  | U     | v    | Torverh. | Pkt. | Saison |    | Тур             |        | Spielklass  | e    | 5     | W MA ST  |
| 1    | TB Necka   | rhausen      |             | 22   | 19 | 3     | 0    | 69:20    | 60   | 10/11  | +  | Aufstieg        | +      | Oberliga    | +    | 1     | al 🐔     |
| 2    | TV Deren   | dingen       |             | 22   | 16 | 5     | 1    | 88:21    | 53   | 10/11  | +  | Klassenerhalt   | :      | Verbands    | +    | 1     | M 😵      |
| 3    | TSV Tett   | nang         |             | 22   | 14 | 5     | 3    | 92:24    | 47   | 10/11  | ;  | Klassenerhalt   | :      | Verbands    | +    | 1     | M 🗞      |
| 4    | TSV Güg    | ingen        |             | 22   | 12 | 3     | 7    | 53:33    | 39   | 10/11  | ;  | Klassenerhalt   | :      | Verbands    | +    | 1     | M 😵      |
| 5    | VfB Bad    | Mergentheim  |             | 22   | 10 | 2     | 10   | 41:36    | 32   | 10/11  | ;  | Klassenerhalt   |        | Verbands    | +    | 1     | M 😵      |
| 6    | SV Jungin  | ngen         |             | 22   | 9  | 4     | 9    | 58 : 58  | 31   | 10/11  | :  |                 | :      |             |      | 1     | M 😵      |
| 7    | Spvgg Ro   | mmelshausen  |             | 22   | 8  | 6     | 8    | 27:32    | 30   | 10/11  | +  | Klassenerhalt   | :      | Verbands    | +    | 1     | M 😵      |
| 8    | TSV Albe   | ck           |             | 22   | 8  | 3     | 11   | 51:44    | 27   | 10/11  | \$ | Klassenerhalt   | +      | Verbands    | +    | 1     | M 😵      |
| 9    | SC Neubo   | ulach        |             | 22   | 7  | 4     | 11   | 34:43    | 25   | 10/11  | +  | Klassenerhalt   | +      | Verbands    | +    | 1     | M 😵      |
| 10   | TSV Crail  | sheim II     |             | 22   | 7  | 2     | 13   | 31:58    | 23   | 10/11  | ;  | Klassenerhalt   | :      | Verbands    | +    | 1     | M 😵      |
| 11   | FV 09 Nü   | rtingen      |             | 22   | 2  | 0     | 20   | 20:108   | 6    | 10/11  | ;  | Abstieg         | :      | Landeslig   | +    | 1     | - M 🗞    |
| 12   | 1.FC Nor   | mannia Gmünd |             | 22   | 0  | 3     | 19   | 16:103   | 3    | 10/11  | :  | Abstieg         | :      | Landeslig   | +    | 1     | BQ 😵     |
|      | Zurück     |              |             |      |    |       |      |          |      |        |    |                 |        |             |      | Sp    | eichern  |

#### Leerfeld

Um den Umgang mit zurückgezogenen Mannschaften korrekt abbilden zu können, besteht die Möglichkeit, statt "Auf-/Abstieg", "Klassenerhalt" ein "Leerfeld" auszuwählen (siehe Screen "Leerfeld").

Zusätzlich erhalten Sie in den hinteren Spalten Informationen, ob es Sonderwertungen gab und wie es sich mit der Mannschaftsmeldung verhalten hat.

### Für zurückgezogene Mannschaften gilt: Für "Auf-/Abstieg", "Klassenerhalt" wird keine automatische Vorbelegung

vom System eingestellt, die Auswahl "Typ" bleibt leer. Als Staffelleiter können Sie dann auch hier einen gültigen Typen ("Auf-/Abstieg", "Klassenerhalt") auswählen, wenn diese Mannschaft dann doch im Folgewettbewerb

wieder mitspielen möchte und darf. Markierungen hinter der Spielklasse für Auf-/Abstieg, Klassenerhalt:

In dieser Spalte wird dargestellt, ob die Eintragungen in dieser Spalte bereits gespeichert sind oder nicht. Wenn für eine Staffel zum ersten Mal diese Seite aufgerufen wird, macht das System einen Vorschlag für Auf-/ Abstieg, Klassenerhalt, der allerdings noch nicht gespeichert ist. Erst mit Button "Speichern" wird dieser Vorschlag gesichert. Dies kann man daran sehen, dass alle Zeilen markiert sind.

Erst mit Klick auf den Button "Speichern" werden die eingegebenen Daten gespeichert. Sie können die Zuordnung für eine Mannschaft nachträglich ändern, solange diese Mannschaft im Folgewettbewerb nicht schon wieder verplant ist.

# QUALIFIZIERUNGSOFFENSIVE

#### ellung Mannschaftszuordnung Schnellerfassung Staffe 09/10 \$ Runde 1 : geplante Saison 10/11 ‡ Verband Württembergischer Fußball-Verband . Spielklasse Verbandsliga Mannechafteart \$ Gebiet |-|-Württember 6... Anzahl MS / davon nicht eingeteilt: 12/0 Anzahl MS / davon nicht eingeteilt: 0/0 SN SK Bezeichn SG MS SN SK ✓ 1 351746 Verbandsliga 12 12 Markierte Staffeln ; > Markierte Staffeln : >

#### 2. Runde planen

# BASISLEHRGANG STAFFELLEITER MANUAL DFBnet FÜR STAFFELLEITER

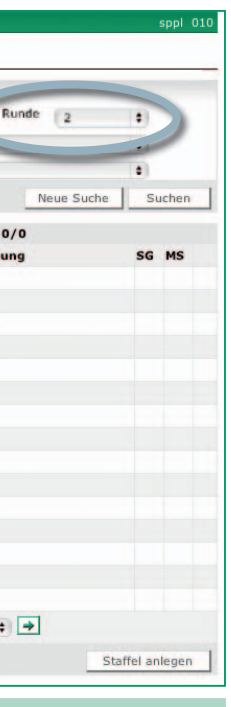

#### 9.2 Planen der 2. Runde

DEUTSCHER

FUSSBALL-BUNE

Sie stellen auf der Seite "Staffelerstellung" in der zu planenden Saison (also der aktuellen) eine Runde 2 ein und suchen nach Staffeln wie bisher.

Anschließend können Sie nach bekanntem Muster in Runde 2 Staffeln anlegen, kopieren, Mannschaften in Staffeln einteilen, Schlüsselzahlen vergeben und Spielpläne generieren.

## Übernahme des Staffelleiters beim Kopieren von Staffeln:

Wird eine Staffel kopiert (z. B. aus dem Vorjahr), so wird der in der Quell-Staffel eingegebene Staffelleiter mit kopiert.

**MANUAL DFBnet FÜR STAFFELLEITER** 

# 10 Mannschaftszuordnung / **Auf- und Abstieg**

Sie können auch Mannschaften per Auf-/Abstieg und Klassenerhalt innerhalb der laufenden Saison in die Folgerunde weitergeben, um dort weiter planen zu können, zum Beispiel bei Qualifikationsrunden.

Hierzu markieren Sie alle Mannschaften, die Sie auf diese Weise weitergeben wollen. In dem folgenden Beispiel soll für alle Mannschaften der 1. und 2. Staffel "Klassenerhalt" durchgeführt werden. In der unteren Auswahl wählen Sie "Auf- und Abstieg" und leiten mit dem Icon "Absenden" die nächste Aktion ein.

In dem Folgedialog kann nun das Ziel für die zuvor gewählten Mannschaften bestimmt werden.

| Meisterschaft                                                     |                                                |          |                             |                    |                  |                                     |         | spp     | 01 |
|-------------------------------------------------------------------|------------------------------------------------|----------|-----------------------------|--------------------|------------------|-------------------------------------|---------|---------|----|
| Staffelinfo<br>Saison 10/1<br>Verband Würt<br>Mannschaftsart Frau | 1 Runde 1<br>tembergischer Fußball-Verb:<br>en | and      | Anzahl<br>Spielkl<br>Gebiet | MS / davon<br>asse | nicht eingeteilt | 12/0<br>Verbandsliga<br>Württemberg |         |         |    |
| Staffelerstellung                                                 | Mannschaftszuordnung                           | Sc       | hnellerfassur               | g                  |                  |                                     |         |         |    |
| <sup>™∆</sup> Kennung/Nr                                          | . Staffelbeze                                  | eichnung | ).                          |                    |                  | Sol                                 | Ist     | Status  | s  |
| 351746/1                                                          | Verbandslig                                    | a        |                             |                    |                  | 12                                  | 12      | 03      | Ó  |
| Name a                                                            | alle Mannschaften                              | :        | VANr.                       | Verein             | ™≜Staffel        | Gr. \$                              | Von/M   | lach    | M  |
| TV Derendingen                                                    |                                                |          | 1                           | 35000258           | 1746/1           | 11                                  | Klasse  | nerhalt | 9  |
| 🔲 📴 TSV Tettnang                                                  |                                                |          | 1                           | 35001355           | 1746/1           | 11                                  | Klasse  | nerhalt | 9  |
| 🔲 📴 Spygg Rommels                                                 | hausen                                         |          | 1                           | 35001117           | 1746/1           | 11                                  | Klasse  | nerhalt | 1  |
| VfB Obertürkhei                                                   | m                                              |          | 1                           | 35001322           | 1746/1           | 11                                  | Aufstie | g       | 1  |
| 🔲 📴 TSV Güglingen                                                 |                                                |          | 1                           | 35000515           | 1746/1           | 11                                  | Klasse  | nerhalt | 1  |
| TSV Albeck                                                        |                                                |          | 1                           | 35000027           | 1746/1           | 11                                  | Klasse  | nerhalt | 5  |
| 📃 📴 SV Jungingen                                                  |                                                |          | 1                           | 35000693           | 1746/1           | 11                                  | Klasse  | nerhalt | 5  |
| 🖂 🚾 SC Neubulach zg                                               | J.                                             |          | 1                           | 35000920           | 1746/1           | 11                                  | Klasse  | nerhalt | 5  |
| 🔲 📴 TSV Crailsheim                                                | п                                              |          | 2                           | 35000238           | 1746/1           | 11                                  | Klasse  | nerhalt | 1  |
| 🖂 📴 VfB Bad Mergen                                                | theim                                          |          | 1                           | 35000846           | 1746/1           | 11                                  | Klasse  | nerhalt | 5  |
| 🔲 🚾 SV Musbach                                                    |                                                |          | 1                           | 35000890           | 1746/1           | 11                                  | Abstieg | 9       | 1  |
| 🔲 📴 TSV Geislingen                                                |                                                |          | 1                           | 35000453           | 1746/1           | 11                                  | Aufstie | g       | 5  |
| Markierte einteil                                                 | len in 🛊 🔿                                     |          |                             |                    |                  |                                     |         |         |    |
| └→ ✓ Markierte Mann                                               | schaften                                       |          |                             |                    |                  |                                     |         |         |    |
| Auf- und Abst                                                     | tieg                                           |          |                             |                    |                  |                                     |         |         | -  |
| Legeweggeben                                                      |                                                |          |                             |                    |                  |                                     |         |         | 4  |

Mannschaftszuordnung mit Auf- und Abstieg

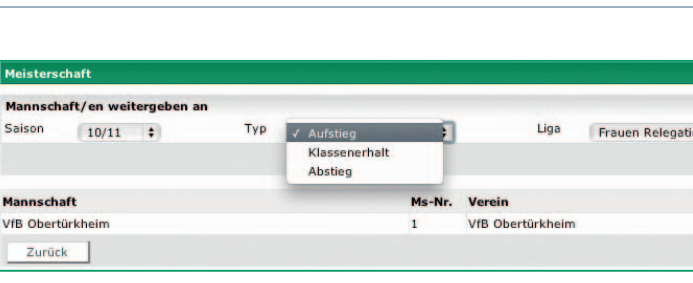

QUALIFIZIERUNGSOFFENSIVE

Wahl von Auf-/Abstieg oder Klassenerhalt

| Meiste | erschaft                     |                    |                |                |        |          |                |              |       | sppl 01  | 1 🕐  |
|--------|------------------------------|--------------------|----------------|----------------|--------|----------|----------------|--------------|-------|----------|------|
| Rund   | eninfo                       |                    |                |                |        |          |                |              |       |          |      |
| Saiso  | n 10/11                      | Verband            | Württembergi   | scher Fußball- | Verba  | nd       | Mannschaftsart | Frauen       |       |          |      |
| Rund   | e 1                          | Wettkampf          | Meisterschaft  |                |        |          | Spielklasse    | Verbandsliga |       |          |      |
| Mann   | schaften / davo              | n nicht eingeteilt | 12/0           |                |        |          | Gebiet         | Württemberg  |       |          |      |
| Stal   | ffelerstellung               | Mannschafts        | zuordnung      | Schnellerfa    | assung |          |                |              |       |          |      |
| -      | VAKennung/                   | Nr                 | Staffelbezeich | nuna           |        |          |                | Soll         | Ist   | Status   |      |
|        | 351746/1                     |                    | Verhandsliga   | inang          |        |          |                | 12           | 12    | 0.5      | 0    |
|        |                              |                    |                |                |        |          |                | 100          | 177.0 |          |      |
|        | ™AName                       | Mannschaften de    | s Wettkampfes  | +              | Mr.    | Verein   | V≜Staffel      | Gr. \$       | Von/  | Nach     | MA   |
| 🗆 📴    | TV Derendinge                | en                 |                | 1              | L      | 35000258 | 1746/1         | 11           | Klass | enerhalt | - 99 |
| 0      | TSV Tettnang                 |                    |                | 1              |        | 35001355 | 1746/1         | 11           | Klass | enerhalt | -    |
| 🗆 🔽    | Spvgg Romme                  | elshausen          |                | 1              | L      | 35001117 | 1746/1         | 11           | Klass | enerhalt | -    |
| 0      | VfB Obertürkh                | eim                |                | 1              | L      | 35001322 | 1746/1         | 11           | Aufst | ieg      |      |
| 0 📴    | TSV Güglinger                | 1                  |                | 1              | L      | 35000515 | 1746/1         | 11           | Klass | enerhalt | -    |
| 0      | TSV Albeck                   |                    |                | 1              | 1      | 35000027 | 1746/1         | 11           | Klass | enerhalt | - 99 |
| 🗆 🔽    | SV Jungingen                 |                    |                | 1              | L      | 35000693 | 1746/1         | 11           | Klass | enerhalt | -    |
| 0      | SC Neubulach                 | zg.                |                | 1              | 1      | 35000920 | 1746/1         | 11           | Klass | enerhalt | - 99 |
| 0      | TSV Crailshein               | n II               |                | 2              | 2      | 35000238 | 1746/1         | 11           | Klass | enerhalt | -    |
| 0      | VfB Bad Merge                | entheim            |                | 1              | L      | 35000846 | 1746/1         | 11           | Klass | enerhalt | - 99 |
| 🗆 💆    | SV Musbach                   |                    |                | 1              | L      | 35000890 | 1746/1         | 11           | Absti | eg       | -    |
| 0      | TSV Geislinger               | n                  |                | 1              | L      | 35000453 | 1746/1         | 11           | Aufst | ieg      | 1    |
| 4      | Markierte eint               | eilen in           | : >            |                |        |          |                |              |       |          |      |
| 4,     | Markierte Mar<br>Auf- und At | nnschaften         | •              |                |        |          |                |              |       |          |      |
| Lege   | weggeben<br>zurückholer      | 1:                 | -              |                |        |          |                |              |       |          | 3    |

# BASISLEHRGANG STAFFELLEITER MANUAL DFBnet FÜR STAFFELLEITER

|             | sppl 018    |
|-------------|-------------|
| n (Verband) |             |
|             | weitergeben |
|             |             |
|             |             |
|             |             |
|             |             |
|             |             |

Mit Wahl des Typs (Aufstieg, Abstieg, Klassenerhalt) werden Ihnen in der Auswahl für Liga passende Listen angeboten, bei Klassenerhalt ist es natürlich die gleiche Liga wie Runde 1, bei Auf- oder Abstieg werden die nächsten 3 benachbarten gültigen Ligen angeboten. Mit Klick auf "weitergeben" lösen Sie den Auf-/Abstieg, Klassenerhalt aus, Sie gelangen wieder auf die Seite Mannschaftszuordnung und sehen, wohin Sie die Mannschaften weitergegeben haben.

DEUTSCHER

FUSSBALL-BUNE

Falls Zuordnungen für die Folgerunde wieder storniert werden sollen, können die entsprechenden Mannschaften markiert und durch Auswahl "...zurückholen" wieder zurückgeholt werden.

## **MANUAL DFBnet FÜR STAFFELLEITER**

# **11 Spielstätten**

#### 11.1 Allgemein

Für die Spielstätten, die in ihrem Planungsbereich liegen, dürfen die Anwender für die Spiele, für die sie berechtigt sind:

- · Dialog Spielstättenbelegung öffnen, inkl. Filter nach Spielen
- Detailansicht Spiel öffnen
- Spiel absetzen
- Absetzen stornieren
- Spielstättenzuordnung entfernen
- · Buchung zurücknehmen (Spielstätte für das Spiel vormerken)
- Spielstätte buchen
- Anstoßzeiten des Spiels ändern

### ACHTUNG: Nicht erlaubt sind das Ändern von Spielstättendaten und das Verwalten von Reservierungen.

#### 11.2 Spielstätten suchen

Nach Auswahl der Applikation Spielstätten gelangen Sie auf die Seite "Spielstätten/Suche" nach Spielstätten. Angeboten werden Ihnen verschiedene Filtermöglichkeiten (z. B. PLZ/Ort), mit denen Sie nach der gewünschten Spielstätte suchen können.

#### Liste der gefundenen Spielstätten:

Die Anzahl der gefundenen Spielstätten wird Ihnen in einer Liste ausgegeben. Über das Icon "Bearbeiten" (siehe Screen "Liste der gefundenen Spielstätten") können Sie die jeweilige Spielstätte zur Bearbeitung der Spielstättendaten oder der Spielstättenbelegung öffnen.

| Suche nach Spielstätten |        |               |   |         |                        |             |
|-------------------------|--------|---------------|---|---------|------------------------|-------------|
| Bezeichnung             | Түр    | Keine Auswahl | + | Verband | Keine Auswahl          |             |
| Nummer                  | Größe  | Keine Auswahl | + | Gebiet  | Keine Auswahl          |             |
| PLZ / Ort               | Status | Keine Auswahl |   | Suche   | Spielstätten mit Bearb | eitungsrech |

#### Spielstätten suchen

| Spielstätten                      |            |        |       |        |      |        |           |                              |                                  | spst 010 🤇  |
|-----------------------------------|------------|--------|-------|--------|------|--------|-----------|------------------------------|----------------------------------|-------------|
| Suche nach Spielstätten           |            |        |       |        |      |        |           |                              |                                  |             |
| Bezeichnung                       |            |        |       | Тур    | Rase | nplatz |           | Verband                      | Württemberg                      | :           |
| Nummer                            |            |        |       | Größe  | ganz | er Pla | tz 🛊      | Gebiet                       | Bezirk Bodensee (KL)             | :           |
| PLZ / Ort                         |            |        |       | Status | besp | ielbar | :         | Suche                        | Spielstätten mit Bearbeit        | ungsrecht   |
|                                   |            |        |       |        |      |        |           |                              | Neue Suche                       | Suchen      |
| Bezeichnung                       | Тур        | Größe  |       | VANum  | mer  | Plat   | z Status  | Adresse                      |                                  |             |
| 7er/9er Feld SG<br>Wilhelmsdorf   | Rasenplatz | ganzer | Platz | 350901 | 1502 |        | bespielba | r 88271 Wilh<br>Zussdorfers  | elmsdorf (Wilhelmsdorf),<br>str. |             |
| Allgäustadion                     | Rasenplatz | ganzer | Platz | 350900 | 9001 | 11     | bespielba | r 88239 Wan                  | gen                              |             |
| Allgäustadion FC Wangen           | Rasenplatz | ganzer | Platz | 350901 | 0901 | 11     | bespielba | r 88239 Wan                  | gen im Allgäu (Wangen),          | Liebigstr.  |
| Allgäustadion Platz 3             | Rasenplatz | ganzer | Platz | 350901 | 0903 |        | bespielba | r 88239 Wan                  | gen im Allgäu (Wangen),          | Liebigstr.  |
| Alter Sportplatz SG<br>Aulendorf  | Rasenplatz | ganzer | Platz | 350900 | 1501 | 11     | bespielba | r 88326 Aule<br>Schillerstr. | ndorf (Aulendorf), b.d. S        | tadthalle   |
| Altes Stadion FC Leutkirch        | Rasenplatz | ganzer | Platz | 350900 | 6501 | 11     | bespielba | r 88299 Leut<br>Seelhauswe   | kirch im Allgäu (Leutkircl<br>eg | n),         |
| Argonnenpark Weingarten           | Rasenplatz | ganzer | Platz | 350901 | 3001 | 11     | bespielba | r 88250 Wein                 | ngarten, Herknerstr.             |             |
| Austadion FC Lindenberg           | Rasenplatz | ganzer | Platz | 350900 | 7001 | 11     | bespielba | r 88161 Linde                | enberg im Allgäu, Austra         | ве          |
| Ausweichfeld SV<br>Bergatreute    | Rasenplatz | ganzer | Platz | 350900 | 1902 | 11     | bespielba | r 88368 Berg                 | atreute, Waldgasse 25            |             |
| Ausweichfeld SV Kehlen            | Rasenplatz | ganzer | Platz | 350900 | 5803 |        | bespielba | r 88074 Kehl                 | en (Reute), Pestalozzistr        | . 12        |
| Ausweichfeld TSG Ailingen         | Rasenplatz | ganzer | Platz | 350900 | 0303 | 11     | bespielba | r 88048 Fried<br>Str. 22     | frichshafen (Ailingen), Le       | onie-Fürst- |
| Ausweichfeld TSV Aitrach          | Rasenplatz | ganzer | Platz | 350900 | 0501 | 11     | bespielba | r 88319 Aitra                | ich, Auf dem Karpf               |             |
| Ausweichplatz SC<br>Michelwinnade | Rasenplatz | ganzer | Platz | 350900 | 7502 | 11     | bespielba | r 88339 Mich<br>Haslacherst  | elwinnaden (Mochenwan<br>tr. 101 | gen),       |
| Ausweichplatz SG Kisslegg         | Rasenplatz | ganzer | Platz | 350900 | 5903 | 11     | bespielba | r 88353 Kissl                | egg, Rötenbacher Str. 20         | 0           |
| Ausweichplatz SV<br>Neuravensburg | Rasenplatz | ganzer | Platz | 350900 | 7802 | 11     | bespielba | r 88239 Neur                 | avensburg, Bodenseestr           | •           |
| Seite 1/17 (246 Treffer insgesa   | imt)       |        |       |        |      |        |           |                              | 1 2 3 4 5                        | 🕨 🛙         |

Liste der gefundenen Spielstätten

# QUALIFIZIERUNGSOFFENSIVE

| Spielstätten        |                     |                       |        |              |                    |
|---------------------|---------------------|-----------------------|--------|--------------|--------------------|
| Spielstätteninfo    |                     |                       |        |              |                    |
| Bezeichnung All     | mendstadion         |                       | Nummer | 3511004701   |                    |
| Verband Wi          | irttemberg          |                       | Status | bespielbar   |                    |
| Gebiet Be           | zirk Böblingen/Calv | v (KL)                | Тур    | Rasenplatz   |                    |
| Spielstättendat     | en Spielstätt       | tenbelegung           |        |              |                    |
| Allgemein           |                     |                       |        |              |                    |
| Bezeichnung         | Allmendstadion      |                       |        | Status       | bespielbar         |
| Nummer / Platz      | 35 11004701         |                       | 11     | Тур          | Rasenplatz         |
| Straße              | Allmendweg          |                       |        | Größe        | ganzer Platz       |
| PLZ / Ort           | 71069 Sind          | elfingen              |        |              |                    |
| Ortsteil            | Maichingen          |                       |        |              |                    |
| Gebiet              | Haleningen          |                       |        | Spiels       | tättendaten schütz |
| Anzahl der Spiele,  | Spiel- und Pause    | enzeiten              |        |              |                    |
| Max. Spiele/Tag     | 20                  | Max. parallele Spiele | 1      | Max. Spi     | iele/Wochenende    |
| Früheste Anstoßzeit | 08:00               | Späteste Anstoßzeit   | 22:00  | Erforder     | liche Zwischenzeit |
| Mittagspause von    | 23:00               | Mittagspause bis      | 23:30  |              |                    |
| Ausstattung         |                     |                       |        |              |                    |
| Anzahl Tore         |                     | Anzahl Toiletten      | 0      | Anzeig       | getafel            |
| Anzahl Kabinen      | 0                   | Erreichbarkeit Nahv   | erkehr | Flutlich     | nt                 |
| Anzahl Duschen      | 0                   | Parkplätze vorhand    | en     | Rasen        | heizung            |
| Ansetzungsnotize    | n                   |                       |        |              |                    |
|                     |                     |                       |        |              |                    |
|                     |                     |                       |        |              |                    |
| Adressen            |                     |                       |        |              |                    |
| zuständiger Verein  |                     | ⇒Ę [ <u>]</u> ,       | 1      | Ansprechpart | ner                |
|                     |                     |                       |        | Platzwart    |                    |
| Zurück              |                     |                       |        |              |                    |
|                     |                     |                       |        |              |                    |

#### Spielstätten bearbeiten

# BASISLEHRGANG STAFFELLEITER MANUAL DFBnet FÜR STAFFELLEITER

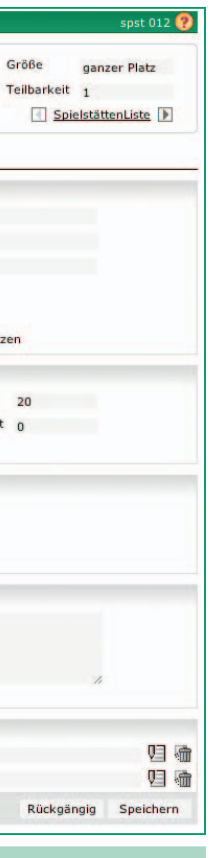

#### **11.3 Spielstättendetails**

DEUTSCHER

FUSSBALL-BUNE

Die in dem Karteireiter "Spielstättendaten" vorgenommenen Einträge in den Bereichen

- "Allgemein"
- "Anzahl der Spiele, Spiel- und Pausenzeiten"
- "Ausstattung" und
- "Ansetzungsnotizen"

vorgenommenen Eintragungen bilden die Grundlage für die Belegung der Spielstätte bei der Spielplangenerierung.

In dem Bereich Adressen kann

- der für die Platzpflege verantwortliche Verein (keine Nutzungszuweisung im Vereinsmeldebogen)
- ein Ansprechpartner für diese Spielstätte
- der zuständige Platzwart
- erfasst werden.

### HINWEIS: Die Bearbeitung der Spielstättendaten ist nur mit Sonderrechten möglich.

# **MANUAL DFBnet FÜR STAFFELLEITER**

## 11.4 Spielstättenbelegung Übersicht / Bearbeitungsmöglichkeiten

11.4.1 Übersicht

In der Spalte "Status" wird der Status des jeweiligen Spiels angezeigt.

In der Belegungsübersicht können Sie die Spiele durch Änderung von • "Datum"

• "Anstoßzeit" verlegen.

Über das Icon "Bearbeiten" wird die Detailansicht von einzelnen Spielen geöffnet. Hier kann neben der Bearbeitung von Datum und Anstoßzeit auch eine andere Spielstätte zugewiesen werden.

**HINWEIS:** Beim Wechsel des Platzteils erfolgt bei den gebuchten Spielen keine Änderung des Buchungsstatus, es wird auch keine Benachrichtigung an die Vereine, Schiedsrichter und andere erzeugt.

| 11.4.2 Bearbeitung       |
|--------------------------|
| Über die Listbox am Ende |

Ü le der Belegungsübersicht stehen weitere Optionen zur Bearbeitung von Spielen und Spielstättenbelegungen zur Verfügung.

#### Spielverlegung:

Sofern bei einer Spielverlegung eine Kollision auf einer Spielstätte eintreten würde, werden Sie in einem Popupfenster darauf hingewiesen und müssen entscheiden, wie es weiter gehen soll (siehe auch "Spielstättenreservierung").

| Spielst | ätten         |           |              |       |               |                              |            |             |           |                             | sp            | st 013 🌔   |
|---------|---------------|-----------|--------------|-------|---------------|------------------------------|------------|-------------|-----------|-----------------------------|---------------|------------|
| Spiels  | tätteninfo    |           |              |       |               |                              |            |             |           |                             |               |            |
| Bezeio  | hnung Allm    | nendstad  | lion         |       |               | 1                            | lummer     | 35110047    | 01        | Größe                       | ganzer P      | latz       |
| Verba   | nd Wür        | ttember   | g            |       |               | 5                            | Status     | bespielbar  |           | Teilbarkeit                 | 1             |            |
| Gebie   | Bez           | irk Böbli | ngen/Ca      | alw ( | KL)           | ,                            | yp         | Rasenplat   | z         | Sp                          | ielstättenLis | ste 🕨      |
| Spie    | stättendaten  | s         | pielstä      | tten  | belegung      |                              |            |             |           |                             |               |            |
| Datum   | von 11.01     | 1.2011    | bis          | 11.0  | 07.2011       | Belegungs                    | status:    |             | Alle      |                             |               |            |
| Spielke | nnung:        |           |              |       |               | Verlegte S                   | piele einb | eziehen:    | Nein      |                             |               |            |
|         |               |           |              |       |               |                              |            |             |           | Neue Suche                  | Such          | en         |
|         | <b>ADatum</b> | von       | bis          | WT    | Kennung       | Liga                         | ™≜Hein     | nmannsch    | aft       | <sup>™</sup> Gastmannschaft | Feld          | Stat       |
| 🗆 😥     | 13.03.2011    | 13:00     | 14:30        | So    | 353348138     | Kreisliga B                  | GSV M      | aichingen 1 | ш         | FSV Deufringen II           | b ģ c         | 0          |
| 🗆 😡     | 13.03.2011    | 15:00     | 16:30        | So    | 350087137     | Kreisliga A                  | GSV M      | aichingen 1 | п         | FSV Deufringen              | a ĝ e         | 0          |
|         | 28.05.2011    | 15:15     | 16:35        | Sa    | 354692090     | C-Junioren<br>Bezirksstaffel | GSV M      | aichingen 1 | I         | SGM TSV Kuppingen I         | þ¢¢           | 91         |
|         | 29.05.2011    | 10:30     | 12:00        | So    | 354691086     | B-Junioren<br>Bezirksstaffel | GSV M      | aichingen I | I         | SpVgg Holzgerlingen I       | þ¢d           | 91         |
| 🗆 9     | 29.05.2011    | 13:00     | 14:30        | So    | 353348234     | Kreisliga B                  | GSV M      | aichingen I | ш         | TSV Grafenau II             | þ¢c           | <b>Q</b>   |
| 🗆 9     | 05.06.2011    | 13:00     | 14:30        | So    | 350087234     | Kreisliga A                  | GSV M      | aichingen I | п         | TSV Grafenau                | þ¢c           | 90         |
| 🗆 D     | 05.06.2011    | 15:00     | 16:40        | So    | 350735123     | Bezirksliga                  | GSV M      | aichingen   |           | SV Althengstett             | þ¢c           | <b>9</b> 0 |
| 4       | Markierte     |           |              |       | : >           |                              |            |             |           |                             |               |            |
| Zur     | ück Dri       | ucken     |              |       |               |                              |            |             |           | Reservierung vornehm        | en Sp         | eichern    |
| Legend  | le            |           |              |       |               |                              |            |             |           |                             |               | -          |
| Be      | arbeiten      |           | 0            | Spiel | frei-Spiel    |                              | 11 / aŭ    | Die Gan     | ze Spielf | eld wurde vorgemerkt / ge   | bucht         |            |
| 🔶 At    | senden        |           | 90           | Spiel | ist geplant   |                              | 10 / 10    | Die Hälf    | te des Sp | ielfeldes wurde vorgemen    | kt / gebuch   | t          |
|         |               |           | <b>2</b> 0 1 | Schie | edsrichter ge | plant                        | 00[×]      | x = Die     | Hälfte de | s Spielfeldes die gebucht   | wurde [1-2    | 1          |
| TS He   | imrecht geta  | uscht     | 90           | Spiel | ist ausgefall | en                           |            | Ein Vier    | tel des S | pielfeldes wurde vorgemei   | kt / gebuch   | nt         |
|         |               |           | <b>5</b>     | Spiel | ist erfolgt   |                              | [x]        | x = Das     | Viertel d | les Spielfeldes das gebuch  | t wurde [1-   | -4]        |
|         |               |           | <b>*</b>     | Spiel | ist freigegeb | en                           |            | Ein Acht    | el des Sp | pielfeldes wurde vorgemer   | kt / gebuch   | it         |
|         |               |           | õ,           | /erle | gt-Spiel      |                              | [x]        | x = Das     | Achtel d  | es Spielfeldes das gebuch   | t wurde [1-   | 8]         |
|         |               |           | <b>a</b>     | Spiel | ist abgesetz  | t                            |            |             |           |                             |               |            |

#### Spielstättenbelegung mit Legende

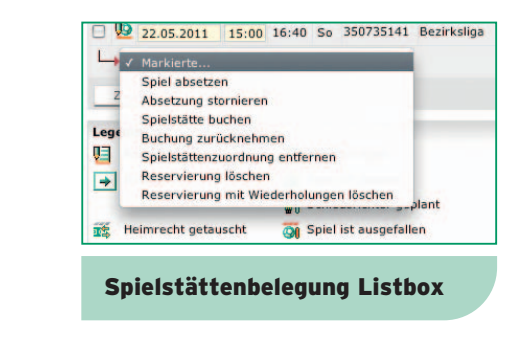

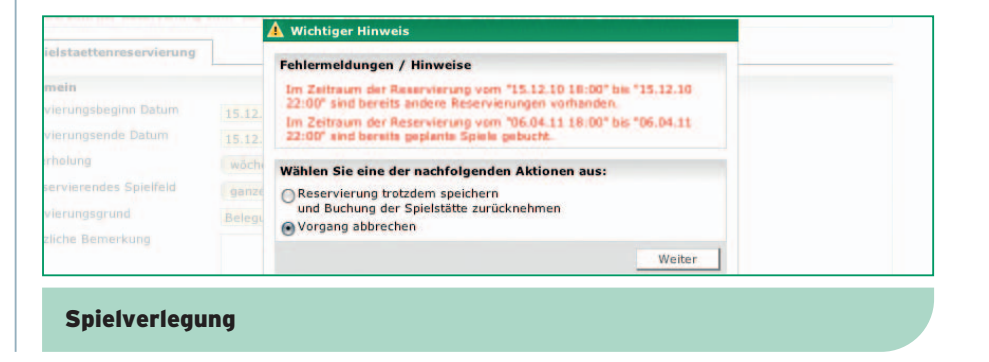

# QUALIFIZIERUNGSOFFENSIVE

| Spi  | els   | tätten        |            |          |      |              |               |            |             |      |        |           |
|------|-------|---------------|------------|----------|------|--------------|---------------|------------|-------------|------|--------|-----------|
| Sp   | piels | tätteninfo    |            |          |      |              |               |            |             |      |        |           |
| Be   | zei   | chnung GA     | ZI-Stadior | auf de   | r Wa | Idau         |               | Nummer     | 35016181    | 01   |        | 0         |
| Ve   | erba  | and Wü        | rttemberg  |          |      |              |               | Status     | bespielbar  |      |        | ٦         |
| Ge   | ebie  | t Bez         | rk Stuttg  | art (KL) |      |              |               | Тур        | Rasenplat   | z    |        |           |
|      | Spie  | Istättendaten | Sp         | ielstät  | tenb | elegung      |               |            |             |      |        |           |
| Dat  | um    | von 13.1      | 2.2010     | bis      | 13.0 | 5.2011       | Belegung      | sstatus:   |             | Alle |        |           |
| Spie | elke  | ennung:       |            |          |      |              | Verlegte      | Spiele ein | beziehen:   | Nein |        |           |
|      |       |               |            |          |      |              |               |            |             |      |        | Neue Su   |
| 1    |       | <b>Datum</b>  | von        | bis      | WT   | Kennung      | Liga          | ™≜Hei      | mmannsch    | aft  | ₩Gas   | tmann     |
| 1    | Q.    | 18.12.2010    | 15:00      |          | Sa   | Platzreservi | ierung        |            |             |      |        |           |
|      |       | 19.12.2010    |            | 15:00    | Sa   | Spiel Senio  | ren Verbandsl | liga       |             |      |        |           |
|      | Ņ9    | 05.02.2011    | 14:00      | 15:45    | Sa   | 890065228    | 3. Liga       | VfB S      | tuttgart II |      | SG Dy  | namo D    |
|      | Ņ9    | 19.02.2011    | 14:00      | 15:45    | Sa   | 890065247    | 3. Liga       | VfB S      | tuttgart II |      | 1. FC  | Saarbrü   |
|      | Þ     | 26.02.2011    | 14:00      | 15:45    | Sa   | 890009190    | Regionalliga  | Stuttg     | arter Kicke | rs   | SpVgg  | Weider    |
|      | ļ)    | 05.03.2011    | 14:00      | 15:45    | Sa   | 890065266    | 3. Liga       | VfB S      | tuttgart II |      | SV Sa  | ndhause   |
|      | ļ)    | 12.03.2011    | 14:00      | 15:45    | Sa   | 890009212    | Regionalliga  | Stuttg     | arter Kicke | rs   | 1899   | Hoffenhe  |
|      | Ņ9    | 19.03.2011    | 14:00      | 15:45    | Sa   | 890065285    | 3. Liga       | VfB S      | tuttgart II |      | Bayer  | n Münch   |
|      | Ņ9    | 02.04.2011    | 14:00      | 15:45    | Sa   | 890009228    | Regionalliga  | Stuttg     | arter Kicke | rs   | SV We  | hen Wie   |
|      | Þ     | 06.04.2011    | 19:00      | 20:45    | Mi   | 890065304    | 3. Liga       | VfB S      | tuttgart II |      | SV We  | hen Wie   |
|      | Þ     | 16.04.2011    | 14:00      | 15:45    | Sa   | 890065323    | 3. Liga       | VfB S      | tuttgart II |      | SSV J  | ahn 200   |
|      | Ņ9    | 17.04.2011    | 14:00      | 15:45    | So   | 890009252    | Regionalliga  | Stuttg     | arter Kicke | s    | SC Fre | iburg II  |
|      | Þ     | 23.04.2011    | 14:00      | 15:45    | Sa   | 890065342    | 3. Liga       | VfB S      | tuttgart II |      | Rot W  | eiss Ahle |
|      | Ņ)    | 30.04.2011    | 14:00      | 15:45    | Sa   | 890009268    | Regionalliga  | Stuttg     | arter Kicke | rs   | Karlsr | uher SC   |
|      | 10    | 14.05.2011    | 14:00      | 15:45    | Sa   | 890065380    | 3. Liga       | VfB S      | tuttgart II |      | FC Car | I Zeiss   |
|      | 10    | 15.05.2011    | 14:00      | 15:45    | So   | 890009288    | Regionalliga  | Stuttg     | arter Kicke | rs   | Eintra | cht Fran  |
|      | 00    | 28.05.2011    | 14:00      | 15:45    | Sa   | 890009300    | Regionalliga  | Stuttg     | arter Kicke | rs   | VfR W  | ormatia   |
| L    | •     | Markierte     |            |          |      | : >          |               |            |             |      |        |           |
|      | Zur   | ück Dr        | ucken      |          |      |              |               |            | C           | -    | Rese   | rvierung  |
| Leo  | en    | de            |            |          |      |              |               |            | -           | -    |        |           |

Spielstättenreservierung vornehmen

| opreistatten           |                                |               |   |                  |                          |   |
|------------------------|--------------------------------|---------------|---|------------------|--------------------------|---|
| Spielstätteni          | nfo                            |               |   |                  |                          |   |
| Bezeichnung<br>Verband | GAZI-Stadion au<br>Württemberg | ıf der Waldau |   | Nummer<br>Status | 3501618101<br>bespielbar | 1 |
| Gebiet                 | Bezirk Stuttgart               | (KL)          |   | Тур              | Rasenplatz               |   |
| Spielstaet             | tenreservierung                | 1             |   |                  |                          |   |
| Allgemein              |                                |               |   |                  |                          |   |
| Reservierungs          | sbeginn Datum                  |               |   | Uhrzeit          |                          |   |
| Reservierungs          | sende Datum                    |               |   | Uhrzeit          |                          |   |
| Wiederholung           |                                | keine         | + |                  |                          |   |
| Zu reserviere          | ndes Spielfeld                 | ganzer Platz  | : |                  |                          |   |
| Reservierung           | sgrund                         |               |   |                  |                          |   |
| Zusätzliche Be         | emerkung                       |               |   |                  |                          |   |
|                        |                                |               |   |                  |                          |   |
|                        |                                |               |   |                  | 1.                       |   |
|                        |                                |               |   |                  |                          |   |
| Zurück                 |                                |               |   |                  |                          |   |
|                        |                                |               |   |                  |                          |   |
| Chiele                 | 1-11                           |               |   |                  |                          |   |
| Spiels                 | tattenrese                     | ervierung     |   |                  |                          |   |

# BASISLEHRGANG STAFFELLEITER MANUAL DFBnet FÜR STAFFELLEITER

|              | sp     | st 013 🥐   |
|--------------|--------|------------|
| röße ga      | nzer P | latz       |
| eilbarkeit 1 |        |            |
|              |        |            |
|              |        |            |
|              |        |            |
|              |        |            |
|              |        |            |
|              |        |            |
| che          | Such   | en         |
|              |        |            |
| chaft        | Feld   | Status     |
|              | PVV    |            |
| resden       | 000    | 201        |
| tken         |        | 0          |
|              | 000    | 01         |
| n            | 0 Ø Ø  | 90         |
| im II        | 000    | 0          |
| en II        | a d a  | 0          |
| sbaden II    | D Ø G  | 90         |
| sbaden       | a d a  | <b>9</b> 0 |
| Regensburg   | 20a    | 0          |
|              | a () c | 0          |
| en           | ¤≬¢    | 90         |
| п            | a Ø a  | 90         |
| lena         | a Ó c  | 90         |
| kfurt II     | D Ø C  | 90         |
| Worms        | þ¢¢    | 90         |
|              |        |            |
| vornehmen    | Sp     | eichen,    |
|              | -      | 1          |
|              | -      | Ş          |
|              |        |            |

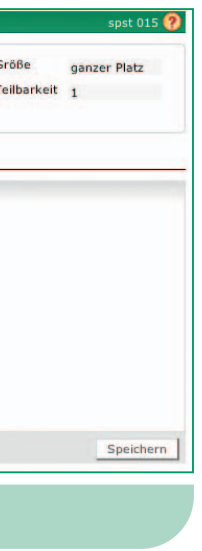

#### Nur für Fortgeschrittene!

DEUTSCHER

FUSSBALL-BUND

#### 11.5 Spielstättenreservierung

Über den Button "Reservierung vornehmen" kann eine Platzreservierung für diese Spielstätte erfasst werden (siehe Screen "Spielstättenreservierung vornehmen").

In der Maske "Spielstättenreservierung" können Sie eine Einzelreservierung oder eine Reservierungsserie eingeben (siehe Screen "Spielstättenreservierung vornehmen").

In folgenden Datenfeldern sind Eintragungen erforderlich:

- "Reservierungsbeginn Datum, Uhrzeit"
- "Reservierungsende Datum, Uhrzeit"
- •"Wiederholung" (Drop-Down-Feld; Auswahl "keine" bedeutet Einzelreservierung), Letztmalig am (Datum)
- "zu reservierendes Spielfeld" (Drop-Down-Feld) (hier können auch Spielfeldteile reserviert werden, z. B. die Hälfte eines Spielfeldes!)

• "Reservierungsgrund"

Die Reservierung wird durch einen Klick auf den Button "Speichern" in die Belegungsübersicht eingetragen.

## **MANUAL DFBnet FÜR STAFFELLEITER**

#### 11.5.1 Einzelreservierung auf Spielstätten

Sofern bereits eine Platzbuchung für ein Spiel vorliegt, erhalten Sie folgenden Hinweis (siehe Screen "wichtiger Hinweis").

Im Beispiel wurde die eingegebene Reservierung trotz des Hinweises gespeichert, in dem der Radio Button bei "Reservierung trotzdem speichern" gesetzt blieb und der Button "Weiter" den Vorgang fortgesetzt hat. Als Ergebnis erhält man folgende Spielstättenbelegung.

| Bezeichnung GAZI-Stadion<br>Verband Württemberg<br>Gebiet Bezirk Stuttge                                                                                        | auf der Waldau<br>art (KL)                        |   | Nummer<br>Status<br>Typ | 3501618101<br>bespielbar<br>Rasenplatz | Größe<br>Teilbarkeit | ganzer Platz<br>1 |
|----------------------------------------------------------------------------------------------------|---------------------------------------------------|---|-------------------------|----------------------------------------|----------------------|-------------------|
| Spielstaettenreservierung                                                                                                    |                                                   |   |                         |                                        |                      |                   |
| Allgemein<br>Reservierungsbeginn Datum<br>Reservierungsende Datum<br>Wiederholung<br>Zu reservierendes Spielfeld<br>Reservierungsgrund<br>Zusätzliche Bemerkung | 18.12.2010<br>19.12.2010<br>keine<br>ganzer Platz | • | Uhrzeit<br>Uhrzeit      | 15:00<br>15:00                         |                      |                   |
| Zurück                                                                                                    |                                                   |   |                         |                                        |                      | Speicher          |

#### Einzelplatzreservierung

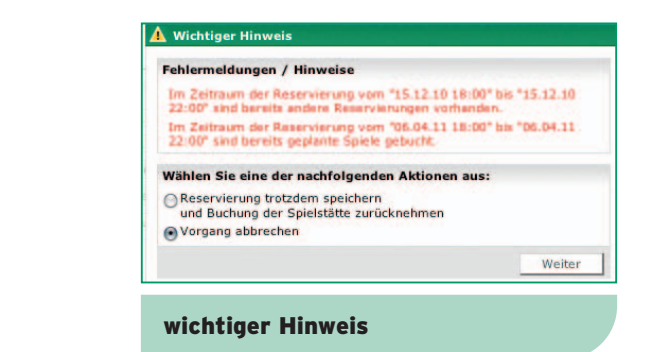

| Dat | um   | von 13.12      | .2010 | bis   | 13.06 | 5.2011       | Belegungsst     | tatus:            | Alle | \$                          |       |       |
|-----|------|----------------|-------|-------|-------|--------------|-----------------|-------------------|------|-----------------------------|-------|-------|
| Spi | elke | nnung:         |       |       |       |              | Verlegte Sp     | iele einbeziehen: | Nein | \$                          |       |       |
|     |      |                |       |       |       |              |                 |                   |      | Neue Suche                  | Suche | ±n    |
| 1   |      | <b>▲</b> Datum | von   | bis   | wT    | Kennung      | Liga            | ™≜Heimmannsch     | aft  | <sup>™</sup> Gastmannschaft | Feld  | Statu |
| 1   | ٧J   | 18.12.2010     | 15:00 |       | Sa    | Platzreservi | erung           |                   |      |                             | 2 Q C |       |
|     |      | 19.12.2010     |       | 15:00 | Sa    | Spiel Senior | en Verbandsliga | 1                 |      |                             |       |       |
|     | Q)   | 05.02.2011     | 14:00 | 15:45 | Sa    | 890065228    | 3. Liga         | VfB Stuttgart II  |      | SG Dynamo Dresden           | 200   | Q     |

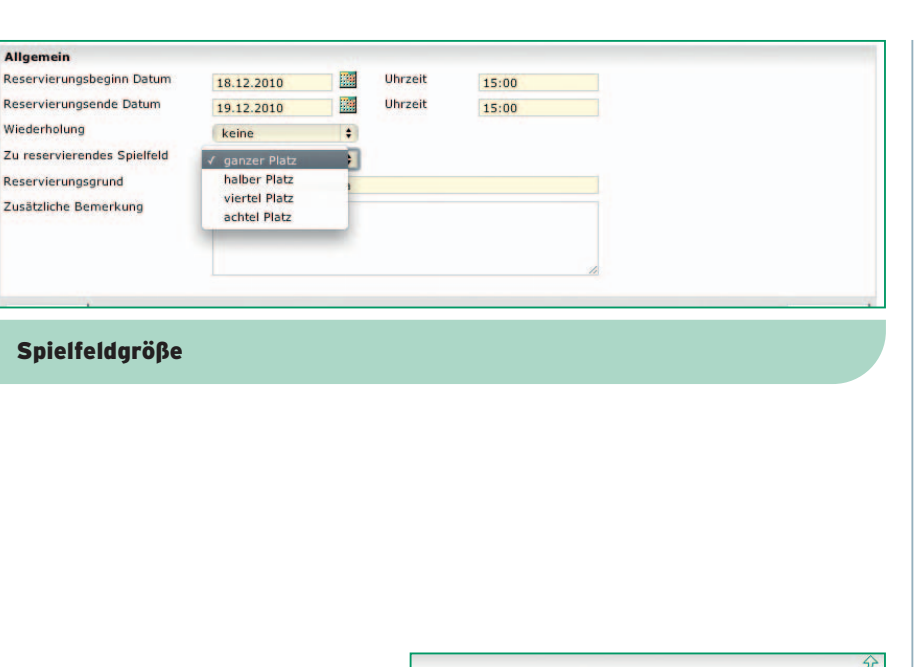

QUALIFIZIERUNGSOFFENSIVE

Wiederholung

Reservierungsgrund

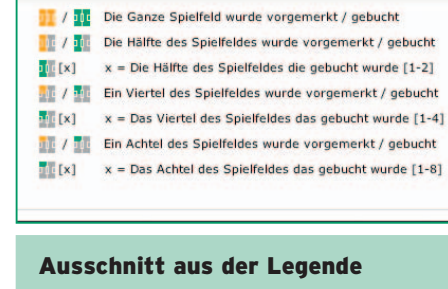

| Spielstättenint | fo               |                |   |               |            |    |  |
|-----------------|------------------|----------------|---|---------------|------------|----|--|
| Bezeichnung     | GAZI-Stadion au  | uf der Waldau  |   | Nummer        | 3501618101 |    |  |
| Verband         | Württemberg      |                |   | Status        | bespielbar |    |  |
| Gebiet          | Bezirk Stuttgart | (KL)           |   | Тур           | Rasenplatz |    |  |
| Spielstaette    | enreservierung   | 1              |   |               |            |    |  |
| Allgemein       |                  |                |   |               |            |    |  |
| Reservierungsb  | eginn Datum      | 15.12.2010     |   | Uhrzeit       | 18:00      |    |  |
| Reservierungse  | ende Datum       | 15.12.2010     |   | Uhrzeit       | 22:00      |    |  |
| Wiederholung    |                  | wöchentlich    | + | Letztmalig am | 22.06.2011 |    |  |
| Zu reservieren  | des Spielfeld    | ganzer Platz   | : |               |            |    |  |
| Reservierungsg  | grund            | Belegung durch |   |               |            |    |  |
| Zusätzliche Ber | merkung          |                |   |               |            |    |  |
|                 |                  |                |   |               |            |    |  |
|                 |                  |                |   |               |            |    |  |
|                 |                  |                |   |               |            | 10 |  |
|                 |                  |                |   |               |            |    |  |
| ZUPUCK          |                  |                |   |               |            |    |  |

BASISLEHRGANG STAFFELLEITER MANUAL DFBnet FÜR STAFFELLEITER

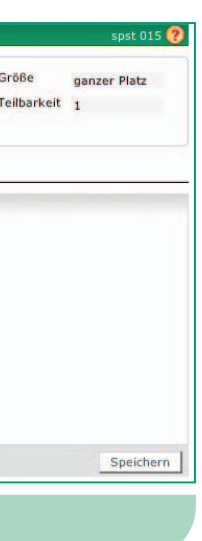

### Zuordnung des passenden Platzteils:

DEUTSCHER

FUSSBALL-BUNE

Mit der Listbox "zu reservierendes Spielfeld" wird der gewünschte Platzanteil für die Reservierung ausgewählt:

Es ist auch optisch erkennbar, welcher Platzanteil belegt wurde. In der Legende (siehe Screen "Ausschnitt aus der Legende") finden Sie eine Übersicht der optisch dargestellten Belegungsmöglichkeiten. Bei jeder Belegung auf der Spielstätte ist der jeweilige Buchungsstatus als Mouseover-Text hinterlegt.

Dabei ist nicht von Bedeutung, ob das Spiel A auf Platzteil [1] und Spiel B auf Platz [2] gebucht ist oder umgekehrt, im Zweifel wird vor Ort spontan entschieden, wer auf welchem Teil spielt. Die Darstellung der Platzteile hilft jedoch dem Anwender, schnell zu erkennen, wo parallele Spiele liegen.

## 11.5.2 Reservierungsserien auf Spielstätten

Sie können auch Serientermine auf Spielstätten anlegen.

Nutzbar ist dies zum Beispiel für folgende Anwendungsfälle:

- mittwochs 18:00 22:00 Belegung durch Leichtathletik
- montags 8:00 12:00 Rasenpflege alle 14 Tage
- sonntags 12:00 15:00 verlängerte Mittagspause

Ausgehend von der Spielstättenbelegung können Reservierungsserien ähnlich wie Einzelreservierungen eingestellt werden.

# **MANUAL DFBnet FÜR STAFFELLEITER**

#### **Reservierung bearbeiten:**

Mit einem Klick auf das Icon "Bearbeiten" (siehe Screen "Reservierung bearbeiten") wird Ihnen zunächst folgender Dialog geöffnet (siehe Screen "Wichtiger Hinweis").

Haben Sie die Frage mit "Ohne Wiederholungen" oder "Mit Wiederholungen" beantwortet, gelangen Sie erneut in den Bearbeitungsmodus der Spielstättenreservierung:

- · Wenn Sie nur den Reservierungsgrund oder die Bemerkung ändern, wird diese Änderung in dieser und in allen folgenden Wiederholungen geändert, nicht ab in den davor liegenden.
- Wenn Sie nur den Eintrag "Letztmalig am" ändern, verkürzen oder verlängern Sie die Serie, ansonsten wird nichts verändert.
- Wenn Sie "Reservierungsdatum", "Uhrzeit", "Wiederholungsrate" oder "Staffelgröße" verändern, wird die alte Serie einschließlich dieser Wiederholung gelöscht und eine neue Serie mit den neuen Daten abgespeichert.

Eine Terminserie darf maximal 12 Monate umfassen.

| spiels                        | statten                                                                    |                                         |                                                |                                  |                                                                                |                                                                                      |                                                                               |                                                                 |                 |                                                                    |                                                              |                    | sp            | st 013 🥳                      |
|-------------------------------|----------------------------------------------------------------------------|-----------------------------------------|------------------------------------------------|----------------------------------|--------------------------------------------------------------------------------|--------------------------------------------------------------------------------------|-------------------------------------------------------------------------------|-----------------------------------------------------------------|-----------------|--------------------------------------------------------------------|--------------------------------------------------------------|--------------------|---------------|-------------------------------|
| Spiel<br>Beze<br>Verb<br>Gebi | Istätteninfo<br>eichnung GA.<br>band Wü<br>iet Bez                         | 21-Stadior<br>rttemberg<br>irk Stuttg   | n auf de<br>I<br>art (KL)                      | r Wal                            | dau                                                                            | 1<br>5<br>1                                                                          | Nummer <u>:</u><br>Status E<br>Typ F                                          | 350161810<br>bespielbar<br>Rasenplatz                           |                 |                                                                    | Gre                                                          | öße<br>Ibarkeit    | ganzer P<br>1 | latz                          |
| Spi                           | ielstättendaten                                                            | Sp                                      | pielstätt                                      | tenbe                            | elegung                                                                        |                                                                                      |                                                                               | _                                                               |                 | _                                                                  |                                                              | _                  |               | _                             |
| Datum                         | 1 VON 13 1                                                                 | 0100                                    | bis                                            | 13.06                            | 5 2011                                                                         | Belegungs                                                                            | sstatus:                                                                      |                                                                 | Allo            |                                                                    |                                                              |                    |               |                               |
|                               | 10.1                                                                       | 2.2010                                  |                                                | 10.00                            | .2011                                                                          |                                                                                      |                                                                               |                                                                 | Alle            | 1.0                                                                |                                                              |                    |               |                               |
| Spielk                        | cennung:                                                                   | 2.2010                                  |                                                | 15.00                            | .2011                                                                          | Verlegte S                                                                           | Spiele einbe                                                                  | eziehen:                                                        | Nein            | :                                                                  |                                                              |                    |               |                               |
| Spielk                        | ennung:                                                                    | 2.2010                                  |                                                |                                  | .2011                                                                          | Verlegte S                                                                           | Spiele einbe                                                                  | eziehen:                                                        | Nein            | •                                                                  | Neue Such                                                    | e                  | Such          | en                            |
| Spielk                        | ADatum                                                                     | von                                     | bis                                            | wT                               | Kennung                                                                        | Verlegte S                                                                           | Spiele einbe<br><sup>⊽≜</sup> Heim                                            | eziehen:<br>nmannsch                                            | Nein            | ÷<br>÷                                                             | Neue Such                                                    | haft               | Such<br>Feld  | en<br>Statu                   |
| Spielk                        | ADatum<br>18.12.2010                                                       | von<br>15:00                            | bis                                            | wr<br>Sa                         | <b>Kennung</b><br>Platzreservi                                                 | Verlegte S<br>Liga<br>ierung                                                         | Spiele einbe<br><sup>⊽≜</sup> Heim                                            | eziehen:<br>nmannsch                                            | Nein            | ÷<br>•                                                             | Neue Such                                                    | haft               | Such<br>Feld  | en<br>Statu                   |
| Spielk                        | Datum<br>18.12.2010                                                        | von<br>15:00                            | bis<br>15:00                                   | WT<br>Sa<br>Sa                   | Kennung<br>Platzreservi<br>Spiel Senior                                        | Verlegte S<br>Liga<br>ierung<br>ren Verbandsli                                       | Spiele einbe<br><sup>⊽∆</sup> Heim<br>iga                                     | eziehen:<br>nmannsch                                            | Nein            | ÷<br>÷                                                             | Neue Such                                                    | haft               | Such<br>Feld  | en<br>Statu                   |
| Spielk                        | ADatum<br>18.12.2010<br>19.12.2010                                         | von<br>15:00<br>14:00                   | bis<br>15:00<br>15:45                          | WT<br>Sa<br>Sa<br>Sa             | Kennung<br>Platzreservi<br>Spiel Senioi<br>890065228                           | Verlegte S<br>Liga<br>ierung<br>ren Verbandsli<br>3. Liga                            | Spiele einbe<br>V <b>AHeim</b><br>Iga<br>VfB Stul                             | eziehen:<br>nmannsch                                            | Nein            | ÷<br>∀∆Ga<br>SG D                                                  | Neue Such<br>stmannsch                                       | haft<br>sden       | Such<br>Feld  | Statu                         |
| Spielk                        | ADatum<br>18.12.2010<br>19.12.2010<br>5.02.2011<br>1 02.2011               | von<br>15:00<br>14:00<br>14:00          | bis<br>15:00<br>15:45<br>15:45                 | WT<br>Sa<br>Sa<br>Sa<br>Sa       | Kennung<br>Platzreservi<br>Spiel Senior<br>890065228<br>890065247              | Verlegte S<br>Liga<br>ierung<br>ren Verbandsli<br>3. Liga<br>3. Liga                 | Spiele einbe<br>⊽≜Heim<br>iga<br>VfB Stul<br>VfB Stul                         | eziehen:<br>mmannsch<br>ittgart II<br>ittgart II                | Nein            | *)<br>*/*/Ga<br>SG D<br>1. FC                                      | Neue Such<br>stmannsch<br>ynamo Dre<br>Saarbrück             | haft<br>sden<br>en | Such<br>Feld  | en<br>Statu<br>Qi<br>Qi       |
| Spielk                        | Datum     18.12.2010     19.12.2010     5.02.2011     1 02.2011     0.2011 | von<br>15:00<br>14:00<br>14:00<br>14:00 | <b>bis</b><br>15:00<br>15:45<br>15:45<br>15:45 | WT<br>Sa<br>Sa<br>Sa<br>Sa<br>Sa | Kennung<br>Platzreservi<br>Spiel Senior<br>890065228<br>890065247<br>890009190 | Verlegte S<br>Liga<br>ierung<br>ren Verbandsli<br>3. Liga<br>3. Liga<br>Regionalliga | Spiele einbe<br><sup>™</sup> AHeim<br>iga<br>VfB Stul<br>VfB Stul<br>Stuttgar | eziehen:<br>mmannsch<br>uttgart II<br>uttgart II<br>rter Kicker | And Nein<br>aft | *<br>*<br>*<br>*<br>*<br>*<br>*<br>*<br>*<br>*<br>*<br>*<br>*<br>* | Neue Such<br>stmannsch<br>ynamo Dre<br>Saarbrück<br>g Weiden | haft<br>sden<br>en | Such<br>Feld  | en<br>Statu<br>Qi<br>Qi<br>Qi |

**Reservierung bearbeiten** 

| Datur  | n von 14.12 |       | bis | 14. | 🔒 Wichtiger Hinweis                                                                                                    |       |        |
|--------|-------------|-------|-----|-----|----------------------------------------------------------------------------------------------------|-------|--------|
| Spiell | kennung:    |       |     |     | Reservierung bearbeiten<br>Wollen Sie nur diese Reservierung oder auch alle nachfolgenden Wiederholungen<br>bearbeiten? | Suche |        |
|        | Datum       | von   | bis | w   | Ohne Wiederholungen Mit Wiederholungen Abbrechen                                                                        | Feld  | Status |
|        | 15.12.2010  |       |     | Mi  | Belegung durch Leichtathletik                                                                                           |       |        |
|        | 16.12.2010  | 14:00 |     |     | Platzreservierung alle 2 Wochen bis zum 19.05.2011                                                                      | bţe   | 0      |
|        |             |       |     |     | Rasenpflege                                                                                                    |       |        |

| O I A I I = I Z I = P | d-d:X-4 67 <i>0</i> | - |
|-----------------------|---------------------|---|
| GUALIFIZIERUNGSUI     |                     | _ |

| Spiels                                  | tätten                       |           |          |      |              |                  |                      |           |                   |
|-----------------------------------------|------------------------------|-----------|----------|------|--------------|------------------|----------------------|-----------|-------------------|
| - Spiels                                | stätteninfo                  |           |          |      |              |                  |                      |           |                   |
| Bezeichnung GAZI-Stadion auf der Waldau |                              |           |          |      | Idau         | N                | lummer 35016181      | .01       | Grö               |
| Verband Württemberg                     |                              |           |          |      |              | s                | tatus bespielba      | r         | Teilt             |
| Gebie                                   | Gebiet Bezirk Stuttgart (KL) |           |          | т    | yp Rasenplat | z                |                      |           |                   |
| - C-1                                   | 1-1241 d-1                   |           |          |      |              |                  |                      |           |                   |
| Spie                                    | istattendaten                | st        | Dielstat | tenb | elegung      |                  |                      |           |                   |
| Datum                                   | von 13.12                    | 2.2010    | bis      | 13.0 | 6.2011       | Belegungs        | status:              | Alle      |                   |
| Spielke                                 | ennung:                      |           |          |      |              | Verlegte S       | piele einbeziehen:   | Nein      | -                 |
|                                         |                              |           |          |      |              | 1100             |                      | ( Heating | Neue Suche        |
|                                         |                              |           |          |      |              |                  |                      |           |                   |
|                                         | Datum                        | von       | bis      | WT   | Kennung      | Liga             | <b>WAHeimmannsch</b> | haft      | ₩Gastmannsch      |
| 8                                       | 15.12.2010                   | 18:00     |          | Mi   | Platzreservi | ierung           | 201                  |           |                   |
| 1                                       | 15.12.2010                   |           | 22:00    | Mi   | Belegung di  | urch Leichtathle | etik                 |           |                   |
|                                         | 05.02.2011                   | 14:00     | 15:45    | Sa   | 890065228    | 3. Liga          | VfB Stuttgart II     |           | SG Dynamo Dres    |
|                                         | 19.02.2011                   | 14:00     | 15:45    | Sa   | 890065247    | 3. Liga          | VfB Stuttgart II     |           | 1. FC Saarbrücke  |
| 0                                       | 26.02.2011                   | 14:00     | 15:45    | Sa   | 890009190    | Regionalliga     | Stuttgarter Kicke    | rs        | SpVgg Weiden      |
| 0                                       | 05.03.2011                   | 14:00     | 15:45    | Sa   | 890065266    | 3. Liga          | VfB Stuttgart II     |           | SV Sandhausen     |
|                                         | 12.03.2011                   | 14:00     | 15:45    | Sa   | 890009212    | Regionalliga     | Stuttgarter Kicke    | rs        | 1899 Hoffenheim   |
| 0 👱                                     | 19.03.2011                   | 14:00     | 15:45    | Sa   | 890065285    | 3. Liga          | VfB Stuttgart II     |           | Bayern München    |
|                                         | 02.04.2011                   | 14:00     | 15:45    | Sa   | 890009228    | Regionalliga     | Stuttgarter Kicke    | rs        | SV Wehen Wiesb    |
| 8 🖸                                     | 06.04.2011                   | 19:00     | 20:45    | Mi   | 890065304    | 3. Liga          | VfB Stuttgart II     |           | SV Wehen Wiesb    |
| 0                                       | 16.04.2011                   | 14:00     | 15:45    | Sa   | 890065323    | 3. Liga          | VfB Stuttgart II     |           | SSV Jahn 2000 R   |
| 🗉 😰                                     | 17.04.2011                   | 14:00     | 15:45    | So   | 890009252    | Regionalliga     | Stuttgarter Kicke    | rs        | SC Freiburg II    |
| 0                                       | 23.04.2011                   | 14:00     | 15:45    | Sa   | 890065342    | 3. Liga          | VfB Stuttgart II     |           | Rot Weiss Ahlen   |
| 🗉 🔁                                     | 30.04.2011                   | 14:00     | 15:45    | Sa   | 890009268    | Regionalliga     | Stuttgarter Kicke    | rs        | Karlsruher SC II  |
| 0 😰                                     | 14.05.2011                   | 14:00     | 15:45    | Sa   | 890065380    | 3. Liga          | VfB Stuttgart II     |           | FC Carl Zeiss Jen |
| 🗆 🔁                                     | 15.05.2011                   | 14:00     | 15:45    | So   | 890009288    | Regionalliga     | Stuttgarter Kicke    | rs        | Eintracht Frankfu |
| 0 🔁                                     | 28.05.2011                   | 14:00     | 15:45    | Sa   | 890009300    | Regionalliga     | Stuttgarter Kicke    | rs        | VfR Wormatia Wo   |
| L .                                     | Markierte                    |           |          |      |              |                  |                      |           |                   |
|                                         | Spiel absetz                 | en        |          |      |              |                  |                      |           |                   |
| -4                                      | Absetzung s                  | tornieren |          |      |              |                  |                      |           | Keservierung vo   |
| Lege                                    | Spielstätte b                | uchen     | 00       |      |              |                  |                      |           |                   |
|                                         | Spielstätten:                | zuordnun  | a entfer | nen  |              |                  |                      |           |                   |
|                                         | Reservierun                  | g löschen |          |      |              |                  |                      |           |                   |
|                                         | Reservierun                  | g mit Wie | derholu  | ngen | löschen      |                  |                      |           |                   |

#### **Reservierung löschen**

# BASISLEHRGANG STAFFELLEITER MANUAL DFBnet FÜR STAFFELLEITER

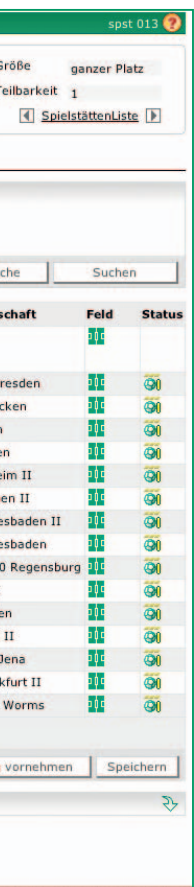

#### Löschen einer Reservierungsserie:

DEUTSCHER

FUSSBALL-BUNE

Sie können eine Reservierung auch wieder löschen oder begrenzen, indem Sie den ersten Reservierungstermin anchecken, den Sie wieder löschen möchten und unter "Reservierungen mit Wiederholungen löschen" (siehe Screen) auswählen und mit Klick auf den Pfeil-Button "Absenden" aktivieren. Es werden alle Wiederholungen einschließlich der markierten gelöscht, ggf. werden vorgemerkte Spielstätten wieder gebucht.

#### Rolle Spielstätten-Reservierer:

Mit der Rolle als "Spielstätten-Reservierer" und "VIP-Spielstättenreservierer" kann der vom Administrator (Benutzer) in der Benutzerverwaltung berechtigte Anwender Spielstätten-Reservierungen vornehmen, aber keine Änderungen an den Stammdaten der Spielstätten durchführen.

**MANUAL DFBnet FÜR STAFFELLEITER** 

# **12 Spezielle Staffelparameter**

#### 12.1 F-und G-Jugend spielt ohne Ergebnisse

Diese Einstellung gibt an, ob in dieser Staffel mit oder ohne Ergebnisse gespielt wird (siehe Screen "Staffelparameter 'ohne Ergebnisse'" im Abschnitt Wertungen)

Jeder Landesverband kann seinen eigenen Standard vorgeben. Der Landesverband entscheidet auch, ob die Einstellung "ohne Ergebnisse" in einer Staffel änderbar ist oder die Verbandsvorgabe grundsätzlich im ganzen Verband festgeschrieben ist.

Die Option "ohne Ergebnisse" kann im Verband für F-und G-Jugend getrennt konfiguriert werden, die Mannschaftsart "Bambini" wird wie G-Jugend behandelt. Für die F-Juniorinnen und G-Juniorinnen gilt die entsprechende Einstellung wie bei den Junioren. Alle anderen Mannschaftsarten spielen grundsätzlich mit Ergebnissen und Tabellen.

Die Einstellung "ohne Ergebnisse" bedeutet, dass für die Spiele keine Ergebnismeldung und Ergebnisänderung möglich ist und damit auch keine Tabellenrechnung. Der Karteikartenreiter "Tabelle" ist infolgedessen gesperrt.

| Cheffeliefe                     |                                                       |                           | 1150 013                                             |  |  |
|---------------------------------|-------------------------------------------------------|---------------------------|------------------------------------------------------|--|--|
| Saison 10/11 Rahmenplan 1 S     | Mannschaftsart F-Junioren<br>Spielklasse Kreisstaffel | Runde / Staffel<br>Status | 1 / F-Junioren-Staffel 1<br>Spielbetrieb aufgenommen |  |  |
| Größe 6 / 6                     | Gebiet Bezirk Kocher/Rems                             | (KL) Kennung / Nr         | 356428 / 1 Staffelliste                              |  |  |
| Plandaten Staffeldaten          | Staffelstatistik Mannschafte                          | n Tabelle Fairnesst       | Spielplan                                            |  |  |
| Staffelinformationen            |                                                       |                           |                                                      |  |  |
| Bezeichnung F-Junioren          | -Staffel 1                                            | Mannschaftsstärke max     | 7 min.                                               |  |  |
| Staffel-ID 10406101             |                                                       | Ersatzspieler max. 7      |                                                      |  |  |
| Staffelstatus 🏹 Spielb          | etrieb aufgenommen                                    |                           |                                                      |  |  |
| Zuständigkeiten                 |                                                       |                           |                                                      |  |  |
| für die Staffel 35011607        | Demurtas, Robert                                      | orgatest@dfbnet.c         | le                                                   |  |  |
| für die Schiedsrichter          | 🗅 📾                                                   |                           |                                                      |  |  |
| Auf- und Abstieg                |                                                       |                           |                                                      |  |  |
| Aufstieg 0 Mannschaft           | ten in F-Junioren Kreisstaffel                        | + Vorz                    | eitiger Auf-/Abstieg erlaubt                         |  |  |
| Abstieg 0 Mannschaft            | ten in F-Junioren Kreisstaffel                        | •                         |                                                      |  |  |
| Modus der Schiedsrichteransetz  | ung                                                   |                           |                                                      |  |  |
| Standardansetzung               |                                                       |                           |                                                      |  |  |
| Gruppenansetzung aus SR Grup    | pe                                                    |                           |                                                      |  |  |
| Gruppenansetzung aus Heim-Ve    | rein                                                  |                           |                                                      |  |  |
| • Vereinsansetzung (Heimverein) |                                                       |                           |                                                      |  |  |
| Wertungen                       |                                                       |                           |                                                      |  |  |
| 🗹 ohne Ergebnisse               | Fairnesstabelle veröffentlichen                       |                           |                                                      |  |  |
|                                 |                                                       |                           |                                                      |  |  |
| ine dürfen                      |                                                       |                           |                                                      |  |  |
| Vorzeitigen Nichtantritt melden | Vorzeitigen Ausfall melden                            |                           | ab 0 Tag(e) im Voraus                                |  |  |
| Vorzeitigen Nichtantritt melden | Vorzeitigen Ausfall melden                            | Spielstätte ändern        | ab 0 Tag(e) im Voraus<br>bis 0 Tag(e) im Voraus      |  |  |

Staffelparameter "ohne Ergebnisse"

| 16171 | BVS.     |
|-------|----------|
|       | <br>8'8' |
|       |          |

| Saison 10/11<br>Rahmenplan 1               | Mannschaftsar<br>Spielklasse | t F-Junioren<br>Kreisstaffel | Runde / Staffel<br>Status | 1 / F-Junioren-Staffel 1<br>Spielbetrieb aufgenommen |  |  |  |
|--------------------------------------------|------------------------------|------------------------------|---------------------------|------------------------------------------------------|--|--|--|
| Größe 6/6                                  | Gebiet                       | Bezirk Kocher/Rems (KL)      | Kennung / Nr              | 356428 / 1 Staffelliste                              |  |  |  |
| Plandaten Staff                            | eldaten Staffelst            | atistik Mannschaften         | Tabelle Fairnessta        | Spielplan                                            |  |  |  |
| Staffelinformationen                       |                              |                              |                           |                                                      |  |  |  |
| Bezeichnung                                | F-Junioren-Staffel 1         |                              | Mannschaftsstärke max.    | 7 min.                                               |  |  |  |
| Staffel-ID                                 | 10406101                     |                              | Ersatzspieler max.        | 7                                                    |  |  |  |
| taffelstatus 👸 Spielbetrieb aufgenommen    |                              |                              |                           |                                                      |  |  |  |
| Zuständigkeiten                            |                              |                              |                           |                                                      |  |  |  |
| für die Staffel                            | 35011607                     | Demurtas, Robert             | orgatest@dfbnet.de        | 2                                                    |  |  |  |
| für die Schiedsrichter                     | ۵ ا                          |                              |                           |                                                      |  |  |  |
| Auf- und Abstieg                           |                              |                              |                           |                                                      |  |  |  |
| ufstieg 0 Mannschaften in F-Junioren Kreis |                              | Junioren Kreisstaffel        | + Vorze                   | itiger Auf-/Abstieg erlaubt                          |  |  |  |
| Abstieg 0 N                                | lannschaften in F-           | Junioren Kreisstaffel        | •                         |                                                      |  |  |  |
| Modus der Schiedsricht                     | eransetzung                  |                              |                           |                                                      |  |  |  |
| Standardansetzung                          |                              |                              |                           |                                                      |  |  |  |
| Gruppenansetzung aus                       | s SR Gruppe                  |                              |                           |                                                      |  |  |  |
| Gruppenansetzung aus                       | s Heim-Verein                |                              |                           |                                                      |  |  |  |
| • Vereinsansetzung (Hei                    | imverein)                    |                              |                           |                                                      |  |  |  |
| Wertungen                                  |                              |                              |                           |                                                      |  |  |  |
| ohne Ergebnisse                            | Fairnes                      | stabelle veröffentlichen     |                           |                                                      |  |  |  |
| Vereine dürfen                             |                              |                              |                           |                                                      |  |  |  |
| vorzeitigen Nichtantrit                    | t melden 📃 Vorzeiti          | gen Ausfall melden           |                           | ab 0 Tag(e) im Voraus                                |  |  |  |
| Spieldatum ändern                          | 📃 Uhrzeit                    | ändern                       | Spielstätte ändern        | bis 0 Tag(e) im Voraus                               |  |  |  |
| Zurück                                     |                              |                              |                           | Rückgängig Speicher                                  |  |  |  |
|                                            |                              |                              |                           |                                                      |  |  |  |

#### Verein darf vorzeitig Nichtantritt oder Ausfall eingeben:

In diesem Beispiel gibt der Verband vor, dass beide Werte in der Staffel änderbar sind. Eingestellt ist hier, dass

- Vereine ihren eigenen Nichtantritt ab 2 Tage im Voraus melden dürfen
- · Vereine dürfen keinen Ausfall im Voraus melden.

#### **HINWEISE:**

- a) Falls "vorzeitigen Nichtantritt melden" erlaubt ist, darf dies grundsätzlich nur der Heimverein (hier wäre es auch ab 2 Tage im Voraus).
- b) Falls "vorzeitigen Nichtantritt melden" erlaubt ist, darf grundsätzlich der Heimverein nur "Nichtantritt Heim" melden, der Gastverein grundsätzlich nur "Nichtantritt Gast".
- c) Die vorzeitige Meldung (also Tage im Voraus) ist für Vereine nur in der Ergebnismeldung unter "Spieldetails" möglich, nicht di-

DEUTSCHER

FUSSBALL-BUNI

BASISLEHRGANG STAFFELLEITER MANUAL DFBnet FÜR STAFFELLEITER

> rekt im Vereinsspielplan und auch nicht über Telefon oder SMS. d) Am Tag des Spiels ist die Meldung Nichtantritt oder Ausfall jederzeit möglich, dies gilt also nicht als vorzeitig, selbst wenn die Meldung ein paar Stunden vor dem Spiel erfolgt.

> Vorausgesetzt, die Werte sind in der Staffel grundsätzlich änderbar, kann eine Änderung auch nach Freigabe der Staffel jederzeit erfolgen. Staffelleiter haben somit die Möglichkeit, hier das Verhalten der Vereine auszuprobieren und ggf. diese Erlaubnis auch wieder zu entziehen.

> Die Änderungen werden mit Klick auf den Button "Speichern" aktiv.

# **MANUAL DFBnet FÜR STAFFELLEITER**

|                                                                                                    |                                               | -          |                                 |                                                         |               |         |          |           |                                |        |
|----------------------------------------------------------------------------------------------------|-----------------------------------------------|------------|---------------------------------|---------------------------------------------------------|---------------|---------|----------|-----------|--------------------------------|--------|
| ür die Staffel                                                                                                    | 35011294                                      | Là.        |                                 | Biek, Peter                                             | org           | atest@d | fbnet.de |           |                                |        |
| ür die Schiedsrichter                                                                                                    |                                               | a          |                                 |                                                         |               |         |          |           |                                |        |
| Auf- und Abstieg                                                                                                    |                                               |            |                                 |                                                         |               |         |          |           |                                |        |
| Aufstieg 0                                                                                                    | Mannschafter                                  | n in       |                                 |                                                         |               | 1       | Vorzeiti | ger Au    | f-/Abstieg erlau               | ubt    |
| Abstieg 0                                                                                                    | Mannschafter                                  | n in       |                                 |                                                         |               |         |          |           |                                |        |
| Modus der Schiedsri                                                                                                    | chteransetzun                                 | g          |                                 |                                                         |               |         |          |           |                                |        |
| Standardansetzung                                                                                                    |                                               |            |                                 |                                                         |               |         |          |           |                                |        |
| Gruppenansetzung                                                                                                    | aus SR Gruppe                                 |            |                                 |                                                         |               |         |          |           |                                |        |
| - 10 E                                                                                                    | manne - 12 Mar                                |            |                                 |                                                         |               |         |          |           |                                |        |
| Gruppenansetzung                                                                                                    | aus Heim-Verei                                | in         |                                 |                                                         |               |         |          |           |                                |        |
| Gruppenansetzung     Vereinsansetzung                                                                                                    | aus Heim-Verein)                              | in         |                                 |                                                         |               |         |          |           |                                |        |
| <ul> <li>Gruppenansetzung</li> <li>Vereinsansetzung (</li> </ul>                                                                           | aus Heim-Verei<br>Heimverein)                 | in         |                                 |                                                         |               |         |          |           |                                |        |
| <ul> <li>Gruppenansetzung</li> <li>Vereinsansetzung (</li> <li>Wertungen</li> </ul>                                                        | aus Heim-Verei<br>Heimverein)                 | in         |                                 |                                                         |               |         |          |           |                                |        |
| <ul> <li>Gruppenansetzung</li> <li>Vereinsansetzung (</li> <li>Wertungen</li> <li>ohne Ergebnisse</li> </ul>                               | aus Heim-Verei<br>Heimverein)                 | in<br>D Fi | airness                         | tabelle veröffentlichen                                 |               |         |          |           |                                |        |
| <ul> <li>Gruppenansetzung</li> <li>Vereinsansetzung (</li> <li>Wertungen</li> <li>ohne Ergebnisse</li> <li>/ereine dürfen</li> </ul>       | aus Heim-Verei<br>Heimverein)                 | in<br>D Pi | airness                         | tabelle veröffentlichen                                 |               |         |          |           |                                |        |
| Gruppenansetzung     Vereinsansetzung (      Wertungen     ohne Ergebnisse      Vereine dürfen                                             | aus Heim-Verei<br>Heimverein)<br>tritt melden |            | airness<br>orzeitig             | tabelle veröffentlichen<br>gen Ausfall melden           |               |         |          | ab        | 0 Tag(e) im v                  | /01942 |
| Gruppenansetzung     Vereinsansetzung (      Wertungen     ohne Ergebnisse      Vereine dürfen      Voodsaar nichtan     Spieldatum ändern | aus Heim-Verei<br>Heimverein)<br>tritt melden |            | airness<br>orzeitig<br>hrzeit ä | tabelle veröffentlichen<br>gen Ausfall melden<br>ändern | Spielstätte å | ändern  |          | ab<br>bis | 0 Tag(e) im v<br>0 Tag(e) im V | /oraus |

# QUALIFIZIERUNGSOFFENSIVE

# BASISLEHRGANG STAFFELLEITER

# MANUAL DFBnet FÜR STAFFELLEITER

| son<br>Imenplan<br>iße | 10/11<br>1<br>6 / 6 | Mannschaftsart<br>Spielklasse<br>Gebiet | F-Junioren<br>Kreisstaffel<br>Bezirk Kocher/Rems (KL) | Runde / Staffel<br>Status<br>Kennung / Nr | 1 / F-Junion<br>Spielbetrieb<br>356428 / 1 | en-Staffel 1<br>aufgenommen<br>Staffelliste |
|------------------------|---------------------|-----------------------------------------|-------------------------------------------------------|-------------------------------------------|--------------------------------------------|---------------------------------------------|
| andaten                | Staffeldaten        | Staffelstati                            | istik Mannschaften                                    | Tabelle Fairnesstal                       | belle Sp                                   | vielplan                                    |
| hound                  | F-Junion            | en-Staffel 1                            |                                                       | Mannschaftsstärke max.                    | 7                                          | min.                                        |
| unung                  |                     |                                         |                                                       | -                                         |                                            |                                             |

SI

#### Spielverlegung durch Verein

#### Verein darf Spielverlegung eingeben:

Diese Einstellung gibt an, ob Vereine Tage im Voraus Spielverlegungen eingeben dürfen, allerdings nur bis soviel Tage im Voraus, wie der Verband es vorbestimmt hat. Hierbei wird getrennt nach:

- · Uhrzeit ändern (also Spielverlegung innerhalb des Tages)
- Spieldatum ändern (innerhalb des verteilten Spieltages)

Der Verband gibt ebenfalls vor, ob diese Werte in der Staffel änderbar sind oder ob die Verbandsvorgabe grundsätzlich im ganzen Verband gilt. Maßgeblich ist hier der Verband, in dem die Staffel liegt, nicht der Verband, in dem der Verein ansässig ist.

#### Beispiel siehe Screen "Spielverlegung durch Verein"

In dieser Abbildung gibt der Verband vor, dass "Uhrzeit ändern" immer erlaubt ist und dass "Spieldatum ändern" in der Staffel änderbar ist. Eingestellt ist hier, dass Vereine das neue Spieldatum bis O Tage im Voraus melden dürfen.

#### **HINWEISE:**

a) Spielverlegungen durch den Verein sind nur innerhalb des verteilten Spieltages (aus dem Rahmenspielplan) erlaubt, also Vereine können sich dann aussuchen, ob sie z.B. Samstag oder

Sonntag spielen. Wenn das Spiel schon einmal verlegt wurde und sich nicht mehr am Spieltag befindet, dürfen nur noch Staffelleiter dieses Spiel verlegen.

- b) Der Wert für "bis... Tage im Voraus" gilt sowohl für den alten als auch für den neuen Termin.
- c) Spielverlegungen können Vereine nur in der Ergebnismeldung unter "Spieldetails" durchführen, nicht direkt im Vereinsspielplan und auch nicht über Telefon oder SMS.
- d) Die Mail-Benachrichtigungen gehen wie bei einer Spielverlegung durch den Staffelleiter an beide beteiligten Vereine, der Staffelleiter wird nicht gesondert informiert.
- e) Die Prüfung, ob die angesetzten Schiedsrichter mitgenommen werden können oder nicht, wird üblich durchgeführt. Die Spielleitung wird per E-mail über die Verlegung oder ihre Absetzung informiert.

Falls die Werte in der Staffel änderbar sind, kann die Änderung auch nach Freigabe der Staffel jederzeit erfolgen. Staffelleiter haben somit die Möglichkeit, hier das Verhalten der Vereine auszuprobieren und ggf. diese Erlaubnis auch wieder zu entziehen.

Die Änderungen werden mit Klick auf den Button "Speichern" aktiv.

#### DEUTSCHER FUSSBALL-BUNE

### Mannschaftsstärke und Anzahl **Ersatzspieler:**

Bei der Neuanlage einer Staffel werden die maximale Mannschaftsstärke und die Anzahl der Ersatzspieler aus den passenden Ligaregeln geholt und in die Staffel eingetragen. Diese Anzahlen können auch nachträglich angepasst werden.

Sie können die Staffeldaten sowohl in der Spielplanung als auch in der Spielplanbearbeitung jederzeit anpassen, auch nach Freigabe der Staffel.

Relevant sind diese Daten für den Spielbericht, insbesondere wenn es parallele Staffeln mit verschiedenen Mannschaften gibt.

# BASISLEHRGANG STAFFELLEITER MANUAL DFBnet FÜR STAFFELLEITER

DEUTSCHER

FUSSBALL-BUN

# 07) Eine Mannschaft wird aus einer Staffel zurückgezogen

- Verein für jedes zukünftige Spiel per E-Post informiert und das Spiel wird abgesetzt.
- Alle beteiligten Vereine (Heim/Gast) werden für zukünftige Spiele per E-Post infomiert. • Ist das Spiel über die Staffelleiter oder die SR-Ansetzer an einen Verein delegiert, wird dieser • Für Spiele in der Zukunft werden die Schiedsrichter abgesetzt und per E-Mail informiert. • Für Spiele in der Vergangenheit erhalten die SR einen anrechenbaren Einsatz.

# 08) Eine Mannschaft wird zu einer Staffel nachgemeldet

- Alle beteiligten Vereine (Heim/Gast) werden f
  ür zuk
  ünftige Spiele per E-Post informiert. • Ist das Spiel über die Staffelleiter an einen Verein delegiert, wird dieser Verein für jedes zukünftige Spiel per E-Post informiert und das Spiel wird angesetzt.
- Schiedsrichter sind nicht bekannt und können noch nicht benachrichtigt zu werden.

# 09) Der Spielplan wird gelöschtl

- Die beteiligten Vereine werden nicht informiert, da der Spielplan nur im angehaltenen Zustand gelöscht werden kann.
- Für Spiele in der Zukunft werden die Schiedsrichter abgesetzt und per E-Mail informiert. • Für Spiele in der Vergangenheit erhalten die SR einen anrechenbaren Einsatz.

# **10)** Ein Freundschaftsspiel wird neu angelegt

- Alle beteiligten Vereine (Heim/Gast) werden für zukünftige Spiele per E-Post benachrichtigt. · Dies gilt genau dann, wenn die Mannschaft eine DFBnet-Vereinsmannschaft ist

# 11) Vor dem Spiel wird ein Ausfall eingegeben

- Alle beteiligten Vereine (Heim/Gast) werden per E-Post benachrichtigt. • Die beteiligten Schiedsrichter werden per E-Mail über den Spielausfall informiert, sie werden aber
- nicht abgesetzt.

# 12) Vorzeitiger Nichtantritt

- Die beteiligten Vereine (Heim/Gast) werden per E-Post informiert. • Die beteiligten Schiedsrichter werden per E-Mail informiert.

# **POKAL- UND TURNIERSPIELE**

- 13) Bei Pokal- und Turnierspielen gilt prinzipiell dasselbe wie bei Meisterschaftsspielen mit aufgenommenem Spielbetrieb - mit einer Ausnahme: Die Runde ist nicht freigegeben
- Nur die Schiedsrichter erhalten entsprechenden E-Mails.
- Die Delegierung durch SR-Ansetzer an Vereine ist noch nicht möglich; Vereine erhalten hierzu noch keine E-Post-Benachrichtigung.
- Die beteiligten Vereine (Heim/Gast) erhalten keine E-Post-Benachrichtigung.

# **BASISLEHRGANG STAFFELLEITER**

**MANUAL DFBnet FÜR STAFFELLEITER** 

# 13 Nachrichtenversendung bei Spielveränderung: Was passiert, wenn ...

# **MEISTERSCHAFTSSPIELE**

# 01) Ein Spiel wird auf ein zukünftiges Datum/eine zukünftige Zeit verlegt

- Die beteiligten Vereine (Heim/Gast) werden per E-Post informiert.
- Ist das Spiel über die SR-Ansetzer an einen Verein delegiert,
- wird dieser Verein per E-Post informiert.
- Die beteiligten Schiedsrichter werden per E-Mail informiert.
- Ob ein SR bei Spielverlegung mitgenommen oder abgesetzt wird, entscheidet der LV.

# 02) Ein Spiel wird in die Vergangenheit verlegt

• Es werden keine E-Post und keine E-Mails erzeugt.

# 03) Ein Spiel wird abgesetzt (nicht in der Vergangenheit)

- Die beteiligten Vereine (Heim/Gast) werden per E-Post informiert.
- Ist das Spiel über die SR-Ansetzer an einen Verein delegiert, wird dieser Verein per E-Post informiert.
- Die beteiligten Schiedsrichter werden per E-Mail informiert.

# **04)** Ein Spiel wird angesetzt

• Die beteiligten Vereine werden per E-Post informiert.

# 05) Ein Spiel erhält eine (neue) Spielstätte oder verliert seine Spielstätte (nicht in der Vergangenheit)

- Die beteiligten Vereine (Heim/Gast) werden per E-Post informiert.
- Ist das Spiel über die SR-Ansetzer an einen Verein delegiert, wird dieser Verein per E-Post informiert.
- Die beteiligten Schiedsrichter werden per E-Mail informiert.

# 06) Ein Heimrechttausch findet statt (nicht in der Vergangenheit)

- Die beteiligten Vereine (Heim/Gast) werden per E-Post informiert.
- Ist das Spiel über die Staffelleiter oder die SR-Ansetzer an einen Verein delegiert, wird dieser Verein per E-Post informiert.
- Die beteiligten Schiedsrichter werden per E-Mail informiert. Ob ein SR bei Spielverlegung mitgenommen oder abgesetzt wird, entscheidet der LV.

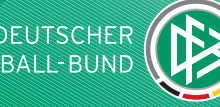

| <b>Hessischer Fußball-Verband</b><br><b>Armin Keller</b><br>Flensunger Weg 11, 35325 Mücke<br>Tel.: 06400-90024, E-Mail: armin.keller@hfv-online.de                        |
|----------------------------------------------------------------------------------------------------|
| <b>Süddeutscher FV + Badischer Fußball-Verband</b><br><b>Günter Seith</b><br>Gildestraße 4a, 76149 Karlsruhe-Neureut<br>Tel.: 0721-758115, E-Mail: guenter.seith@online.de |
| <b>Südbadischer Fußball-Verband</b><br><b>Eberhard Schmoock</b><br>Wüstgasse 5, 79295 Sulzburg<br>Tel.: 07634-8160, E-Mail: eberhardschmoock@aol.com                       |
| <b>Württembergischer Fußball-Verband</b><br><b>Dieter Mäußnest</b><br>Kolpingstraße 57, 73732 Esslingen<br>Tel.: 0711-378458, E-Mail: dmaeussnest@t-online.de              |
| Süddeutscher Fußball-Verb. + Bayerischer Fußball-Verb.<br>Jürgen Faltenbacher<br>Gartenstraße 10, 95652 Waldsassen<br>Tel.: 09632-3480, E-Mail: vsl-bfv@t-online.de        |
| <b>Landesfußballverband Mecklenburg-Vorpommern<br/>Jörg Dräger</b><br>Greifswalder Straße 22, 17506 Gützkow<br>Tel.: 038353-221, E-Mail: joe.draeger@t-online.de           |
| <b>Fußball-Verband Sachsen-Anhalt</b><br><b>Klaus-Peter Fischer</b><br>Zackelbergstraße 35, 39110 Magdeburg<br>Tel.: 0391-7335023, E-Mail: info@fsa-online.de              |
| <b>Berliner Fußball-Verband</b><br><b>Bernd Wusterhausen</b><br>Sandhauser Straße 129, 13503 Berlin<br>Tel.: 030-40399123, E-Mail: bernd.wusterhausen@t-online.de          |
| <b>Fuβball-Landesverband Brandenburg</b><br><b>Mirko Wittig</b><br>Lattenberg 20, 16278 Mark Landin<br>Tel.: 033335-42234, E-Mail: mirko.wittig@web.de                     |
| <b>Thüringer Fußball-Verband</b><br><b>Geschäftsstelle</b><br>Werner-Seelenbinder-Straße 1, 99096 Erfurt<br>Tel.: 0361-347670, E-Mail: info@tfv-erfurt.de                  |
| <b>Sächsischer Fußball-Verband</b><br>Geschäftsstelle<br>Annaberger Straße 73, 09111 Chemnitz<br>Tel.: 0371-674170, E-Mail: info@sfv-online.de                             |
|                                                                                                    |

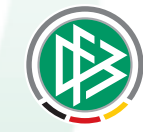

DEUTSCHER FUSSBALL-BUND

OTTO-FLECK-SCHNEISE 6 • 60528 FRANKFURT/MAIN Weitere Informationen unter: www.dfb.de